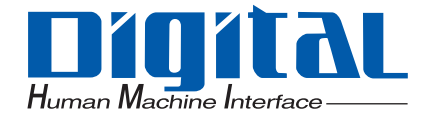

# **Pro-face**<sup>®</sup>

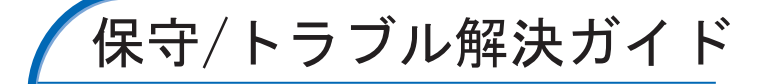

# はじめに

このたびは、(株)デジタル製プログラマブル表示器 < Pro-face<sup>®</sup> > および GP 画面作成ソフト「GP-Pro EX Ver.1.10」をご採用いただき、まことにありがとうございます。

本製品を正しくご使用いただくために、マニュアル類をよくお読みください。

また、マニュアル類は必ずご利用になる場所のお手元に保管し、いつでもご覧いただけるようにして おいてください。

#### おことわり

- (1)本製品のプログラムおよびマニュアル類は、すべて(株)デジタルの著作物であり、(株)デジ タルがユーザーに対し「ソフトウェア使用許諾条件」に記載の使用権を許諾したものです。当 該「ソフトウェア使用許諾条件」に反する行為は、日本国内外の法令により禁止されています。
- (2) 本書の内容については万全を期して作成しておりますが、万一お気づきの点がありましたら、 (株)デジタル「サポートダイヤル」までご連絡ください。
- (3) 前項にかかわらず、本製品を使用したことによるお客様の損害その他の不利益、または第三者 からのいかなる請求につきましても、当社はその責任を負いかねますのであらかじめご了承く ださい。
- (4) 製品の改良のため、本書の記述と本製品のソフトウェアとの間に異なった部分が生じることが あります。最新の説明は、別冊ないし電子的な情報として提供していますので、あわせてご参 照ください。
- (5) 本製品が記録・表示する情報の中に、(株)デジタルまたは第三者が権利を有する無体財産権、 知的所有権に関わる内容を含むことがありますが、これは(株)デジタルがこれらの権利の利 用について、ユーザーまたはその他の第三者に、何らの保証や許諾を与えるものではありませ ん。また本製品に記録・表示された情報を使用したことにより第三者の知的所有権などの権利 に関わる問題が生じた場合、(株)デジタルはその責を負いませんのであらかじめご了承ください。

© Copyright 2005 Digital Electronics Corporation. All rights reserved.

(株) デジタル 2005 October

商標・商号の権利については「商標権などについて」をご覧ください。

1

# 商標権などについて

本書に記載の会社名、商品名は、各社の商号、商標(登録商標を含む)またはサービスマークです。 本製品の表示・記述の中では、これら権利に関する個別の表示は省略しております。

| 商標等                                                                                                    | 権利者                  |
|----------------------------------------------------------------------------------------------------|----------------------|
| Microsoft, Windows, Windows 98, Windows Me, Windows 2000, Windows XP, Windows エクスプローラ, Microsoft Excel | 米国 Microsoft 社       |
| Intel, Pentium                                                                                         | 米国 Intel 社           |
| Pro-face                                                                                               | 株式会社デジタル             |
| Ethernet                                                                                               | 米国 Western Digital 社 |

#### なお、上記商号・商標類で、本書での表記が正式な表記と異なるものは以下の通りです。

| 本書での表記       | 正式な表記                                                         |  |
|--------------|---------------------------------------------------------------|--|
| Windows 98   | Microsoft <sup>®</sup> Windows <sup>®</sup> 98 オペレーティングシステム   |  |
| Windows Me   | Microsoft <sup>®</sup> Windows <sup>®</sup> Me オペレーティングシステム   |  |
| Windows 2000 | Microsoft <sup>®</sup> Windows <sup>®</sup> 2000 オペレーティングシステム |  |
| Windows XP   | Microsoft <sup>®</sup> Windows <sup>®</sup> XP オペレーティングシステム   |  |

# マニュアル表記について

#### 安全に関する注意表記

本書では、GP および GP-Pro EX を正しく使用していただくために、注意事項に次のような絵表示を 使用しています。ここで示した注意事項は、安全に関する重大な内容を記載しています。 その表示と意味は次のようになっています。

| 表示        | 意味内容                                                    |  |
|-----------|---------------------------------------------------------|--|
| ⚠️危険      | この表示を無視して誤った取り扱いをすると、人が死亡または重傷を負う内<br>容を示します。           |  |
| ▲警告       | この表示を無視して誤った取り扱いをすると、人が死亡または重傷を負う可<br>能性が想定される内容を示します。  |  |
| ⚠注意       | この表示を無視して誤った取り扱いをすると、人が傷害を負ったり、物的損<br>害の発生が想定される内容を示します |  |
| $\otimes$ | 正しく使用するために、してはいけない(禁止)事項です。                             |  |
| 0         | 正しく使用するために、しなくてはならない(強制)事項です。                           |  |
| 重要        | この表示の説明に従わない場合、機器の異常動作やデータの消失などの不都<br>合が起こる可能性があります。    |  |

#### 説明のための表記

本書では説明の便宜のため、次のような絵表示や用字・用語で表記します。

| 表記              | 意味内容                     |  |
|-----------------|--------------------------|--|
| МЕМО            | 使用するに際して、ポイントとなる項目です。    |  |
|                 | 脚注で説明している語句についています。      |  |
| (F              | 関連事項の参照ページを示します。         |  |
| 1, 2<br>(1),(2) | 操作手順です。番号に従って操作を行ってください。 |  |

# 安全に関する使用上の注意

本書には、GP および GP-Pro EX を正しく安全にお使いいただくために安全表記が記述されています。 本書ならびに関連マニュアルをよくお読みいただき、GP および GP-Pro EX の正しい取り扱い方法と 機能を十分にご理解いただきますようお願いします。

# <u> 1</u> 危険

◇ タッチパネル上のスイッチを使用して、人的や物的損害につながるスイッチを作らないでください。本体、ユニット、ケーブル等の故障により出力が ON し続けたり、OFF し続けたりし重大な事故につながります。重大な事故につながる出力信号についてはリミッタなどの監視回路を設けてください。また、重大な動作を行うスイッチは GP 本体以外の装置より行うようにシステム設計をしてください。誤出力、誤動作による事故の恐れがあります。

## ⚠ 警告

#### 設計上の警告事項

- タッチパネル上のスイッチは非常用停止スイッチとして使えません。産業用ロボットほか、産業用機械の非常停止スイッチは、必ず人間が直接操作するスイッチを設置することが義務づけられています。また、これ以外の装置でも安全確保のために、必ず同様のスイッチを設置してください。
- 外部電源の故障や GP 本体の故障および GP の誤作動の場合、システム全体が安全側に働くように GP の外部で安全回路を設けてください。誤出力、誤動作により、事故の恐れがあります。
  - (1) 非常停止回路、保護回路、正転 / 逆転などの相反する動作のインターロック回路、位置決めの上限 / 下限 / 走行限など機械の破損防止のインターロック回路などは、GP の外部で回路構成してください。
  - (2) GP でウォッチドッグタイマエラーなどの異常を検出したときは、実行を停止します。また、GP で 検出できない入出力制御部分などの異常時は、入出力部の動作について予想のできない動きとなる 可能性があります。このとき、機械の動作が安全側に働くよう、GP の外部でフェールセーフ回路を 構成したり、機構を設けてください。 フェールセーフ回路については、「GP ハードウェアマニュアル 7.2.5 設置上の注意事項(7-15 ペー
  - (3) 出力ユニットのリレーやトランジスタなどの故障によっては、出力が ON のままになったり、OFF の ままになったりすることがあります。重大な事故につながるような出力信号については、外部で監視 する回路を設けてください。

ジ)」を参照してください。

- GPの本体の電源を立ち上げる前に、GP本体に接続されている I/O ユニットおよび負荷制御電源を投入 するように回路を構成してください。GPのプログラムが RUN した後に負荷制御用電源が立ち上がると、 誤出力や誤動作により事故の恐れがあります。
- GPの表示機能とコントロール機能または、GPと外部に接続されている機器に通信異常および電源断が 発生したとき、システムが安全側に働くようにロジックプログラムにてインターロック回路を構成して ください。誤出力や誤動作により事故の恐れがあります。
- ◇ 装置の安全性に関わるタッチスイッチを GP 上に設けないでください。非常停止スイッチなどの安全性 に関わるスイッチは、別系統のハードウエアスイッチを設けてください。
- GPとホストコントローラとの通信異常で機械が誤動作しないようにシステム設計を行ってください。人体に傷害を負ったり、物的損害の恐れがあります。
- ◇ 傷害・重大な物的損害や生産停止の原因となり得る重要な警告装置として GP を使用しないでください。 重要な警告表示および警報に関わる制御装置は、独立し冗長性のあるハードウェアか、機械的インター ロックによって構成してください。
- ◇ GP は航空機器、航空宇宙機器、幹線通信機器、原子力制御機器、生命の維持に関わる医療機器などの極めて高度な信頼性・安全性が求められる用途への使用を想定しておりません。これらの用途には使用できません。
- GP を運送機器(列車、自動車、船舶等) 防災防犯装置、各種安全装置、生命の維持に関わらない医療 機器などの、機能・精度において高い信頼性・安全性が求められる用途で使用する場合は、組み込まれる システム機器全般として、冗長設計、誤動作防止設計等の安全設計を施す必要があります。
- バックライトが切れると、画面が真っ暗になって表示が見えなくなりますが、バックライト消灯機能作動時と異なり、タッチスイッチの入力は有効なままです。操作者がバックライト消灯状態と間違えて タッチパネルを押した場合、不当なタッチパネル操作となる恐れがあります。不当な操作による人的・物的損害が生じる恐れのあるタッチスイッチを GP 上に設けないでください。
  - バックライトが切れた場合は以下のような現象が発生します。
  - (1) スタンバイモードを設定していないのに画面の表示が消える。
  - (2) スタンバイモードを設定していて画面の表示が消えた際に、一度タッチなどの入力を行っても表示 が復帰しない。

#### 取り扱い上の警告事項

- ◇ GP-Pro EX のインストールディスクは CD-ROM です。一般のオーディオ CD プレーヤでは絶対に再生しないでください。予期せぬ大音量により聴覚に障害を負ったり、スピーカが破損する恐れがあります。
- 🚫 GP は分解・改造しないでください。火災、感電の恐れがあります。
- 🚫 可燃性ガスのあるところでは使用しないでください。爆発の恐れがあります。

配線上の警告事項

- 取り付け、配線などは、必ず電源が供給されていないことを確認してから行ってください。感電や機器の 破損の恐れがあります。
- 配線後は必ず付属の端子台カバーを取り付けてください。端子台カバーを取り付けないと感電の恐れがあ
  ります。
- 電源ケーブルの取り付けは必ず電源が供給されていないことを確認してから行ってください。感電の恐れがあります。
- 🚫 表示された電源電圧以外の電圧で使用しないでください。火災、感電の恐れがあります。
- GPに接続されるケーブルは、必ずケーブルクランプで固定し、ケーブルの重み、引っ張り張力がコネクターや端子に加わらないように施工してください。
- GPへの配線は、定格電圧および端子配列を確認した上で正しく行ってください。定格と異なった電源の 接続や誤った配線を行うと火災や故障の恐れがあります。

立ち上げ・保守時の警告事項

🚫 通電中に端子に触れないでください。感電の恐れや誤動作の原因になります。

- ◇ 清掃や端子ネジの増し締めは、通電されていないことを確認してから行ってください。通電中に行うと感 電の恐れがあります。
- バックライトの交換作業は、必ず電源が供給されていないことを確認してから行ってください。感電ややけどの危険性がありますので必ず GP の電源を切り、手袋着用の上作業を行ってください。
- 🚫 電源投入中にホストとの通信ケーブルを挿抜しないでください。
- ◇ GP は時計のバックアップのためにリチウム電池を内蔵しています。電池を誤って交換すると、電池が爆発する恐れがありますので交換は行わないでください。交換が必要な場合には、お買い求めの代理店または(株)デジタル サービス・リペアセンター(「アフターサービスについて(巻末)」を参照))までご連絡ください。

⚠ 注意

設計上の注意事項

- ◇ プログラム使用中に、パソコン本体の電源を OFF にしないでください。プロジェクトファイルが破損す る恐れがあります。
- ◇ テキストエディタなどを使用して、プロジェクトファイルの中身を変更しないでください。プロジェクトファイルが破損する恐れがあります。
- 入出力信号線の配線は動力回路のケーブルとは、別ダクトにしてください。ノイズにより、誤作動の原因になります。

取り付け上の注意事項

ケーブルは、コネクタに確実に装着してください。接触不良により、誤入力や誤出力の恐れがあります。

配線上の注意事項

- FG 端子は、GP 専用の D 種接地工事を行ってください。感電や誤動作の恐れがあります。
- GP内に、切粉や配線くずなどの異物が入らないように注意してください。火災、故障や誤動作の恐れがあります。

#### 立ち上げ・保守時の注意事項

- 運転中のプログラム変更、強制変更、RUN、STOP、PAUSE等の操作はマニュアルを熟読し、十分に安 全を確認してから行ってください。操作ミスにより機械の破損や事故の原因になります。
- I/O ユニットの脱着は、通電されていないことを確認してから行ってください。通電中に行うと I/O ユニットの故障や誤動作の原因になります。
- ◇ CF カード抜き差しの際は、必ず CF カードアクセスランプが消灯していることを確認してください。 CF カード内のデータが破壊される恐れがあります。
- ◇ CF カードにアクセス中は、絶対に GP 本体の電源 OFF、GP のリセット、CF カードの抜き差しは行わ ないでください。CF カードへのアクセスが行えないようなアプリケーション画面を作成するなどし、そ の画面にて電源 OFF、リセット、CF カードの抜き差しを行うようにしてください。

#### 廃棄時の注意事項

● 製品を廃棄するときは、産業廃棄物として扱ってください。

故障しないために

- ◇ GP の表示部を強い力や硬い物質で押さえないでください。表示部が割れ危険です。シャープペンシルや ドライバのように先が鋭利なもので、タッチパネルを押さえないでください。破損のおそれがあります。
- 🚫 GP を設置する周囲温度は、仕様の範囲外で使用すると、故障の原因となります。
- GPの温度上昇を防ぐため、GPの通風孔をふさいだり熱がこもるような場所での使用は避けてください。
- 🚫 温度変化が急激で結露するような場所での使用は避けてください。故障の原因となります。
- GP の内部に水や液状のものや金属を入れないでください。故障や感電の原因となります。(汚染度は2 です)
- GP を直射日光の当たる場所や、高温、粉塵、湿気もしくは振動の多いところで使用および保管しないで ください。

- GP の表面が汚れた場合は乾いたやわらかい布に薄めた中性洗剤をしみ込ませ、硬くしぼってふき取って ください。シンナーや有機溶剤などでふかないでください。
- 🚫 表示部の液晶は紫外線によって劣化します。強い紫外線のもとでの使用および保管は避けてください。
  - 保存周囲温度以下で保存すると、表示部の液晶が凝固しパネルが破損する恐れがあります。また、保存周 囲温度を超えると液晶が等方性の液体となり、元の状態に戻らなくなります。できるだけ室温付近で保存 してください。
- GPの電源 OFF 後、電源を再投入する場合は、一定時間おいてから ON にしてください。正常に動作しない場合があります。
- 不慮の事故により、GPの画面データ・ロジックプログラムが失われた場合を想定して画面データ・ロジックプログラムは必ずバックアップしておいてください。

#### 液晶パネルに関する注意とお願い

- 液晶ディスプレイの内部には、刺激性物質が含まれています。万一の破損により液状の物質が流出して皮膚に付着した場合は、すぐに流水で15分以上洗浄してください。また、目に入った場合は、すぐに流水で15分以上洗浄した後、医師にご相談ください。
- 液晶ディスプレイは表示内容やコントラスト調整などにより、明るさのムラが生じることがありますが、 故障ではありませんのでご了承ください。
- 液晶ディスプレイの素子には、微細な斑点(黒点、輝点)が生じることがあります。これは故障ではあり ませんのでご了承ください。
- 液晶ディスプレイの画面を視野角外から見ると表示色が変化して見えます。これは液晶ディスプレイの基本的特性ですのでご了承ください。
- 同一画面を長時間表示していると表示されていたものが残像として残ることがあります。このような場合は、いったん電源を切り、しばらくしてから再度電源を入れると戻ります。これは液晶ディスプレイの基本的特性ですのでご了承ください。
- ・残像を防ぐには以下のようにしてください。
   \*同一画面で待機する場合は、表示 OFF 機能を使用する。
   \*表示画面を周期的に切り替えて、同一画面を長時間表示しない。

| はじめに         | . 1 |
|--------------|-----|
| 商標権などについて    | . 2 |
| マニュアル表記について  | . 3 |
| 安全に関する使用上の注意 | .4  |

## 第1章トラブル解決編

| 1-2   |
|-------|
| 1-3   |
| 1-3   |
| 1-9   |
| 1-12  |
| 1-31  |
| 1-34  |
| 1-34  |
| 1-36  |
| 1-38  |
| 1-41  |
| 1-43  |
| 1-45  |
| 1-45  |
| 1-50  |
| 1-52  |
| 1-55  |
| 1-58  |
| 1-58  |
| 1ユニット |
| 1-61  |
| 1-62  |
| 1-63  |
| 1-89  |
| 1-105 |
| 1-105 |
| 1-105 |
| 1-106 |
|       |

# 第2章メンテナンス編

| 2.1 オフラインモードでできること          | 2-2  |
|-----------------------------|------|
| 2.2 オフラインモードについて            | 2-12 |
| 2.2.1 オフラインモードへの入り方         | 2-12 |
| 2.2.2 オフラインモード共通スイッチ        | 2-13 |
| 2.2.3 オフラインモードでの操作          | 2-15 |
| 2.3 表示器の画面設定                | 2-17 |
| 2.3.1 明るさ (輝度、コントラスト)を調整したい | 2-19 |

| 2.3.2 表示器の時刻を調整したい                                    |          |
|-------------------------------------------------------|----------|
| 2.3.3 一定の時間がたつと画面を消したい                                | 2-21     |
| 2.3.4 電源を入れてから本体が起動するまでの時間を設定したい                      | 2-22     |
| 2.3.5 電源投入時に最初に表示する画面番号を設定したい                         |          |
| 2.3.6 タッチした時の音を消したい                                   | 2-24     |
| 2.3.7 システムメニューやオフラインモードメニューの表示を英語にしたい                 | 2-25     |
| 2.3.8 タッチを認識するタイミングを変更したい                             | 2-26     |
| 2.3.9 バックライトが切れたときの誤動作を防止したい                          | 2-27     |
| 24周辺機器設定                                              | 2-28     |
| 2.4.1 接続機器の通信設定を確認したい                                 |          |
| 2.4.2 プリンタの設定を確認したい                                   | 2-31     |
| 2.4.3 バーコードの設定を確認したり                                  |          |
| 25 イーサネット設定                                           | 2-33     |
| 2.5.1 表示器に IP アドレスを設定したい                              |          |
| 26パスワード設定                                             | 2-35     |
| 2.6.1 他の人がオフライン設定を変更できないようにしたい                        | 2-36     |
| 2.6.7 福辺(1) 場 (2) (2) (2) (2) (2) (2) (2) (2) (2) (2) | 2-37     |
| 27 メモリや CE カードの初期化                                    | 2-38     |
| 2.7 スピッド OF カードの例知し                                   | 2-30     |
| 2.7.1 ユ 9 バビッ(FEI KOW) の 例知 1 と 0 /2 / 1              | 2-40     |
| 2.7.2.01 ガートを初始してたい                                   | 2-40     |
|                                                       |          |
| 2.0 衣小品平平の動作テエック                                      |          |
|                                                       | 2.45     |
| 2.5 ロンツン機能の動作(通信) デエッソ                                |          |
| 2.9.1 ロシックフロクフムが止吊に動作するかチェックしたい                       |          |
| 2.9.2 平体 DIO インターフェイスの ON/OFF が止帯がチェック U にい           |          |
|                                                       |          |
| 2.10 コノトローフ設と                                         |          |
| 2.10.1 スキャンタイムをロジック機能実行时间の割合で調整したい(ハービノトス・            | キャン)2-53 |
| 2.10.2 スキャンツイムをロンツク機能美1」时间と衣小機能美1」时间の設定で調整し           |          |
| ダノトスキャノ)                                              |          |
| 2.11 ヒナイ表示の調整と確認                                      |          |
| 2.11.1 ビナオ衣示の画質を調整したり                                 |          |
| 2.11.2 ビナオ表示でさないとさに表示器よで映像が届いているか確認したい                |          |
|                                                       | 2-59     |
| 2.12.1 ノロジェクトノアイルか転送できないときに手動で転送画面に切り替えたい。            |          |
| 2.12.2 新しいノロジェクトノアイルを転送する則に、SRAM のテーダを CF カード         | こハックアッ   |
|                                                       |          |
| 2.12.3 ノロジェクトノアイルを強制転送したい                             |          |
| 2.13 オフライン設定カイド                                       | 2-63     |
| 2.13.1                                                |          |
| 2.13.2 GP3000 シリーズ DIO ホードタイフをご利用の場合                  | 2-87     |
| 2.13.3 FLEX NETWORK ユニットをご利用の場合                       | 2-93     |
| 2.13.4 GP-3*50 シリーズで動画機能をご利用の場合                       | 2-105    |
| 2.13.5 VM ユニットをご利用の場合                                 | 2-111    |
| 2.13.6 システムメニュー                                       | 2-115    |

# 1 トラブル解決編

この章では、GP3000シリーズをご使用いただく際に、困ったことが起こったときの解決策をご 紹介します。お困りの内容にそった説明ページへ読み進んでください。

| 1.1 | どんな内容でお困りですか?           | 1-2   |
|-----|-------------------------|-------|
| 1.2 | パソコン操作で困った!             | 1-3   |
| 1.3 | 表示器本体で困った!              | 1-34  |
| 1.4 | 接続機器の通信で困った!            | 1-45  |
| 1.5 | ユニットとの通信で困った!           | 1-58  |
| 1.6 | エラーが表示されたら ( エラーコード一覧 ) | 1-62  |
| 1.7 | それでも解決しない場合は            | 1-105 |

# 1.1 どんな内容でお困りですか?

どんな内容でお困りですか?該当するトラブルの内容を以下の表から見つけて各解決手順を参照してください。エラーが表示されており、エラーの内容から対処方法を確認される場合は下記を参照してください。

| いつ?                       | 困ったこと                                                                                                    | トラブルを解決するにはこちらへ                                                                                            |
|---------------------------|----------------------------------------------------------------------------------------------------|----------------------------------------------------------------------------------------------------|
| パソコンでソフト<br>(GP-Pro EX)を操 | ソフト(GP-Pro EX)がインストールで<br>きない                                                                                         | <sup>ເኇ</sup> ົ「1.2.1 GP-Pro EX がインストールでき<br>ない」(1-3 ページ)                                                  |
| TF中に                      | ソフト(GP-Pro EX)が起動しない(強<br>制終了する)                                                                                      | <sup>C愛「</sup> 1.2.2 GP-Pro EX が起動しない(強制<br>終了する)」(1-9 ページ)                                                |
|                           | USB、イーサネットケーブル、CF カー<br>ド、モデムを使ってプロジェクトファイ<br>ルが転送できない                                                                | <sup>CPF</sup> 「1.2.3 プロジェクトファイルを転送で<br>きない」(1-12 ページ)                                                     |
|                           | オンラインアップデートできない                                                                                                    | <sup>ເ@</sup> 「1.2.4 オンラインアップデートできな<br>い」(1-31 ページ)                                                        |
| 表示器で操作中に                  | 表示器のタッチ(スイッチ)が反応しな<br>い                                                                                               | <sup>C愛</sup> 「1.3.1 タッチ(スイッチ)が反応しな<br>い」(1-34 ページ)                                                        |
|                           | 表示器のタッチ(スイッチ)が押した所<br>と違う所が反応したり、勝手に反応した<br>りする                                                                       | <sup>CGP</sup> 「1.3.2 タッチ(スイッチ)が押した所<br>と違う所が反応する(勝手に反応す<br>る)」(1-36 ページ)                                  |
|                           | 表示器の電源が入らない、または初期画<br>面が表示されない、画面が真っ暗になる                                                                              | 「1.3.3 電源が入らない(初期画面が表示されない、画面が真っ暗)」(1-38<br>ページ)                                                           |
|                           | ブザー音がずっと鳴っている                                                                                                    | <sup>C愛「</sup> 1.3.4 ブザー音が鳴り続ける」(1-41<br>ページ)                                                              |
|                           | 表示器の画面に線、または筋が入る。画<br>面が真っ白になっている。                                                                                    | <sup>C愛「</sup> 1.3.5 画面に線(筋)が入る、画面が<br>真っ白になる」(1-43 ページ)                                                   |
| 接続機器と通信中<br>に             | すべての画面で通信ができない                                                                                                    | <sup>C愛</sup> 「1.4.1 すべての画面で通信しない」(1-<br>45 ページ)                                                           |
|                           | ある特定の画面でのみ通信ができない                                                                                                    | <sup>C愛「</sup> 1.4.2 ある特定の画面でのみ通信しな<br>い」(1-50 ページ)                                                        |
|                           | 通信が遅い                                                                                                    | ☞「1.4.3 通信が遅い」(1-52 ページ)                                                                                   |
|                           | 通信が時々とまる                                                                                                    | <sup>C愛</sup> 「1.4.4 通信が時々止まる」( 1-55 ペー<br>ジ )                                                             |
| 拡張オプションを<br>使用時に          | DIO インターフェイスに接続している<br>機器が ON, OFF しない                                                                                | 「1.5.1 DIO インターフェイスに接続している機器が ON、OFF しない」(1-58ページ)                                                         |
|                           | FLEX NETWORK ユニット、PROFIBUS<br>(Slave) ユニット、VM ユニットが正常<br>に動作しない場合はまず各ユニットのマ<br>ニュアルをご覧ください。本章では参照<br>頂くマニュアル名をご案内します。 | <sup>CGP</sup> 「1.5.2 FLEX NETWORK ユニットまた<br>は PROFIBUS(Slave) ユニットが通信<br>しない、VM ユニットが動作しない」<br>(1-61 ページ) |

# 1.2 パソコン操作で困った!

# 1.2.1 GP-Pro EX がインストールできない

お使いのパソコンは、GP-Pro EX 動作環境に該当していますか?

GP-Pro EX は以下の動作環境に該当するパソコンにインストールしてください。

| パソコン        | Windows <sup>®</sup> が正常に動作する PC/AT 互換機                                                                |
|-------------|----------------------------------------------------------------------------------------------------|
| 対応 OS       | Windows <sup>®</sup> 2000 (Service Pack 3 以上)<br>Windows <sup>®</sup> XP Home Edition および Professional |
| CPU         | Pentium <sup>®</sup> 800MHz 以上(Pentium <sup>®</sup> 4<br>1.3GHz 以上推奨)                                  |
| メモリ         | 512M バイト以上(1G バイト以上推奨)                                                                                 |
| ハードディスクスペース | 420M バイト以上(インストールするために<br>必要なスペース)                                                                     |

GP-Pro EX は .NET Framework を使用して動作するため、上記 OS のみが対応 OS となります。

Windows<sup>®</sup> に Administrator 権限の持つアカウントでログオンし、インストールしました か?

#### 原因

Administrator 権限でログインしていないために、インストールする際に必要なフォルダ等にアク セスできない可能性があります。

#### 対処方法

Administrator 権限を持つアカウントでログインし、インストールしてください。

- アカウントの確認方法(Windows<sup>®</sup> 2000 をご利用の場合)
  - (1) [スタート]ボタンから[設定(S)]を選択し、[コントロールパネル(C)]をクリックします。

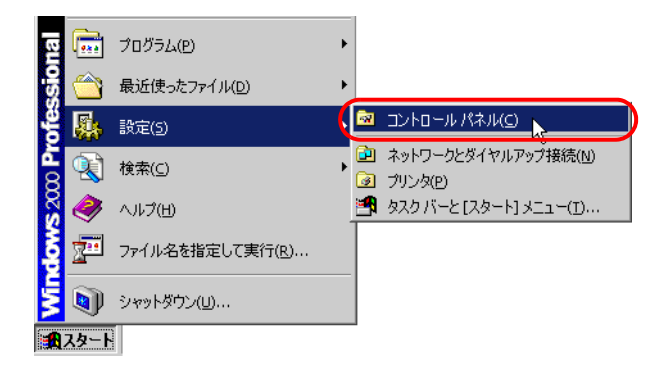

次のページに続きます。

(2) [コントロールパネル]が開くので[ユーザーとパスワード]を選択します。

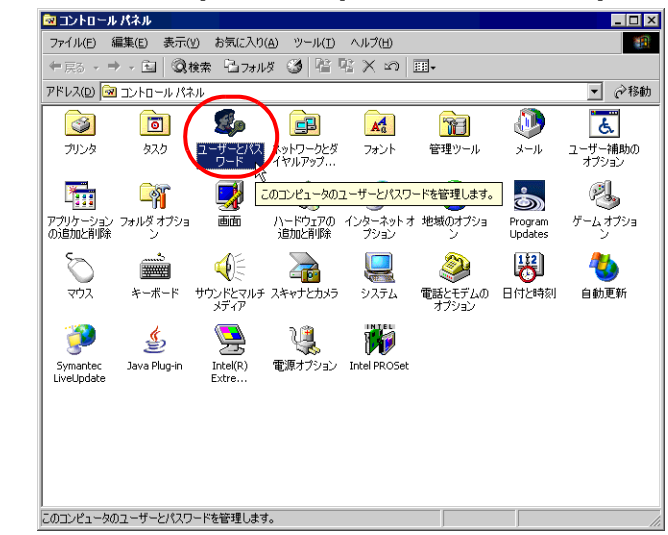

(3) 次のようなダイアログボックスが表示されます。現在ログオンしているアカウントに Administrator 権限がある場合は、[ユーザー名]の[グループ]に[Administrator]と表示さ れます。[Guests]が表示されている場合は、他のアカウントでログオンしなおしてください。

| ユーザーとパスワード                                                            |                              | ? ×                             |
|-----------------------------------------------------------------------|------------------------------|---------------------------------|
| ユーザー   詳細                                                             |                              |                                 |
| 以下のリストを使って、<br>拒否したり、パスワー                                             | 、お使いのコンピュータへん<br>ドやその他の設定を変更 | Dアクセスをユーザーに許可または<br>することができます。  |
| このコンピュータのユーザー(型):                                                     |                              |                                 |
| ユーザー名                                                                 | ドメイン                         | グループ                            |
| Pro-face                                                              |                              | Administrators                  |
| Guest                                                                 |                              | Guests                          |
|                                                                       |                              |                                 |
|                                                                       | 追加( <u>D</u> )               | 削除( <u>R)</u> プロパティ( <u>Q</u> ) |
| - Administrator のパスワード-                                               |                              |                                 |
| Administrator のパスワードを変更するには、「パスワードの設定」をクリック<br>してください。<br>パスワードの設定(P) |                              |                                 |
|                                                                       |                              |                                 |
|                                                                       | ОК                           | キャンセル 道用(品)                     |

- アカウントの確認方法 ( Windows<sup>®</sup> XP をご利用の場合 )
  - (1) [スタート]ボタンから[コントロールパネル(C)]をクリックします。

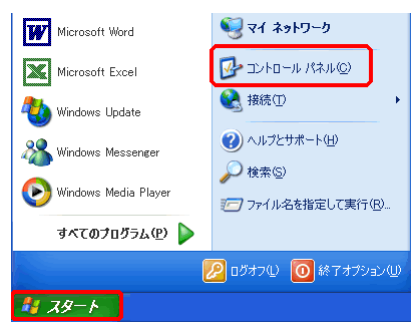

(2) [コントロールパネル]が開くので[ユーザアカウント]を選択します。

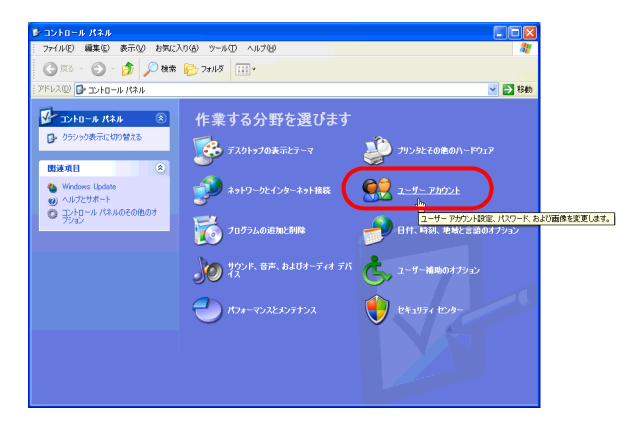

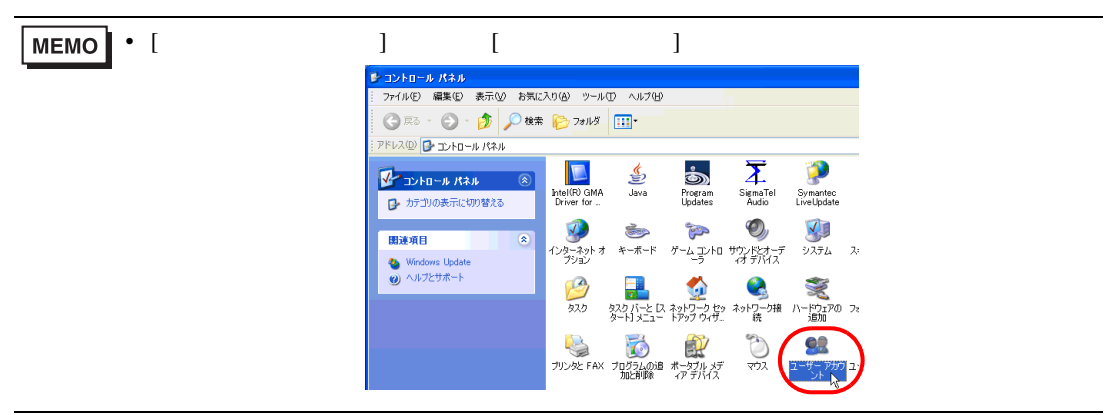

(3) 現在ログオンしているアカウントに Administrator 権限がある場合、アカウント名の下に [コンピュータの管理者]と表示されます。[制限付きアカウント]のアカウントのみ表示 される場合は、他のアカウントでログオンしなおしてください。

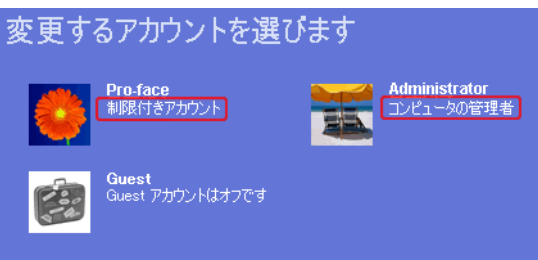

パソコンに楽々中国語(V2、V2 + 翻訳、V3)、楽々韓国語(V1.5、V2)をインストールされている場合、「マルチリンガルマネージャ」が起動していませんか?

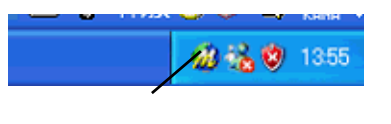

#### 原因

マルチリンガル・マネージャは、オムロンソフトウェア株式会社から発売されている翻訳ソフト「楽々中国語」、「楽々韓国語」の付属アプリケーションです。「楽々中国語」、「楽々韓国語」をインストールすると、同時にインストールされ、初期設定ではスタートアップに登録されます。タスクトレイに上図のアイコンが表示されていればマルチリンガル・マネージャは起動しています。このマルチリンガルマネージャが起動していると、GP-Pro EX のインストーラが応答待ちとなり、インストール処理が続行されず、止まったように見えます。

#### 対処方法

オムロンソフトウェア株式会社のホームページ(下記 URL)から「マルチリンガル・マネー ジャ」の改修モジュールをダウンロードし、実行してください。その後 GP-Pro EX のインストー ルを再度行ってください。

http://www.omronsoft.co.jp/SP/support/win/raku2ck/cyuui.html

マルチリンガル・マネージャを起動したままで、GP-Pro EX のインストールを行った場合には次の手順で対処を行った後、上記の改修モジュールをダウンロードしてください。

- 継続ダイアログ、または完了ダイアログでインストーラが止まった場合
  - (1) タスクバーの下記の余白を右クリックするとメニューが表示されるので[タスクマネージャ]をクリックします。

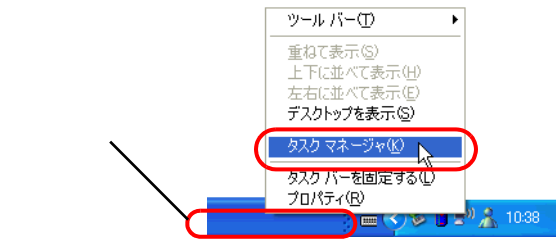

MEMO ・ 上記の絵は Windows<sup>®</sup> XP をご利用の場合の表示ですが、操作は Windows<sup>®</sup> 2000 も共通です。

(2) [タスクマネージャ]が開くので、プロセスタブを開き、IDriver.exe を選択します。

| 2   | Vindows 92.9                                      | マネージャ           |     |          |            |  |
|-----|---------------------------------------------------|-----------------|-----|----------|------------|--|
| 71  | (ルモ) オブション()                                      | 2 表示公 ヘバビ       |     |          |            |  |
| 7   | 705-5a 70t                                        | ス (フォーマンス) ネット  | ワーク |          |            |  |
|     |                                                   |                 |     |          |            |  |
|     | イメージ名                                             | ユーザー名           | C_  | )代明使     | <u>~</u>   |  |
|     | setuplexe                                         | Administrator   | 00  | 8,176 K  |            |  |
|     | sychostexe                                        | NETWORK SERV.   | 00  | 620 K    |            |  |
|     | explorer.exe                                      | Administrator   | 00  | 14,660 K |            |  |
|     | sychostexe                                        | SYSTEM          | 00  | 10,744 K |            |  |
|     | nivenne.exe                                       | Administrator   | 00  | 3,552 K  |            |  |
|     | sychostexe                                        | NETWORK SERV.   | 00  | 1,380 K  |            |  |
|     | sychostexe                                        | SISTEM          |     | 1,096 K  |            |  |
|     | ProExSetupiexe                                    | Administrator   | 00  | BIDBU K  |            |  |
|     | Urverere                                          | Rdministrator   | - W | 7,048 K  |            |  |
|     | hours are                                         | OVETEM          | ñ   | 1 444 8  |            |  |
|     | bdsx010                                           | SVSTEM          | 00  | 1724 8   |            |  |
|     | winloann ava                                      | SVSTEM          | 00  | 2522 K   |            |  |
|     | coree pya                                         | SYSTEM          | ñ   | 2,562 K  |            |  |
|     | CRISCATE                                          | SYSTEM          | ñ   | 22 8     |            |  |
|     | picierec.exe                                      | SYSTEM          | őő  | 6972 K   |            |  |
|     | coninee:e                                         | Administrator   | 00  | 4868 K   |            |  |
|     | System                                            | SYSTEM          | 00  | 28 K     | ×          |  |
|     | DAT H- orte                                       | (Antem Tata (A) |     | ( at a 1 |            |  |
|     | D #1-9-000                                        | 1.578362238/5/  |     | 70t      | 2,00861,62 |  |
|     |                                                   |                 |     |          |            |  |
| 70t | 10セ2-31 CPII 使田東 48 コミット チャージ 182064KB / 590744KB |                 |     |          |            |  |

(3)「プロセスの終了」ボタンをクリックし、IDriver.exe を強制終了してください。

| 9   | Vindows タスク マ  | ネージャ          |      |                  |             |
|-----|----------------|---------------|------|------------------|-------------|
| 711 | (ルモ) オフション(2)  | 表示(U) へいつけ    |      |                  |             |
| 77  | カケーション プロセス    | パフォーマンス ネット   | ワーク  |                  |             |
|     | イメージ名          | ユーザー名         | C_   | )代)使_            | <u>×</u>    |
|     | setuplexe      | Administrator | 00   | 8,176 K          |             |
|     | sychostexe     | NETWORK SERV. | 00   | 620 K            |             |
|     | explorer.exe   | Administrator | 00   | 14,660 K         |             |
|     | sychostexe     | SYSTEM        | 00   | 10,744 K         |             |
|     | nivmmlexe      | Administrator | 00   | 3,552 K          |             |
|     | sychostexe     | NETWORK SERV. | 00   | 1,380 K          |             |
|     | sychostexe     | SYSTEM        | 00   | 1,696 K          | ie          |
|     | ProExSetup.exe | Administrator | 00   | 6,660 K          |             |
|     | Driver.exe     | Administrator | 00   | 7,048 K          |             |
|     | wscntfy.exe    | Administrator | 00   | 1,212 K          |             |
|     | lsass.exe      | SYSTEM        | 00   | 1,444 K          |             |
|     | services.exe   | SYSTEM        | 00   | 1,724 K          |             |
|     | winlogon.exe   | SYSTEM        | 00   | 2,532 K          |             |
|     | CSf35.608      | SYSTEM        | 00   | 2,544 K          |             |
|     | smss.exe       | SYSTEM        | 00   | 32 K             |             |
|     | nsiexec.exe    | SYSTEM        | 00   | 6,972 K          |             |
|     | conime.exe     | Administrator | 00   | 4,868 K          |             |
|     | System         | SYSTEM        | 00   | 28 K             | <u>×</u>    |
|     | □ 全ユーザーのプロセ    | (スを表示する(5)    |      | 705              | 2.068.7 (2) |
| 7ot | 27; 31 CPU (   | 使用率: 4% コミッ   | トチャー | -9: 187064KB / 9 | 59744KB     |

(4) IDriver.exe を終了すると、残りのインストール処理が行われ、正常に終了します。

次のページに続きます。

• インストーラを起動してもすぐに完了ダイアログが表示される場合

インストール時に強制的にインストーラを終了させると、IDriver.exe、または Windows<sup>®</sup> Installer が起動したままになり、次にインストーラを起動しようとすると、内部でエラーとな り下記ダイアログが表示され完了してしまいます。

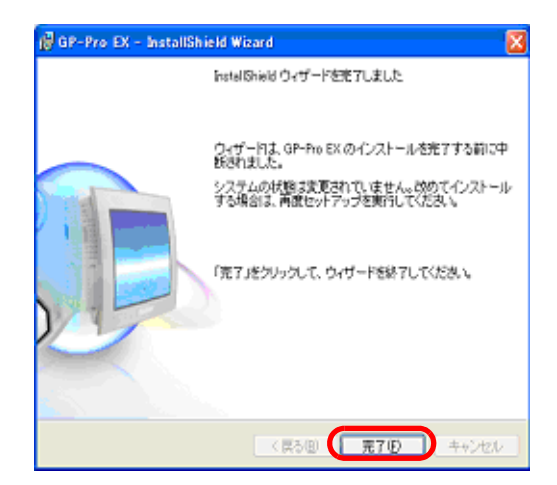

- (1) インストーラを終了させ、パソコンの再起動を行った後、再度インストールを実行してく ださい。
- MEMO [マルチリンガル・マネージャ]に関わらず、インストール作業(インストール、修復インストール、アンインストール)を行う際は、すべてのアプリケーションを終了して行うようにしてください。

# 1.2.2 GP-Pro EX が起動しない(強制終了する)

エラーメッセージは表示されていませんか?

#### 原因

以下のようなエラーが表示されたら、エディタの複数起動や、バージョンの異なるエディタを複 数起動することはできません。

| 🌮 起動エラー                 | × | 🢰 起動エラー                       | × |
|-------------------------|---|-------------------------------|---|
| これ以上、エディタを起動することができません。 |   | バージョンの異なるエディタを複数起動することは出来ません。 |   |
| OKO                     |   |                               |   |

#### 対処方法

同時に起動できるエディタは2つまでです。またバージョンの異なるエディタを複数起動はでき ないので稼動中のエディタと同じバージョンのものを起動してください。

MEMO
 ・ エラー表示の詳細については下記を参照してください。
 <sup>(3)</sup>「1.6.1 ソフト (GP-Pro EX) で表示されるエラー 起動」(1-63 ページ)

特定のプロジェクトファイルのみ起動できませんか?

#### 原因

他のプロジェクトファイルは起動し、ある特定のプロジェクトファイルが起動できない場合はそのプロジェクトファイルが壊れている可能性があります。

対処方法

プロジェクトファイルのデータに異常があった可能性があるので、そのデータをコピーして再度 転送してください。コピー方法は下記の手順を参照してください。

<sup>「GP</sup> GP-Pro EX リファレンスマニュアル「5.8 他のプロジェクトから画面をコピーしたい」(5-40 ページ)

 MEMO

 [他プロジェクトからのコピー]でコピーできる内容はベース画面の内容とウィンドウ画 面の内容のみです。それ以外の内容についてはコピーされないので再度設定する必要が あります。

特定の画面を開けると GP-Pro EX が強制終了しますか?

#### 原因

他の画面では問題なく作業が行え、ある特定の画面を開くと GP-Pro EX が強制終了する場合はその特定画面のデータが壊れている可能性があります。

#### 対処方法

画面のデータに異常があった可能性があるので、そのデータを作成しなおしてください。

#### GP-Pro EX の推奨動作環境になっていますか?

#### 原因

GP-Pro EX の推奨動作環境になっていないと、GP-Pro EX が起動できない場合があります。

対処方法

ご使用のパソコンの OS、CPU スペック、メモリ容量、ハードディスク容量などをご確認ください。

 MEMO
 デスクトップ上の[マイコンピュータ]を右クリックするとメニューが表示されるので [プロパティ(R)]を選択します。[システムのプロパティ]が表示されるのでパソコンの 情報が動作推奨環境になっているか確認してください。ハードディスクの空き容量は、 GP-Pro EX をインストールしているドライブを右クリックし、メニューが表示されたら [プロパティ(R)]を選択して確認できます。

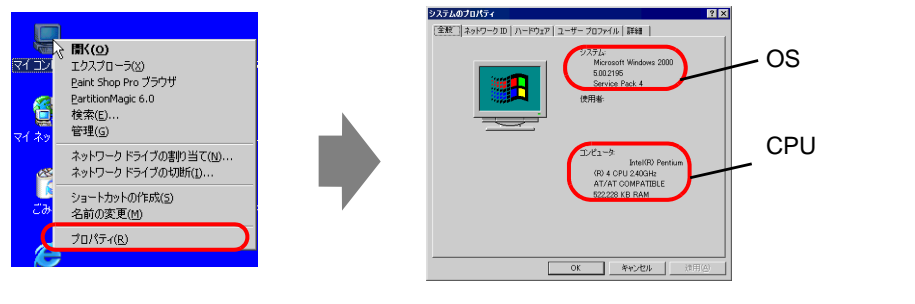

(例)GP-Pro EXをCドライブにインストールしている場合

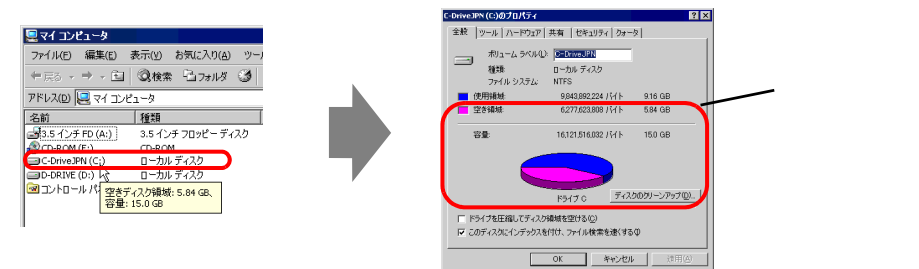

• GP-Pro EX 推奨動作環境は以下のとおりです。

| パソコン        | Windows <sup>®</sup> が正常に動作する PC/AT 互換機                                                                |  |  |
|-------------|----------------------------------------------------------------------------------------------------|--|--|
| 対応 OS       | Windows <sup>®</sup> 2000 (Service Pack 3 以上)<br>Windows <sup>®</sup> XP Home Edition および Professional |  |  |
| CPU         | Pentium <sup><sup>®</sup> 800MHz 以上(Pentium<sup>®</sup> 4<br/>1.3GHz 以上推奨)</sup>                       |  |  |
| メモリ         | 512M バイト以上(1G バイト以上推奨)                                                                                 |  |  |
| ハードディスクスペース | 420M バイト以上(インストールするために<br>必要なスペース)                                                                     |  |  |

#### 常駐ソフトがインストールされていませんか?

#### 原因

常駐ソフトがインストールされていると GP-Pro EX が起動できない場合があります。

MEMO
・ [常駐ソフト]とは下記のようにタスクバーに表示され、常に起動している様に設定され ているアプリケーションのことです。 常駐ソフト

#### 対処方法

以下の手順で GP-Pro EX が正常に起動するか確認してください。

- (1) 常駐ソフトがあれば各アイコンを右クリックしてメニューが表示されたらアプリケーションを終了し、GP-Pro EX を再起動してください。
- (2) (1) で改善しない場合は、起動中のアプリケーションをすべて終了して、GP-Pro EX を再 起動してください。
- (3) (1) と (2) の手順を行っても GP-Pro EX が起動しない(強制終了する)場合は GP-Pro EX をアンインストールして、再インストールしてください。

MEMO
• インストール作業(インストール/修復インストール/アンインストール)を行う際は、 すべてのアプリケーションを終了してから行ってください。

# 1.2.3 プロジェクトファイルを転送できない

#### USB 転送ケーブルで転送できない

USB ケーブルは弊社オプション品の転送ケーブル(型式:CA3-USBCB-01)ですか?

#### 原因

プロジェクトファイルを転送時の USB ケーブルの型式が違う可能性があります。

#### 対処方法

プロジェクトファイルを USB ケーブルで転送する場合は弊社オプション品の USB 転送ケーブル (CA3-USBCB-01)をご使用ください。

USB ケーブルのドライバはインストールされていますか?

#### 原因

USB ケーブルのドライバが正しくインストールされていない可能性があります。

#### 対処方法

ドライバがインストールされているか、以下の手順でご確認ください。

- ドライバのインストール状況確認方法
  - (1) [スタート]ボタンから[コントロールパネル(C)]をクリックします。

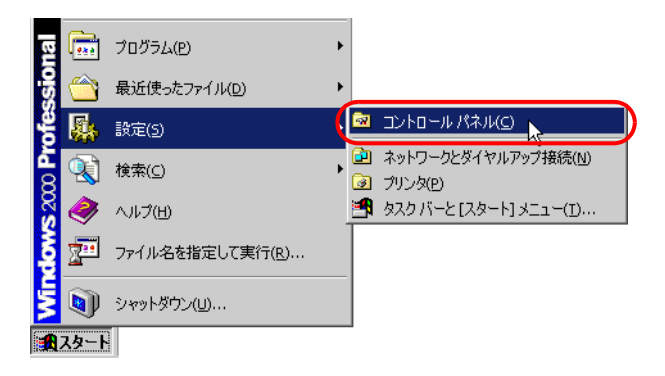

(2) [コントロールパネル]が開くので[システム]をダブルクリックします。

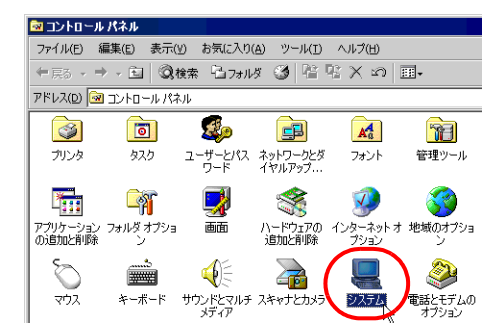

(3) [システムのプロパティ]が開くので[ハードウェア]タブをクリックし、[デバイスマネージャ (D)]を選択します。

| ୬ステムのプロパティ ? 🗙                                                                               |
|----------------------------------------------------------------------------------------------|
| 全般   ネットワーク ID ハードウェア ユーザー ブロファイル   詳細                                                       |
| ハードウェア ウィザード<br>                                                                             |
| い、削除、修復、取り外し、および設定ができます。                                                                     |
| <u> </u>                                                                                     |
| デバイス マネージャー                                                                                  |
| デバイスマネージャは、コンピュータにインストールされているすべてのハード<br>ウェア・デバイスを表示します。デバイスマネージャを使って、各デバイスのプ<br>ロパティを変更できます。 |
| ドライバの署名(S). デバイスマネージャロクト                                                                     |
| - ハードウェア プロファイル                                                                              |
| ハードウェア ブロファイルを使うと、別のハードウェアの構成を設定し、格納<br>することができます。                                           |
| <u>ハードウェア プロファイル(P)</u>                                                                      |
|                                                                                              |
| OK         キャンセル         通用(益)                                                               |

- (4) [デバイスマネージャ]が開くので [USB(Universal Serial Bus) コントローラ]の左横にある [+] マークをクリックします。表示されるリストの中に [USB Link Cable(CA3-USBCB-01)]の項目が表示されていれば、ドライバは正常にインストールされています。
- MEMO ・ 下記のように [USB Link Cable(CA3-USBCB-01)]の左横に マークが表示されている場合は、USB ケーブルをパソコンから抜き、再度差し直し、インストールを行ってください。 インストール手順については次のページを参照してください。

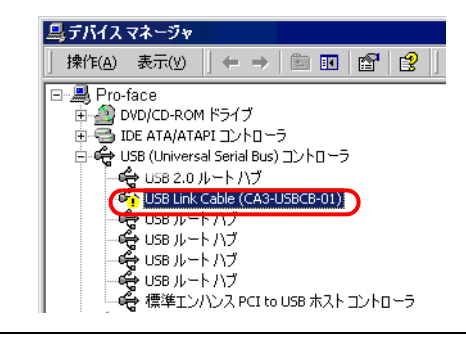

次のページに続きます。

- ドライバのインストール方法
   ドライバがインストールされていない場合は、以下の手順で再度インストールしてください。
   弊社オプション品の USB 転送ケーブルでパソコンと表示器を接続します。
   USB ケーブルのドライバがインストールされていない場合は、ダイアログボックスが表示され
- MEMO
   Windows<sup>®</sup> XP のセキュリティレベルによっては USB ドライバインストール中に下記のような [ハードウェアのインストール]ダイアログボックスが表示されます。[続行 (C)]をクリックすると CA3-USBCB-01 のドライバのインストールが開始します。インストールが終了したら [完了]をクリックします。

ますので指示にしたがってインストールしてください。

| ለ፦ዞዕェ | アのインストール                                                                                                    |
|-------|----------------------------------------------------------------------------------------------------|
| 1     | このハードウェア:<br>USB Link Cable (CA3-USBCB-01)                                                                                                    |
|       | を使用するためにインストールしようとしているソフトウェアは、Windows XP との<br>互換性を検証する Windows ロゴ テストに合格していません。<br>にのテストが重要である理由)                                                                           |
|       | インストールを統行した場合、システムの動作が損なわれたり、システム<br>が不安定しなるなど、重大な障害を引き起こす更因となる可能性があり<br>ます。今すインストールを中断し、Windows ロゴテストに合格したソフ<br>トウェアが入手可能かどうか、ハードウェア ペンダーに確認されることを、<br>Microsoft は弦くお勧めします。 |
|       | 続行の (インストールの停止な)                                                                                                    |

#### 転送中にパスワードをきいてきます。(パスワードを設定されていませんか?)

#### 原因

転送時のパスワードが設定されています。

対処方法

・送信時のパスワードを忘れた場合
 転送時のパスワードを忘れると、解除することはできません。パスワード情報を削除する必要があります。

表示器本体のオフラインにてメモリを初期化してください。 <sup>GPT</sup>「2.13.1 表示器共通 ユーザメモリの初期化」(2-78 ページ)

重要
・受信時のパスワードを忘れた場合
受信時のパスワードを忘れると受信することができません。表示器以外の場所に保存されているバックアップファイルが残っているかご確認ください。

新規プロジェクトファイルは送信できますか?

#### 原因

新規プロジェクトファイルが表示器に送信できる場合は最初に転送しようとしたプロジェクト ファイルのデータに異常があった可能性があります。

対処方法

新規プロジェクトファイルが転送できるか以下を参照し、確認してください。

- (1) 新規プロジェクトファイルを作成します。
  - GP-Pro EX リファレンスマニュアル「5.2.2 設定手順 作成・保存する」(5-11 ページ)
- (2) 新規プロジェクトファイルが転送できる場合は、最初に転送しようとしたプロジェクト ファイルのデータに異常があった可能性があるので、そのデータをコピーして再度転送し てください。コピー方法は下記の手順を参照してください。
  - GP-Pro EX リファレンスマニュアル「5.8 他のプロジェクトから画面をコピーしたい」 (5-40 ページ)
- MEMO
   ・ [他プロジェクトからのコピー]でコピーできる内容はベース画面の内容とウィンドウ画 面の内容のみです。それ以外の内容についてはコピーされないので再度設定する必要が あります。

#### プロジェクトファイルを強制転送できますか?

#### 原因

表示器のシステムに異常が発生し、表示器がフリーズ状態になっていた可能性があります。再送 できるので表示器に異常はありません。

#### 強制転送方法

プロジェクトファイルを強制転送する方法は2つあります。プロジェクトファイルを強制転送す る手順は以下を参照してください。

<sup>(②)</sup>「2.12.3 プロジェクトファイルを強制転送したい」(2-62 ページ)

#### パソコンを替えて転送できますか?

#### 原因

パソコンを替えて転送できる場合はパソコン側に原因があると考えられます。

#### 対処方法

- パソコンを替えて転送できる場合
  - (1) 最初に転送しようとしていたパソコン側に問題がある可能性があります。USB ケーブルの ドライバをアンインストールしてから再インストールしてください。また GP-Pro EX もア ンインストールし、再インストールを行ってください。
- パソコンを替えても転送できない場合
  - USB ケーブルに問題がある可能性があります。LAN や CF カードなど他の転送方法でプロジェクトファイルを転送してください。
    - <sup>GP</sup> GP-Pro EX リファレンスマニュアル「32.3 イーサネット(LAN)で転送したい」(32-12 ページ)
    - GP-Pro EX リファレンスマニュアル「32.7 CF カードで転送したい」(32-36 ページ)

## イーサネットケーブルで転送できない

表示器本体のオフライン画面にて表示器の IP アドレスは設定されていますか?

原因

イーサネットケーブルで転送する場合は表示器に IP アドレスを設定する必要があります。

対処方法

表示器に IP アドレスを設定してください。

<sup>(3)</sup>「2.5.1 表示器に IP アドレスを設定したい」(2-34 ページ)

パソコンの IP アドレスは設定されていますか?

#### 原因

イーサネットケーブルで転送する場合はパソコンに IP アドレスを設定する必要があります。

#### 対処方法

パソコンに IP アドレスを設定してください。

- パソコンに IP アドレスを設定する
  - (1) [スタート]メニューより[設定 (S)]を開き[ネットワークとダイヤルアップ接続 (N)]を選 択します。

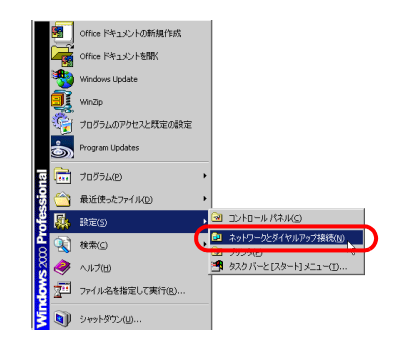

(2) [ネットワークとダイヤルアップ接続]が表示されます。[ローカルエリア接続]のアイコンを右クリックし、メニューが表示されたら[プロパティ(R)]を選択します。

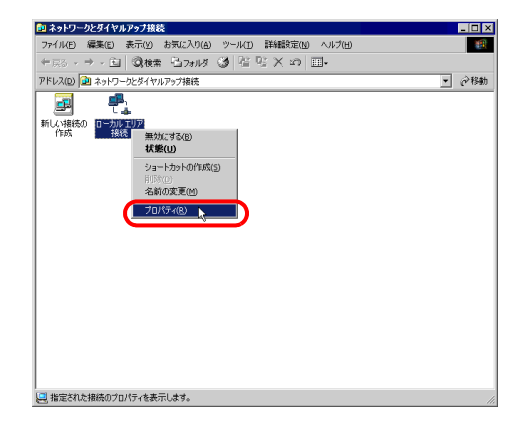

次のページに続きます。

 (3) [ローカルエリア接続のプロパティ]が表示されるので[インターネットプロトコル(TCP/ IP)]を選択し、[プロパティ(R)]ボタンをクリックします。

| ローカル エリア接続のプロパティ                          | ? ×           |
|-------------------------------------------|---------------|
| 全般                                        |               |
| 接続の方法:                                    |               |
| By hearth the state of same . Communi-    |               |
| 椿                                         | 成( <u>C</u> ) |
| チェック マークがオンになっているコンポーネントがこの接続で使用されて       | います(①):       |
| ☑ 黒 Microsoft ネットワーク用クライアント               |               |
|                                           |               |
|                                           |               |
| ().31, 0/M 8/89/00                        | (0)           |
| 19AP-100-                                 |               |
| 伝送制御プロトコル/インターネット プロトコル。相互接続されたさま         | ざまな           |
| ホットワージョンの通信を確保することにとのシイトエリアネットワージ<br>ルです。 | /uru          |
| □ 接続時にタスク バーにアイコンを表示する(型)                 |               |
|                                           |               |
| OK                                        | キャンセル         |

(4) [次の IP アドレスを使う (S)]を選択し、IP アドレス、サブネットマスクを設定します。
 (例:192.168.0.100、255.255.255.0) [OK] ボタンをクリックし、設定完了です。

MEMO • IP アドレスの設定等についてはネットワーク管理者の方にご連絡ください。

| ネットワークでこの機能がサポートされてい<br>きます。サポートされていない場合は、ネッ<br>てください。 | る場合は、IP)<br>トワーク管理者 | 設定をE<br>れた通り | 自動的<br>Da IP | に取得す。<br>設定を問 | もことが<br>い合わけ |
|--------------------------------------------------------|---------------------|--------------|--------------|---------------|--------------|
| ○ IP アドレスを自動的に取得する(0)                                  |                     |              |              |               |              |
| <ul> <li>次の IP アドレスを使う(S):</li> </ul>                  |                     |              |              |               | 1            |
| P / F / A / P                                          | 192                 | 168          | 266          | 100           | )            |
| デフォルトゲートウェイロン                                          | 200                 | 200          | 200          | -             |              |
| C DNS サーバーのアドレスを自動的に                                   | (現得する(日)            |              |              |               |              |
| ● 次の DNS サーバーのアドレスを使                                   | 5( <u>E</u> ):      |              |              |               |              |
| 優先 DNS サーバー(P):                                        |                     |              |              |               |              |
| 代替 DNS サーバー( <u>A</u> ):                               |                     |              |              |               |              |
|                                                        |                     |              |              | II FABIRE     | EW.          |

 パソコンに IP アドレスが正確に設定されているか確認する コマンドプロンプトにて IPCONFIG コマンドを実行する

 (1) [スタート]メニューより[プログラム (P)]を開き[アクセサリ]を選択します。

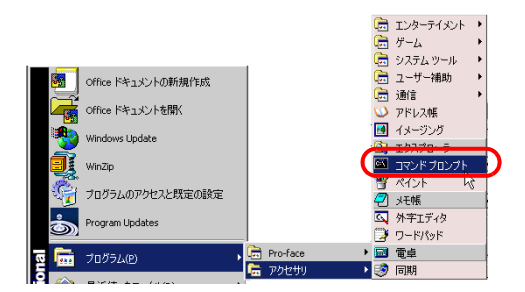

(2) [アクセサリ]から、[コマンドプロンプト]を選択すると次のような画面が表示されます。

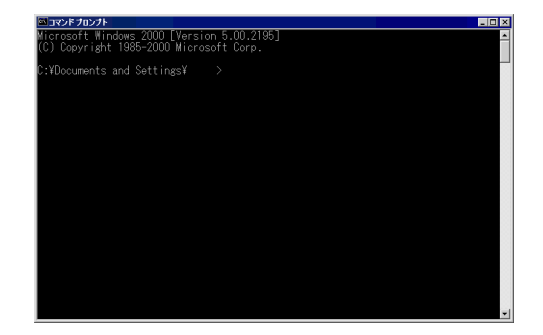

(3) 画面に表示された、C:¥Documents and Settings¥(コンピュータ名)の後に「ipconfig」と 入力し Enter キーを押します。

| 図コマンドプロンプト<br>                             |          |
|--------------------------------------------|----------|
| Microsoft Windows 2000 [Version 5.00.2195] | <u> </u> |
| (C) Copyright 1985-2000 Microsoft Corp.    |          |
| C:¥Documents and Settings¥ >ipconfig       |          |
|                                            |          |
|                                            |          |

(4) コマンドの実行の結果が表示されるので設定した IP アドレスと一致しているかどうか確認します。一致しない場合はコンピュータを再起動してください。

| 🖾 วรวหี วีนววีห                                                                       |          |
|---------------------------------------------------------------------------------------|----------|
| Microsoft Windows 2000 [Version 5.00.2195]<br>(C) Copyright 1985-2000 Microsoft Corp. | <u>^</u> |
| C:¥Documents and Settings¥ >ipconfig                                                  |          |
| Windows 2000 IP Configuration                                                         |          |
| Ethernet adapter ローカル エリア接続:                                                          |          |
| Connection-specific DNS Suffix .: 192.168.0.100<br>IP Address                         |          |

#### イーサネットケーブルはストレートケーブルですか?クロスケーブルですか?

#### 原因

接続するケーブルのタイプによっては接続方法が異なります。

対処方法

ストレートケーブルをご利用の場合は、表示器とパソコンの間に HUB を接続してください。クロスケーブルをご利用の場合は、表示器とパソコンの間はクロスケーブル 1 本で直接接続してください。

ストレートケーブルとクロスケーブルの見分け方

ケーブルの両端先端を並べたときに、ストレートケーブルはどちらのコネクタも左側から同じ 色の信号線が結線されています。クロスケーブルは、信号線の色の並びが左右のコネクタで異 なります。また信号線の色はご使用のケーブルにより異なるため下記は一例です。

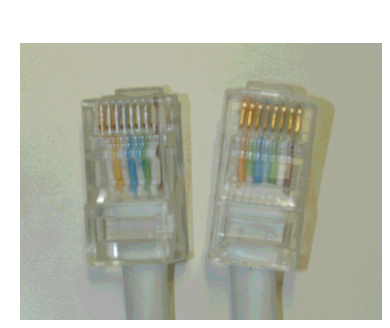

左から「白黄白青白緑白」「白黄 白青白緑白」と同じ並びになって います。

クロスケーブル

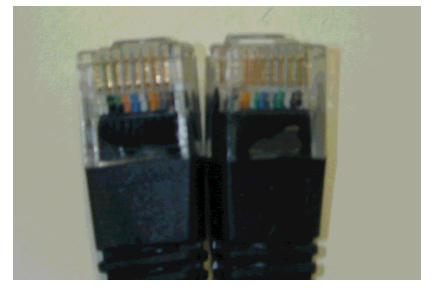

左から「黒オレンジ青白緑黒」「黒緑 白青オレンジ黒」と同じ並びではあ りません。

#### コマンドプロンプトで PING コマンドを実行すると表示器の IP アドレスは見つかります か?

#### 原因

イーサネットケーブルがささっていない、表示器側でイーサネットケーブル差し込み口を認識し ていないなどの原因で表示器がネットワークに参加していない可能性があります。

対処方法

- ・コマンドプロンプトで PING コマンドを実行する
  - (1) [スタート]メニューより[プログラム(P)]を開き[アクセサリ]を選択します。

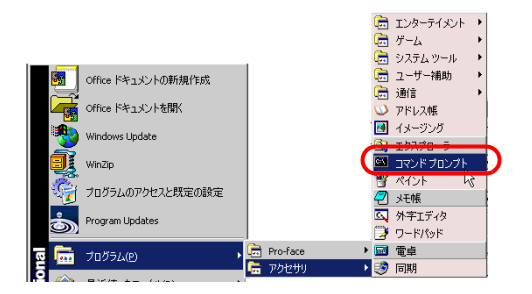

(2) [アクセサリ]から、[コマンドプロンプト]を選択すると次のような画面が表示されます。

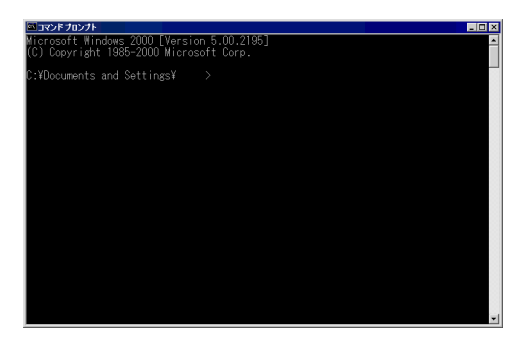

 (3) 画面に表示された、C:¥Documents and Settings¥(コンピュータ名)の後に「ping 192.168.0.1(表示器の IP アドレス)」と入力し Enter キーを押します。

MEMO ・ IP アドレスの設定等についてはネットワーク管理者の方にご連絡ください。

| 🔤 コマンド プロンプト                                                 |                                |  |
|--------------------------------------------------------------|--------------------------------|--|
| Microsoft Windows 2000 [Vers<br>(C) Copyright 1985-2000 Micr | sion 5.00.2195]<br>osoft Corp. |  |
| C:¥Documents and Settings¥                                   | >ping 192.168.0.1_             |  |
|                                                              |                                |  |

(4) コマンドの実行の結果が表示されるので設定した表示器の IP アドレスから返答があった 場合はポート番号を表示器のポート番号が 8000 に設定されているか確認してください。 IP アドレスが見つからない場合はケーブルや HUB を交換してください。

次のページに続きます。

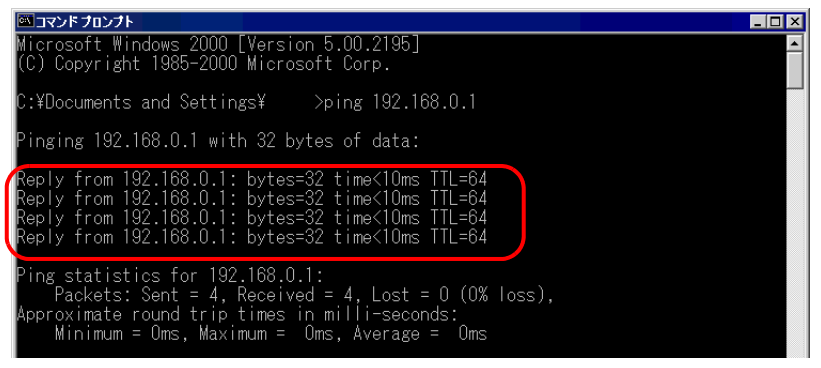

(表示器のIPアドレスから返答がなかった場合の表示)

上記以外の以下のようなメッセージが表示されます。(メッセージは接続状況により表示 されるメッセージは異なります。)ネットワーク管理者に設定を確認してください。

| ロンドプロンプト                                                                                                    |   |
|----------------------------------------------------------------------------------------------------|---|
| Microsoft Windows 2000 [Version 5.00.2195]<br>(C) Copyright 1985-2000 Microsoft Corp.                                                                                                    |   |
| C:¥Documents and Settings¥ >ping 192.168.0.1                                                                                                    |   |
| Pinging 192.168.0.1 with 32 bytes of data:                                                                                                    |   |
| Destination host unreachable.<br>Destination host unreachable.<br>Destination host unreachable.<br>Destination host unreachable.                                                           |   |
| Ping statistics for 192.168.0.1:<br>Packets: Sent = 4, Received = 0, Lost = 4 (100% loss)<br>Approximate round trip times in milli-seconds:<br>Minimum = Oms, Maximum = Oms, Average = Oms | , |

ファイアウォールが設定されていませんか?

#### 原因

Microsoft Windows XP Service Pack 2 を使用されている場合は、転送ツールを起動すると Windows ファイアウォールでブロックされているというメッセージが表示されます。

#### 対処方法

ブロックを解除すればそのまま転送の作業ができます。ただし、複数台の GP に転送を行う場合 は、[転送設定]ダイアログボックスの[通信ポートの設定]で [PASV]を設定するか、ファイア ウォールを無効にしてください。

#### LAN カードを2枚以上使用されていませんか?

#### 原因

LAN カードを2枚以上使用しているパソコンでは、IP アドレスの自動検索をしても目的の GP を検出できない場合があります。これは OS が先に見つけた LAN カードに接続されている GP を 検索するためです。

#### 対処方法

プロジェクト送信をクリックした後、表示される [本体の選択]ダイアログボックスで [追加] をクリックし、転送したい GPの IP アドレスを手動で設定してください。

#### 常駐ソフトがインストールされていませんか?

#### 原因

常駐ソフトがインストールされていると転送できない場合があります。

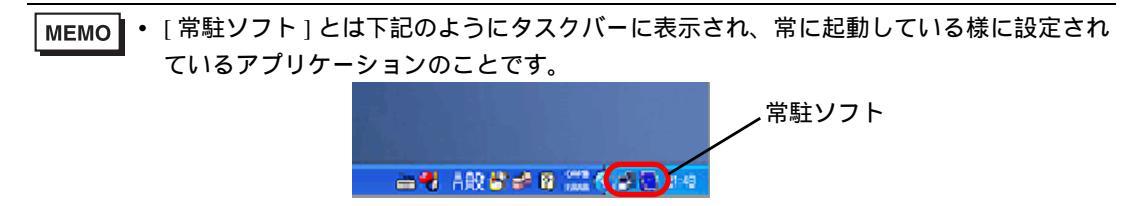

#### 対処方法

常駐ソフトがあれば各アイコンを右クリックしてメニューが表示されたらアプリケーションを終 了して再度転送してください。

次のページに続きます。

## 表示器の自己診断においてイーサネットインターフェイスの診断結果は OK ですか?

#### 原因

イーサネットの接続口に異常がある場合接続できません。

#### 対処方法

 表示器の自己診断においてイーサネットインターフェイスをチェックします。オフラインモー ドへの入り方は下記を参照してください。

<sup>「②『</sup>「2.2.1 オフラインモードへの入り方」(2-12 ページ)

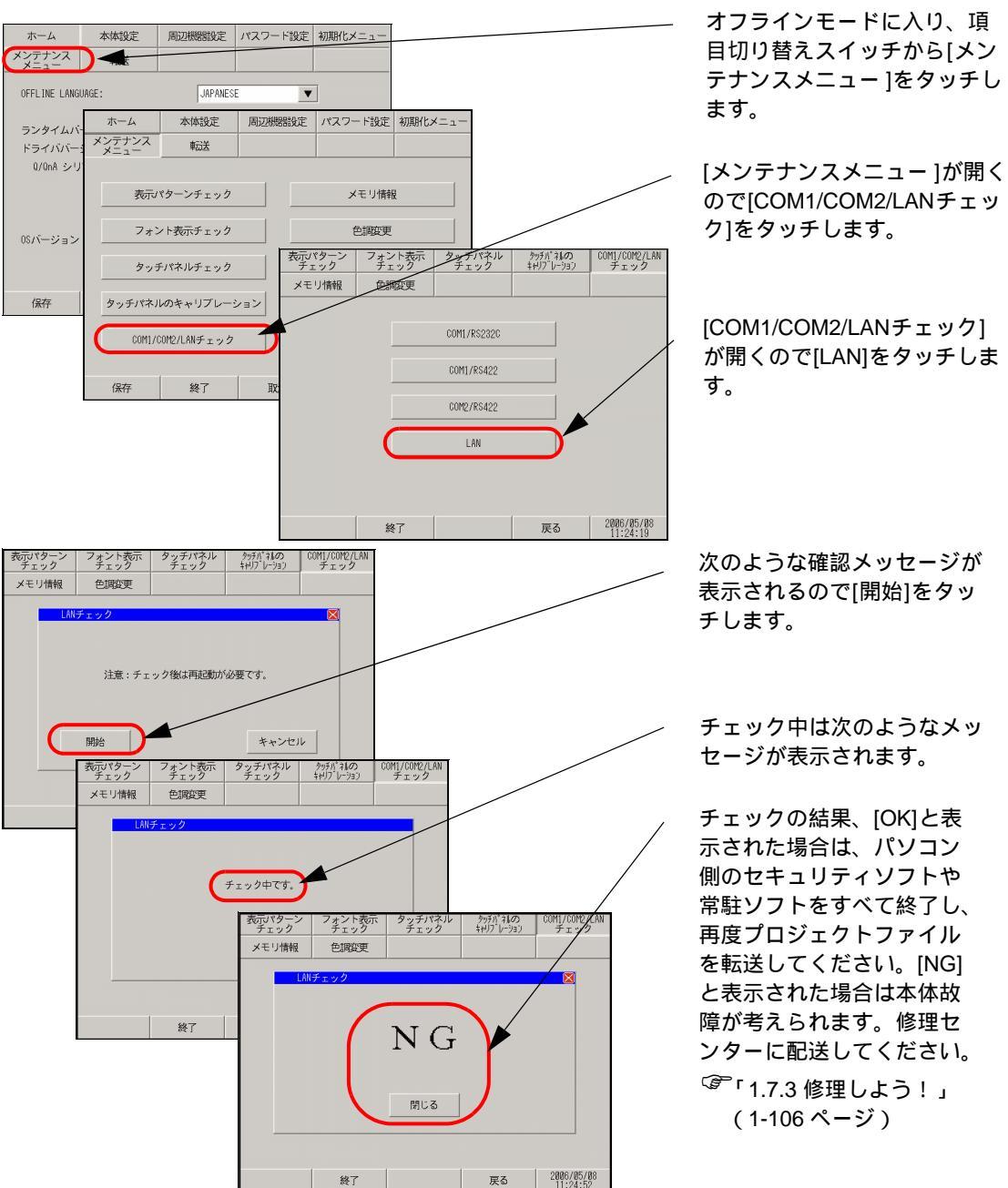

#### 転送中にパスワードをきいてきます。(パスワードが設定されていませんか?)

#### 原因

転送時のパスワードが設定されています。

対処方法

 ・送信時のパスワードを忘れた場合 転送時のパスワードを忘れると、解除することはできません。パスワード情報を削除する必要 があります。

表示器本体のオフラインにてメモリを初期化してください。 <sup>【3<sup>PP</sup>「2.13.1 表示器共通 ユーザメモリの初期化」(2-78 ページ)</sup>

重要
・受信時のパスワードを忘れた場合
受信時のパスワードを忘れると受信することができません。表示器以外の場所に保存されているバックアップファイルが残っているかご確認ください。
# CF カードで転送できない(CF メモリローダツールを使用する)

### エラーコードは表示されていますか?

#### 原因

CF カードが GP に挿入されていない場合や、CF カードのカバーが開いている場合はエラーメッ セージ「RAAA010 CF カードが挿入されていません。または CF カードのハッチが開いていま す」が表示され、プロジェクトファイルをダウンロードできません。

対処方法

CF カードが正しく挿入されているかまたは CF カードのカバーが閉じているか確認してください。

上記の内容を確認してもダウンロードできない場合
 (株)デジタル製 CF カード(別売品)を使用されているかご確認ください。

#### CF カードが NTFS 形式でフォーマットされていませんか?

#### 原因

パソコンで CF カードが NTFS 形式でフォーマットされている場合、表示器では認識されません。

#### 対処方法

パソコンにて FAT32 または FAT 形式にて再度フォーマットしてください。

#### CF カードの中のデータと一緒にメモリローダツールも作成されていますか?

#### 原因

GPからパソコンにプロジェクトファイルがアップロードできない場合、CFカードの中に正しく メモリローダツールが作成されていない可能性があります。

#### 対処方法

転送ツールの [ メモリローダ ] で [ 起動 CF カードの作成 ] を行い、CF カードにメモリローダ ツールが保存されているか確認してください。

GP-Pro EX リファレンスマニュアル「32.7.2 転送手順 GP からパソコン(または他の GP) にプロジェクトファイルを転送する」(32-41 ページ)

### バックアップデータは作成されていますか?

#### 原因

パソコンから GP にプロジェクトファイルがダウンロードできない場合、CF カードの中に正し くバックアップデータが作成されていない可能性があります。

#### 対処方法

転送ツールの[メモリローダ]で[バックアップデータの作成]を行い、CFカードに作成されたバッ クアップデータのすべてのファイルやフォルダがCFカードに保存されているか確認してください。 バックアップデータの作成方法は下記を参照してください。

GP-Pro EX リファレンスマニュアル「32.7.2 転送手順 パソコンから GP にプロジェクトファイルを転送する」(32-37 ページ)

## 転送中にパスワードをきいてきます。(パスワードが設定されていませんか?)

### 原因

ダウンロード時のパスワードが設定されています。

対処方法

ダウンロード時のパスワードを忘れた場合
 ダウンロード時のパスワードを忘れると、解除することはできません。パスワード情報を削除
 する必要があります。

表示器本体のオフラインにてメモリを初期化してください。

重要・アップロード時のパスワードを忘れた場合
アップロード時のパスワードを忘れると受信することができません。表示器以外の場所
に保存されているバックアップファイルが残っているかご確認ください。

モデムで転送できない

#### エラーメッセージは表示されていませんか?

#### 原因

モデム転送では画面のみ転送できます。システムの転送はできません。 また以下の内容でプロジェクトファイルが更新された場合も転送できません。

- ・システム設定が変更された場合
- ・プロトコルの構成、設定が変更された場合
- ・転送元と、転送先のランタイムシステム、プロトコルバージョンが一致しない場合
- ・プロジェクトまたは編集エディタのバージョンが異なる場合
- ・転送元と、転送先のフォントの種類が一致しない場合
- ・転送元と、転送先の I/O ドライバの種類またはバージョンが一致しない場合

#### 対処方法

表示されたエラーメッセージダイアログボックスを閉じて、変更した設定内容を変更前に戻して 再度プロジェクトファイルを転送するか、USB 転送ケーブル、LAN ケーブルなどを使用して直 接データを転送してください。

MEMO ・ エラー表示の詳細については下記を参照してください。

<sup>GP</sup>「1.6.1 ソフト (GP-Pro EX) で表示されるエラー モデム転送時のエラー」( 1-88 ペー ジ )

### 表示器が以下の状態になっていませんか?

表示器がお買い上げの画面になっている場合

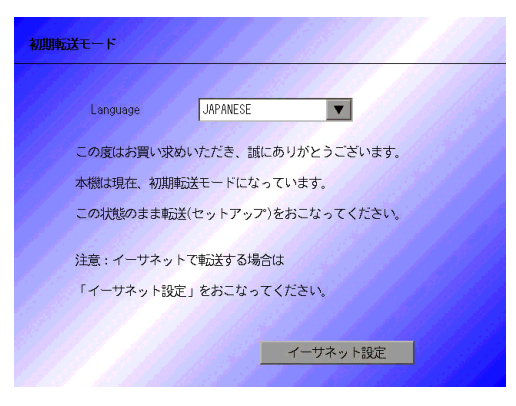

原因

ランタイムプログラムが入っていないのでモデムを認識することができません。

対処方法

- USB、LAN などで先にプロジェクトファイルを転送してください。
  - GP-Pro EX リファレンスマニュアル「32.2 USB 転送ケーブルで転送したい」(32-5 ページ)
     GP-Pro EX リファレンスマニュアル「32.3 イーサネット(LAN)で転送したい」(32-12 ページ)

起動したらいきなり強制転送画面になっている場合

| tart up Error : System.cfg                         |       |
|----------------------------------------------------|-------|
| lease download the runtime system from the editor. |       |
|                                                    |       |
|                                                    |       |
|                                                    |       |
|                                                    |       |
|                                                    |       |
|                                                    | Reset |
|                                                    |       |

#### 原因

ランタイムプログラムが動作するために必要なデータが失われている可能性があります。

対処方法

USB、LAN などで先にプロジェクトファイルを転送してください。

GP-Pro EX リファレンスマニュアル「32.2 USB 転送ケーブルで転送したい」(32-5 ページ)
 GP-Pro EX リファレンスマニュアル「32.3 イーサネット(LAN)で転送したい」(32-12)

ページ)

#### 以下のようなモデムを使用されていませんか?

#### 使用不可モデム

以下のようなモデムは使用できません。

- 表示器の受け側がアナログモデムとなるため、パソコン側で ISDN 回線用のターミナルアダプ タなどは使用できません。
- ・株式会社ウィルコム(旧DDIポケット株式会社)のAir'Hなどセンターに接続してから使用で きるモデムは使用できません。

#### 使用可能なモデム

使用できるは以下のようなモデムです。

- GP 側に接続できるモデムは RS-232C のモデムのみです。
- Windows<sup>®</sup> 対応モデムで、モデムとモデムの間を電話回線で接続できる
- AT コマンドがサポートされている
- GP 側で自動着信ができる
- ハードウェアフロー制御ができる
- ・コマンドからの応答[リザルト]で文字列を返すことができる

### モデムと表示器は正しく接続されていますか?

#### 原因

USB - シリアル変換ケーブルが必要です。ケーブルがモデム側、表示器側から抜けている可能 性があります。またモデムの電源が入っていない可能性があります。

対処方法

モデムが正しく接続されているか確認してください。(表示器 → シリアル変換ケーブル → モデム)またモデムに電源が入っているか確認してください。GP とモデムとの接続には、(株)デジタル製 USB-シリアル (232C)変換ケーブル「CA6-USB232-01」(別売品)または以下の変換ケーブルをご使用ください。

メーカー:株式会社アイ・オー・データ機器 型式:USB-RSAQ3

## パソコンで正しくモデムは設定されていますか?

### GP-Pro EX 側

[転送設定]ダイアログボックスで正しくモデムが設定されているか、設定電話番号は間違って ないか確認してください。

Windows®側

[コントロールパネル]の[電話とモデムのオプション]で使用モデムに合わせた設定になっているか確認してください。詳細はモデムのマニュアルを参照してください。

# 1.2.4 オンラインアップデートできない

アップデート項目選択後、インストール、ダウンロードが選択できますか?またはスク リプトエラーが表示されていますか?

オンラインアップデートとは

GP-Pro EX がインターネットに自動的に接続し、GP-Pro EX の最新バージョンへ更新する機能です。オンラインアップデートの手順は下記を参照してください。

GP-Pro EX リファレンスマニュアル「2.2.1 オンラインアップデート操作手順」(2-19 ページ)

原因

Internet Explorer のセキュリティ設定で、アップデートサービスのサーバーへのアクセスがブロッ クされています。アップデートサービスの画面が表示された後、次のような現象が発生し、アッ プデートが行えない場合があります。

- アップデート項目は表示されるが、項目を選択しても[インストール]または[ダウンロード] ボタンが選択できない。
- ・アップデート項目を表示中に、スクリプトエラーが表示される。(下図の例1~例3を参照)
- ・アップデート項目選択時に、スクリプトエラーが表示される。(下図の例1~例3を参照)

下図例1~例3のエラーは一例です。Internet Explorerの設定や接続されているネットワークの環境により異なるエラーが表示されます。

| 例 | 1 | ) |
|---|---|---|
|   |   | - |

例

| · |                                                                                                    |                         |
|---|----------------------------------------------------------------------------------------------------|-------------------------|
|   | 🛃 Internet Explorer                                                                                                    | x                       |
|   | Web ページに問題があるため、正しく表示または供能しなくなる可能性があり<br>ます。今後、ステータス バーに表示された警告アイコンをダブルクリックすると、<br>このメッセージを表示できます。                                                                |                         |
|   | ページにエラーがあるときは、このメッセージをいつも表示する(A)                                                                                                    |                         |
|   | OK 詳細の表示(D) >>                                                                                                    |                         |
| ) |                                                                                                    |                         |
| , | A Internet Explorer                                                                                                    |                         |
|   | <ul> <li>Web ページに問題があるため、正しく表示または標範しなくなる可能性があり<br/>ます。今後、ステータスパーに表示された警告アイコンをダブルクリックすると、<br/>このメッセージを表示できます。</li> <li>ページにエラーがあるときは、このメッセージをいつも表示する(A)</li> </ul> |                         |
|   | OK                                                                                                    | ラインNoやエラー<br>_内容は環境により異 |
|   | ライン: 747<br>文字: 4<br>エラー書を込みできません。<br>コード0<br>IIPL: http://undates.installshield.com/GetMessages.asn?P=M04RR1D0-F10D-<br>▼                                        | なります。                   |
|   | 以前(2) 次回(0)                                                                                                    |                         |

例3)

| Paternet Exp<br>ライン:<br>文字:<br>エラー:<br>コード:<br>UR: | Olderer スクリプトエラー         マ         マ                このページのスクリプトでエラーが発生しました。          146                 4             書き込みできません。                   0               http://updates.installshield.com/GetMessages.asp?P=             404BBT00-EF100-4F2E+8381-E4307516FDAFK8u=W3873515-             8825-474D-B2DA-95EF6390CB10[&v=ISUA             snak-70:50:000000000000000000000000000000000 | ラインNoやエラー<br>内容は環境により異<br>なります。 |
|----------------------------------------------------|----------------------------------------------------------------------------------------------------|---------------------------------|
|                                                    | เมาญ เนาร์ญ)                                                                                                    |                                 |

# 対処方法

Internet Explorer のセキュリティ設定で、[信頼サイト]にアップデートサーバーの URL を設定し、アップデートサーバーとの通信を有効にした後、GP-Pro EX の更新を行ってください。

Internet Explorer の [ ツール (T)] から [ インターネットオプション (O)] を選択します。

| et Explore | er           |                                   |                                       |   |
|------------|--------------|-----------------------------------|---------------------------------------|---|
| 6気に入り(     | ( <u>A</u> ) | ツール(I)                            | ヘルプ(円)                                |   |
| ③(検索 🖻     |              | メールと:<br>同期( <u>5</u> )<br>Window | ニュース(M) ・<br><br>s Update( <u>U</u> ) | • |
|            | (            | インターン                             | ネットオブション( <u>0</u> ) 📐                | ] |

(2) [インターネットオプション]ダイアログボックスが開くので[セキュリティ]タブを開き
 [信頼済みサイト]を選択します。[サイト (S)]ボタンをクリックします。

| インターネット オブション ? ×                                                                                                    |
|----------------------------------------------------------------------------------------------------|
| 全般 セキュリティー プライバシー コンテンツ 接続 フログラム 詳細設定                                                                                                    |
| Web コンテンツのゾーンを選択してセキュリティのレベルを設定する(Z)                                                                                                    |
| インターネット イントラネット (単純語のサイト)(限付きサイト)                                                                                                    |
| 信頼済みサイト<br>このゾーンには、コンピュータやデータに損害を与えないと<br>信頼見している Web サイトが含まれています。<br>このゾーンには、サイトがありません。<br>このゾーンのセキュリティのレベル(L)<br>スライダのつまみを移動してこのゾーンのセキュリティのレベルを設定します。 |
|                                                                                                    |
| レベルのカスタマイズ(©) 既定のレベル(D)                                                                                                    |
| OK         キャンセル         適用(金)                                                                                                    |

(3) [信頼済みサイト]ダイアログボックスで[次の Web サイトをゾーンに追加する (D)] に アップデートサービスの URL(updates.installshield.com) を入力し、[追加 (A)] ボタンをク リックします。

| 信頼済みサイト                                                           | ? ×           |
|-------------------------------------------------------------------|---------------|
| このゾーンに Web サイトを追加/剤(除)できます。このゾーンの<br>イトには、このゾーンのセキュリティの設定が適用されます。 | Dすべての Web サ   |
| 次の Web サイトをゾーン(ご追加する( <u>D</u> ):                                 |               |
| updates.installshield.com                                         | 追加(A)         |
| Web サイト( <u>W</u> ):                                              |               |
|                                                                   | <u>肖耶余(R)</u> |
| □ このゾーンのサイトにはすべてサーバーの確認 (https:)を必要とす                             | 3( <u>S</u> ) |
| OK                                                                | キャンセル         |

- MEMO
   [ このゾーンのサイトにはすべてサーバーの確認 (https:)を必要とする (S)] のチェック ボックスは OFF にしてください。
  - (4) [OK] ボタンをクリックし、[信頼済みサイト]ダイアログボックスと[インターネットオプション]ダイアログボックスを閉じます。再度オンラインアップデートを行ってください。

# 1.3 表示器本体で困った!

# 1.3.1 タッチ(スイッチ)が反応しない

### ステータス LED の点灯がオレンジになっていませんか?

#### 原因

バックライトが切れかけて、バックライト切れ検出機能が働いているか表示器への電源電圧供給 が低下しています。

#### 対処方法

- バックライト切れの場合
   バックライトを交換してください。交換しても改善しない場合は、修理センターに配送してください。また、ご購入まもなく、ステータス LED がオレンジに点灯した場合は、修理センターに配送してください。
- 重要 ・ バックライト切れ検出は消費する電流を監視して行っています。バックライトの故障状態によっては検出できない場合や、完全にバックライトが切れる前に検出される場合があります。購入直後等であれば、本体故障の可能性があります。リペアセンターへ配送してください。
  - ・電源電圧供給が低下している場合
     各表示器の電源電圧を測定し、マニュアルで記載されている[電源電圧許容範囲]の数値以内
     に設定してください。範囲内に電源電圧を設定しても、改善しない場合は修理センターに配送
     してください。
     「「1.7.3 修理しよう!」(1-106ページ)

#### すべてのスイッチでこのような現象になりますか?

#### 原因

スイッチの設定に問題がある考えられます。

対処方法

- すべてのスイッチが反応しない場合
   すべてのスイッチで同じ現象になる場合は、下記の[オフラインモードに入れますか?]項目の
   効処方法を行ってください。
- 特定のスイッチのみ反応しない場合
  - (1) スイッチに、インターロック機能が設定されている可能性があります。設定を確認してください。
    - GP-Pro EX リファレンスマニュアル「11.7 誤動作を防止したい(インターロック)」 (11-19 ページ)
  - (2) タッチ音が鳴る場合はスイッチ機能が働いているので設定されているアドレスを確認してく ださい。また、そのアドレスが接続機器側でON、OFF されていないか確認してください。

#### オフラインモードに入れますか?

原因

オフラインモードの自己診断の結果、スイッチが反応しない場合は本体の故障が考えられます。 対処方法

• オフラインモードに入れる場合

本体の故障かどうか切り分けるために、オフラインモードで表示器本体の自己診断を行います。 (1) アナログタッチパネルの補正(キャリブレーションの設定)を行います。設定方法は下記 を参照してください。

- (2) 次に [タッチパネルチェック]で正しいところが反転するかを確認します。確認方法は下記を参照してください。
   「2.8.1 表示器本体が正常に動作しているかチェックしたい タッチパネルチェック」 (2-43 ページ)
- (3) (1) と (2) の手順を行っても現象が改善されない場合は本体の故障が考えられます。修理センターに配送してください。

<sup>③予</sup>「1.7.3 修理しよう!」(1-106 ページ)

オフラインモードに入れない場合

オフラインモードに入れない場合は以下の対処方法を行ってください。

(1) オフラインモードに入るための[システムメニュー]が非表示に設定されている可能性があります。システムメニューが表示されない場合は GP-Pro EX で[本体設定]の[メニューとエラー設定]で[システムメニューの表示]を表示する設定に変更して再度プロジェクトファイルを転送してください。

<sup>(②</sup>GP-Pro EX リファレンスマニュアル「5.13.6 [ システム設定ウィンドウ ] の設定ガイド

・メニューとエラー設定」(5-103ページ)

転送後オフラインモードに入れた場合は上記の [・オフラインモードに入れる場合 ] の対 処手順を行ってください。

- (2) 表示器のユーザメモリ(FEPROM)の初期化を行ってプロジェクトファイルを再度転送してください。初期化の方法は下記を参照してください。
  (3)「2.7.1 ユーザメモリ(FEPROM)の初期化をしたい」(2-39 ページ)
- **重要** OS、ランタイム、ドライバなどのシステムや、時刻の設定データ以外のデータはすべて 消去されますので、必ずデータのバックアップを行ってから初期化を実行してください。
  - (3) (1) と (2) の手順を行ってもオフラインモードに入れない場合は本体の故障が考えられます。修理センターに配送してください。

<sup>②デ</sup>「1.7.3 修理しよう!」(1-106 ページ)

#### 接続機器との通信は正常に行われていますか?

原因

接続機器との通信が正常に行われていない可能性があります。

対処方法

エラーコードが表示器に表示されている場合は下記を参照して内容と対処方法を確認してください。 い。また通信ケーブルに断線がないかどうか確認してください。 <sup>(GP)</sup>「1.6.2 表示器で表示されるエラー」(1-89 ページ)

<sup>&</sup>lt;sup>(②)</sup>「2.8.1 表示器本体が正常に動作しているかチェックしたい キャリブレーション」 (2-43 ページ)

# 1.3.2 タッチ(スイッチ)が押した所と違う所が反応 する(勝手に反応する)

すべてのスイッチでこのような現象になりますか?

原因

オフラインモードの自己診断の結果、正しいところが反応しない場合本体の故障が考えられます。

#### 対処方法

- すべてのスイッチで押した所と違う所が反応する場合
   すべてのスイッチで同じ現象になる場合は、下記の[オフラインモードに入れますか?]項目の
   対処方法を行ってください。
- 特定のスイッチのみ押した所と違う所が反応する場合
  - (1) [タッチパネルチェック]で正しいところが反転するかを確認します。確認方法は下記を参照してください。
     (2.8.1 表示器本体が正常に動作しているかチェックしたい タッチパネルチェック」 (2-43 ページ)
  - (2) 現象が起こっているスイッチの設定、アドレス等を確認してください。設定の確認を行って も現象が改善されない場合は本体の故障が考えられます。修理センターに配送してください。 <sup>(3)</sup>「1.7.3 修理しよう!」(1-106ページ)

### オフラインモードに入れますか?

#### 原因

オフラインモードの自己診断の結果、正しいところが反応しない場合本体の故障が考えられます。

#### 対処方法

- オフラインモードに入れる場合
   本体の故障かどうか切り分けるために、オフラインモードで表示器本体の自己診断を行います。
  - (1) アナログタッチパネルの補正(キャリブレーションの設定)を行います。設定方法は下記を参照してください。
     (2-43ページ)
  - (2) 次に [タッチパネルチェック]で正しいところが反転するかを確認します。確認方法は下記を参照してください。
     (2) 72.8.1 表示器本体が正常に動作しているかチェックしたい タッチパネルチェック」
     (2-43 ページ)
  - (3) (1) と (2) の手順を行っても現象が改善されない場合は本体の故障が考えられます。修理センターに配送してください。
     (3) 「1.7.3 修理しよう!」(1-106ページ)

• オフラインモードに入れない場合

オフラインモードに入れない場合は以下の対処方法を行ってください。

- (1) オフラインモードに入るための[システムメニュー]が非表示に設定されている可能性があ ります。システムメニューが表示されない場合は GP-Pro EX で[本体設定]の[メニューと エラー設定]で[システムメニューの表示]を表示する設定に変更して再度プロジェクト ファイルを転送してください。
  - GP-Pro EX リファレンスマニュアル「5.13.6 [システム設定ウィンドウ]の設定ガイド
     ・メニューとエラー設定」(5-103 ページ)

転送後オフラインモードに入れた場合は上記の[・オフラインモードに入れる場合]の対 処手順を行ってください。

- (2) 表示器のユーザメモリ(FEPROM)の初期化を行ってプロジェクトファイルを再度転送してください。初期化の方法は下記を参照してください。
  (デ「2.7.1 ユーザメモリ(FEPROM)の初期化をしたい」(2-39 ページ)
- ▲ 要
   OS、ランタイム、ドライバなどのシステムや、時刻の設定データ以外のデータはすべて 消去されますので、必ずデータのバックアップを行ってから初期化を実行してください。
  - (3) (1) と (2) の手順を行ってもオフラインモードに入れない場合は本体の故障が考えられま す。修理センターに配送してください。

☞ 「1.7.3 修理しよう!」(1-106 ページ)

# 1.3.3 電源が入らない(初期画面が表示されない、画 面が真っ暗)

ステータス LED の点灯が消灯またはオレンジになっていませんか?

#### 原因

バックライトが切れかけて、バックライト切れ検出機能が働いているか表示器への電源電圧供給 が低下しています。

#### 対処方法

- ステータス LED が消灯の場合
   各表示器の電源電圧を測定し、マニュアルで記載されている[電源電圧許容範囲]の数値以内
   に設定してください。範囲内に電源電圧を設定しても、改善しない場合は修理センターに配送
   してください。
   「デ「1.7.3 修理しよう!」(1-106 ページ)
- ステータス LED がオレンジの場合 バックライトを交換してください。交換しても改善しない場合は、修理センターに配送してく ださい。また、ご購入まもなく、ステータス LED がオレンジに点灯した場合は、修理セン ターに配送してください。
   「<sup>3</sup>「1.7.3 修理しよう!」(1-106 ページ)
- ・ バックライト切れ検出は消費する電流を監視して行っています。バックライトの故障状態によっては検出できない場合や、完全にバックライトが切れる前に検出される場合があります。購入直後等であれば、本体故障の可能性があります。修理センターへ配送してください。

「『「1.7.3 修理しよう!」(1-106 ページ)

「RAAA005初期画面が存在しません」というエラーが表示されていませんか?

原因

電源投入時に表示する最初の画面(初期画面)番号が間違っており違う画面が表示されている可 能性があります。

対処方法

初期画面番号の設定を確認してください。設定変更方法は下記を参照してください。 <sup>(②)</sup>「2.3.5 電源投入時に最初に表示する画面番号を設定したい」(2-23 ページ)

#### オフラインモードに入れますか?

#### 原因

オフラインモードの自己診断の結果、正しいところが反応しない場合本体の故障が考えられま す。

対処方法

- オフラインモードに入れる場合
   本体の故障かどうか切り分けるために、オフラインモードで表示器本体の自己診断を行います。
  - (1) アナログタッチパネルの補正(キャリプレーションの設定)を行います。設定方法は下記を参照してください。
     (2.8.1 表示器本体が正常に動作しているかチェックしたい キャリプレーション」 (2-43 ページ)
  - (2) 次に [タッチパネルチェック] で正しいところが反転するかを確認します。確認方法は下記を参照してください。
    『『2.8.1 表示器本体が正常に動作しているかチェックしたい タッチパネルチェック」
  - (3) (1) と (2) の手順を行っても現象が改善されない場合は本体の故障が考えられます。修理センターに配送してください。
     (3) 「1.7.3 修理しよう!」(1-106ページ)
- オフラインモードに入れない場合

(2-43ページ)

- オフラインモードに入れない場合は以下の対処方法を行ってください。
- (1) オフラインモードに入るための[システムメニュー]が非表示に設定されている可能性があ ります。システムメニューが表示されない場合は GP-Pro EX で[本体設定]の[メニューと エラー設定]で[システムメニューの表示]を表示する設定に変更して再度プロジェクト ファイルを転送してください。
  - GP-Pro EX リファレンスマニュアル「5.13.6 [システム設定ウィンドウ]の設定ガイド
     ・メニューとエラー設定」(5-103 ページ)

転送後オフラインモードに入れた場合は上記の[オフラインモードに入れる場合]の対処 手順を行ってください。

- (2) 表示器のユーザメモリ(FEPROM)の初期化を行ってプロジェクトファイルを再度転送してください。初期化の方法は下記を参照してください。
  (2) マデ「2.7.1 ユーザメモリ(FEPROM)の初期化をしたい」(2-39 ページ)
- OS、ランタイム、ドライバなどのシステムや、時刻の設定データ以外のデータはすべて 消去されますので、必ずデータのバックアップを行ってから初期化を実行してくださ い。
  - (3) (1) と (2) の手順を行ってもオフラインモードに入れない場合は本体の故障が考えられま す。修理センターに配送してください。

<sup>②</sup>「1.7.3 修理しよう!」(1-106 ページ)

システムエリアのアドレスに表示 OFF、またはバックライトを OFF するデータが書き 込まれていませんか?

#### 原因

システムエリアのアドレスに表示を OFF、またはバックライトを OFF するデータが書き込まれ ている可能性があります。

対処方法

システムエリアのアドレスに表示を OFF<sup>1</sup>、またはバックライトを OFF<sup>2</sup>するデータが書き 込まれているか確認してください。

- 1 「表示 OFF」データ:ダイレクトアクセス方式はアドレス +9、メモリリンク方式はアドレス 12 です。書き込まれたデータを 0 クリアしてください。
- 2 「バックライト OFF」データ:ダイレクトアクセス方式はアドレス +14、メモリリンク方式は アドレス 11 です。書き込まれたデータを 0 クリアしてください。

# 1.3.4 ブザー音が鳴り続ける

### エラーコードは表示されていますか?

原因

転送したプロジェクトファイルにエラーがあるか、接続機器との通信に問題がある可能性があり ます。

対処方法

エラーコードを確認してください。エラーコードの内容と対処方法は下記を参照してください。 <sup>CPT</sup>「1.6.2 表示器で表示されるエラー」(1-89 ページ)

画面データや接続機器のラダープログラムなど、設定を変更してからブザーが鳴り出し ましたか?

#### 原因

画面データや接続機器のラダープログラムの設定を変更したときに、ブザー音を鳴らすビットが ON した可能性があります。

#### 対処方法

問題を切り分けるために、接続機器と接続をしているのであれば接続ケーブルを抜いて GP の電 源を入り切りし、以下の対処方法を順番に行ってください。

- MEMO ・ 接続機器との接続ケーブルを抜くと、問題の切り分けが簡潔ですが接続ケーブルを抜く ことが困難な環境であれば、ケーブルを抜かずに以下同様の対処方法を行ってください。
  - GP 単体で電源を入れ直してブザー音が止まった場合
    - システムエリア先頭アドレス +14 ワードの 01 ビット目を ON すると GP のブザーを鳴らすこ とができます。
    - GP-Pro EX リファレンスマニュアル「26.3 接続機器から GP のブザーを鳴らしたい」(26-7 ページ)

接続機器側から +14 の 01 ビットが ON していないかどうか確認し、ON している場合は OFF させることによりブザー音を止めることができます。

もし、システムデータエリアの領域が接続機器のラダープログラムで使用している領域と重 なっている場合は、オフラインモードでシステムエリア先頭アドレスを変更してください。シ ステムエリア先頭アドレス変更方法は下記を参照してください。

<sup>②℃</sup>「2.13.1 表示器共通 システムエリア設定」(2-71 ページ)

 GP単体で電源を入れ直してもまだブザー音がなっている場合 画面データに異常がある可能性があります。GP-Pro EX の強制セットアップでプロジェクト ファイルを転送し直してください。GP-Pro EX 側で強制転送する場合は、[画面転送]をク リックして、[転送ツール]ダイアログボックスの[転送設定]を開きます。[転送設定]ダイ アログボックスが開くので[システム転送]から[強制転送]を選択し、[OK]をクリックして 転送を開始します。

GP-Pro EX リファレンスマニュアル「32.10.1 [転送設定]の設定ガイド」(32-57 ページ)

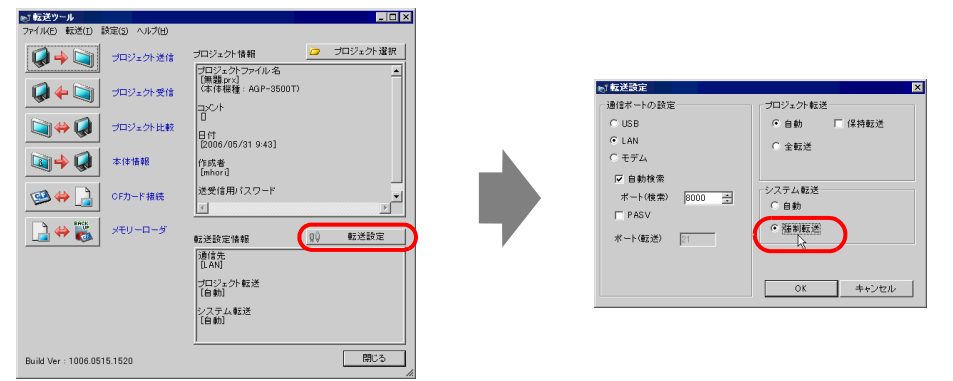

 ・ 強制セットアップで転送し直してもブザー音がなっている場合 表示器の故障が考えられます。修理センターに配送してください。
 「3<sup>P</sup>「1.7.3 修理しよう!」(1-106ページ)

# 1.3.5 画面に線(筋)が入る、画面が真っ白になる

オフラインモードの[表示パターンチェック]でも同じ現象が出ますか?

#### 原因

オフラインモード、[メンテナンスメニュー]の[表示パターンチェック]画面でも線の位置や太 さ、長さに変化がない場合は本体の故障が考えられます。

#### 対処方法

本体の故障かどうか切り分けるために以下の手順で、オフラインモードの[表示パターンチェック]画面にて線(筋)の表示を確認します。

(3) 「2.2.1 オフラインモードへの入り方」(2-12 ページ)

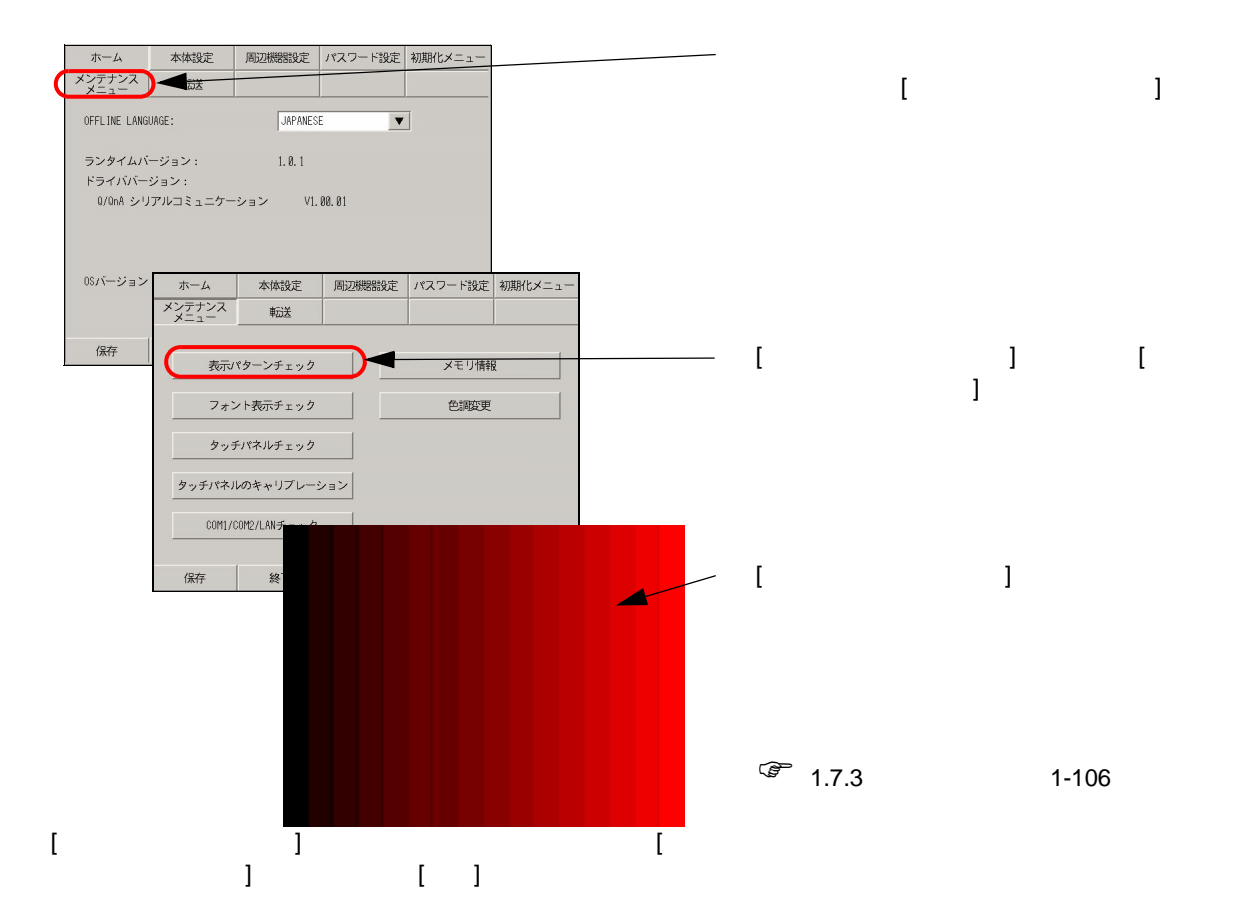

### 以下のような表示になっていますか?

### 原因

カラー STN パネル、モノクロ LCD パネルは、液晶パネルの特性上、以下のような現象が生じる 場合があります。

- ・パネルの表示がちらつく場合
- ・画面の明るさにムラがあり均一に表示されない場合
- ・直線などの延長線上に本来存在しない線が流れたように表示される場合 (= クロストーク)

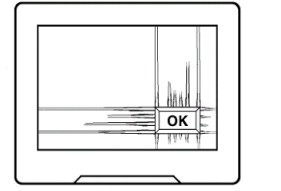

クロストーク

対処方法

表示器のコントラストを調整して、緩和される場合があるので以下の手順でコントラストの調整 を行ってください。

☞ 「2.3.1 明るさ(輝度、コントラスト)を調整したい」(2-19ページ)

# 1.4 接続機器の通信で困った!

# 1.4.1 すべての画面で通信しない

表示器にエラーコードは表示されていますか?

すべての画面で通信できない場合、まず始めに表示器上に表示されるエラーコードを確認してください。

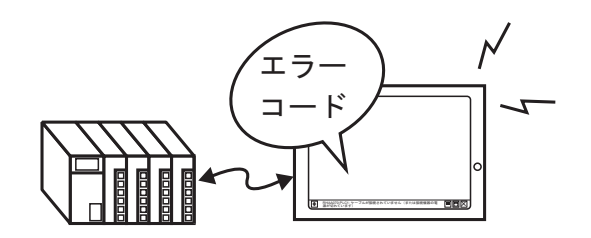

| 代表的なエラー番号                      | 代表的な原因                                                                       |
|--------------------------------|------------------------------------------------------------------------------|
| RHAA006 ~ RHAA007              | ノイズが発生していないか、ケーブル結線、コネクタ<br>の差し込みなどを確認してください。                                |
| RHAA010 ~ RHAA012              | イーサネット通信時に表示されるエラーです。ポート<br>番号やネットワーク環境を確認してください。                            |
| RHAA033 ~ RHAA035              | 接続機器側でエラーが出ています。<br>詳細は「GP-Pro EX 機器接続マニュアル」を参照して<br>ください。                   |
| RHAA036 ~ RHAA037 <sup>1</sup> | デバイス範囲オーバーです。                                                                |
| RHAA038 <sup>1</sup>           | 書き込みのみのデータを読み出そうとしてエラーが出<br>ています。                                            |
| RHAA039 <sup>1</sup>           | 読み込みのみのデータを書き出そうとしてエラーが出<br>ています。                                            |
| RHAA040 ~ RHAA045              | 接続機器側でエラーが出ています。詳細は「GP-Pro<br>EX 機器接続マニュアル」を参照してください。                        |
| RHAA065 ~ RHAA066 <sup>1</sup> | イーサネット使用時に通信ができていないと表示され<br>る代表的なエラーです。通信設定、IP アドレスなど<br>を確認してください。          |
| RHAA067 ~ RHAA070 <sup>1</sup> | RS-232C/422/485 使用時に通信ができていないと表示<br>される代表的なエラーです。通信設定、ケーブル結線<br>などを確認してください。 |

1 本章で詳細を紹介しているエラーです。これらのエラー以外につい ては下記を参照してください。

「1.6.2 表示器で表示されるエラー 接続がうまくいかないときに出る エラー」(1-89 ページ)

#### RHAA067 ~ RHAA070 で始まるエラーが表示されていますか?

### 原因

RHAA067 ~ RHAA070 で始まるエラーは RS-232C/422/485 通信時にエラーがある場合に表示されます。

対処方法

- (1) GP-Pro EX で [システム設定ウィンドウ]から [周辺機器設定]の [接続機器設定]を選択 し、次のような画面が表示されたら「GP-Pro EX 機器接続マニュアル」を参照し、通信設 定が正しく設定されているか確認してください。
  - 例)「三菱電機(株)製 Q/QnA シリアルコミュニケーションシリーズ」をご利用の場合

| 接続機器設定                     |                                                                                 |
|----------------------------|---------------------------------------------------------------------------------|
| [接続機器1]                    | 1. 我们就是这个问题,我们就是一个我们就是一个我们就是一个我们就是一个问题。<br>———————————————————————————————————— |
| 概要                         | 接続機器変更                                                                          |
| メーカー 三菱電機(株                | ) シリーズ Q/QnA シリアルコミュニケーション ポート COM1                                             |
| 文字列データモード 「                | 2 変更                                                                            |
| 通信設定                       |                                                                                 |
| 通信方式                       | ● RS2320 C RS422/485(2線式) C RS422/485(4線式)                                      |
| 通信速度                       | 19200                                                                           |
| データ長                       | C7 68                                                                           |
| パリティ                       | ○なし ○ 偶数 ○ 奇数                                                                   |
| ストップビット                    | © 1 C 2                                                                         |
| フロー制御                      | ○ なし ● ER(DTR/CTS) ○ XON/XOFF                                                   |
| タイムアウト                     | β <u></u> (sec)                                                                 |
| リトライ                       | P ==                                                                            |
| 送信ウェイト                     | p 🛨 (ms)                                                                        |
| RI / VCC                   | © RI C VCC                                                                      |
| RS232Cの場合、9番<br>にするかを選択できま | ビンをRI(人力)にするかVCO(5V電源供給)<br>とす。デジタル製RS232Cアイソレーションユニッ                           |
| トを使用する場合は、                 | 、VCOを選択してください。<br>初期設定                                                          |
| 機器別設定                      |                                                                                 |
| 接続可能台敷 16台<br>No. 機器名      | とのないである。                                                                        |
| 1 PLC1                     | ■ 局番号=0.ネットワーク番号=0.PC番号=255.要求先ユニット1/0番号=1023.要求ダ                               |

- (2) GP のオフラインモードでも [周辺機器設定]から [接続機器設定]を開き、再度「GP-Pro EX 機器接続マニュアル」を参照して、通信設定が正しく設定されているか確認してくだ さい。
  - 例)「三菱電機(株)製 Q/QnA シリアルコミュニケーションシリーズ」をご利用の場合

| 通信設定        | 機器設定                                                                                | オプション                                          |                                                                           |                                                                                                    |
|-------------|-------------------------------------------------------------------------------------|------------------------------------------------|---------------------------------------------------------------------------|----------------------------------------------------------------------------------------------------|
| 0/QnA シリアル: | コミュニケーション                                                                           | /                                              | [COM1]                                                                    | Page 1/1                                                                                                    |
|             | 通信方式<br>通信支援<br>データ長<br>パリティ<br>ストップビット<br>フロー制御<br>タイムアウト(s)<br>リトライ<br>送信ウェイト(ms) | RS232C<br>13200<br>8<br>0 なし<br>1<br>IER(DTR/C | (根数)<br>(2)<br>(5)<br>(7)<br>(7)<br>(7)<br>(7)<br>(7)<br>(7)<br>(7)<br>(7 | <ul> <li>○</li> <li>○</li></ul> |
|             | 終了                                                                                  |                                                | 戻る                                                                        | 2006/03/27<br>12:46:35                                                                                                    |

- (3) また接続機器側の通信設定を「GP-Pro EX 機器接続マニュアル」または接続機器のマニュ アルを参照し、確認してください。
- (4) ケーブルの型式または配線に間違いがないか「GP-Pro EX 機器接続マニュアル」または接 続機器のマニュアルを参照し確認してください。

#### RHAA065 ~ 066 で始まるエラーが表示されていますか?

#### 原因

RHAA065 ~ RHAA066 で始まるエラーはイーサネット通信時にエラーがある場合に表示されます。

対処方法

(1) ネットワーク内にパソコンが存在している場合は、表示器および接続機器に対して PING コマンドを送信し、応答があるかどうか確認してください。[スタート]メニューより[プ ログラム (P)]を開き[アクセサリ]を選択します。[アクセサリ]から、[コマンドプロンプ ト]を選択すると次のような画面が表示されるので C:¥Documents and Settings¥(コン ピュータ名)の後に ping と入力し、続けてスペース、IP アドレスを入力し Enter キーを押 します。(例: ping 192.168.0.2)

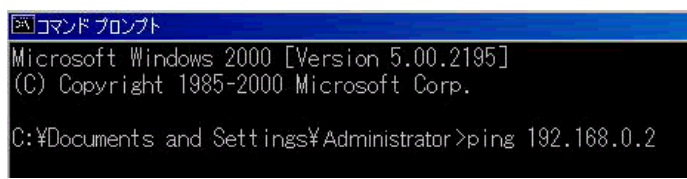

(2) GP-Pro EX で[システム設定ウィンドウ]から[周辺機器設定]の[接続機器設定]を選択し、次のような画面が表示されたら「GP-Pro EX 機器接続マニュアル」を参照し、通信設定が正しく設定されているか確認してください。

| 接続機器設定           |                                                   |
|------------------|---------------------------------------------------|
| 接続機器1            | <b>建築的空機器器 在2月11</b> 1 计数据分式线器器 在月间外,             |
| 概要               | 接続機器変更                                            |
| メーカー  三菱電棚(株)    | シリーズ A シリーズ イーサネット ボー イーサネット(UDP)                 |
| 文字列データモード 2 変更   |                                                   |
| 通信設定             |                                                   |
| ポート番号 1024 芸     |                                                   |
| タイムアウト β 🚍 (sec) |                                                   |
| UN54 P 🚍         |                                                   |
| 送信ウェイト 🛛 📑 (ms)  | 和功期最安定                                            |
| 裸器別設定            |                                                   |
| 接続可能台数 32台 LL    | 設定                                                |
| 1 PLC1           | ■のE<br>Ⅲ Ⅲアドレス=000.000.000.000ポート番号=1024.PC番号=255 |
|                  |                                                   |

例)「三菱電機(株)製Aシリーズイーサネット」をご利用の場合

また上記画面の をクリックすると以下のようなダイアログボックスが表示されるので 接続機器の IP アドレスが正しく設定されているか確認してください。

| 💣 個別機器設定 |      |                |    |   | ×     |
|----------|------|----------------|----|---|-------|
| PLC1     |      |                |    |   |       |
| (IPアドレス  | 1    | 0.             | 0. | 0 | D     |
| ポート番号    | 1024 | ÷              |    |   |       |
| PC番号     | 255  | -              |    |   | 初期設定  |
|          |      | 0K( <u>0</u> ) | )  | : | キャンセル |

**MEMO** • IP アドレスの設定等についてはネットワーク管理者の方にご連絡ください。

- (3) GP のオフラインモードでも [周辺機器設定]から [接続機器設定]を開き、再度「GP-Pro EX 機器接続マニュアル」を参照して、通信設定が正しく設定されているか確認してくだ さい。
  - 例)「三菱電機(株)製Aシリーズイーサネット」をご利用の場合

| 通信設定   | 機器設定                            |           |                  |                        |
|--------|---------------------------------|-----------|------------------|------------------------|
| A シリーズ | イーサネット                          |           | (UDP)            | Page 1/1               |
|        | ポート番号                           | ○ 固定<br>「 | • 自動<br>1824_▼ ▲ |                        |
|        | タイムアウト(s)<br>リトライ<br>送信ウェイト(ms) |           |                  |                        |
|        |                                 |           |                  |                        |
|        |                                 |           |                  |                        |
|        | 終了                              |           | 戻る               | 2006/04/19<br>14:41:09 |

また、接続機器側の IP アドレスと表示器側の IP アドレスの確認方法については、以下を参照 してください。

MEMO • IP アドレスの設定等についてはネットワーク管理者の方にご連絡ください。

- 表示器側の IP アドレス確認
   (2-34 ページ)
- ・ 接続機器側の IP アドレス確認
   ☞「2.4.1 接続機器の通信設定を確認したい イーサネット接続」(2-30 ページ)
  - (4) また接続機器側の通信設定と IP アドレスを「GP-Pro EX 機器接続マニュアル」または接続機器のマニュアルを参照し、確認してください。
  - (5) HUB、ケーブルを交換してみてください。

#### RHAA036 ~ RHAA039 で始まるエラーが表示されていますか?

#### 原因

RHAA036 ~ RHAA039 で始まるエラーはアドレス範囲がオーバーしている場合に表示されます。

#### 対処方法

サポートしていない接続機器側アドレスを画面上の部品やスクリプトなどで使用している可能性 があります。特に、システムデータエリア、アラーム、サンプリング、グローバルDスクリプ ト、グローバルウィンドウ、ロジックプログラムなど、<u>すべての画面で通信が発生する部品や機</u> <u>能を使用していると、全画面を通してエラーが発生します。</u>

以下の手順に従ってサポート範囲外のデバイスがないか確認してください。

 GP-Pro EX で [ プロジェクト (F)] メニューから [ ユーティリティ (T)] を開き、[ クロスリ ファレンス (R)] を選択します。

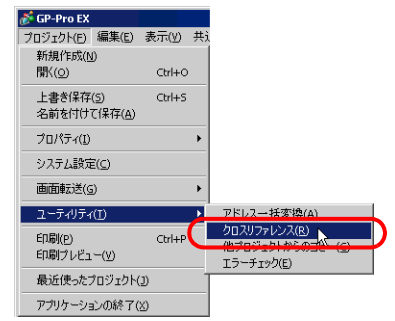

(2) [クロスリファレンス]ダイアログボックスが表示されるので[対象]で[すべて]を選択 します。

| HAR BAC         |                                          | タブ すべて ・ 非 | 総統機器 すべて ▼ アド | レスー括麦換。 |
|-----------------|------------------------------------------|------------|---------------|---------|
| PFUX            | DE DE DE DE DE DE DE DE DE DE DE DE DE D | ID/No.     | 標能            |         |
| (#MEMLINK)0100  | レシピ設定                                    | -          | コントロールワードアドレス | 18      |
| #MEMLINK]0100   | ×-72                                     | DD_0000    | モニタワードアドレス    |         |
| [#MEMLINK]0500  | レシビ設定                                    |            | 転送先ワードアドレス    |         |
| [#MEMLINK]0500  | x-22                                     | DD_0004    | モニタワードアドレス    |         |
| #MEMLINK)000000 | x-21                                     | SL_0007    | ビットアドレス1      |         |
| #MEMLINK30000   | ×-21                                     | DD_0000    | モニタワードアドレス    |         |
| #MEMLINK]0000   | X-21                                     | DD_0000    | モニタワードアドレス    |         |
| #MEMLINK]0001   | ×-21                                     | DD_0000    | モニタワードアドレス    |         |
| #MEMLINK]0001   | x-21                                     | DD_0000    | モニタワードアドレス    |         |
| #MEMLINK30002   | ×-21                                     | DD_0000    | モニタワードアドレス    |         |
| #MEMLINK)0002   | x-21                                     | DD 0000    | モニタワードアドレス    |         |
| #MEMLINK]0101   | ×-72                                     | DD 0001    | モニタワードアドレス    |         |
| EMEMI INKINI N  | K-72                                     | DD 0002    | チニタワードアドレス    |         |

青字で表示されているアドレスで以下の項目に該当するものがないか、以下の内容を各エラー ごとに確認してください。

- エラーコード RHAA036 ~ RHAA037 が表示されている場合
   GP-Pro EX がサポートしているデバイスアドレスの範囲外のアドレスを使用していないか確認 してください。
- エラーコード RHAA038 が表示されている場合
   書き込み専用デバイスをデータ表示器やDスクリプトなどで読み込んでいないかどうか確認してください。
- エラーコード RHAA039 が表示されている場合
   読み込み専用デバイスをスイッチやDスクリプトなどで書き込んでいないかどうか確認してください。
- MEMO
  ・ サポートしているデバイスアドレス範囲、書き込み専用および読み込み専用デバイスに ついては「GP-Pro EX 機器接続マニュアル」の各ドライバマニュアルの「使用可能デバ イス」を参照してください。

# 1.4.2 ある特定の画面でのみ通信しない

### 表示器にエラーコードは表示されていますか?

ある特定の画面でのみ通信できない場合、まず始めに表示器上に表示されるエラーコードを確認してください。

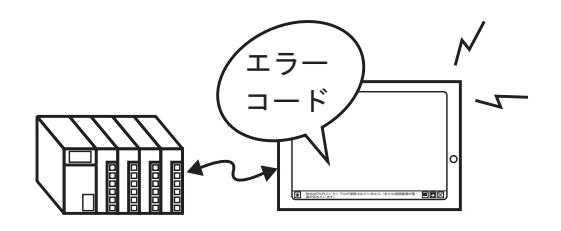

| 代表的なエラー番号                      | 代表的な原因                                                                       |
|--------------------------------|------------------------------------------------------------------------------|
| RHAA006 ~ RHAA007              | ノイズが発生していないか、ケーブル結線、コネクタ<br>の差し込みなどを確認してください。                                |
| RHAA010 ~ RHAA012              | イーサネット通信時に表示されるエラーです。ポート<br>番号やネットワーク環境を確認してください。                            |
| RHAA033 ~ RHAA035              | 接続機器側でエラーが出ています。<br>詳細は「GP-Pro EX 機器接続マニュアル」を参照して<br>ください。                   |
| RHAA036 ~ RHAA037 <sup>1</sup> | デバイス範囲オーバーです。                                                                |
| RHAA038 <sup>1</sup>           | 書き込みのみのデータを読み出そうとしてエラーが出<br>ています。                                            |
| RHAA039 <sup>1</sup>           | 読み込みのみのデータを書き出そうとしてエラーが出<br>ています。                                            |
| RHAA040 ~ RHAA045              | 接続機器側でエラーが出ています。詳細は「GP-Pro<br>EX 機器接続マニュアル」を参照してください。                        |
| RHAA065 ~ RHAA066 <sup>1</sup> | イーサネット使用時に通信ができていないと表示され<br>る代表的なエラーです。通信設定、IP アドレスなど<br>を確認してください。          |
| RHAA067 ~ RHAA070 <sup>1</sup> | RS-232C/422/485 使用時に通信ができていないと表示<br>される代表的なエラーです。通信設定、ケーブル結線<br>などを確認してください。 |

1 本章で詳細を紹介しているエラーです。これらのエラー以外については下記を参照してください。

「1.6.2 表示器で表示されるエラー 接続がうまくいかないときに出る エラー」(1-89 ページ)

原因

ある特定の画面を開けた時だけ通信エラーが発生する場合は、エラーが発生しているベース画面 上にサポート範囲外のデバイスアドレスを部品やスクリプトなどで使用していることが考えられ ます。

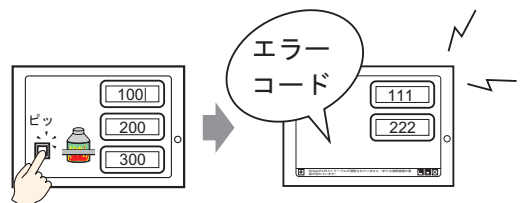

#### 対処方法

以下の手順で、エラーが発生している画面で使用されているアドレスを確認してください。

- (1) GP-Pro EX で RHAA036 ~ RHAA039 で始まるエラーが発生している画面を開きます。
- (2) GP-Pro EX で [ プロジェクト (F)] メニューから [ ユーティリティ (U)] を開き、[ クロスリ ファレンス (R)] を選択します。

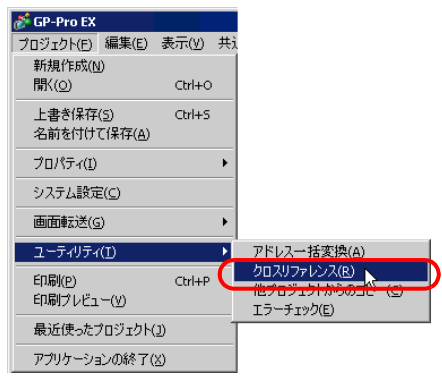

(3) [クロスリファレンス]ダイアログボックスが表示されるので[対象]で[すべて]を選択します。

| 対象 FAC          |       | 17 747 - | 接続機器 すべて アドレ  | 八一括麦换_ |
|-----------------|-------|----------|---------------|--------|
| アドレス            | 西面    | ID/No.   | 標能            |        |
| #MEMLINK]0100   | レシピ設定 | -        | コントロールワードアドレス |        |
| #MEMLINK]0100   | x-72  | DD_0000  | モニタワードアドレス    |        |
| #MEMLINK]0500   | レシピ設定 | -        | 転送先ワードアドレス    |        |
| #MEMLINK]0500   | x-22  | DD_0004  | モニタワードアドレス    |        |
| #MEMLINK]000000 | ×-21  | SL_0007  | ビットアドレス1      |        |
| #MEMLINK]0000   | ペース1  | DD_0000  | モニタワードアドレス    |        |
| #MEMLINK]0000   | ×-21  | DD_0000  | モニタワードアドレス    |        |
| #MEMLINK]0001   | ×-21  | DD_0000  | モニタワードアドレス    |        |
| #MEMLINK]0001   | x-21  | DD_0000  | モニタワードアドレス    |        |
| #MEMLINK]0002   | K-21  | DD_0000  | モニタワードアドレス    |        |
| #MEMLINK]0002   | ×-21  | DD_0000  | モニタワードアドレス    |        |
| #MEMLINK]0101   | x-22  | DD_0001  | モニタワードアドレス    |        |
| 2MEMI INK 10102 | K-72  | DD 0002  | チェルワードアドレス    |        |

- (4) 青字で表示されているアドレスで以下の項目に該当するものがないか、以下の内容を各エ ラーごとに確認してください。
- エラーコード RHAA036 ~ RHAA037 が表示されている場合
   GP-Pro EX がサポートしているデバイスアドレスの範囲外のアドレスを使用していないか確認 してください。
- エラーコード RHAA038 が表示されている場合
   書き込み専用デバイスをデータ表示器やDスクリプトなどで読み込んでいないかどうか確認してください。
- エラーコード RHAA039 が表示されている場合
   読み込み専用デバイスをスイッチやDスクリプトなどで書き込んでいないかどうか確認してください。

 MEMO
 ・ サポートしているデバイス範囲、書き込み専用または読み込み専用デバイスについては「GP-Pro EX 機器接続マニュアル」で[使用可能デバイス]を参照してください。

# 1.4.3 通信が遅い

### 表示器と接続機器間の通信量が多くありませんか?

#### 原因

表示器が一度に多くの接続機器のアドレスデータを読み書きしようとすると、通信量が増えるた め通信に時間がかかる場合があります。このような場合、表示器のスイッチの反応が遅くなった リデータ表示器の数値更新が遅くなったりします。

また、表示器は現在表示している画面で使用されているアドレスに対して通信を行います。 さらにシステムデータエリア、アラーム、サンプリング、グローバルDスクリプト、グローバ ルウィンドウ、ロジックプログラムなどで使用しているアドレスがある場合は全画面で通信を行 います。

そのため上記の機能で多くのアドレスを設定している場合は通信に時間がかかる場合があります。

対処方法

- (1) できるだけ1つの画面に配置している部品数を減らしてください。常時使用しない部品は ウィンドウで必要なときだけ呼び出すようにしてください。
   GP-Pro EX リファレンスマニュアル「18.3 ウィンドウを表示したい」(18-7 ページ)
- (2) アラーム、サンプリング、グローバルDスクリプト、グローバルウィンドウで使用してい るアドレス数をできるだけ少なく設定してください。
- (3) 同一画面上に配置している部品で使用しているアドレスはできるだけ連続したアドレスを 使用してください。
- (4) 接続機器側で必ずしも必要のないデータは表示器内部のアドレス [LS エリア] または [USR エリア] を使用するようにしてください。
- (5) ロジックプログラムを設定している接続機器アドレス数を少なくしてください。

#### 表示器と接続機器間の通信速度が低く設定されていませんか?

原因

表示器と接続機器間の通信速度が低く設定されていると通信速度は遅くなります。

対処方法

通信速度が遅い場合は、以下の手順で通信速度を上げるように設定を変更してください。

・ GP 側で変更する場合
 ☞「2.4.1 接続機器の通信設定を確認したい」(2-29 ページ)

#### • GP-Pro EX 側で変更する場合

GP-Pro EX リファレンスマニュアル「5.13.6 [システム設定ウィンドウ]の設定ガイド [接続機器設定]の設定ガイド」(5-125ページ)

通信速度を変更した後はプロジェクトファイルの再転送が必要です。また接続機器側の通信速 度も合わせて設定し直す必要があります。

MEMO
・ 設定できる通信速度の範囲は接続機器によって異なります。各接続機器の通信速度は 「GP-Pro EX 機器接続マニュアル」を参照してください。

通信ラインにノイズがのっていませんか?

#### 原因

通信ラインにノイズがのると、通信が途絶えがちになり、通信が遅く感じられることがありま す。

対処方法

通信時間の値をチェックまたは通信ラインをチェックして通信ラインにノイズがのっているかど うか確認してください。

- 通信時間(通信サイクルタイム)の値をチェック
   表示器内部のLSエリアに格納されている通信時間(通信サイクルタイム)の値をチェックします。通信時間(通信サイクルタイム)はLSエリアのLS9400に単位msで格納されています。
  - 現在使用しているプロジェクトファイルを開き、全ての画面にLS9400を指定したデータ 表示器を配置します。

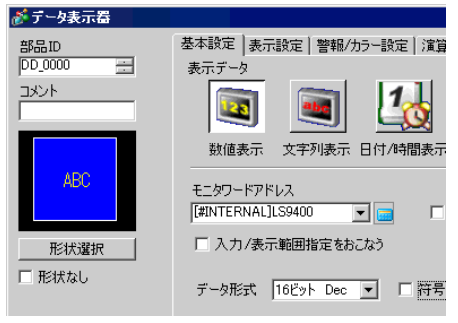

MEMO • 接続機器側から LS9400 の値をモニタできないので数値表示器を配置します。

- (2) プロジェクトファイルを再度転送します。
- (3) 表示器上でこの値をモニタし、ある時だけ LS9400 の値が大きくなっている場合は、ノイ ズ等が原因で通信エラーが発生しています。

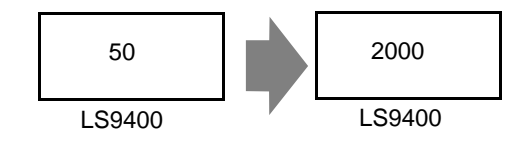

#### МЕМО

 ・ 複数の接続機器を表示器に接続している場合、表示器内部のLSエリアのLS9400 ~
 LS9527に表示器と接続機器が通信にかかっている目安の時間(通信サイクルタイム)が 格納されています。LS9400 ~ LS9527はms単位で格納されます。

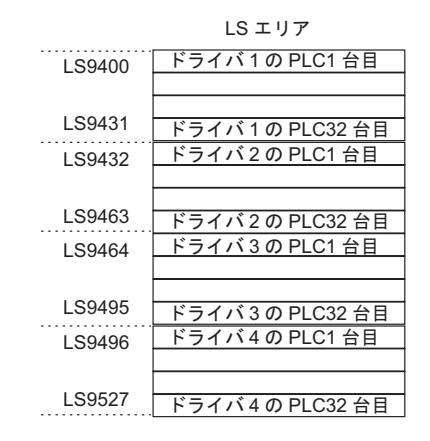

- GP3000 シリーズでは1台の表示器に最大4ドライバを割り付けることができます。また、接続機器によっては1ドライバあたり最大32台まで接続機器をつなげる場合があります。
  - 例)表示器に三菱ドライバとオムロンドライバを割り付け、それぞれの接続機器を1台 ずつ接続している場合はLS9400とLS9432をモニタしてください。

表示器に三菱のイーサネットのドライバを割り付け、表示器1台に対して接続機器を 32 台接続している場合はLS9400 ~ LS9431をモニタしてください。

- LS エリアのアドレスは、GP-Pro EX で[システム設定ウィンドウ]から[周辺機器一覧]
   を選択し、[接続機器管理アドレス一覧]で確認することができます。
- GP-Pro EX リファレンスマニュアル「5.13.6 [システム設定ウィンドウ]の設定ガイド [周辺機器一覧]の設定ガイド」(5-123 ページ)

2 ラインモニタで通信ラインをチェックしてください。

# 1.4.4 通信が時々止まる

#### 通信ラインにノイズがのっていませんか?

原因

通信ラインにノイズがのると、通信が途絶えがちになり、通信が遅く感じられることがありま す。

対処方法

通信時間の値をチェックまたは通信ラインをチェックして通信ラインにノイズがのっているかど うか確認してください。

- 通信時間(通信サイクルタイム)の値をチェック
   表示器内部のLSエリアに格納されている通信時間(通信サイクルタイム)の値をチェックします。通信時間(通信サイクルタイム)はLSエリアのLS9400に単位(ms)で格納されています。
  - (1) 現在使用しているプロジェクトファイルを開き、全ての画面に LS9400 を指定したデータ 表示器を配置します。

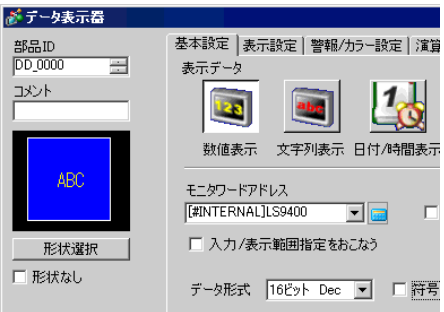

MEMO ・ 接続機器側から LS9400 の値をモニタできないので数値表示器を配置します。

- (2) プロジェクトファイルを再度転送します。
- (3) 表示器上でこの値をモニタし、ある時だけ LS9400 の値が大きくなっている場合は、ノイ ズ等が原因で通信エラーが発生しています。

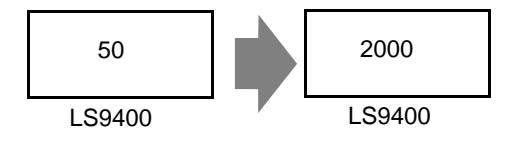

#### МЕМО

 複数の接続機器を表示器に接続している場合、表示器内部のLSエリアのLS9400 ~
 LS9527に表示器と接続機器が通信にかかっている目安の時間(通信サイクルタイム)が 格納されています。LS9400 ~ LS9527はms単位で格納されます。

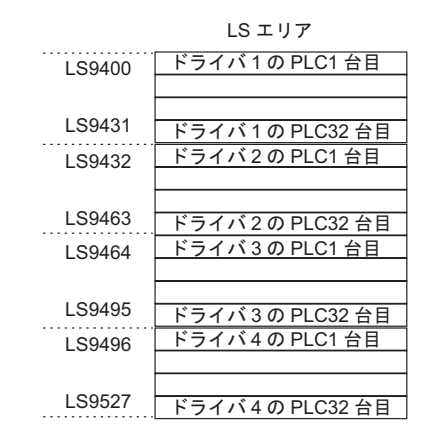

GP3000 シリーズでは1台の表示器に最大4ドライバを割り付けることができます。また、接続機器によっては1ドライバあたり最大32台まで接続機器をつなげる場合があります。

例)表示器に三菱ドライバとオムロンドライバを割り付け、それぞれの接続機器を1台 ずつ接続している場合はLS9400とLS9432をモニタしてください。

表示器に三菱のイーサネットのドライバを割り付け、表示器1台に対して接続機器を 32 台接続している場合はLS9400 ~ LS9431をモニタしてください。

- LS エリアのアドレスは、GP-Pro EX で[システム設定ウィンドウ]から[周辺機器一覧]
   を選択し、[接続機器管理アドレス一覧]で確認することができます。
- GP-Pro EX リファレンスマニュアル「5.13.6 [システム設定ウィンドウ]の設定ガイド [周辺機器一覧]の設定ガイド」(5-123 ページ)

2 ラインモニタで通信ラインをチェックしてください。

#### 表示器または接続機器の処理に負荷がかかっていませんか?

原因

D スクリプト、グローバル D スクリプト、CF カード保存、表示器画面のハードコピーなどの 機能を使用している場合は、これらの処理が入ると表示器の画面更新処理に負荷がかかる場合 があります。一度これらの機能を削除して通信が正常にできるか確認してください。

また、接続機器のプログラムのスキャンに時間がかかっている場合、表示更新が止まり、通信 が止まったように見えます。

#### 対処方法

以下の手順で画面更新処理への負荷、また接続機器のスキャン時間を確認してください。

• 画面更新処理の負荷チェック

表示器の内部にLSエリアというアドレスがあり、そこのLS2036に表示スキャンタイム(画面更新処理にかかっている時間)が格納されています。(単位/ms)このアドレスに格納された 値をモニタし、画面更新処理に負荷がかかっていないかをチェックします。

(1) 現在使用しているプロジェクトファイルを開き、全ての画面に LS2036 を指定したデータ 表示器を配置します。

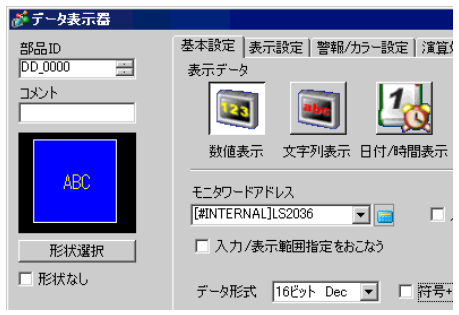

MEMO • 接続機器側から LS2036 の値をモニタできないので数値表示器を配置します。

- (2) プロジェクトファイルを再度表示器に転送します。
- (3) 表示器上でこの値をモニタし、ある時だけLS2036の値が大きくなっている場合は、その タイミングで負荷の大きいDスクリプトなどが実行され、表示器の画面更新処理に時間が かかっている可能性があります。

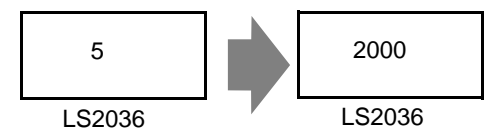

このような場合は、Dスクリプトの数を少なくしたり、同じタイミングで複数の処理が同時に実行されないように工夫をしてください。

 接続機器のスキャン時間チェック 接続機器のラダープログラムのスキャンタイムを読み出し、あるときだけスキャンに時間がか かっていないか確認してください。もしラダープログラムの処理に時間がかかるようであれ ば、各接続機器メーカーへお問い合わせください。

# 1.5 ユニットとの通信で困った!

# 1.5.1 DIO インターフェイスに接続している機器が ON、OFF しない

## DIO ユニットに接続している機器は正常に入力、出力できますか?

DIO ボードに接続した接続機器が正常に入力、出力しているかチェックし、GP-Pro EX の設定に問題があるのか、GP 側の問題が考えられるのか切り分けます。

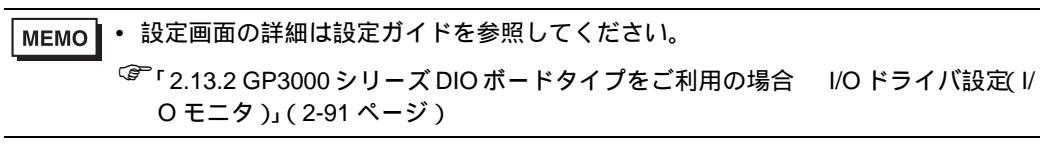

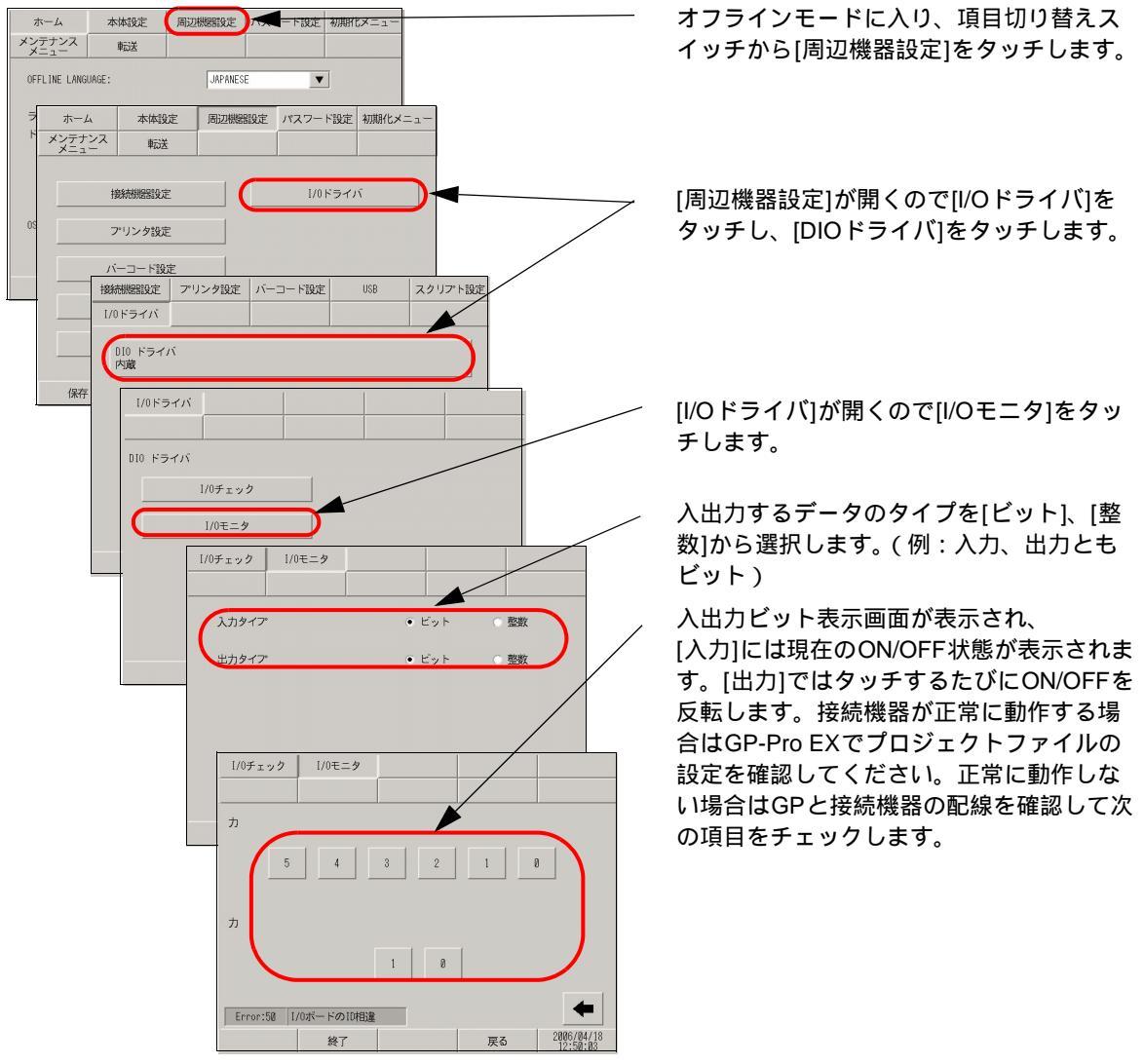

## 表示器の内部端子は正常に動作しますか?

内部端子チェックを実行するには、チェック用のループバックケーブルを作成する必要があります。 以下のようにループバックケーブルをまず作成してください。

ループバックケーブルの作成

ループバックの配線は以下のとおりです。

・シンクタイプ

例)OUT0からIN0~IN2へと、OUT1からIN3~IN5への3点ずつチェックする場合

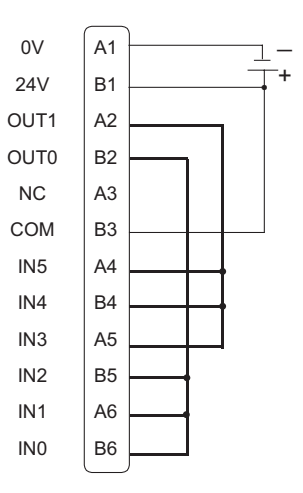

・ソースタイプ

例) OUT0からIN0~IN2へと、OUT1からIN3~IN5への3点ずつチェックする場合

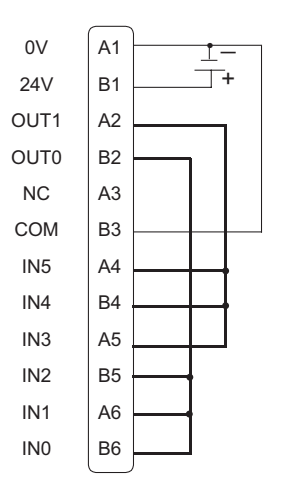

I/O チェック

DIOボードにループバックケーブルが接続された状態で出力ターミナル2点の出力を入力ターミナルの6点に入力して出力データと入力データを比較します。データが期待値に一致すると [OK]、一致しないと[NG]が画面に表示され、この結果により接続チェックを行えます。

MEMO ・ 設定画面の詳細は設定ガイドを参照してください。

「2.13.2 GP3000 シリーズ DIO ボードタイプをご利用の場合 I/O ドライバ設定(I/O チェック)」(2-90 ページ)

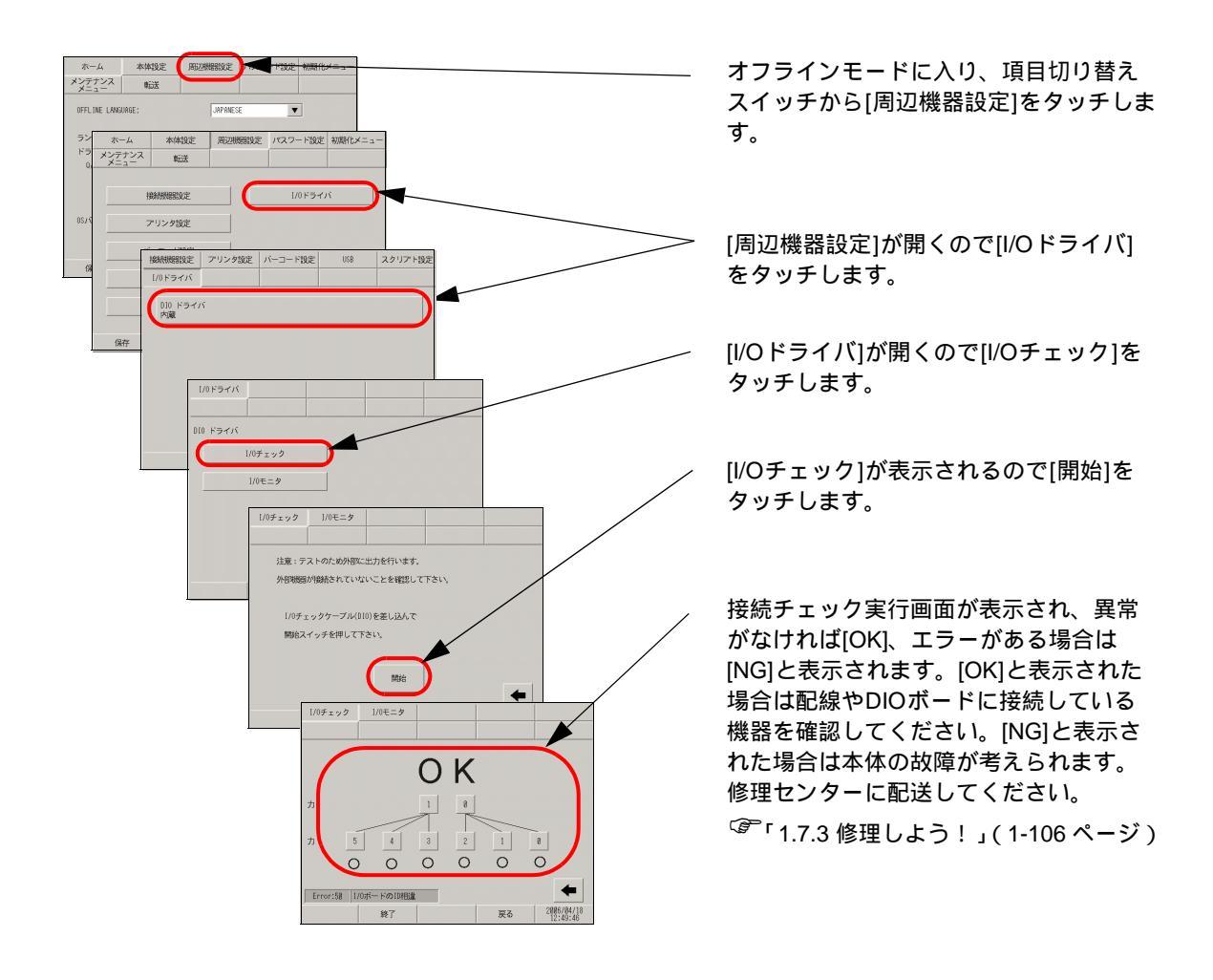

# 1.5.2 FLEX NETWORK ユニットまたは PROFIBUS(Slave) ユニットが通信しない、VM ユニットが動作しない

# まずは各ユニットのマニュアルをご確認ください。

FLEX NETWORK ユニット、PROFIBUS(Slave)、VM ユニットなどの拡張オプションと通信しない場合はまず、各ユニットのマニュアルで「トラブルシューティング」の章をご確認ください。

| 拡張オプション                 | マニュアル名                                                                                                    |
|-------------------------|----------------------------------------------------------------------------------------------------|
| FLEX NETWORK<br>シリーズ    | Flex Network アナログユニットユーザーズマニュアル<br>Flex Network 1 軸位置決めユニットユーザーズマニュアル<br>Flex Network DIO ユニットユーザーズマニュアル<br>Flex Network 高速カウンタユニットユーザーズマニュアル<br>Flex Network 2ch アナログユニットユーザーズマニュアル |
| PROFIBUS(Slave)<br>ユニット | GP3000 シリーズ用 PROFIBUS ユニットユーザーズマニュアル                                                                                                    |
| VM ユニット                 | GP2000 シリーズ VM ユニットユーザーズマニュアル                                                                                                    |
# 1.6 エラーが表示されたら…(エラー コード一覧)

エラーが表示されている場合はまずどこで、いつ、どんなエラーが表示されたのかを元に下記の表からエ ラー内容と対処方法をご確認ください。

| どこで?                  | いつ?                                            | どんな?                  | エラーの内容、対処方法はこちらへ                                                                            |
|-----------------------|------------------------------------------------|-----------------------|---------------------------------------------------------------------------------------------|
| ソフト (GP-Pro EX<br>上)で | 画面データを作成中に                                     | メッセージ                 | 「3 <sup>CP」</sup> 「1.6.1 ソフト (GP-Pro EX) で表示されるエ<br>ラー 画面作成時に表示されるエラー」(1-<br>63 ページ)        |
|                       | 作成した画面データのエ<br>ラーチェック時に                        | メッセージ                 | <sup>CGP</sup> 「1.6.1 ソフト (GP-Pro EX) で表示されるエ<br>ラー 画面作成時」(1-71 ページ)                        |
|                       | 作成したロジックプログ<br>ラムのエラーチェック時<br>に                | 4 桁の数字<br>とメッセー<br>ジ  | 「1.6.1 ソフト (GP-Pro EX) で表示されるエ<br>ラー ロジックプログラム作成時」(1-76<br>ページ)                             |
|                       | プロジェクトファイルを<br>転送した時に                          | メッセージ                 | <sup>CGP</sup> 「1.6.1 ソフト (GP-Pro EX) で表示されるエ<br>ラー 転送共通エラー」(1-85 ページ)                      |
|                       | モデムを接続してプロ<br>ジェクトファイルを転送<br>した時に              | メッセージ                 | 「1.6.1 ソフト (GP-Pro EX) で表示されるエラー モデム転送時のエラー」(1-88 ページ)                                      |
|                       | CF メモリローダでプロ<br>ジェクトファイルを転送<br>した時に            | メッセージ                 | <sup>CGP</sup> 「1.6.1 ソフト (GP-Pro EX) で表示されるエ<br>ラー CF メモリローダ使用時のエラー」<br>(1-88 ページ)         |
|                       | ロジックプログラムをオ<br>ンラインモニタした時に                     | メッセージ                 | <sup>(GPF</sup> 「1.6.1 ソフト (GP-Pro EX) で表示されるエ<br>ラー ロジックプログラム、オンラインモ<br>ニタ時のエラー」(1-89 ページ) |
| 表示器の画面上で              | 接続機器との通信がうま<br>くいかない時に                         | RHxx ~                | <sup>(②<sup>P</sup>「1.6.2 表示器で表示されるエラー 接続が<br/>うまくいかないときに出るエラー」(1-89<br/>ページ)</sup>         |
|                       | ランタイムシステムで発<br>生しているエラー                        | RAAAxxx<br>~          | <sup>(ぽ<sup>°</sup>「1.6.2 表示器で表示されるエラー RAAA<br/>で始まるエラー(アプリケーションエ<br/>ラー)」(1-96 ページ)</sup>  |
|                       | ランタイムシステムで通<br>信設定に関わるエラー                      | REAAxxx<br>~          | 「1.6.2 表示器で表示されるエラー REAA<br>で始まるエラー」(1-101 ページ)                                             |
|                       | 表示器を起動中に                                       | Start up<br>Error : ~ | 「1.6.2 表示器で表示されるエラー その他のエラー(システムエラー)」(1-102ページ)                                             |
|                       | DIO ボードインター<br>フェースに接続している<br>機器が正常に動作しない<br>時 | RGE* ~                | <sup>(ぽ</sup> 「1.6.2 表示器で表示されるエラー I/Oドラ<br>イバエラー」(1-103 ページ)                                |
|                       | ロジックプログラム運転<br>中に                              | RGAA001               | <sup>C愛</sup> 「1.6.2 表示器で表示されるエラー<br>Runtime エラー」(1-104 ページ)                                |

# 1.6.1 ソフト (GP-Pro EX) で表示されるエラー

# 画面作成時に表示されるエラー

起動

| エラーメッセージ                          | 原因と対処方法                           | 参照 |
|-----------------------------------|-----------------------------------|----|
| バージョンの異なるエディタを複<br>数起動することは出来ません。 | 稼動中のエディタと同じバージョンのもの<br>を起動してください。 |    |
| これ以上、エディタを起動するこ<br>とができません。       | 同時に起動できるのは2つまでです。                 |    |

#### 新規作成

| エラーメッセージ                                                                       | 原因と対処方法                                                                        | 参照 |
|--------------------------------------------------------------------------------|--------------------------------------------------------------------------------|----|
| オープンしようとしているファイ<br>ルは、本アプリケーションのプロ<br>ジェクトファイルでは無いため、<br>開くことができませんでした。        | ファイルの拡張子が(*.prx)となっている<br>かを確認し、再度実行してください。                                    |    |
| プロジェクトファイルの読込みに<br>失敗したため、開くことができま<br>せんでした。                                   | 対象ファイルが壊れているか、フォーマッ<br>トが違うため読み込めませんでした。読み<br>込み元ファイルの拡張子等を確認し、再度<br>実行してください。 | _  |
| GP-Pro/PB が起動できません<br>でした。<br>アプリケーションがインストール<br>されている場合はファイルを指定<br>して実行して下さい。 | GP-Pro/PB がインストールされているか確<br>認してください。<br>GP-Pro/PB のインストールには別 CD が必<br>要です。     |    |

## プロジェクトプロパティ

| エラーメッセージ             | 原因と対処方法                                       | 参照                                                                                |
|----------------------|-----------------------------------------------|-----------------------------------------------------------------------------------|
| フォルダが作成できませんでし<br>た。 | CF カード出力フォルダの設定を確認し、指<br>定ドライブ、フォルダを確認してください。 | GP-Pro EX リファレ<br>ンスマニュアル<br>「5.7.2 設定手順<br>CF カード出力先<br>フォルダの設定手<br>順」(5-38 ページ) |

#### 画面管理

| エラーメッセージ                                                        | 原因と対処方法                                           | 参照                                                      |
|-----------------------------------------------------------------|---------------------------------------------------|---------------------------------------------------------|
| 指定されたプロジェクトファイル<br>が読み込めませんでした。コピー<br>するファイルを指定しなおしてく<br>ださい。   | ファイル保存先とのリンクが切れていない<br>か確認して再度読み込んでください。          | <sup>CG®</sup> GP-Pro EX リファ<br>レンスマニュアル<br>「5.8 他のプロジェ |
| 現在編集中のプロジェクトが指定<br>されたため、コピーできませんで<br>した。他のプロジェクトを指定し<br>てください。 | 編集中のプロジェクトファイルを指定する<br>場合は編集を終了させてから指定してくだ<br>さい。 | クトから画面をコ<br>ピーしたい」(5-40<br>ページ)                         |

アドレスー括変換

| エラーメッセージ                                             | 原因と対処方法                                            | 参照                                              |
|------------------------------------------------------|----------------------------------------------------|-------------------------------------------------|
| アドレスー括変換の処理中に異常<br>が発生しました。変換処理を中断<br>し、変換前の状態に戻します。 | ユーティリティ [アドレスー括変換]の設定<br>を再度、手順どおりに設定し直してくださ<br>い。 | GP-Pro EX リファレンスマニュアル「5.6.2 設定手順」<br>(5-34 ページ) |

周辺機器設定

| エラーメッセージ                                                                                                 | 原因と対処方法                                                                     | 参照                                                                                     |
|----------------------------------------------------------------------------------------------------|-----------------------------------------------------------------------------|----------------------------------------------------------------------------------------|
| 接続機器 n はプロジェクトファイ<br>ル内の各種設定で使用されている<br>ため、削除できません。使用箇所<br>はクロスリファレンスで確認する<br>ことができます。<br>n は削除対象の接続機器番号 | 部品や機能でアドレスが使用されている機<br>器は削除できません。<br>使用している部品、機能のアドレスを変更<br>してから再度実行してください。 | GP-Pro EX リファ<br>レンスマニュアル<br>「5.5 プロジェクト<br>内で使用中のアド<br>レスを一覧で確認<br>したい」(5-25 ペー<br>ジ) |

#### 機種変更時アドレス一括変換

| エラーメッセージ                                                                 | 原因と対処方法                                                                      | 参照                                                              |
|--------------------------------------------------------------------------|------------------------------------------------------------------------------|-----------------------------------------------------------------|
| 対象ファイルのフォーマットが違<br>うため、インポートできませんで<br>した。                                | ファイルが壊れているか、フォーマットが<br>違うためインポートできませんでした。イ<br>ンポート元のファイルを確認し、再度実行<br>してください。 |                                                                 |
| 対象ファイルの指定アドレスは、<br>現在設定されている接続機器のア<br>ドレスではないため、インポート<br>できませんでした。       | ファイルのアドレスを確認し、再度実行し<br>てください。                                                | <sup>CG®</sup> GP-Pro EX リファ                                    |
| 対象ファイルのフォーマットが違<br>うため、一部のデータをインポー<br>トできませんでした。個別機器名<br>やアドレスを確認してください。 | ファイルの個別機器名やアドレスを確認し、<br>再度実行してください。                                          | レンスマニュアル<br>「7.4.2 設定手順<br>アドレス変換範囲<br>を指定して機種変<br>更」(7-22 ページ) |
| 対象ファイルをインポートできま<br>せんでした。                                                | ファイルが壊れているか、使用中のためイ<br>ンポートできませんでした。インポート元<br>のファイルを確認し、再度実行してくださ<br>い。      |                                                                 |
| 対象ファイルヘエクスポートでき<br>ませんでした。                                               | 対象ファイルが読み取り専用でないか、指<br>定先のドライブ、フォルダを確認してくだ<br>さい。                            |                                                                 |

#### Dスクリプト

| エラーメッセージ                                                                                                    | 原因と対処方法                                | 参照                                                                      |
|----------------------------------------------------------------------------------------------------|----------------------------------------|-------------------------------------------------------------------------|
| ユーザ定義関数が相互参照してい<br>るため、保存できません。<br>相互参照を修正してください。<br>相互参照とは、ユーザ定義関<br>数 A がユーザ定義関数 B を呼び<br>出し、ユーザ定義関数 B がユー<br>ザ定義関数 A を呼び出す状態の<br>ことです。 | ユーザ定義関数は相互参照できません。呼<br>び出す関数を確認してください。 | GP-Pro EX リファ<br>レンスマニュアル<br>「20.6.3 ユーザー定<br>義関数の設定の流<br>れ」(20-40 ページ) |

#### 組み込み関数

| エラーメッセージ                                                                          | 原因と対処方法                                          | 参照 |
|-----------------------------------------------------------------------------------|--------------------------------------------------|----|
| [開始]アドレスと[終了]アド<br>レスに異なるデバイスを設定する<br>ことはできません。                                   | [開始]アドレスと[終了]アドレスは同じ<br>デバイスを設定してください。           |    |
| 「終了」アドレスには、「開始」ア<br>ドレスより若いアドレスまたは同<br>じアドレスを設定することはでき<br>ません。正しい範囲を設定してく<br>ださい。 | [ 終了 ] アドレスには [ 開始 ] アドレスより<br>大きいアドレスを設定してください。 | _  |

#### アラーム文字列

| エラーメッセージ                                             | 原因と対処方法                                                                | 参照                                                                                       |
|------------------------------------------------------|------------------------------------------------------------------------|------------------------------------------------------------------------------------------|
| アドレスが設定範囲を超えまし<br>た。n を超える割付はできませ<br>ん。              | アドレスの設定範囲を再確認し、自動割り<br>付けを実行してください。<br>(nは設定可能な最大アドレス)                 | <sup>CG®</sup> GP-Pro EX リファ<br>レンスマニュアル<br>「19.9.1 共通設定                                 |
| 現在位置からの設定可能な範囲は<br>1~nです。範囲内の値を指定し<br>てください。         | アドレスの設定範囲を再確認し、自動割り<br>付けを実行してください。<br>(n は設定可能な最大追加ビット数)              | (アラーム設定)の<br>設定ガイド」(19-<br>63 ページ)                                                       |
| 上限値、下限値の大小関係が正し<br>くありません。                           | 上限値は下限値よりも大きい値を設定して<br>ください。                                           | GP-Pro EX リファ<br>レンスマニュアル<br>「19.9.1 共通設定<br>(アラーム設定)の<br>設定ガイド ワー<br>ド監視」(19-75<br>ページ) |
| 最終行にアラーム設定が行われて<br>いるため、行の挿入はできませ<br>ん。行挿入をキャンセルします。 | これ以上アラーム行を挿入することができ<br>ません。行挿入を行う場合は、最終行の<br>メッセージを削除、または移動してくださ<br>い。 | _                                                                                        |

| レシヒ | ご設定 |
|-----|-----|
|-----|-----|

| エラーメッセージ                                                      | 原因と対処方法                                                                                   | 参照                                                                                         |
|---------------------------------------------------------------|-------------------------------------------------------------------------------------------|--------------------------------------------------------------------------------------------|
| ファイリングデータ(CF)にア<br>クセス出来なかったため変換でき<br>ませんでした。設定を確認してく<br>ださい。 | CF カード出力フォルダ内のデータが読み取<br>り専用になっていないか確認してください。                                             | GP-Pro EX リファ<br>レンスマニュアル<br>「5.7.2 設定手順<br>CF カード出力先<br>フォルダの設定手<br>順」(5-38 ページ)          |
| 一部の情報が貼り付けできません<br>でした                                        | 貼り付け範囲と貼り付けるデータの範囲が<br>異なる可能性があります。貼り付けるデー<br>タの内容を確認してください。                              | 1                                                                                          |
| 対象ファイルを読み込めませんで<br>した。                                        | 指定したデータが壊れている可能性があり<br>ます。CF カード出力フォルダ内にデータを<br>確認してください。                                 | GP-Pro EX リファ<br>レンスマニュアル<br>「5.7.2 設定手順<br>CF カード出力先<br>フォルダの設定手<br>順」(5-38 ページ)          |
| CSV ファイルが作成されていな<br>いため、インデックスファイルを<br>作成できません。               | CSV ファイルを作成後に実行してください。                                                                    | GP-Pro EX リファ<br>レンスマニュアル<br>「25.11.3 条件名検<br>索機能について<br>インデックスファ<br>イルとは?」(25-<br>99 ページ) |
| 対象ファイルに不要なデータが存<br>在するため、一部のデータを読込<br>めませんでした。                | 対象ファイルに指定範囲外のデータが存在<br>します。インポート元ファイルのデータ範<br>囲を再確認してください。<br>(範囲外のデータは削除してインポートされ<br>ます) | <sup>GP</sup> GP-Pro EX リファ<br>レンスマニュアル<br>「25.3 レシピ(CSV<br>データ)を作成し<br>たい」(25-9ペー<br>ジ)   |
| 対象ファイルのフォーマットが違<br>うため、読込めませんでした。                             | 対象ファイルが壊れているか、フォーマッ<br>トが違うため読み込めませんでした。読み<br>込み元のファイルを確認し、再度実行して<br>ください。                | GP-Pro EX リファ<br>レンスマニュアル                                                                  |
| 対象ファイルを読込めませんでし<br>た。                                         | 対象ファイルが壊れているか、使用中のた<br>め読み込めませんでした。ファイルを確認<br>し、再度実行してください。                               | ・25.3 レジビ(CSV<br>データ)を作成し<br>たい」(25-9 ペー<br>ジ)                                             |
| 対象ファイルへ書込めませんでし<br>た。                                         | 出力先のファイルやディスクを確認し、再<br>度実行してください。                                                         |                                                                                            |

#### セキュリティ設定

| エラーメッセージ                                                                   | 原因と対処方法                                             | 参照                                                                            |
|----------------------------------------------------------------------------|-----------------------------------------------------|-------------------------------------------------------------------------------|
| 同じパスワードが設定されていま<br>す。パスワードを変更してくださ<br>い。                                   | 同一パスワードを複数のレベルで指定する<br>ことはできません。パスワードを変更して<br>ください。 | GP-Pro EX リファ<br>レンスマニュアル<br>「22.5 共通設定(セ<br>キュリティ設定)<br>の設定ガイド」(22-<br>9ページ) |
| 「オフライン移行時にレベル 15<br>のパスワードを使用する」が有効<br>になっています。レベル 15 にパ<br>スワードを設定してください。 | レベル 15 のパスワードを設定してくださ<br>い。                         | GP-Pro EX リファ<br>レンスマニュアル<br>「22.5.1 パスワード<br>設定」(22-9 ペー<br>ジ)               |

| ++  | ф  | ٠, | ド設定 |
|-----|----|----|-----|
| · / | ・ノ | ~  |     |

| エラーメッセージ                                       | 原因と対処方法                                              | 参照                                                                                |
|------------------------------------------------|------------------------------------------------------|-----------------------------------------------------------------------------------|
| 貼り付け先の範囲指定が正しくな<br>いため、貼り付けできません。              | 貼り付け先が貼り付け元の範囲指定の N 倍<br>(Nは1以上の整数)となるようにしてくだ<br>さい。 |                                                                                   |
| アドレスが設定範囲を超えまし<br>た。〔最大値〕を超える割付はで<br>きません      | 接続機器に対応したデバイスアドレスを指<br>定してください。                      | _                                                                                 |
| 指定したファイルを読込むことが<br>できませんでした。                   | 対象ファイルを確認し、再度実行してくだ<br>さい。                           |                                                                                   |
| 指定したファイルを変換した後、<br>ファイルに出力することができま<br>せんでした。   | 対象ファイルを確認し、再度実行してくだ<br>さい。                           |                                                                                   |
| 指定したファイルは未対応の<br>フォーマットのため、読込むこと<br>ができませんでした。 | 変換可能なフォーマットに変換し、再度実<br>行してください。                      | GP-Pro EX リファ<br>レンスマニュアル<br>「26.5.1 共通設定<br>(サウンド設定)の<br>設定ガイド」(26-<br>13ページ)    |
| サウンドデータが存在しないた<br>め、編集 (削除、再生)できませ<br>ん。       | CF カード出力フォルダ内にデータが存在す<br>るか確認してください。                 | GP-Pro EX リファ<br>レンスマニュアル<br>「5.7.2 設定手順<br>CF カード出力先<br>フォルダの設定手<br>順」(5-38 ページ) |

#### 文字列テーブル

| エラーメッセージ                                                                        | 原因と対処方法                                                                                                    | 参照                                                                                                    |
|---------------------------------------------------------------------------------|----------------------------------------------------------------------------------------------------|----------------------------------------------------------------------------------------------------|
| 文字数と文字行数の範囲内に文字<br>列が収まらない場所があります。<br>貼り付けできませんでした。                             | 貼り付ける文字列が文字数と文字行数の範<br>囲内に収まるようにしてください。                                                                               | GP-Pro EX リファ<br>レンスマニュアル<br>「15.7.3 文字列テー<br>プル設定の設定ガ<br>イド」(15-48 ペー<br>ジ)                               |
| メッセージが入力されているセル<br>は、削除することができませんで<br>した。                                       | メッセージを削除してから、セルの削除を<br>行ってください。                                                                                       | _                                                                                                    |
| 対象ファイルのフォーマットが違<br>うため、インポートできません。                                              | ファイルが壊れているか、フォーマットが<br>違うためインポートできませんでした。イ<br>ンポート元のファイルを確認し、再度実行<br>してください。                                          |                                                                                                    |
| 指定数以上設定されている文字列<br>は、インポートされませんでし<br>た。<br>•[言語番号:言語:テーブル名]<br>•[言語番号:言語:テーブル名] | 指定ファイルに指定範囲外のデータが存在<br>します。<br>範囲外のデータは削除してインポートされ<br>ます。<br>[言語番号]1~16<br>[言語]エクスポート時出力される形式<br>[テーブル名]文字数×文字行数 1200 | GP-Pro EX リファ<br>レンスマニュアル<br>「15.6 登録した文字<br>列テープルを別<br>ファイルで管理し<br>たい/他のプロジェ<br>クトでも利用した<br>い」(15-29 ページ) |
| 対象ファイルをインポートできま<br>せんでした。                                                       | ファイルが壊れているか、使用中のためイン<br>ポートできませんでした。インポート元の<br>ファイルを確認し、再度実行してください。                                                   |                                                                                                    |

| エラーメッセージ                                            | 原因と対処方法                                                                                                    | 参照                                                                      |
|-----------------------------------------------------|----------------------------------------------------------------------------------------------------|-------------------------------------------------------------------------|
| 使用できない言語が設定されてい<br>るため、インポートに失敗しまし<br>た。            | ファイル内の言語設定で指定している言語<br>が現在オープン中のプロジェクトでは指定<br>されていません。インポート元ファイルを<br>確認するか、システム設定 → フォント設定<br>で使用フォントの追加を行い、再度実行し<br>てください。 | GP-Pro EX リファ<br>レンスマニュアル<br>「6.2 ストローク<br>フォント、標準<br>フォント」(6-3<br>ページ) |
| 対象ファイルヘエクスポートでき<br>ませんでした。                          | 出力先のファイルやディスクを確認し、再<br>度実行してください。                                                                                           | GP-Pro EX リファ<br>レンスマニュアル<br>「15.6.2 設定手順<br>エクスポート」(15-<br>30 ページ)     |
| 文字数と文字行数の範囲内に文字<br>列が収まらない行があります。イ<br>ンポートできませんでした。 | インポートする文字列が文字数と文字行数<br>の範囲内に収まるように設定してください。                                                                                 | GP-Pro EX リファ<br>レンスマニュアル<br>「15.6.2 設定手順<br>インポート」(15-<br>32 ページ)      |

#### 多言語切り替え

| エラーメッセージ                                                                               | 原因と対処方法                                                                                     | 参照 |
|----------------------------------------------------------------------------------------|---------------------------------------------------------------------------------------------|----|
| 指定した言語に一致するフォント<br>が、Windows <sup>®</sup> にインストールさ<br>れていないため、文字が正常に表<br>示されない場合があります。 | 選択したテーブルのメッセージに、現在の<br>OS では表示できない言語フォントが含まれ<br>ています。<br>OS を変更するかフォントを追加でインス<br>トールしてください。 | _  |

#### シンボル変数一覧

| エラーメッセージ                                                           | 原因と対処方法                                                            | 参照                                                                          |
|--------------------------------------------------------------------|--------------------------------------------------------------------|-----------------------------------------------------------------------------|
| 削除対象のシンボルは現在使用中<br>のため、削除できません。使用箇<br>所はクロスリファレンスで確認す<br>ることができます。 | 部品等に登録されているシンボルを別のシ<br>ンボル(もしくはアドレス)に変更してか<br>ら、対象シンボルの削除を行ってください。 | GP-Pro EX リファ<br>レンスマニュアル<br>「5.9 アドレスを分<br>かりやすい名前で<br>登録したい」(5-44<br>ページ) |

| 1 | メ | — | ジ | 管 | 理 |
|---|---|---|---|---|---|
| 1 | メ | — | ジ | 管 | 理 |

| エラーメッセージ                                                             | 原因と対処方法                                                                               | 参照                                                                  |
|----------------------------------------------------------------------|---------------------------------------------------------------------------------------|---------------------------------------------------------------------|
| 作画対象である表示器本体のカ<br>ラー数範囲と異なる設定のため、<br>選択された設定は、正しく表示さ<br>れない可能性があります。 | 表示器本体の色数の制限により、本体上で<br>正しく表示されない場合があります。色数<br>を確認して、再度変換を行ってください。                     | GP-Pro EX リファ<br>レンスマニュアル<br>「9.5 色・線種・パ<br>ターンを変えたい」<br>(9-34 ページ) |
| イメージを読込めませんでした。<br>他のイメージを指定してくださ<br>い。                              | ファイルが壊れているか、フォーマットが<br>違う、あるいは使用中のためインポートで<br>きませんでした。インポート元のファイル<br>を確認し、再度実行してください。 | _                                                                   |
| オリジナルファイルが[元のファ<br>イルの場所]に存在しないため、<br>変換できません。                       | 変換元ファイルが指定された場所にありま<br>せん。ファイルの場所を指定し、再度実行<br>してください。                                 | _                                                                   |

#### イメージ部品

| エラーメッセージ                                | 原因と対処方法                                                              | 参照                                                                             |
|-----------------------------------------|----------------------------------------------------------------------|--------------------------------------------------------------------------------|
| イメージを読込めませんでした。<br>他のイメージを指定してくださ<br>い。 | 指定したイメージファイルが壊れているか、<br>bmp または JPEG 形式ではありません。ファ<br>イルを指定しなおしてください。 | <sup>CG®</sup> GP-Pro EX リファ<br>レンスマニュアル<br>「9.10 画像を貼り付<br>けたい」(9-62 ペー<br>ジ) |

マーク

| エラーメッセージ                                           | 原因と対処方法                                                         | 参照 |
|----------------------------------------------------|-----------------------------------------------------------------|----|
| マークライブラリの更新に失敗し<br>ました。                            | マークの削除に失敗しました。指定ファイ<br>ルが読み取り専用でないか、指定先ファイ<br>ル、フォルダ等を確認してください。 |    |
| 指定されたマークライブラリ名が<br>無効なため、マークライブラリの<br>新規作成に失敗しました。 | マークライブラリ名を変更して、再度実行<br>してください。                                  | _  |
| 指定されたマークライブラリ名が<br>無効なため、マークライブラリの<br>名称変更に失敗しました。 | マークライブラリ名を変更して、再度実行<br>してください。                                  |    |

#### パッケージウィンドウ

| エラーメッセージ                                                                          | 原因と対処方法                           | 参照                                                                           |
|-----------------------------------------------------------------------------------|-----------------------------------|------------------------------------------------------------------------------|
| *** パッケージには、ユーザ作成<br>部品を登録することが出来ませ<br>ん。ユーザ作成部品が登録できる<br>のは、ユーザが作成したパッケー<br>ジです。 | パッケージを新規作成し作成した部品を登<br>録し直してください。 | GP-Pro EX リファ<br>レンスマニュアル<br>「9.8.2 作成した絵を<br>パッケージに登録<br>しよう」(9-54 ペー<br>ジ) |

テンプレート

| エラーメッセージ                 | 原因と対処方法            | 参照 |
|--------------------------|--------------------|----|
| 対象テンプレートを読み込めませ<br>んでした。 | 他のテンプレートを選択してください。 | _  |

#### 複数コピー

| エラーメッセージ                                                                      | 原因と対処方法                                                                          | 参照                                                                                 |
|-------------------------------------------------------------------------------|----------------------------------------------------------------------------------|------------------------------------------------------------------------------------|
| 1 画面に対する部品数の制限を超<br>えたため、指定された数の複数コ<br>ピーが正常に完了しませんでし<br>た。部品数の制限数は まで<br>です。 | 不要な部品がある場合は削除して、再度実<br>行してください。                                                  | GP-Pro EX リファ<br>レンスマニュアル<br>「5.14.1 画面作成の<br>制限事項 画面に<br>配置できる機能数」<br>(5-145 ページ) |
| アドレスの設定範囲を超えたた<br>め、指定された数の複数コピーが<br>正常に完了しませんでした。                            | 複数のアドレスを持つ部品の場合、1つでも<br>アドレスが範囲を超えていると表示されま<br>す。<br>アドレスの範囲を確認し、再度実行してく<br>ださい。 | _                                                                                  |

部品一覧

| エラーメッセージ                   | 原因と対処方法                           | 参照 |
|----------------------------|-----------------------------------|----|
| 対象ファイルヘエクスポートでき<br>ませんでした。 | 出力先のファイルやディスクを確認し、再<br>度実行してください。 | -  |

#### 部品選択ツールバンド

| エラーメッセージ              | 原因と対処方法                                                                         | 参照 |
|-----------------------|---------------------------------------------------------------------------------|----|
| 対象ファイルを読込めませんでし<br>た。 | 指定したイメージファイルが壊れているか、<br>bmp または JPEG 形式ではありません。読込<br>み先のファイルやドライブを確認してくだ<br>さい。 | -  |
| 対象ファイルへ書込めませんでし<br>た。 | ファイルの書込みに失敗しました。書込み<br>先のファイルやドライブを確認してくださ<br>い。                                |    |

#### データ制限

| エラーメッセージ                                                        | 原因と対処方法                                                   | 参照                                                                                            |
|-----------------------------------------------------------------|-----------------------------------------------------------|-----------------------------------------------------------------------------------------------|
| データの制限を超えてます。エ<br>ラーを確認して下さい。<br>*このデータを保存しても、本体<br>への送信は行えません。 | エラーが存在するデータは、保存はできま<br>すが、本体へは送信できません。エラー内<br>容を確認してください。 | <sup>CGP「</sup> 1.6.1 ソフト (GP-<br>Pro EX) で表示され<br>るエラー 画面作<br>成時に表示される<br>エラー」(1-63 ペー<br>ジ) |

#### 印刷全般

| エラーメッセージ                    | 原因と対処方法                                 | 参照                                                                       |
|-----------------------------|-----------------------------------------|--------------------------------------------------------------------------|
| 項目に設定がないため、印刷対象<br>が存在しません。 | 印刷項目が選択されていません。選択内容<br>を確認し、再度実行してください。 | GP-Pro EX リファ<br>レンスマニュアル<br>「33.6.1 [印刷]の設<br>定ガイド 共通設<br>定」(33-42 ページ) |

# エラーチェック時に表示されるエラー

画面作成時

| エラー<br>番号 | 画面<br>ID/No/ 行 | エラーメッセージ                                                                                  | 対処方法                                                                                                    | 参照                                                                               |
|-----------|----------------|-------------------------------------------------------------------------------------------|----------------------------------------------------------------------------------------------------|----------------------------------------------------------------------------------|
| 1000      | 周辺機器設<br>定     | ポートの設定が重なっ<br>ています。周辺機器一<br>覧で確認してくださ<br>い。                                               | ポート項目に!マークの表示があ<br>る周辺機器を確認し、重ならない<br>ポートへ変更してください。                                                                                               | GP-Pro EX リファ<br>レンスマニュアル<br>「7.2.2 設定手順」<br>(7-4ページ)                            |
| 1001      | セキュリ<br>ティ設定   | セキュリティ設定のパ<br>スワードが重複してい<br>ます。パスワードを変<br>更してください。                                        | 各レベルで異なるパスワードを設<br>定してください。                                                                                                    | <sup>CG®</sup> GP-Pro EX リファ<br>レンスマニュアル<br>「22.5.1 パスワード<br>設定」(22-9 ペー<br>ジ)   |
| 1500      | プロジェク<br>ト情報   | 送信データサイズが上<br>限を超えています。送<br>信データサイズを確認<br>してください。                                         | ユーザー画面エリアが各機種に対<br>して下記のメモリ範囲内に収まる<br>ように設定してください。<br>GP-330*(6M バイト)<br>GP-34** ~ 37**(8M バイト)<br>(ただしデータ構造の仕様上90数<br>% 程度でエラー出力される可能<br>性があります) | GP-Pro EX リファ<br>レンスマニュアル<br>「6.4 [フォント設<br>定]の設定ガイド」<br>(6-19 ページ)              |
| 1501      | _              | * * * に不正なアドレ<br>スがあります。正しい<br>アドレスを設定してく<br>ださい。                                         | 指定された場所のアドレスに対し<br>てキーパッドを使ってアドレス入<br>力を行ってください。(***に<br>は、共通設定の機能や画面の場<br>合、"ベース画面1"などと場所を<br>特定できる表示を行います)                                      | <sup>GP</sup> GP-Pro EX リファ<br>レンスマニュアル<br>「14.2.2 設定手順」<br>(14-6 ページ)           |
| 1502      | シンボル変<br>数設定   | 実アドレスが定義され<br>ていないシンボルがあ<br>ります。シンボル設定<br>で確認してください。                                      | アドレス設定にシンボルを使用、<br>または空欄になっている部品を削<br>除するか、空欄の場合はアドレス<br>を設定してください。                                                                               | GP-Pro EX リファ<br>レンスマニュアル<br>「5.9.2 設定手順」<br>(5-45 ページ)                          |
| 1503      | フォント設<br>定     | プロジェクトで使用す<br>るフォントに登録して<br>いないフォントが指定<br>されています。フォン<br>ト設定で追加を行う<br>か、フォントを変更し<br>てください。 | システム設定のフォント設定で追<br>加を行うか、選択中のフォントを<br>変更してください。                                                                                                   | GP-Pro EX リファ<br>レンスマニュアル<br>「6.4 [ フォント設<br>定 ] の設定ガイド」<br>(6-19 ページ)           |
| 1504      | プロジェク<br>ト情報   | バックアップ SRAM<br>の容量を超えていま<br>す。超過分は実行され<br>ません。プロジェクト<br>情報で確認してくださ<br>い。                  | 使用する SRAM 容量の合計が約<br>320K バイト ( GP-3202B のみ約<br>120K バイト ) を超えないように<br>してください。                                                                    | <sup>CG®</sup> GP-Pro EX リファ<br>レンスマニュアル<br>「5.7 プロジェクト<br>情報をみたい」(5-<br>36 ページ) |

| エラー<br>番号 | 画面<br>ID/No/ 行      | エラーメッセージ                                                                                         | 対処方法                                                                                                    | 参照                                                                                                    |
|-----------|---------------------|--------------------------------------------------------------------------------------------------|----------------------------------------------------------------------------------------------------|----------------------------------------------------------------------------------------------------|
| 1505      | サンプリン<br>グ設定        | サンプリング設定の<br>「SRAM にバックアッ<br>プを行う」が OFF の<br>グループの設定が、<br>データ保存領域の範囲<br>を超えています。超過<br>分は実行されません。 | 「SRAM にバックアップを行う」<br>がOFFのグループの設定が、<br>データ保存領域の範囲を超えて<br>います。<br>サンプリングワード数や回数を減<br>らして、保存領域の範囲内に収ま<br>るように設定してください。 | <sup>CG®</sup> GP-Pro EX リファ<br>レンスマニュアル<br>「24.9.1 概要<br>DRAM」(24-99<br>ページ)                                                                                      |
| 1506      | _                   | CF カードを使用する<br>機能が設定されていま<br>す。この機種は CF<br>カードに対応していま<br>せんので、動作できま<br>せん。                       | GP-3202B の機種にて CF カード<br>出力フォルダが設定されていま<br>す。機種変更するか、CF カード<br>出力フォルダを設定しないように<br>してください。                            | <ul> <li>GP-Pro EX リファレンスマニュアル「5.13.6 [システム設定ウィンドウ]の設定ガイド [機種設定]の設定ガイド[機種設定]の設定ガイド」(5-100ページ)</li> <li>GP-Pro EX リファレンスマニュアル「5.7 プロジェクト情報をみたい」(5-36ページ)</li> </ul> |
| 1507      | グローバル<br>ロスクリプ<br>ト | グローバル D スクリプ<br>トの使用アドレス数が<br>上限を超えています。<br>超過分は実行されませ<br>ん。                                     | トリガ条件の同じスクリプトを複<br>数作り命令文を分けるなどしてグ<br>ローバルDスクリプト(callして<br>いる関数も含む)内での総使用ア<br>ドレス数が、256個を超えないよ<br>うに設定してください。        | GP-Pro EX リファ<br>レンスマニュアル<br>「20.9.1 D スクリプ<br>ト / グローバル D                                                                                                    |
| 1508      | グローバル<br>Dスクリプ<br>ト | グローバル D スクリプ<br>ト、関数の総数が上限<br>を超えています。32<br>個を超えた分は実行さ<br>れません。                                  | トリガ条件の同じ複数のスクリプ<br>トを1つにまとめるなどしてグ<br>ローバルDスクリプト、関数の<br>総数が、32個を超えないように<br>してください。                                    | スクリプトの制限<br>事項」( 20-53 ペー<br>ジ)                                                                                                    |
| 1509      | グローバル<br>Dスクリプ<br>ト | グローバル D スクリプ<br>ト [ グローバル D スク<br>リプト番号 ] にエラー<br>が存在します。式が正<br>しくありません。                         | [メッセージエリア]に表示され<br>たコメント等を参照して、ツール<br>ボックス、組み込み関数を利用し<br>確実に式を入力してください。                                              | GP-Pro EX リファ<br>レンスマニュアル<br>「20.8.1 D スクリプ<br>ト(世通記字部会))                                                                                                    |
| 1510      | 拡張スクリ<br>プト         | 拡張スクリプトにエ<br>ラーが存在します。式<br>が正しくありません。                                                            | [メッセージエリア]に表示され<br>たコメント等を参照して、ツール<br>ボックス、組み込み関数を利用し<br>確実に式を入力してください。                                              | 「(天通設定部分)<br>の設定ガイド」<br>(20-48 ページ)                                                                                                    |
| 1511      | _                   | データ転送表示器の総<br>数が上限を超えていま<br>す。32 個を超えた分<br>は動作できません。                                             | プロジェクト全体での配置の総数<br>が 32 個を超えないようにしてく<br>ださい。                                                                         | GP-Pro EX リファ<br>レンスマニュアル<br>「5.14.1 画面作成の<br>制限事項 画面に<br>配置できる機能数」<br>(5-145ページ)                                                                                  |
| 1600      | 1                   | D スクリプト [ID/No]<br>の式が正しくありませ<br>ん。                                                              | ツールボックス、組み込み関数等<br>の入力補助機能を利用して確実に<br>式を入力し、[メッセージエリア]<br>にエラーが残らないようにしてく<br>ださい。                                    | GP-Pro EX リファ<br>レンスマニュアル<br>「20.8.1 D スクリプ<br>ト(共通設定部分)<br>の設定ガイド」<br>(20-48 ページ)                                                                                 |

| エラー<br>番号 | 画面<br>ID/No/ 行 | エラーメッセージ                                                            | 対処方法                                                                                                    | 参照                                                                                 |
|-----------|----------------|---------------------------------------------------------------------|----------------------------------------------------------------------------------------------------|------------------------------------------------------------------------------------|
| 1601      | 1              | データー括表示グラ<br>フ、ヒストリカルトレ<br>ンドグラフは1画面に<br>8個のみ配置可能です。                | 1 ベース画面において機能する<br>データー括表示グラフ、ヒストリ<br>カルトレンドグラフ部品は 8 個ま<br>でです。それ以上については別画<br>面に分けてください。                   | GP-Pro EX リファ<br>レンスマニュアル<br>「5.14.1 画面作成の<br>制限事項 画面に<br>配置できる機能数」<br>(5-145 ページ) |
| 1602      | 1              | データー括表示グラ<br>フ、ヒストリカルトレ<br>ンドグラフのチャンネ<br>ルは 20 チャンネルの<br>み設定可能です。   | 1 ベース画面においてデーター括<br>表示グラフ、ヒストリカルトレン<br>ドグラフの各部品のチャンネル数<br>を足した総数が 20 チャンネルを<br>超えないようにしてください。              | GP-Pro EX リファ<br>レンスマニュアル<br>「17.8.2 ヒストリカ<br>ルトレンドグラフ<br>の制限事項」(17-<br>69ページ)     |
| 1603      | 1              | 部品数が上限を超えて<br>います。                                                  | 1 画面上に配置した部品の総数が<br>384 個を超えないようにしてくだ<br>さい。                                                               | <sup>(G<sup>C</sup></sup> GP-Pro EX リファ<br>レンスマニュアル<br>「5.14.1 画面作成の               |
| 1604      | 1              | アドレス数が上限を超<br>えています。                                                | 1 画面上にある部品などに設定し<br>たアドレスの総数が 1000 個を超<br>えないようにしてください。                                                    | 制限事項 画面に<br>配置できる機能数」<br>(5-145 ページ)                                               |
| 1605      | 1              | 画面データのサイズが<br>上限を超えています。                                            | 部品を別画面に分けるなどして1<br>画面あたりのデータ容量が1Mバ<br>イトを超えないようにしてください。                                                    | GP-Pro EX リファ<br>レンスマニュアル<br>「5.14.1 画面作成の<br>制限事項 作成で<br>きる画面数」(5-<br>144 ページ)    |
| 1606      | 1              | データ表示(入力許可)、<br>サンプリングデータ表<br>示器、特殊データ表示<br>器(CSV表示)は同時配<br>置できません。 | いずれか1個の表示器だけを配置<br>するようにしてください。                                                                            | _                                                                                  |
| 1607      | 1              | ウインドウ画面上では<br>データ表示(ポップ<br>アップ有り)は使用で<br>きません。                      | ウィンドウ上のデータ表示器に<br>データを入力する場合は、データ<br>表示器の[ポップアップキーボー<br>ドを使用する]のチェックをはず<br>し、キーボードを直接ウィンドウ<br>画面に配置してください。 | GP-Pro EX リファ<br>レンスマニュアル<br>「14.11.1 数値表示」<br>(14-45 ページ)                         |
| 1610      | 1              | アラームのサマリ機能<br>は1画面に1個のみ配<br>置可能です。                                  | 画面上へ配置するアラーム部品<br>(サマリ表示)は1つにしてくだ<br>さい。2個目からの配置に関して<br>は動作が保証できません。                                       | GP-Pro EX リファ<br>レンスマニュアル<br>「19.3.2 設定手順」<br>(19-14 ページ)                          |
| 1611      | 1              | サブ表示を使用するア<br>ラーム部品は1画面に<br>1個のみ配置可能です。                             | アラーム部品(履歴)を画面上へ<br>複数配置している場合、サプ表示<br>は行えません。サプ表示を行う場<br>合は、アラーム部品(履歴)を1<br>つにしてください。                      | GP-Pro EX リファ<br>レンスマニュアル<br>「19.9.3 テキストア<br>ラーム部品の設定<br>ガイド」(19-119<br>ページ)      |
| 1612      | 1              | 図形表示器の CF ファ<br>イル表示機能は1画面<br>に1個のみ配置可能で<br>す。                      | 画面上へ配置する図形表示器<br>(CF ファイル表示機能)は1つに<br>してください。2個目からの配置<br>に関しては動作が保証できませ<br>ん。                              | <ul> <li>GP-Pro EX リファレンスマニュアル「10.6.4 図形表示器(CF 画像表示)の制限事項」(10-56ページ)</li> </ul>    |

| エラー<br>番号 | 画面<br>ID/No/ 行 | エラーメッセージ                                              | 対処方法                                                                               | 参照                                                                                       |
|-----------|----------------|-------------------------------------------------------|------------------------------------------------------------------------------------|------------------------------------------------------------------------------------------|
| 1613      | 1              | 図形表示器の移動表示<br>で指定できる表示位置<br>数は1画面に512個の<br>み配置可能です。   | 1 画面に配置する図形表示器の表<br>示位置数の合計が 512 個を超えな<br>いようにしてください。                              | GP-Pro EX リファ<br>レンスマニュアル<br>「10.6.3 図形表示器<br>(終動表示)の制限                                  |
| 1614      | 1              | 図形表示器の移動表示は<br>(マーク)は1画面に30<br>個のみ配置可能です。             | 画面上へ配置する図形表示器の数<br>を減らしてください。                                                      | 事項」(10-54 ペー<br>ジ)                                                                       |
| 1615      | 1              | 特殊データ表示器の<br>データ転送機能は1画<br>面に1個のみ配置可能<br>です。          | 画面上へ配置する特殊データ表示<br>器(データ転送機能)は1つにし<br>てください。2個目からの配置に<br>関しては動作が保証できません。           | _                                                                                        |
| 1616      | 1              | 特殊データ表示器の<br>CSV 表示機能は1画<br>面に1個のみ配置可能<br>です。         | 画面上へ配置する特殊データ表示<br>器(CSV表示機能)は1つにし<br>てください。2個目からの配置に<br>関しては動作が保証できません。           |                                                                                          |
| 1618      | 1              | ウインドウ画面上では特<br>殊データ表示器のCSV<br>表示機能の編集モードは<br>使用できません。 | ベース画面上に貼り付けた特殊<br>データ表示器にて CSV 表示機能<br>を使用してください。                                  | <sup>(デ</sup> GP-Pro EX リファ<br>レンスマニュアル<br>「25.13.2 CSV デー                               |
| 1619      | 1              | 特殊データ表示器の<br>ファイルマネージャ表<br>示機能は1画面に1個<br>のみ配置可能です。    | 画面上へ配置する特殊データ表示<br>器(ファイルマネージャ表示機<br>能)は1つにしてください。2個<br>目からの配置に関しては動作が保<br>証できません。 | タ表示 / 編集 / 印字<br>の制限事項 表示<br>の制限事項」( 25-<br>116 ページ )                                    |
| 1620      | 1              | ウインドウ画面上では<br>特殊データ表示器の<br>ファイルマネージャ機<br>能は使用できません。   | ベース画面上に貼り付けた特殊<br>データ表示器にてファイルマネー<br>ジャ機能を使用してください。                                |                                                                                          |
| 1621      | 1              | サンプリングデータ表<br>示器は1画面に1個の<br>み配置可能です。                  | 画面上へ配置するサンプリング<br>データ表示器は1つにしてくださ<br>い。2個目からの配置に関しては<br>動作が保証できません。                | _                                                                                        |
| 1623      | 1              | ウインドウ画面上では<br>サンプリングデータ表<br>示器のデータ編集機能<br>は使用できません。   | ウィンドウ画面上でサンプリング<br>データ表示器を使用する場合は、<br>データ編集機能は使用しないでく<br>ださい。                      | GP-Pro EX リファ<br>レンスマニュアル<br>「24.8.2 サンプリン<br>グデータ表示器の<br>設定ガイド 基本<br>設定」(24-92 ペー<br>ジ) |
| 1624      | 1              | スイッチ / ランプの過<br>去表示機能は 1 画面に<br>1 個のみ配置可能です。          | 画面上へ配置するスイッチ/ラン<br>プ(過去表示機能)は1つにして<br>ください。2個目からの配置に関<br>しては動作が保証できません。            | GP-Pro EX リファ<br>レンスマニュアル<br>「17.8.2 ヒストリカ                                               |
| 1625      | 1              | ヒストリカルトレンド<br>グラフの過去データ表<br>示機能は1画面に1個<br>のみ配置可能です。   | 画面上へ配置するヒストリカルト<br>レンドグラフ(過去表示機能)は<br>1つにしてください。2個目から<br>の配置に関しては動作が保証でき<br>ません。   | の制限事項 過去<br>データ表示の制限<br>事項」(17-71 ペー<br>ジ)                                               |

| エラー<br>番号 | 画面<br>ID/No/ 行 | エラーメッセージ                                                                                                    | 対処方法                                                                                                    | 参照                                                                                            |
|-----------|----------------|----------------------------------------------------------------------------------------------------|----------------------------------------------------------------------------------------------------|-----------------------------------------------------------------------------------------------|
| 1626      | 1              | 常時読込みが設定され<br>たウインドウは1画面<br>に3個(グローバルウ<br>インドウ使用時は2<br>個)まで配置可能で<br>す。                                      | 画面上へ配置する常時読込み設定<br>のウィンドウ部品は3個(グロー<br>バルウィンドウ使用時は2個)ま<br>でにしてください。<br>それ以降のウィンドウは動作しま<br>せんが常時読込みあり3個+通常<br>381個という形まで画面上に配置<br>することは可能です。 | GP-Pro EX リファ<br>レンスマニュアル<br>「18.7.1 ビット動<br>作」(18-22 ペー<br>ジ)                                |
| 1627      | 1              | 1つの画面に呼び出す<br>ことのできるキーボー<br>ドは1個のみです。                                                                       | 画面上へ配置するキーボード<br>(キーボード登録による画面呼び<br>出し)は1つにしてください。2<br>個目からの配置に関しては動作が<br>保証できません。                                                         | GP-Pro EX リファ<br>レンスマニュアル<br>「9.10 画像を貼り<br>付けたい」(9-62<br>ページ)                                |
| 1628      | 1              | 動画表示器は1画面に<br>1個のみ配置可能です。                                                                                   | 画面上へ配置できる動画表示器は<br>1つです。2個目からの動作は保<br>証できません。                                                                                              | _                                                                                             |
| 1629      | 1              | 文字列テーブルでスト<br>ロークフォントのみ表<br>示可能な言語が設定さ<br>れています。文字列<br>テーブルを使用する場<br>合は、フォントタイプ<br>をストロークフォント<br>に設定してください。 | 文字列テーブルの[言語切替言語]<br>で選択された言語の中にはスト<br>ロークフォントでのみ表示可能な<br>言語があります。[文字タイプ]で<br>[文字列テーブル]を使用する場合<br>は、[フォントタイプ]を[スト<br>ロークフォント]に設定してくだ<br>さい。 | GP-Pro EX リファ<br>レンスマニュアル<br>「15.7.1 メッセージ<br>表示器の設定ガイ<br>ド 表示設定(文<br>字列テーブル)」<br>(15-38 ページ) |
| 1630      | 1              | テキストアラームは1<br>画面に1個のみ配置可<br>能です。                                                                            | 画面上へ配置するテキストアラー<br>ムは1つにしてください。2個目<br>からの配置に関しては動作が保証<br>できません。                                                                            | GP-Pro EX リファ<br>レンスマニュアル<br>「19.10.4 テキスト<br>アラーム部品の制<br>限事項」(19-138<br>ページ)                 |

 ベース [ 番号:コメント ]、ウィンドウ [ 番号:コメント ]、ヘッダ [ コメント ]、 フッタ [ コメント ]、VM[ 番号:コメント ] が表示されます。

#### ロジックプログラム作成時

• 命令オペランドのエラー

| エラー番号 | エラーメッセージ                                                                  | 原因と対処方法                                                                                                    |
|-------|---------------------------------------------------------------------------|----------------------------------------------------------------------------------------------------|
| 2000  | * * * は配列ではありません。配列の要<br>素を削除するか、 * * * を配列に指定し<br>て下さい。<br>(***はシンボル変数名) | 非配列変数に対して配列要素指定しています。<br>配列の要素指定を削除するか、変数を配列指定<br>してください。                                                                                                    |
| 2001  | * * * の配列要素範囲を超えています。<br>要素範囲内で使用するか、配列要素数を<br>大きくして下さい。<br>(***はシンボル変数名) | 配列要素指定が定数で配列の要素数を超えてい<br>ます。<br>変数名 [n]n=0 ~ 要素数 -1<br>定数値をシンボル変数設定時に設定した、要素<br>数 -1 以下に設定してください。                                                               |
| 2002  | * * * のメンバ指定はできません。メン<br>バ指定を削除して下さい。<br>(***はシンボル変数名)                    | 構造体変数でないのにメンバ名を指定してい<br>る。(例:aaa.PT aaa は整数変数。)メンバ指定<br>が可能は変数のタイプはタイマ、カウンタ、日<br>付、時刻、PID になります。以外のタイプの場<br>合は、メンバ指定を削除してください。                                  |
| 2003  | * * *に指定されたメンバは存在しませ<br>ん。メンバ指定を確認して下さい。<br>(* * * はシンボル変数名)              | 構造体変数の存在しないメンバ名を参照してい<br>ます。メンバ指定を変更してください。                                                                                                    |
| 2004  | * * * はビット参照できません。整数タ<br>イプに変更するか、ビット参照を削除し<br>て下さい。<br>(***はシンボル変数名)     | ビット参照できるタイプは、整数タイプになり<br>ます。整数タイプなら配列・非配列に問わず<br>ビット参照可能です。ビット参照を希望する場<br>合はタイプを整数変数に変更してください。整<br>数変数が使用できない場合は、ビット参照を削<br>除してください。                            |
| 2005  | * * * はバイト参照できません。整数タ<br>イプに変更するか、バイト参照を削除し<br>て下さい。<br>(***はシンボル変数名)     | バイト参照できるタイプは、整数タイプになり<br>ます。整数タイプなら配列・非配列に問わずバ<br>イト参照可能です。バイト参照を希望する場合<br>はタイプを整数変数に変更してください。整数<br>変数が使用できない場合は、バイト参照を削除<br>してください。                            |
| 2006  | * * * はワード参照できません。整数タ<br>イプに変更するか、ワード参照を削除し<br>て下さい。<br>(***はシンボル変数名)     | ワード参照できるタイプは、整数タイプになり<br>ます。整数タイプなら配列・非配列に問わず<br>ワード参照可能です。ワード参照を希望する場<br>合はタイプを整数変数に変更してください。整<br>数変数が使用できない場合は、ワード参照を削<br>除してください。                            |
| 2500  | 「ロジックを使用しない」設定になって<br>いますが、ロジックが存在します                                     | ロジックプログラムを「使用しない」の設定に<br>なっているにも関わらず、ロジックプログラム<br>が記述されています。記述しているロジックプ<br>ログラムは「使用しない」の設定の場合は、動<br>作しません。描画動作上問題ありませんが、ロ<br>ジックプログラムが必要なければは削除するこ<br>とをお勧めします。 |

| エラー番号 | エラーメッセージ                                                                  | 原因と対処方法                                                                                                    |
|-------|---------------------------------------------------------------------------|----------------------------------------------------------------------------------------------------|
| 2501  | この機種ではロジックを使用できませ<br>ん。                                                   | ロジックプログラムが使用できない機種の場<br>合、ロジックプログラムを記述しても、ロジッ<br>クプログラムは動作しません。ロジックプログ<br>ラムを「使用する」「使用しない」の設定に関<br>わらず使用できません。ロジックプログラムを<br>記述しても、描画動作上問題ありませんが、ロ<br>ジックプログラムが必要なければ削除すること<br>をお勧めします。 |
| 3000  | * * * 内で RET 命令は使用出来ません。<br>変更又は削除して下さい。<br>(* * * はロジック画面名)              | INIT、MAIN のロジック画面で RET 命令が使用<br>されています。RET 命令は、SUB-** 以外の画<br>面で使用することができません。INIT、MAIN<br>のロジック画面で RET 命令を使用している場<br>合は RET 命令を削除してください。                                               |
| 3001  | * * * 内で EXIT 命令は使用出来ませ<br>ん。変更又は削除して下さい。<br>(* * * はロジック画面名)             | INIT、SUB-** のロジック画面で EXIT 命令が使<br>用されています。EXIT 命令は、MAIN 以外の<br>画面で使用することができません。INIT、SUB-<br>**のロジック画面でEXIT命令を使用している場<br>合は EXIT 命令を削除してください。                                           |
| 3002  | * * * 内(* * * はロジック画面名)で<br>* * * (* * * は命令名)命令は使用出<br>来ません。変更又は削除して下さい。 | INIT のロジック画面で JMP、JSR、LWA の命令<br>を使用することはできません。INIT のロジック<br>画面で使用している JMP、JSR、LWA の命令を<br>削除してください。JMP、JSR、LWA の命令は、<br>MAIN、SUB-**のみ使用可能です。                                          |
| 3003  | * * * 内(* * * はロジック画面名)で<br>* * * (* * * は命令名)命令は使用出<br>来ません。変更又は削除して下さい。 | INIT、SUB-**のロジック画面でPBC、PBR 命<br>令が使用されています。EXIT 命令は、MAIN<br>以外の画面で使用することができません。<br>INIT、SUB-**のロジック画面でEXIT 命令を使<br>用している場合はEXIT 命令を削除してください。                                           |
| 3004  | 分岐のネスト数が最大値を超えていま<br>す。分岐を分割して下さい。                                        | 分岐の階層(ネスト)が 25 を超えています。<br>分岐の階層を 25 以下にしてください。<br>: 1 ネスト                                                                                                    |
| 3005  | FOR-NEXT 命令のネスト数が最大値を<br>超えています。ネスト数を 64 以下にし<br>て下さい。                    | : 2 ネスト<br>FOR-NEXT が実行されるプログラム内に FOR-<br>NEXT の命令が複数登録され、階層(ネスト)<br>が 64 階層を越えました。64 階層以内でプログ<br>ラム作成を行ってください。                                                                        |
| 3200  | 未対応命令が設定されています。                                                           | 命令が未定義命令が存在します。未定義命令を<br>削除するか命令が存在するエディターバージョ<br>ンをご利用ください。                                                                                                    |
| 3201  | * * *命令は、この位置に配置できませ<br>ん。行の最後に配置してください<br>( * * * は命令名)                  | 接続線の右端(行の最後)のみ設定できる命令<br>が設定されていない。ロジック制御命令(JMP、<br>JSR、RET、EXIT、PBC、LWA)は行の最後の<br>み設定できます。ロジック制御命令より右に設<br>定した命令を削除するか、ロジック制御命令行<br>の最後に設定してください。                                     |

| エラー番号 | エラーメッセージ                                                                      | 原因と対処方法                                                                                                    |
|-------|-------------------------------------------------------------------------------|----------------------------------------------------------------------------------------------------|
| 3202  | FOR-NEXT 命令のループ内で***命<br>令は使用出来ません。***命令を削除<br>して下さい。<br>(***は命令名)            | FOR ~ NEXT のプログラム内では、ロジック制<br>御命令(JMP、JSR、RET、EXIT、PBC、LWA)<br>は使用できません。ロジック制御命令を削除す<br>るか、FOR ~ NEXT 処理を変更してください。  |
| 3203  | * * * 命令に対応する * * * 命令が見つ<br>かりません。 * * *を追加して下さい。<br>( * * * は命令名)           | FOR に対する NEXT 命令および NEXT に対す<br>る FOR の命令がプログラム内で見つかりませ<br>ん。FOR または NEXT 命令を追加するか、FOR<br>または NEXT 命令を削除してください。     |
| 3204  | * * *命令は同じ行内に他の命令を配置<br>することができません。他の命令を全て<br>削除して下さい。<br>(***は命令名)           | FOR、NEXT、PBR のいずれかの命令がある場<br>合は、行上に命令または分岐の設定ができませ<br>ん。FOR、NEXT、PBR 以外の命令を削除する<br>か、FOR、NEXT、PBR の命令を削除してくだ<br>さい。 |
| 3205  | PBC 命令に対応する PBR 命令が見つか<br>りません。対応を確認して下さい。                                    | PBC 命令に対する PBR 命令がありません。必<br>ず PBC 命令に対する PBR 命令を PBC 命令より<br>下に設定してください。                                           |
| 3206  | PBR 命令に対応する PBC 命令が見つか<br>りません。対応を確認して下さい。                                    | PBR 命令に対する PBC 命令がありません。必<br>ず PBR 命令より多く PBC 命令を設定してくだ<br>さい。                                                      |
| 3207  | * * * は行の最後に設定することができ<br>ません。応用命令またはコイル命令を追<br>加して下さい。(* * * は命令名)            | 入力系の命令は行の最後に設定できません。行<br>の最後に応用命令またはコイルを追加してくだ<br>さい。                                                               |
| 3208  | ***の後に命令が存在します。命令を<br>削除して下さい。<br>(***は命令名)                                   | 行の最後に設定できる命令の後に命令が存在し<br>ます。後の命令を削除してください。                                                                          |
| 3300  | JMP 命令で指定された***が存在し<br>ません。ラベルを確認して下さい。(*<br>**はラベル名)                         | JMP 命令で指定された、ラベル名が存在しません。JMP 命令で指定されたラベルを追加するか、使用中のラベル名が間違っています。                                                    |
| 3301  | JMP 命令で指定された* * * が他のロ<br>ジックに設定されています。同一ロジッ<br>ク内のラベルを設定して下さい。(**<br>*はラベル名) | JMP 命令で指定されたラベル名が、他のロジッ<br>ク画面で使用されています。JMP 命令は同一ロ<br>ジック画面しか使用できません。ラベル名を変<br>更するか、JMP 命令を削除してください。                |
| 3302  | JSR 命令で指定された***が存在し<br>ません。サブルーチンを確認して下さ<br>い。( ***はサブルーチン名 )                 | JSR 命令で指定されたサブルーチンが存在しま<br>せん。JSR 命令の設定内容を変更するか、新規<br>にサブルーチンを作成してください。                                             |
| 3400  | 未対応オペランドが設定されています。                                                            | 命令に未定義オペランドが存在します。オペラ<br>ンドを設定してください。                                                                               |
| 3401  | * * * オペランドが設定されていませ<br>ん。オペランドを設定して下さい。( *<br>* * はオペランド名)                   | 命令に未定義オペランドが存在します。オペラ<br>ンドを設定してください。                                                                               |
| 3402  | 配列要素は整数変数又は定数の指定をし<br>て下さい。                                                   | 配列指定を設定した変数を使用する場合は、要<br>素指定を整数定数にしてください。または整数<br>変数のタイプを非配列に設定してください。整<br>数変数のタイプは必ず非配列変数で設定し内部<br>変数を使用してください。    |

| エラー番号 | エラーメッセージ                                                                            | 原因と対処方法                                                                                                    |
|-------|-------------------------------------------------------------------------------------|----------------------------------------------------------------------------------------------------|
| 3403  | 参照要素は整数変数又は定数の参照をし<br>て下さい。                                                         | 指定(ビット、バイトおよびワード)要素は整<br>数定数もしくは整数タイプ非配列変数でなけれ<br>ばいけません。<br>整数タイプ非配列変数の属性は、内部でなけれ<br>ばいけません                      |
| 3404  | * * * が複数の PID 命令で使用されて<br>います ( * * * は命令名 )                                       | 1 個の PID 変数が、複数の PID 命令に使用され<br>ています。PID 変数 1 個に対して、PID 命令 1<br>個になります。どちらか一方の PID 命令を削除<br>するか、PID 変数を追加してください。  |
| 3405  | オペランド***のタイプが合致しませ<br>ん。タイプ変更して下さい。<br>(***はオペランド名)                                 | オペランド S1、S2、S3、D1、HP などのタイプ<br>が不正です。各オペランドには取り得るタイプ<br>が決まっており、これ以外のものを指定してい<br>ます                               |
| 3406  | オペランド***に定数は設定出来ませ<br>ん。定数以外のタイプを指定して下さ<br>い。(***はオペランド名)                           | オペランド D1 に、定数の設定はできません。<br>定数以外のタイプを指定してください。                                                                     |
| 3407  | オペランド***に入力属性タイプを設<br>定できません。入力属性以外のタイプを<br>指定して下さい。<br>(***はオペランド名)                | オペランド DI に、入力定義された変数タイプ<br>は指定できません。入力の定義を解除するか、<br>他の変数タイプを入力してください。                                             |
| 3408  | オペランド***のタイプ又は属性が他<br>のオペランドと一致しません。タイプ又<br>は属性を変更して下さい。<br>(***はオペランド名)            | オペランド S1、S2、S3 または D1 の内 ( 変数方<br>式で配列の場合は要素数も含める ) にタイプが<br>異なるオペランドが存在します。他のオペラン<br>ドと統一させるために、タイプ変更してくださ<br>い。 |
| 3409  | オペランド***の定数値がオペランド<br>***のビットサイズを超えました。定<br>数値をビットサイズ内で設定して下さ<br>い。<br>(***はオペランド名) | オペランドの定数値がオペランドで指定してい<br>る変数のビットサイズの範囲を超えています。<br>ビットサイズを範囲に設定してください。                                             |
| 3410  | オペランド S1 が整数定数でありませ<br>ん。整数定数を設定して下さい。                                              | オペランド S1 は整数定数のみ指定可能です。<br>整数定数以外を設定してる場合は、整数定数を<br>設定してください。                                                     |
| 3411  | オペランド S1 が整数定数の範囲外で<br>す。0 ~ 7 の値で設定して下さい。                                          | オペランド D1 のタイプが違います。D1 に指定<br>可能なタイプはビットタイプになります。ビッ<br>トタイプを設定してください。                                              |
| 3412  | オペランド D1 のタイプが違います。<br>ビットタイプを設定して下さい。                                              | オペランド D1 のタイプが違います。D1 に指定<br>可能なタイプはビットタイプになります。ビッ<br>トタイプを設定してください。                                              |
| 3413  | オペランド D1 に外部入力属性を割り付けることができません。属性変更するか、オペランドの設定を変更して下さい。                            | オペランド D1 に外部入力属性を設定した変数<br>を割り付けることができません。入力属性変更<br>するか、別の変数をオペランドに設定してくだ<br>さい。                                  |
| 3414  | オペランドに設定されているタイプが全<br>て同ーではありません。全てのタイプを<br>同ータイプに合わせて下さい。                          | オペランドに設定しているタイプが異なりま<br>す。全て同一タイプに変更してください。                                                                       |

| エラー番号 | エラーメッセージ                                                                                                    | 原因と対処方法                                                                                                    |
|-------|----------------------------------------------------------------------------------------------------|----------------------------------------------------------------------------------------------------|
| 3415  | オペランド* * * の定数値がオペランド<br>D1 のビットサイズを超えました。定数<br>値をビットサイズ内で設定して下さい。<br>(***はオペランド名)                                                    | オペランド S1 または S2 の整数定数値が D1 の<br>変数タイプの入力可能ビットサイズの範囲を超<br>えました。オペランド S1 または S2 の整数定数<br>値を、D1 の入力可能ビットサイズ範囲内に設<br>定してください。                                                   |
| 3416  | オペランドの配列要素数が異なります。<br>配列要素数を確認して下さい。                                                                                                  | オペランド S1、S2 および D1 が整数配列の場<br>合、配列要素数が異なっています。配列の要素<br>数を合わしてください。しかし、S2 のみ整数の<br>場合は、S1 と D1 の配列要素数が異なっていて<br>も問題ありません。                                                    |
| 3417  | オペランド S1 とオペランド D1 に設定<br>されているタイプが異なります。タイプ<br>を合わせて下さい。                                                                             | オペランド S1 とオペランド D1 の変数タイプが<br>異なります。変数のタイプを合わせてくださ<br>い。                                                                                                    |
| 3418  | オペランド***は配列要素でなければ<br>なりません。配列要素を設定して下さ<br>い。(***はオペランド名)                                                                             | オペランド S1、D1 がビット、整数、フロート、<br>リアルの配列要素、システム変数(整数配列の<br>要素)以外を設定しています。オペランド S1、<br>D1 には、ビット、整数、フロート、リアルの<br>配列要素、システム変数(整数配列の要素)を<br>設定してください。                               |
| 3419  | オペランド S2 の値がオペランド***<br>(***はオペランド名)(***(**<br>*は命令名))の配列要素数を超えてい<br>ます。***(***はオペランド名)(<br>***は命令名)の配列要素数を大きく<br>するか、S2 の設定を変更して下さい。 | オペランド S2 の値がオペランド S1 の配列要素<br>数を超えています。オペランド S1 の配列要素<br>数を大きくするか、オペランド S2 の値をオペ<br>ランド S1 の配列要素数以下に設定してください。                                                               |
| 3420  | オペランド S2 の値とオペランド***<br>(***はオペランド名)(***(**<br>*は命令名))の要素番号を足した結果、<br>***(***は命令名)の配列要素数<br>を超えています。要素番号を小さくする<br>か、S2の設定を変更して下さい。    | オペランド S2 が整数定数、オペランド S1 また<br>は D1 の要素番号 + オペランド S2 の値が、オペ<br>ランド S1 または D1 の配列範囲を超えていま<br>す。オペランド S2 の値をオペランド S1 または<br>D1 の範囲内に設定するか、オペランド S1 また<br>は D1 の配列要素を大きくしてください。 |
| 3421  | オペランド***は、整数、フロート、<br>リアルの配列要素でなければなりませ<br>ん。配列要素を設定して下さい。(**<br>*はオペランド名)                                                            | オペランド S1 または D1 に、整数・フロート・<br>リアル変数の配列要素、またはシステム変数<br>(整数変数)以外を設定しています。オペラン<br>ド S1 または D1 に、整数・フロート・リアル変<br>数の配列要素、またはシステム変数(整数変<br>数)を設定してください。                           |
| 3422  | オペランド S2 の値が範囲外です。範囲<br>内で設定して下さい。                                                                                                    | オペランド S2 が整数定数で、0 S2 31 また<br>は0 S2 32 × size-1(配列指定の場合)<br>以外の値になっています。設定範囲内の値を設<br>定してください。                                                                               |
| 3423  | オペランド S2 の値が設定範囲外です。<br>範囲内で設定して下さい。                                                                                                  | RCL、RCR 命令のオペランド S2 が整数定数で、<br>0 S2 32 以外の値になっています。設定範<br>囲内の値を設定してください。                                                                                                    |
| 3424  | オペランド***の値が設定範囲外で<br>す。範囲内で設定して下さい。(***<br>はオペランド名)                                                                                   | DECO 命令のオペランド S1 が整数定数で、0<br>S1 31 以外の値か、SAL、SAR 命令のオペラ<br>ンド S2 が整数定数で 0 S2 31 以外の値に<br>なっています。設定範囲内の値に設定してくだ<br>さい。                                                       |

| エラー番号 | エラーメッセージ                                                                                                    | 原因と対処方法                                                                                                |
|-------|----------------------------------------------------------------------------------------------------|----------------------------------------------------------------------------------------------------|
| 3425  | オペランド S1 とオペランド S2 に設定さ<br>れているタイプが同一ではありません。<br>同一タイプのものを設定して下さい。                                           | オペランド S1 とオペランド S2 のタイプが違い<br>ます。オペランド S1 とオペランド S2 を同一タ<br>イプのものを設定してください。                            |
| 3426  | オペランド***の値がオペランド**<br>*の設定可能範囲を超えています。定数<br>値を変更して下さい。<br>(***はオペランド名)                                       | オペランド S1 とオペランド S2 の整数定数の<br>ビットサイズが入力可能な範囲を超えていま<br>す。変数のビットサイズの範囲で設定してくだ<br>さい。                      |
| 3427  | オペランド S1 が 0 です。範囲内で設定<br>して下さい。                                                                             | オペランド SI が整数定数でゼロになっていま<br>す。定数をゼロ以外に設定してください。                                                         |
| 3428  | 設定値にタイプが一致しないものがあり<br>ます。全てのタイプを同一タイプに合わ<br>せて下さい。                                                           | オペランド S2 (S3、S4 またはS5)と他のオペラ<br>ンドとのタイプが異なります。タイプが異なる<br>場合は、同一タイプに変更してください。                           |
| 3429  | 設定値に不正なタイプが設定されていま<br>す。タイプを確認して下さい。                                                                         | 設定値に不正なタイプが設定されています。タイ<br>プを確認して不正なタイプの場合は削除してくだ<br>さい。または正常なタイプに変更してください。                             |
| 3430  | オペランド S2 に定数を設定できませ<br>ん。定数以外を指定して下さい。                                                                       | オペランド S2 に定数は設定できません。定数<br>以外の変数を設定してください。                                                             |
| 3431  | 設定値***に不正な値が設定されてい<br>ます。正常値になるよう処理を行って下<br>さい。(***はメンバ名)                                                    | ダイアログからの設定は下記の設定値以外は範<br>囲外です。<br>下記の範囲内で設定してください。<br>時 :0~23<br>分 :0~59<br>秒 :0~59                    |
| 3432  | 設定値***に不正な値が設定されてい<br>ます。正常値になるよう処理を行って下<br>さい。(***はメンバ名)                                                    | ダイアログからの設定は下記の設定値以外は範<br>囲外です。<br>下記の範囲内で設定してください。<br>年:0~99<br>月:1~12<br>日:1~31                       |
| 3433  | オペランド S1 が整数定数の範囲外で<br>す。1 ~ 10 の値で設定して下さい。                                                                  | オペランド S1 には定数の 1 ~ 10 以外の値を設<br>定できません。オペランド S1 には定数の 1 ~<br>10 を設定してください。                             |
| 3470  | オペランド***(***はオペランド<br>名)に配列変数である***(***シ<br>ンボル変数名)を設定できません                                                  | オペランド S1、S2、D1 に整数配列(システム<br>変数)全体を設定しています。S1、S2、D1 に<br>は配列全体の設定はできません。配列を指定す<br>る場合は、配列の要素指定をしてください。 |
| 3471  | オペランド* * * は M, D, Fおよび R ア<br>ドレス以外を割り付けることはできませ<br>ん。M, D, F および R アドレスを設定し<br>て下さい。(***はオペランド名)           | オペランド SI または DI が M、D、F、R のア<br>ドレス以外を設定しています。M、D、F、R の<br>アドレスを SI または DI に設定してください。                  |
| 3472  | オペランド S2 の値が、オペランド**<br>*のデバイス数を超えています。S2 の<br>値を小さくして下さい。(***はオペ<br>ランド名)                                   | オペランド S2 が整数定数でオペランド S1 また<br>は D1 の範囲を超えています。S2 の値を範囲内<br>にしてください。                                    |
| 3473  | オペランド S2 の値とオペランド***<br>のアドレスを足した結果、***のデバ<br>イス範囲を超えています。S2 の値を小<br>さくするか、***のアドレスを変更し<br>て下さい。(***はオペランド名) | オペランド S2 が整数定数でオペランド D1+S2<br>の値が D1 の範囲を超えています。または<br>S1+S2 が S1 の範囲を超えています。S2 の値を<br>設定範囲内にしてください。   |

| エラー番号 | エラーメッセージ                                                                                   | 原因と対処方法                                                                                                    |
|-------|--------------------------------------------------------------------------------------------|----------------------------------------------------------------------------------------------------|
| 3474  | オペランド***は D、Fおよび R アド<br>レス以外を割り付けることはできませ<br>ん。D、Fおよび R アドレスを設定して<br>下さい。<br>(***はオペランド名) | オペランド D1 または S1 に整数・フロート・リ<br>アル変数以外を設定しています。オペランド<br>D1 または S1 に整数・フロート・リアル変数を<br>設定してください。                         |
| 3600  | 命令が設定されていません。実行上意味<br>がありません。                                                              | 空行が存在します。動作上問題ありませんが、<br>必要なければ削除することをお勧め致します。                                                                       |
| 3601  | 命令が設定されていない分岐が存在しま<br>す。実行上意味がありません。                                                       | 分岐に命令がありません。意図して設定してい<br>る場合は問題ありません。使用用途が無い場合<br>は削除することをお勧め致します。                                                   |
| 3650  | ***にプログラムの記述がありません<br>(***はサブルーチン名)                                                        | 空のサブルーチンプログラムが存在します。動<br>作上問題ありませんが、使用用途が無い場合は<br>削除することをお勧め致します。                                                    |
| 3651  | * * * は使用されておりません<br>( * * * はサブルーチン名 )                                                    | サブルーチンプログラムがあるがサブルーチン<br>コールされていません。動作上問題ありません<br>が、使用用途が無い場合は削除することをお勧<br>め致します。                                    |
| 3652  | ラベルが連続して定義されています。                                                                          | ラベルが連続して存在します。動作上問題あり<br>ませんが、必要なければ削除することをお勧め<br>いたします。                                                             |
| 3700  | 1 行内にコイル命令のみ配置されていま<br>す。この命令は必ず実行されます。                                                    | 行中にコイル命令のみ1個だけ存在します。動<br>作上問題ありませんが、常時 ON するコイルに<br>なります。                                                            |
| 3900  | * * * は複数のコイルで使用されていま<br>す ( * * * はシンボル変数名 )                                              | 1つの変数で2つ以上のコイル命令を使用して<br>います。(二重コイル)意図的に使用している<br>場合は問題ありません。通常は1つの変数に対<br>して1コイル命令を使用します。(ただし、<br>SET、RESET命令は別です。) |
| 3901  | * * * が複数のタイマ命令で使用されて<br>います(* * * はシンボル変数名)                                               | タイマ変数が複数のタイマ命令で使用されてい<br>ます。誤動作の原因となるので、カウンタ命令<br>1個に対して1変数で定義してください。                                                |
| 3902  | * * * が複数のカウンタ命令で使用され<br>ています<br>( * * * はシンボル変数名)                                         | カウンタ変数が複数のカウンタ命令で使用され<br>ています。カウンタ命令1個に対して1変数で<br>定義してください。                                                          |
| 3903  | オペランド S1 の定数が範囲外です。正<br>の定数値を設定して下さい。                                                      | オペランド S1 の定数が設定外です。正の定数<br>値を設定してください。                                                                               |
| 3904  | オペランド S2 にゼロが入っています                                                                        | オペランド S2 が整数定数でかつゼロの場合オ<br>ペランド S2 にゼロが入っています。                                                                       |
| 3905  | オペランド S1 とオペランド S2 が共に<br>整数定数です                                                           | オペランド S1、S2 ともに定数を設定。オペラ<br>ンド S1 または S2 を定数以外に設定してください。                                                             |
| 3906  | PT の値がゼロです                                                                                 | PT の値がゼロです。PT の値を別途設定してい<br>る場合は問題ありません。                                                                             |
| 3907  | PV の値がゼロです                                                                                 | PV の値がゼロです。PV の値を別途設定してい<br>る場合は問題ありません。                                                                             |

• その他エラー

【I/O 設定】

| エラー番号 | エラーメッセージ                      | 原因と対処方法                        |
|-------|-------------------------------|--------------------------------|
| 4500  | マスタ属性を持つ I/O ドライバが複数存<br>在します | マスタ属性を持つ I/O ドライバが複数存在しま<br>す。 |

【変数】

| エラー番号 | エラーメッセージ           | 原因と対処方法                                    |
|-------|--------------------|--------------------------------------------|
| 2007  | 非保持の内部ビット変数が多すぎます。 | 非保持の内部ビット変数の総量が保持非保持設<br>定の非保持数を超えています。    |
| 2008  | 保持の内部ビット変数が多すぎます。  | 保持の内部ビット変数の総量が 256 デバイスを<br>超えています。        |
| 2009  | 入力ビット変数が多すぎます。     | 入力 I/O に割り当てたビット変数の総量が 256<br>デバイスを超えています。 |
| 2010  | 出力ビット変数が多すぎます。     | 出力 I/O に割り当てたビット変数の総量が 256<br>デバイスを超えています。 |
| 2011  | 非保持の内部整数変数が多すぎます。  | 非保持の内部整数変数の総量が保持非保持設定<br>の保持数を超えています。      |
| 2012  | 保持の内部整数変数が多すぎます。   | 保持の内部整数変数の総量が保持非保持設定の<br>保持数を超えています。       |
| 2013  | 入力整数変数が多すぎます。      | 入力 I/O に割り当てた整数変数の総量が 64 デバ<br>イスを超えている。   |
| 2014  | 出力整数変数が多すぎます。      | 出力 I/O に割り当てた整数変数の総量が 64 デバ<br>イスを超えている。   |
| 2015  | 保持のフロート変数が多すぎます。   | 保持のフロート変数の総量が保持非保持設定の<br>保持数を超えています。       |
| 2016  | 非保持のフロート変数が多すぎます。  | 非保持のフローと変数の総量が保持非保持設定<br>の保持数を超えています。      |
| 2017  | 保持のリアル変数が多すぎます。    | 保持のリアル変数の総量が保持非保持設定の保<br>持数を超えています。        |
| 2018  | 非保持のリアル変数が多すぎます。   | 非保持のリアル変数の総量が保持非保持設定の<br>保持数を超えています。       |
| 2019  | 保持のタイマ変数が多すぎます。    | 保持のタイマ変数の総量が保持非保持設定の保<br>持数を超えています。        |
| 2020  | 非保持のタイマ変数が多すぎます。   | 非保持のタイマ変数の総量が保持非保持設定の<br>保持数を超えています。       |
| 2021  | 保持のカウンタ変数が多すぎます。   | 保持のカウンタ変数の総量が保持非保持設定の<br>保持数を超えています。       |
| 2022  | 非保持のカウンタ変数が多すぎます。  | 非保持のカウンタ変数の総量が保持非保持設定<br>の保持数を超えています。      |
| 2023  | 保持の日付変数が多すぎます。     | 保持の日付変数の総量が保持非保持設定の保持<br>数を超えています。         |
| 2024  | 非保持の日付変数が多すぎます。    | 非保持の日付変数の総量が保持非保持設定の保<br>持数を超えています。        |

| エラー番号 | エラーメッセージ                                           | 原因と対処方法                                       |
|-------|----------------------------------------------------|-----------------------------------------------|
| 2025  | 保持の時刻変数が多すぎます。                                     | 保持の時刻変数の総量が保持非保持設定の保持<br>数を超えています。            |
| 2026  | 非保持の時刻変数が多すぎます。                                    | 非保持の時刻変数の総量が保持非保持設定の保<br>持数を超えています。           |
| 2027  | PID 変数が多すぎます。                                      | PID 変数の数が8個を超えています。                           |
| 2028  | アドレス数が多すぎます。                                       | CHMI リフレッシュテーブルのレコード数が運<br>用上限値 (256)を超えています。 |
| 2029  | アドレス(整数)が多すぎます。                                    | 縮約による増加分も含めてワードアドレス<br>(ED)が 256 個を超えています。    |
| 2030  | 末割り当てのシンボル「0」がロジック<br>で使用されています。アドレスを設定し<br>てください。 | 末割り当てのシンボルをロジックで使用してい<br>ます。                  |
| 2502  | 保持型の変数「0」を I/O に割り付けて<br>います。                      | 変数方式時保持型の変数が I/O に割り当てられ<br>ています。             |
| 2031  | 一つの変数「0」を複数の I/O に割り付<br>けています。                    | 1 つの変数を複数の I/O に割り付けています。                     |
| 2032  | ターミナルに割り付けていない I/O 変数<br>「0」を利用しています。              | アドレス方式時に割り付けられていない I/O 変数を使用しています。            |

#### 【コメント】

| エラー番号 | エラーメッセージ      | 原因と対処方法                                      |
|-------|---------------|----------------------------------------------|
| 3006  | 変数コメントが多すぎます。 | 変数コメントの数が上限数(変数コメントブ<br>ロック数×40+210)を超えています。 |
| 3007  | 行コメントが多すぎます。  | 行コメントの数が上限数(行コメントブロック<br>数 × 10+55)を超えています。  |

#### 【メモリチェック】

| エラー番号 | エラーメッセージ          | 原因と対処方法                                         |
|-------|-------------------|-------------------------------------------------|
| 3008  | ロジックのステップ数が多すぎます。 | ロジックの総ステップ数がロジックの上限数<br>(ロジックブロック数×500)を超えています。 |

## 転送エラー

転送共通エラー

| エラーメッセージ                                  | 原因と対処方法                                                                                                    | 参照                                                                                                   |
|-------------------------------------------|----------------------------------------------------------------------------------------------------|----------------------------------------------------------------------------------------------------|
| 不正な IP アドレスです。                            | 指定した IP アドレスの値が不正です。<br>正しい IP アドレスを入力してください。                                                                                                    |                                                                                                    |
| IP アドレスは既に存在します。<br>追加 / 変更できません。         | IP アドレスの追加時に既に存在する IP アド<br>レスを設定しています。重複しない IP アド<br>レスを指定してください。                                                                                                    | _                                                                                                    |
| フォルダー覧を受信できませんで<br>した。ルートフォルダへ移動しま<br>した。 | CF カードツールにて表示されているフォル<br>ダが表示できなくなったためルートフォル<br>ダへ移動しました。<br>表示できない原因としてフォルダが削除さ<br>れた、CF カードが差し替えられた等が考え<br>られます。<br>フォルダが削除されていないか、もしくはCF<br>カードが抜かれていないか確認してください。                                                                        | GP-Pro EX リファ<br>レンスマニュアル<br>「32.5 CF カードに<br>データだけを転送<br>したい」(32-28)                                |
| 指定のファイル名は既に存在しま<br>す。別の名前を指定してくださ<br>い。   | CF カードツールにてファイルをリネームし<br>ようとして指定したファイル名が既に存在<br>する場合表示されます。<br>重複しないファイル名を指定してください。                                                                                                    | ~->)                                                                                                 |
| 接続が切断されました。CF カー<br>ドツールを終了します。           | <ul> <li>ケーブルが抜かれた等が原因で接続が切れました。</li> <li>ケーブルが正しく接続されているか等を確認してください。</li> <li>【LAN】</li> <li>PCのIPアドレスが正しく設定されているか確認してください。</li> <li>ケーブルの種類は正しいか確認してください。</li> <li>ケーブルはデジタル製のものか確認してください。</li> <li>ドライバはインストールされているか確認してください。</li> </ul> | _                                                                                                    |
| 不正なパスワードです。                               | 入力されたパスワードが間違っています。<br>正しいパスワードを設定してください。                                                                                                    | GP-Pro EX リファ<br>レンスマニュアル                                                                            |
| イ正なバスリードです。送信を<br>キャンセルしました。              | バスリード人力を3回間違えたときに表示<br>されます。<br>正しいパスワードを設定してください。                                                                                                    | 52.0 バスワードで<br>転送を許可したい」<br>(32-31 ページ)                                                              |
| ソケットがオープンできません。                           | LAN ポートが有効になっていません。<br>PC の LAN 設定を確認してください。                                                                                                    |                                                                                                    |
| プロジェクトファイルを読み込め<br>ません。                   | ファイルが壊れているか、もしくはプロ<br>ジェクトファイルではないファイルが選択<br>されています。正しいプロジェクトファイ<br>ルを選択してください。                                                                                                    | _                                                                                                    |
| 本体に接続できませんでした。                            | ケーブルが抜けているか、非対応のものが<br>使用されています。ケーブル接続・種類や<br>USB ドライバのインストールを確認してく<br>ださい。                                                                                                    | <sup>(G<sup>P</sup> GP-Pro EX リファ<br/>レンスマニュアル<br/>「32.2 USB 転送ケー<br/>プルで転送したい」<br/>(32-5 ページ)</sup> |

| エラーメッセージ                                                                    | 原因と対処方法                                                                                                    | 参照                                                                 |
|-----------------------------------------------------------------------------|----------------------------------------------------------------------------------------------------|--------------------------------------------------------------------|
| ファイルアクセスに失敗しまし<br>た。                                                        | ファイルのアクセス権がない可能性があり<br>ます。<br>PC のアクセス権限を確認してください。                                                                                     |                                                                    |
| 通信中にエラーが発生しました。                                                             | ケーブルが断線しているか、またはノイズ<br>の影響で通信ができません。ケーブル周り<br>の状況を確認し、ケーブルが断線していな<br>いか、またはノイズ等が発生していないか<br>確認してください。(USBの延長ケーブル等<br>を使用している場合は使用しない等) | _                                                                  |
| メモリエラーが発生しました。                                                              | PC のメモリが不足しています。他のアプリ<br>ケーションを終了するか OS を再起動後、再<br>度転送ツールを実行してください。                                                                    |                                                                    |
| 接続先の本体を認識できませんで<br>した。<br>GP-Pro EX もしくは転送ツール<br>のサポート対象機種かどうかを確<br>認してください | エディタの認識できない機器に転送しよう<br>としています。<br>接続先の本体が GP かどうか確認してくださ<br>い。                                                                         |                                                                    |
| 情報取得に失敗しました。                                                                | システムがダウンロードされていない、あ<br>るいは未サポート機種の可能性があります。<br>サポートされている機種かどうか確認の上、<br>本体のシステムを再度転送し直してくださ<br>い。                                       | GP-Pro EX リファ<br>レンスマニュアル<br>「32.1 設定メ<br>ニュー」(32-2 ペー<br>ジ)       |
| 不正なパスワードです。送信を<br>キャンセルしました。                                                | パスワードチェックができません。ファイ<br>ルが破損した可能性があります。ノイズ等<br>が発生していない場所等で再度確認してく<br>ださい。(USBの延長ケーブル等を使用して<br>いる場合は使用しない等)                             | _                                                                  |
| 本体は通信中。接続できませんで<br>した。                                                      | 他のパソコンにて通信中です。<br>アクセス等が終わるまでお待ちください。                                                                                                  |                                                                    |
| データが書込めませんでした。                                                              | ファイルのアクセス不良、破損等で GP へ書<br>き込むことができません。<br>PC のハードディスクのアクセス権をチェッ<br>クした後、強制転送を行ってください。                                                  | GP-Pro EX リファレンスマニュアル<br>「32.10.1 [転送設定]<br>の設定ガイド」(32-<br>57 ページ) |
| プロジェクトが受信できませんで<br>した。再度、実行してください。                                          | 受信の際にデータエラーが発生しました。<br>ノイズ等が発生していない場所等で再度確<br>認してください。(USBの延長ケーブル等を<br>使用している場合は使用しない等)                                                | _                                                                  |
| プロジェクトファイルが送信され<br>ていません。<br>                                               | 受信先にプロジェクトデータが存在しません。(転送相手がお買い上げ画面等)または、データが壊れています。<br>まず、プロジェクト送信を行ってください。                                                            | GP-Pro EX リファ<br>レンスマニュアル<br>「32.1 設定メ<br>ニュー」(32-2 ペー<br>ジ)       |
| CF カードデータが保存できませ<br>んでした。                                                   | CF カードが正しく挿入されていないか、ラ<br>イトプロテクトがかけられています。<br>CF カードを使用できる状態にしてくださ<br>い。(デジタル製の CF カード以外はアクセ<br>スできない場合があります。)                         | _                                                                  |

| エラーメッセージ                                | 原因と対処方法                                                                                                    | 参照                                                                                      |
|-----------------------------------------|----------------------------------------------------------------------------------------------------|-----------------------------------------------------------------------------------------|
| プロジェクトが転送先本体と異な<br>ります。                 | 比較にて転送元プロジェクトと本体内部に<br>あるプロジェクトが異なるため比較できま<br>せんでした。比較実行できるのは同一プロ<br>ジェクトのみとなります。                                     | GP-Pro EX リファ<br>レンスマニュアル<br>「32.4 転送前にプロ<br>ジェクトの変更点<br>を確認したい(比<br>較)」(32-25 ペー<br>ジ) |
| フォーマットエラー。                              | 本体のデバイスの初期化に失敗しました。<br>ノイズ等が発生していない場所等で再度転<br>送し直してください。                                                              |                                                                                         |
| 通信先デバイスが見つかりませ<br>ん。                    | 指定の通信デバイスがない、または使用で<br>きません。<br>PC の LAN 設定や USB ドライバがインス<br>トールされているかどうか確認してくださ<br>い。                                | _                                                                                       |
| 転送に失敗しました。                              | 通信中にエラーが発生しました。<br>ノイズ等が発生していない場所等で再度確<br>認してください。(USBの延長ケーブル等を<br>使用している場合は使用しない等)                                   |                                                                                         |
| 転送先の本体で書き込みエラーが<br>発生しました。              | フラッシュの故障等が原因で本体へのデー<br>タ書き込みに失敗しました。強制転送を<br>行っても改善されない場合は、<br>サポートダイヤルへお問い合わせください。                                   | GP-Pro EX リファ<br>レンスマニュアル<br>「32.10.1 [転送設定]<br>の設定ガイド」(32-<br>57ページ)                   |
| CF カード未サポート機種または<br>CF カードが挿入されていません。   | CF カードが正しく挿入されているかどうか<br>確認してください。( デジタル製の CF カー<br>ド以外はアクセスできない場合がありま<br>す。)                                         | _                                                                                       |
| 指定のファイル名は既に存在しま<br>す。別の名前を指定してくださ<br>い。 | 転送先にコピーするファイルと同じ名前の<br>ディレクトリが存在します。<br>CFカードの内容を一旦、削除してから、再<br>度転送してください。プロジェクト転送時<br>にエラーが発生した場合は、強制転送を<br>行ってください。 | GP-Pro EX リファ<br>レンスマニュアル<br>「32.5 CF カードに<br>データだけを転送<br>したい」(32-28<br>ページ)            |
| CF カードへ書込めませんでした。                       | CF カードが正しく挿入されていないか、ラ<br>イトプロテクトがかけられている可能性が<br>あります。<br>CF カード内のファイルがライトプロテクト<br>されていないか等を PC にて確認してくださ<br>い。        | _                                                                                       |
| 転送に必要なファイルが見つかり<br>ません。                 | 転送に必要なファイルがハードディスク上<br>に存在しないか壊れています。<br>再度転送ツールをインストールしなおして<br>ください。                                                 | GP-Pro EX リファ<br>レンスマニュアル<br>「32.10.5 転送ツー<br>ルのみインストー<br>ルして転送したい」<br>(32-63 ページ)      |
| タイムアウトエラーが発生しまし<br>た。                   | ノイズ等が発生していない場所等で再度確<br>認してください。(USBの延長ケーブル等を<br>使用している場合は使用しない等)                                                      | _                                                                                       |

| エラーメッセージ                                             | 原因と対処方法                                                                                          | 参照                                                                                 |
|------------------------------------------------------|--------------------------------------------------------------------------------------------------|------------------------------------------------------------------------------------|
| 例外が発生しました。                                           | 転送に必要なモジュールが正しくインス<br>トールされていない可能性があります。<br>再度転送ツールをインストールしなおして<br>ください。                         | GP-Pro EX リファ<br>レンスマニュアル<br>「32.10.5 転送ツー<br>ルのみインストー<br>ルして転送したい」<br>(32-63 ページ) |
| プロジェクトデータを転送できま<br>せん。プロジェクトのデータサイ<br>ズが最大容量を超えています。 | 転送しようとしたプロジェクトファイルの<br>データサイズが GP の画面容量を超えていま<br>す。<br>不要な画面データを削除する等の処理を行<br>い、データサイズを減らしてください。 | GP-Pro EX リファ<br>レンスマニュアル<br>「5.7 プロジェクト<br>情報をみたい」(5-<br>36 ページ)                  |

#### モデム転送時のエラー

| エラーメッセージ                                         | 原因と対処方法                                                                        | 参照 |
|--------------------------------------------------|--------------------------------------------------------------------------------|----|
| I/O ドライバが異なるためモデム<br>では転送できません。                  | モデム転送時に I/O ドライバの種類または<br>バージョンが一致しなかったため転送を行<br>えませんでした。                      | -  |
| ランタイムシステムが異なるため<br>モデムでは転送できません。                 | モデム転送時にランタイムシステムまたは<br>プロトコルのバージョンが一致しなかった<br>か、プロトコルの種類が異なるため転送を<br>行えませんでした。 | _  |
| フォント設定が異なるためモデム<br>転送はできません。                     | モデム転送時に登録されているフォントの<br>種類が一致しなかったため転送を行えませ<br>んでした。                            | _  |
| プロジェクトまたは編集エディタ<br>のバージョンが異なるためモデム<br>では転送できません。 | モデム転送時にプロジェクトの種類または<br>編集バージョンが異なるため転送を行えま<br>せんでした。                           | _  |

#### CF メモリローダ使用時のエラー

| エラーメッセージ                       | 原因と対処方法                                                                                        | 参照                                                                        |
|--------------------------------|------------------------------------------------------------------------------------------------|---------------------------------------------------------------------------|
| 起動 CF カード作成用のファイル<br>が見つかりません。 | メモリローダ用のシステムファイルがイン<br>ストールされていません。再インストール<br>してください。                                          | GP-Pro EX リファ<br>レンスマニュアル<br>「32.7.2 転送手順<br>起動 CF カードの作<br>成」(32-41 ページ) |
| バックアップファイルが作成で<br>きませんでした。     | 容量不足や、ファイルにアクセスできない、<br>プロジェクトファイルが壊れているなどの<br>原因が考えられます。出力先を再度確認し<br>てください。                   | _                                                                         |
| サポートされていない機種です。                | メモリローダツールがサポートされていな<br>い機種のプロジェクトが選択されています。<br>プロジェクトファイルの機種を確認してく<br>ださい。                     | GP-Pro EX リファ<br>レンスマニュアル<br>「1.3 機種別サポー<br>ト機能一覧」(1-4<br>ページ)            |
| バックアップファイルが読み込<br>めませんでした。     | バックアップファイルが壊れていたり、ア<br>クセス権限がないなどの原因が考えられま<br>す。バックアップファイルのに転送パス<br>ワードが設定されていないか確認してくだ<br>さい。 | GP-Pro EX リファ<br>レンスマニュアル<br>「32.6.3 転送パス<br>ワードの解除 / 変<br>更」(32-34 ページ)  |

| エラーメッセージ             | 原因と対処方法                                              | 参照 |
|----------------------|------------------------------------------------------|----|
| メモリが確保できませんでした。      | PCのメモリ不足が考えられます。他に起動<br>しているアプリケーションを終了してみて<br>ください。 | Ι  |
| 無効なバックアップファイルで<br>す。 | バックアップファイルでないファイルを選<br>択しています。正しいファイルを選択して<br>ください。  | _  |

ロジックプログラム、オンラインモニタ時のエラー

ロジックプログラムをパソコン側でモニタする際(オンラインモニタ時)に表示器からロジッ クプログラムが転送できない場合、以下のエラーが表示されます。

| エラーメッセージ       | 原因と対処方法                                                                                                    | 参照                                                                                                 |
|----------------|----------------------------------------------------------------------------------------------------|----------------------------------------------------------------------------------------------------|
| モニタの開始を失敗しました。 | ケーブルが接続されていないか、通信設定<br>が間違っている可能性があります。<br>ケーブルが接続されていることを確認して<br>ください。また [表示(V)]メニューから<br>[オプション設定(O)]を選択し、[モニタス<br>テップ]の[通信設定]を確認してくださ<br>い。 | <sup>GP</sup> GP-Pro EX リファ<br>レンスマニュアル<br>「5.13.7 [オプショ<br>ン設定]の設定ガイ<br>ド モニタステッ<br>プ」(5-135 ページ) |

# 1.6.2 表示器で表示されるエラー

## 表示器共通

接続がうまくいかないときに出るエラー

接続機器(PLC など)の通信に問題がある場合に、下記のエラーメッセージが表示されます。

MEMO
・ 以下は全ドライバ(接続機器)共通のエラーメッセージです。各接続機器特有のエラー メッセージについては、「GP-Pro EX 機器接続マニュアル」をご覧ください。

| エラー<br>番号 | エラーメッセージ                                        | 原因と対処方法                                                                        | 対策                                                                          |
|-----------|-------------------------------------------------|--------------------------------------------------------------------------------|-----------------------------------------------------------------------------|
| RHxx006   | (ドライバ名):(ポー<br>ト名)で受信データが<br>パリティエラーになり<br>ました  | 受信データが欠落したことにより発<br>生しました。ノイズ、接触不良など<br>の要因が考えられます。                            | ノイズ対策、コネクタの差し込みなどを確認してください。<br>メモリリンク方式で通信し                                 |
| RHxx007   | (ドライバ名):(ポー<br>ト名)で受信データが<br>フレミングエラーにな<br>りました |                                                                                | ている場合は、表示器側と<br>ホスト側のデータ長 / パリ<br>ティビットの設定を確認し、<br>設定を合わせてください。             |
| RHxx008   | (ドライバ名): この機<br>種では Ethernet を使用<br>できません       | GP-Pro EX の接続機器設定で Ethernet<br>対応ドライバを選択し、LAN 接続で<br>きない本体機種に転送した場合に発<br>生します。 | 本体機種がイーサネット対応しているか確認してください。対応している場合は、<br>GP-Pro EX の機種設定が間違っていないか確認してくだださい。 |
| RHxx009   | (ドライパ名):(ポー<br>ト名)ポートを使用で<br>きません               | 同一の COM ポートに 2 種類以上の<br>ドライバを選択し手入る場合に発生<br>します。                               | GP-Pro EX の接続機器設定<br>で、COM ポートの設定を確<br>認してください。                             |

| エラー<br>番号 | エラーメッセージ                                                                                 | 原因と対処方法                                                                     | 対策                                                                                                    |
|-----------|------------------------------------------------------------------------------------------|-----------------------------------------------------------------------------|----------------------------------------------------------------------------------------------------|
| RHxx010   | (ドライバ名 )TCP<br>ポート番号 (%d) が重<br>なっているか、コネク<br>ションクローズ処理が<br>完了していません。                    | 表示器側の TCP ポート番号が重複し<br>ている、または通信途中で接続機器<br>(PLC)側でリセットが行われた場合<br>に発生します。    | <ul> <li>(1) ポート番号が重複している場合は、別々に割り振ってください。</li> <li>(2) 本体をリセットしてください。</li> </ul>                                 |
| RHxx011   | (ドライバ名): コネク<br>ションがクローズされ<br>ました                                                        | 通信途中で接続環境に問題が発生し<br>ました。                                                    | ネットワーク環境が正常か<br>確認してください。PC と<br>GP、PLC(接続機器)を直接<br>繋いで PING コマンドで IP<br>アドレスを認識しているか<br>などの確認を行い要因を特<br>定してください。 |
| RHxx012   | (ドライバ名 ):UDP<br>ポート番号が重なって<br>います                                                        | 表示器側の UDP ポート番号が重複し<br>ている場合に発生します。                                         | ポート番号が重複している<br>場合は、別々に割り振って<br>ください。                                                                             |
| RHxx013   | (ドライバ名): COM1:<br>9番ピンを VCC (5V電<br>源供給)に設定できま<br>せんでした。接続ケー<br>ブルや接続先の機器を<br>再確認してください。 | COM1 の9番ピンが RI 入力として結<br>線されています。(232C 用アイソ<br>レーションユニットを使用する設定<br>にした場合など) | GP-Pro EX の接続機器設定<br>で、RI/VCC 設定を RI 設定<br>に変更し直してください。                                                           |
| RHxx033   | (接続機器名): 通信開<br>始要求でエラー応答を<br>受信しました (受信エ<br>ラーコード :(10 進数)<br>[(16 進数)]]                | 通信設定や配線はあっています。選択<br>られる要因が異なりますので、サポー<br>ください。                             | しているドライバにより考え<br>トダイヤルまでお問い合わせ                                                                                    |
| RHxx034   | (接続機器名): 読出し<br>要求でエラー応答を受<br>信しました (受信エ<br>ラーコード :(10 進数)<br>[(16 進数)])                 |                                                                             |                                                                                                    |
| RHxx035   | (接続機器名): 書込み<br>要求でエラー応答を受<br>信しました (受信エ<br>ラーコード :(10 進数)<br>[(16 進数)]]                 |                                                                             |                                                                                                    |

| エラー<br>番号 | エラーメッセージ                                                                                       | 原因と対処方法                                                                                                    | 対策                                                                                                    |
|-----------|------------------------------------------------------------------------------------------------|----------------------------------------------------------------------------------------------------|----------------------------------------------------------------------------------------------------|
| RHxx036   | (接続機器名): 読出し<br>要求でエラー応答を受<br>信しました (受信エ<br>ラーコード:(10進数)<br>[(16進数)] アドレス範<br>囲外デバイスがありま<br>す) | 表示器側で設定しているアドレスの<br>読み出し要求に対し、PLC(接続機<br>器)から認識できず、エラーコード<br>を返してきています。表示器側で<br>PLC(接続機器)のアドレス範囲外を<br>要求する設定がされている可能性が<br>あります。        | <ol> <li>ご使用の接続機器マニュ<br/>アルで、受信エラーコー<br/>ドの詳細を確認してくだ<br/>さい。</li> <li>設定しているアドレスが<br/>ご使用の接続機器のデバ<br/>イス範囲内におさまって</li> </ol>                                                                           |
| RHxx037   | (接続機器名):書込み<br>要求でエラー応答を受<br>信しました(受信エ<br>ラーコード:(10進数)<br>[(16進数)]アドレス範<br>囲外デバイスがありま<br>す)    | 表示器側で設定しているアドレスの<br>書込み要求に対し、PLC(接続機器)<br>から認識できず、エラーコードを返<br>してきています。表示器側で、PLC(<br>接続機器)のアドレス範囲外を要求<br>する設定がされている可能性があり<br>ます。        | いるか雑認してくたさ<br>い。 <sup>1</sup>                                                                                                    |
| RHxx038   | (接続機器名): 読出し<br>要求でエラー応答を受<br>信しました (受信エ<br>ラーコード :(10 進数)<br>[(16 進数)] 書込み専用<br>デバイスがあります)    | AGP 側で設定しているアドレスの読<br>み出し要求に対し、PLC(接続機器)<br>から認識できず、エラーコードを返<br>してきています。PLC(接続機器)側<br>の書込み専用アドレスを要求する設<br>定が AGP 側で設定している可能性が<br>あります。 | <ul> <li>(1))ご使用の接続機器のマニュアルで、受信エラーコードの詳細を確認してください。</li> <li>(2)表示器側でPLC(接続機器)の書込み専用アドレスを読み込む設定になっていないか確認してください。</li> <li>データ表示器やランプなど読込み動作を行う部品を使用している場合は、読込み専用のアドレスに変更してください。</li> </ul>              |
| RHxx039   | (接続機器名): 書込み<br>要求でエラー応答を受<br>信しました(受信エ<br>ラーコード:(10進数)<br>[(16進数)] 読出し専用<br>デバイスがあります)        | 表示器側で設定しているアドレスの<br>書込み要求に対し、PLC(接続機器)<br>から認識できず、エラーコードを返<br>してきています。表示器側で、PLC<br>(接続機器)の読込み専用アドレスを<br>要求する設定がされている可能性が<br>あります。      | <ul> <li>(1) ご使用の接続機器のマニュアルで、受信エラーコードの詳細を確認してください。</li> <li>(2) 表示器側で PLC(接続機器)の読込み専用アドレスに書き込む設定になっていないか確認してください。</li> <li>(入力許可)トリガアクション、Dスクリプトなど、書込みを行う部品を使用している場合は、読み書き可能なアドレスに変更してください。</li> </ul> |

| エラー<br>番号 | エラーメッセージ                                                               | 原因と対処方法                                                                                        | 対策                                                                            |
|-----------|------------------------------------------------------------------------|------------------------------------------------------------------------------------------------|-------------------------------------------------------------------------------|
| RHxx040   | (接続機器名):通信開<br>始要求の応答データに<br>異常がありました                                  | PLC(接続機器)側で異常が発生して<br>います。                                                                     | 通信設定や接続機器が間<br>違っていないか確認してく<br>ださい。                                           |
| RHxx041   | (接続機器名): 読出し<br>要求の応答データに異<br>常がありました                                  |                                                                                                |                                                                               |
| RHxx042   | (接続機器名):書込み<br>要求の応答データに異<br>常がありました                                   |                                                                                                |                                                                               |
| RHxx043   | (接続機器名):通信開<br>始要求の応答データが<br>チェックサム異常にな<br>りました                        |                                                                                                |                                                                               |
| RHxx044   | (接続機器名): 読出し<br>要求の応答データが<br>チェックサム異常にな<br>りました                        |                                                                                                |                                                                               |
| RHxx045   | (接続機器名): 書込み<br>要求の応答データが<br>チェックサム異常にな<br>りました                        |                                                                                                |                                                                               |
| RHxx049   | (接続機器名): 読出し<br>デバイスの中に不正な<br>デバイスがあります                                | 間接アドレス指定で間違ったデバイ<br>スやアドレスを生成しています。                                                            | 間接アドレス指定の設定が<br>認識できるアドレス範囲内<br>におくすいるかを確認                                    |
| RHxx050   | ( 接続機器名 ): 書込み<br>デバイスの中に不正な<br>デバイスがあります                              |                                                                                                | してくたさい。                                                                       |
| RHxx051   | (接続機器名): 読出し<br>デバイスの中にアドレ<br>ス範囲外のデバイスが<br>あります (アドレス:<br>(デバイスアドレス)) | データ表示器(文字列表示)やスク<br>リプトの memcpy、memset などで、<br>開始アドレスから終了アドレスまで<br>の領域が、アドレス範囲内におさ<br>まっていません。 | データ表示器(文字列表示)<br>やDスクリプトなど、複数<br>のアドレスにまたがる設定<br>が、アドレス範囲内におさ<br>まっているかを確認してく |
| RHxx052   | (接続機器名):書込み<br>デバイスの中にアドレ<br>ス範囲外のデバイスが<br>あります(アドレス:<br>(デバイスアドレス))   |                                                                                                | 12010                                                                         |

| エラー<br>番号          | エラーメッセージ                                                                                                    | 原因と対処方法                                                                                                    | 対策                                                                                                    |
|--------------------|----------------------------------------------------------------------------------------------------|----------------------------------------------------------------------------------------------------|----------------------------------------------------------------------------------------------------|
| RHxx053<br>RHxx054 | (接続機器名): 読出し<br>デバイスの中に書込み<br>専用デバイスがありま<br>す(アドレス:(デバイ<br>スアドレス))<br>(接続機器名): 書込み<br>デバイスの中に読出し<br>専用デバイスがありま<br>す(アドレス:(デバイ<br>スアドレス)) | 書き込み専用デバイスの読み出しや、<br>読み出し専用デバイスへの書き込み<br>を、プロトコルドライバーが検出し<br>た場合。                                                                                                    | <ul> <li>(1) PLC 側のマニュアルから<br/>受信エラーコードの詳細<br/>を確認してください。</li> <li>(2) AGP 側で PLC 側の書込<br/>み専用アドレスを読み込<br/>む設定になっていないか<br/>を確認してください。数<br/>値表示器や、ランプなど<br/>読込み動作を行う部品を<br/>使用している場合は、読<br/>込みのアドレスに応用</li> </ul>                                                                    |
|                    |                                                                                                    |                                                                                                    | するか、部品自体を設定<br>から外すなど行い対処を<br>行ってください。                                                                                                    |
| RHxx065            | (接続機器名):TCP コネ<br>クションをオープンで<br>きませんでした (IP ア<br>ドレス: (IP アドレス))                                                                         | 接続機器のIPアドレス、ポート番号<br>が認識できていません。<br>接続機器やHUBの電源が入っていな<br>い、ケーブルが抜けているなどの可                                                                                                    | (1) 表示器側と接続機器側の<br>IP アドレス、ポート番号<br>設定を確認してくださ<br>い。                                                                                                    |
| RHxx066            | ( 接続機器名 ):UDP で<br>接続先が見つかりませ<br>んでした (IP アドレス :<br>(IP アドレス ))                                                                          | 能性があります。                                                                                                    | <ul> <li>(2) ネットワーク環境が正常<br/>か確認してください。</li> <li>PC と GP、PLC(接続機器)を直接つないで</li> <li>PING コマンドで IP アドレスを認識しているかを</li> <li>確認するなどして要因を</li> <li>特定し、対策を行ってください。</li> </ul>                                                                                                    |
| RHxx067            | (接続機器名):通信開<br>始要求に応答がありま<br>せん                                                                                                    | <ul> <li>以下の可能性があります。</li> <li>(1)表示器(<br/>器)側の</li> <li>(1)GPとPLCで通信設定があってい<br/>ない</li> <li>(1)表示器(<br/>器)側の</li> <li>でいるが<br/>さい。記<br/>EX機器</li> <li>(2)結線の間違い、接触不良など配線</li> <li>(2)配線を調整</li> <li>(2)配線を調整</li> </ul> | <ol> <li>(1)表示器側とPLC(接続機器)側の通信設定があっているかを確認してください。</li> </ol>                                                                                                    |
| RHxx068            | (接続機器名): 読出し<br>要求に応答がありませ<br>ん                                                                                                    |                                                                                                    | さい。設定例は「GP-Pro<br>EX 機器接続マニュアル」<br>を参照してください。<br>(2) 配線を再確認してくださ<br>い。ケーブルの導通<br>チェックや、コネクタの<br>差し込みを確認してくだ<br>さい。結線については<br>「GP-Pro EX 機器接続マ<br>ニュアル」を参照してく<br>ださい。COM2 の場合<br>は、オンラインアダプタ<br>(CA4-ADPONL-01)が接<br>続されているかどうかも<br>確認してください。<br>(3) GP-Pro EX の接続機器設<br>定を確認してください。 |
| RHxx069            | (接続機器名): 書込み<br>要求に応答がありませ<br>ん                                                                                                    | <ul> <li>(3) PLC(接続機器)の選択が間違っている</li> <li>(4) PLC(接続機器)の電源が入っていない、またはリセットが行われた</li> </ul>                                                                                                    |                                                                                                    |

| エラー<br>番号 | エラーメッセージ                                               | 原因と対処方法                                                                                                    | 対策                                                                                                    |
|-----------|--------------------------------------------------------|----------------------------------------------------------------------------------------------------|----------------------------------------------------------------------------------------------------|
| RHxx070   | (接続機器名): ケーブ<br>ルが接続されていませ<br>ん(または接続機器の<br>電源が切れています) | 接続機器の電源が入っていない、<br>ケーブルが抜けているなどの要因で、<br>コマンドを送信できません。                                                               | <ol> <li>(1) GP3**1 シリーズに<br/>GP3**0 シリーズで転送し<br/>ている。機種設定が本体<br/>AGP の型式とあっている<br/>か確認してください。</li> <li>(2) PLC(接続機器)側の電<br/>源が入っているか確認し<br/>てください。</li> <li>(3) ケーブルの配線があって<br/>いるか、ケーブルが正常<br/>につながっているを確認<br/>してください。</li> </ol>              |
| RHxx071   | (接続機器名):拡張ユ<br>ニット(ユニット名)<br>が装着されていません                | 拡張ユニットが認識できていません。                                                                                                   | ユニットが正しく装着され<br>ているか確認してください                                                                                                    |
| RHxx072   | (接続機器名):オフス<br>キャン中の機器に対し<br>て読み出し要求が行わ<br>れました        | オフスキャン中の機器に対しサンプ<br>リング、拡張 D スクリプト、Pro-<br>Server EX などより Read された場合<br>に発生します。                                     | 通信スキャンを停止してい<br>る接続機器に対してサンプ<br>リング、拡張 D スクリプ<br>ト、Pro-Server EX などから<br>読み出しが行われました。<br>LS9550 ~ LS9559 の該当す<br>るビット <sup>2</sup> を OFF して接<br>続機器の通信スキャンを開<br>始してください。<br>GP-Pro EX リファレンスマ<br>ニュアル「7.3 複数つない<br>だ接続機器から一部切断し<br>たい」(7-10ページ)  |
| RHxx073   | (接続機器名):オフス<br>キャン中の機器に対し<br>て書き込み要求が行わ<br>れました        | オフスキャン中の機器に対しスクリ<br>プト、タッチ、Pro-Server EX などよ<br>り Write された場合に発生します。                                                | 通信スキャンを停止してい<br>る接続機器に対してスイッ<br>チ、Dスクリプト、拡張 D<br>スクリプト、Pro-Server EX<br>などから書き込みが行われ<br>ました。LS9550 ~ LS9559<br>の該当するビット <sup>2</sup> を<br>OFF して接続機器の通信ス<br>キャンを開始してください。<br>GP-Pro EX リファレンスマ<br>ニュアル「7.3 複数つない<br>だ接続機器から一部切断し<br>たい」(7-10ページ) |
| RHxx084   | (接続機器名): 書き込<br>み要求が多すぎて処理<br>できませんでした                 | 通信ドライバの処理速度を超えるタ<br>イミングで書き込みを行い続けた場<br>合に発生します。<br>例)ボーレート 9600の接続機器に対<br>し、タグスキャンカウンタ更新のタ<br>イミングで Write し続ける場合など | 高速で書き込みを行うDス<br>クリプトなどの設定をして<br>いないかどうか確認してく<br>ださい。<br>通信速度 9600bps など低速<br>で通信している機器に対し、<br>高速で ON/OFF をするビッ<br>ト(例:LS9400、タグのス<br>キャンカウンタなど)を使<br>いDスクリプトで書き込み<br>を続けた場合にこのエラー<br>が発生する場合があります。                                               |

| エラー<br>番号 | エラーメッセージ                               | 原因と対処方法                                                                                                    | 対策                                                                                                    |
|-----------|----------------------------------------|----------------------------------------------------------------------------------------------------|----------------------------------------------------------------------------------------------------|
| RHxx085   | (接続機器名): 読み出<br>し要求が多すぎて処理<br>できませんでした | 通信ドライバの処理速度を超えるタ<br>イミングで読み込みを行い続けた場<br>合に発生します。<br>例)ボーレート9600の接続機器に対<br>し、タグスキャンカウンタ更新のタ<br>イミングで拡張Dスクリプトなどで<br>Read し続ける場合など | 高速で読み込みを行うDス<br>クリプトなどの設定をして<br>いないかどうか確認してく<br>ださい。<br>通信速度 9600bps など低速<br>で通信している機器に対し、<br>高速で ON/OFF をするビッ<br>ト (例:LS9400、タグのス<br>キャンカウンタなど)を使<br>いDスクリプトで読み込み<br>を続けた場合にこのエラー<br>が発生する場合があります。 |

1 すべての画面で発生している場合は、システムデータエリア、アラーム、グローバル D スクリプト、グローバルウィンドウ、サンプリング(ヒストリカルトレンドグラフ)など、全画面で動作する機能で設定しているアドレスを確認してください。確認方法は GP-Pro EX で[システム設定ウィンドウ]から[周辺機器一覧]を選択し、[接続機器管理アドレス一覧]で確認することができます。GP-Pro EX リファレンスマニュアル「5.13.6[システム設定ウィンドウ]の設定ガイド [周辺機

器一覧 ] の設定ガイド」(5-123 ページ)

特定画面のみで発生する場合は、その画面でのみ動作する部品などのアドレスを確認してください。

2 通信スキャンを実行するか停止するかをコントロールするビットアドレスの設定範囲は内部デ バイスアドレスの LS9550 ~ LS9557 です。それぞれの接続機器アドレスはビット 0 から順に各 ドライバの 1 台目から割り付けられています。

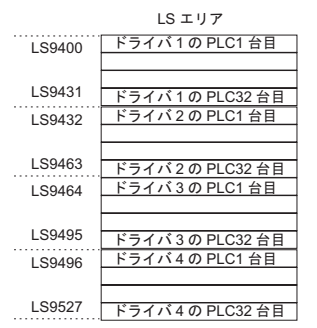

例)LS9550にはドライバ1の1~16台までの通信スキャンをコントロールするビットアドレスが設 定できるようになっています。

[LS9550]

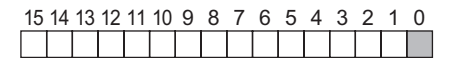

ビット0:ドライバ1の1台目の PLC のスキャン ON/OFF します。 ビット0を ON することでドライバ1の1台目の PLC のスキャンを停止(スキャン OFF する)し ます。再開する場合にはビット0を OFF してください。

- システムエリア先頭アドレスを指定した接続機器の通信スキャンを停止することはできません。た だし、システムデータエリアを使用しない場合は通信スキャンを停止することができます。
  - GP-Pro EX リファレンスマニュアル「5.13.6 [システム設定ウィンドウ]の設定ガイド シス テムエリア設定」(5-121 ページ)
- 接続機器によっては、LS エリアのアドレスが 32 ビット設定できるものもあります。この場合、通信スキャンをコントロールするビットアドレスは下位の 16 ビットを使用します。
- 通信スキャンを OFF した場合、表示中の部品のデータは継続して表示されますが、画面切り替えを 行い再度その画面を表示した場合、部品のデータは表示されません。

| RAAA で始まるエラー ( | (アプリケーションエラー) |
|----------------|---------------|
|----------------|---------------|

| エラー<br>番号 | エラーメッセージ                                       | 原因と対処方法                                                                                                    | 参照                                                                                                    |
|-----------|------------------------------------------------|----------------------------------------------------------------------------------------------------|----------------------------------------------------------------------------------------------------|
| RAAA001   | プロジェクトデータが<br>ありません(プロジェ<br>クトを転送してくださ<br>い)   | プロジェクトファイルが存在していませ<br>ん。<br>プロジェクトを転送してください。                                                                                                    | <ul> <li>GP-Pro EX リファレンスマニュアル「32.2.2 転送手順パソコンからGPへの転送(送信)」(32-6ページ)</li> <li>GP-Pro EX リファレンスマニュアル「32.3.2 転送手順パソコンからGPへの転送(送信)」(32-13ページ)</li> </ul>                                                          |
| RAAA002   | プロジェクトデータの<br>容量がオーバーしてい<br>ます                 | プロジェクトデータの総容量が最大サイズ<br>を超えている、または総画面数が16000<br>ファイルを超えています。GP-Pro EX で「プ<br>ロジェクト情報」を参照し、総容量を超え<br>ないようにしてください。<br>プロジェクトデータの総容量最大サ<br>イズは表示器の機種により異なりま<br>す。(例:GP-3500Tの場合、8M バイト) | <sup>(②<sup>●</sup></sup> GP-Pro EX リファ<br>レンスマニュアル<br>「5.7 プロジェクト<br>情報をみたい」(5-<br>36 ページ)                                                                                                    |
| RAAA003   | プロジェクトデータに<br>異常があります(プロ<br>ジェクトを転送してく<br>ださい) | プロジェクトファイルに異常があります。<br>プロジェクトを転送しなおしてください。                                                                                                    | <ul> <li>GP-Pro EX リファ<br/>レンスマニュアル<br/>「32.2.2 転送手順<br/>パソコンから<br/>GP への転送(送<br/>信)」(32-6ページ)</li> <li>GP-Pro EX リファ<br/>レンスマニュアル<br/>「32.3.2 転送手順<br/>パソコンから<br/>GP への転送(送<br/>信)」(32-13ペー<br/>ジ)</li> </ul> |
| RAAA004   | システム画面に異常が<br>あります (強制転送を<br>してください)           | システム画面が存在していない、または異<br>常です。<br>強制転送をしてください。                                                                                                    | GP-Pro EX リファレ<br>ンスマニュアル<br>「32.10.1 [転送設定]<br>の設定ガイド」(32-<br>57ページ)                                                                                                    |
| RAAA005   | 初期画面で指定された<br>画面が存在しません<br>(XXXX)              | 初期画面設定で指定した画面番号がプロ<br>ジェクト内に存在していないため、画面表<br>示できません。初期画面番号を変更する<br>か、画面を追加してください。括弧内には<br>指定された画面番号が表示されます。                                                                         | GP-Pro EX リファ<br>レンスマニュアル<br>「5.13.6 [システム<br>設定ウィンドウ]<br>の設定ガイド 表<br>示設定」(5-101<br>ページ)                                                                                                    |

| エラー<br>番号 | エラーメッセージ                                                   | 原因と対処方法                                                                                                    | 参照                                                                                             |
|-----------|------------------------------------------------------------|----------------------------------------------------------------------------------------------------|------------------------------------------------------------------------------------------------|
| RAAA006   | プロジェクトデータに<br>このバージョンのシス<br>テムでは表示できない<br>未サポート機能があり<br>ます | ランタイムプログラムが認識できない機能<br>が存在します。<br>エディタのバージョンとランタイムのバー<br>ジョンが一致していない可能性がありま<br>す。ランタイムのバージョンをアップして<br>ください。                                                                                                    | _                                                                                              |
| RAAA007   | 同時に使用できる部品<br>数がオーバーしていま<br>す ( 最大 384 個 )                 | 1 画面に 384 個以上の部品が設定されてい<br>ます。<br>画面切替、ウィンドウオープン時に部品数<br>がオーバーしています。使用可能な範囲内<br>に設定しなおしてください。                                                                                                    | GP-Pro EX リファ<br>レンスマニュアル<br>「5.14.1 画面作成の<br>制限事項 作成で<br>きる画面数」(5-<br>144 ページ)                |
| RAAA008   | フォント(XXXX)が<br>ありません(フォント<br>を追加したプロジェク<br>トを転送してくださ<br>い) | <ul> <li>表示しようとしたフォントがシステム内に<br/>存在しませんでした。使用しているフォントをシステム内にダウンロードしてください。</li> <li>カッコ内には以下のフォント名を表示します。</li> <li>日本語標準</li> <li>韓国語標準</li> <li>中国語標準</li> <li>台湾語標準</li> <li>日本語ストローク</li> <li>欧米ストローク</li> <li>韓国語ストローク</li> <li>白湾語ストローク</li> <li>台湾語ストローク</li> </ul> | <ul> <li>GP-Pro EX リファ<br/>レンスマニュアル<br/>「6.4 [ フォント設<br/>定 ] の設定ガイド」<br/>(6-19 ページ)</li> </ul> |
| RAAA010   | CF カードが挿入され<br>ていません、または<br>CF カードのハッチが<br>開いています          | 図形表示器で CF カードのファイルを表示<br>しようとしたときに、CF カードが挿入され<br>ていませんでした。表示しようとしたイ<br>メージファイル、または JPEG ファイルを<br>CF カードにコピーし、CF カードを GP3000<br>シリーズに挿してください。                                                                                                    | <sup>(GP</sup> GP3000 シリーズ<br>ハードウェアマ<br>ニュアル                                                  |
| RAAA011   | CF カードからの起動<br>に失敗しました                                     | DIP SW1 が ON にも関わらず、CF カード<br>からの起動に必要なファイルが存在してい<br>ない。または起動に必要なファイルが異常<br>である可能性があります。CF カードに起動<br>用プロジェクトをコピーしなおしてくださ<br>い。                                                                                                    |                                                                                                |
| RAAA012   | プロジェクトデータに<br>この機種では表示でき<br>ない未サポート機能が<br>あります。            | ランタイムプログラムが認識できない機能<br>が存在します。対応する機種に変更してく<br>ださい。                                                                                                    | _                                                                                              |
| RAAA050   | 時計設定でエラーが発<br>生しました                                        | 時計データを更新する際、時計 IC に書込<br>みが失敗しました。<br>IC チップが故障している可能性がありま<br>す。                                                                                                    |                                                                                                |
| エラー<br>番号 | エラーメッセージ                                                       | 原因と対処方法                                                                                                    | 参照                                                                                                    |
|-----------|----------------------------------------------------------------|----------------------------------------------------------------------------------------------------|----------------------------------------------------------------------------------------------------|
| RAAA051   | バックアップ電池の充<br>電が必要です                                           | バックアップリチウム電池の電圧が低下し<br>たことが原因でバックアップ SRAM のデー<br>タが消え、時計データが正しく保持されて<br>いません。<br>GP へ電源を供給し十分な充電を行った上<br>で、再度時計データを設定しなおしてくだ<br>さい。充電は電源投入後、24 時間でバック<br>アップ可能な限り充電され、充電を完了す<br>るには約96 時間(4日間)を必要とします。 | <sup>CGP</sup> GP3000 シリーズ<br>ハードウェアマ<br>ニュアル                                                           |
| RAAA100   | システム先頭デバイス<br>アドレスが正しくあり<br>ません                                | システムデバイス先頭アドレスが正しく設<br>定されていない、または異常です。<br>オフラインで正しいアドレスを設定する<br>か、プロジェクトを転送してください。                                                                                                    | GP-Pro EX リファ<br>レンスマニュアル<br>「5.13.6 [システム<br>設定ウィンドウ]<br>の設定ガイド シ<br>ステムエリア設定」<br>(5-121 ページ)          |
| RAAA101   | 不正または未設定のデ<br>バイスアドレスがあり<br>ます                                 | 部品や機能の設定で使用しているデバイス<br>アドレスが不正です。正しいデバイスアド<br>レスに設定しなおしてください。                                                                                                    | _                                                                                                    |
| RAAA102   | 接続機器からの読出し<br>に失敗しました<br>(XXXX)                                | 接続機器からの読み出しに失敗しました。<br>通信ケーブルが外れていないか等、接続状<br>況を確認してください。<br>カッコ内には部品名が入ります。                                                                                                    | <sup>(GP</sup> GP3000 シリーズ<br>ハードウェアマ<br>ニュアル                                                           |
| RAAA103   | 指定したアドレス設定<br>が正しくありません<br>(XXXX)                              | 指定したアドレスが正しくありません。正<br>しいアドレスに設定しなおしてください。                                                                                                    | _                                                                                                    |
| RAAA120   | 指定した関数が存在し<br>ない、または関数内に<br>エラーがあります(D<br>スクリプト)               | D スクリプトで呼び出している関数が存在<br>しない。または関数内にエラーがありま<br>す。関数の書式を再確認してください。                                                                                                    | GP-Pro EX リファ<br>レンスマニュアル<br>「21章 プログラ<br>ム命令、記述式一<br>覧」(21-1 ページ)                                      |
| RAAA121   | 関数のネストが 10 段<br>階以上になっています<br>(Dスクリプト)                         | D スクリプトで関数のネストが 10 段階以上<br>になっています。<br>if、loop 文の階層を減らしてください。<br>ネストとは、A 関数にて B 関数を呼び出<br>しており、さらに B 関数では C 関数を呼び<br>出している状態(関数呼び出し階層)のこ<br>とを言います。                                                    | GP-Pro EX リファ<br>レンスマニュアル<br>「21.8.3 loop -<br>endloop」(21-64<br>ページ)                                   |
| RAAA122   | このバージョンのシス<br>テムでは実行できない<br>未対応のスクリプトが<br>記述されています(D<br>スクリプト) | プロジェクトデータのDスクリプトの中に<br>未対応の機能が記述されています。ランタ<br>イムのバージョンをアップしてください。                                                                                                    | _                                                                                                    |
| RAAA123   | 接続機器の設定が未設<br>定の状態で SIO 操作関<br>数が使用されています<br>(D スクリプト)         | 接続機器の設定が未設定の場合にDスクリ<br>プトで SIO 操作関数を使用しています。接<br>続機器の設定をおこなってください。                                                                                                    | GP-Pro EX リファ<br>レンスマニュアル<br>「5.13.6 [システム<br>設定ウィンドウ]の<br>設定ガイド [ス<br>クリプト設定]の設<br>定ガイド」(5-128<br>ページ) |

次のページに続きます。

| エラー<br>番号 | エラーメッセージ                                                            | 原因と対処方法                                                                                                    | 参照                                                                                                    |
|-----------|---------------------------------------------------------------------|----------------------------------------------------------------------------------------------------|----------------------------------------------------------------------------------------------------|
| RAAA124   | D スクリプト内にエ<br>ラーがあります                                               | 使用している D スクリプト内にエラーがあ<br>ります。命令文の書式を再確認してくださ<br>い。                                                                                            | GP-Pro EX リファ<br>レンスマニュアル<br>「21章 プログラ<br>ム命令、記述式一<br>覧」(21-1ページ)                                       |
| RAAA130   | 最大数 32 個をオーバー<br>しています(グローバ<br>ルロスクリプト)                             | グローバル D スクリプトの総数がオーバー<br>しています。グローバル D スクリプトの総<br>数は最大 32 個です(関数も1個とカウン<br>トします)。                                                             | <sup>(G</sup> GP-Pro EX リファ<br>レンスマニュアル<br>「20.9.1 D スクリプ                                               |
| RAAA131   | デバイス合計が最大数<br>255 個をオーバーして<br>います<br>(グローバルDスクリ<br>プト)              | グローバル D スクリプト内の全てのデバイ<br>ス合計が最大の 255 デバイスをオーバーし<br>ています。メモリ操作関数等を利用して使<br>用デバイス数を減らしてください。                                                    | ト / グローバル D<br>スクリプトの制限<br>事項」( 20-53 ペー<br>ジ )                                                         |
| RAAA132   | 指定した関数が存在し<br>ないか関数内にエラー<br>があります(グローバ<br>ルロスクリプト)                  | グローバル D スクリプトで呼び出している<br>関数が存在しない。または関数内にエラー<br>があります。関数の書式を再確認してくだ<br>さい。                                                                    | GP-Pro EX リファ<br>レンスマニュアル<br>「21章 プログラ<br>ム命令、記述式一<br>覧」(21-1 ページ)                                      |
| RAAA133   | 関数のネストが 10 段<br>階以上になっています<br>(グローバルDスクリ<br>プト)                     | グローバルDスクリプトで関数のネストが<br>10段階以上になっています。<br>if、loop文の階層を減らしてください。<br>ネストとは、A関数にてB関数を呼び出<br>しており、さらにB関数ではC関数を呼び<br>出している状態(関数呼び出し階層)のこ<br>とを言います。 | GP-Pro EX リファ<br>レンスマニュアル<br>「21.8.3 loop -<br>endloop」(21-64<br>ページ)                                   |
| RAAA134   | このバージョンのシス<br>テムでは実行できない<br>未対応のスクリプトが<br>記述されています(グ<br>ローバルDスクリプト) | プロジェクトデータのグローバルDスクリ<br>プトの中に未対応の機能が記述されていま<br>す。ランタイムのバージョンをアップして<br>ください。                                                                    | _                                                                                                    |
| RAAA135   | 接続機器の設定が未設<br>定の状態で SIO 操作関<br>数が使用されています<br>(グローバル D スクリ<br>プト)    | 接続機器の設定が未設定の場合にグローバ<br>ルDスクリプトで SIO 操作関数を使用して<br>います。接続機器の設定をおこなってくだ<br>さい。                                                                   | GP-Pro EX リファ<br>レンスマニュアル<br>「5.13.6 [システム<br>設定ウィンドウ]の<br>設定ガイド [ス<br>クリプト設定]の設<br>定ガイド」(5-128<br>ページ) |
| RAAA136   | グローバル D スクリプ<br>ト内にエラーがありま<br>す                                     | 使用しているグローバル D スクリプト内に<br>エラーがあります。命令文を再確認してく<br>ださい。                                                                                          | GP-Pro EX リファ<br>レンスマニュアル<br>「21章 プログラ<br>ム命令、記述式一<br>覧」(21-1ページ)                                       |
| RAAA140   | 関数の最大数 255 個を<br>オーバーしています<br>(拡張スクリプト)                             | 拡張スクリプトの総数がオーバーしています。<br>拡張スクリプトの総数は最大 255 個です。<br>2 つのスクリプトを 1 つにまとめるなどし<br>てスクリプト総数を減らしてください。                                               | GP-Pro EX リファ<br>レンスマニュアル<br>「20.9.2 拡張スクリ<br>プトの制限事項」<br>(20-56 ページ)                                   |
| RAAA141   | 指定した関数が存在し<br>ないか関数内にエラー<br>があります(拡張スク<br>リプト)                      | 拡張スクリプトで呼び出している関数が存<br>在しない。または関数内にエラーがありま<br>す。関数の書式を再確認してください。                                                                              | GP-Pro EX リファ<br>レンスマニュアル<br>「21章 プログラ<br>ム命令、記述式一<br>覧」(21-1ページ)                                       |

次のページに続きます。

| エラー<br>番号 | エラーメッセージ                                                        | 原因と対処方法                                                                                                    | 参照                                                                                                    |
|-----------|-----------------------------------------------------------------|----------------------------------------------------------------------------------------------------|----------------------------------------------------------------------------------------------------|
| RAAA142   | 関数のネストが 10 段<br>階以上になっています<br>(拡張スクリプト)                         | 拡張スクリプトで関数のネストが 10 段階<br>以上になっています。<br>If、loop 文の階層を減らしてください。<br>ネストとは、A 関数にて B 関数を呼び出<br>しており、さらに B 関数では C 関数を呼び<br>出している状態(関数呼び出し階層)のこ<br>とを言います。        | <sup>CC</sup> GP-Pro EX リファ<br>レンスマニュアル<br>「21.8.3 loop -<br>endloop」(21-64<br>ページ)                     |
| RAAA143   | このバージョンのシス<br>テムでは実行できない<br>未対応のスクリプトが<br>記述されています(拡<br>張スクリプト) | プロジェクトデータの拡張スクリプトの中<br>に未対応の機能が記述されています。ラン<br>タイムのバージョンをアップしてくださ<br>い。                                                                                     | _                                                                                                    |
| RAAA144   | 接続機器の設定が未設<br>定の状態で SIO 操作関<br>数が使用されています<br>(拡張スクリプト)          | 接続機器の設定が未設定の場合に拡張スク<br>リプトで SIO 操作関数を使用しています。<br>接続機器の設定をおこなってください。                                                                                        | GP-Pro EX リファ<br>レンスマニュアル<br>「5.13.6 [システム<br>設定ウィンドウ]の<br>設定ガイド [ス<br>クリプト設定]の設<br>定ガイド」(5-128<br>ページ) |
| RAAA145   | 拡張スクリプト内にエ<br>ラーがあります                                           | 使用している拡張スクリプト内にエラーが<br>あります。関数の書式を再確認してくださ<br>い。                                                                                                    | GP-Pro EX リファ<br>レンスマニュアル<br>「21章 プログラ<br>ム命令、記述式一<br>覧」(21-1ページ)                                       |
| RAAA150   | パスワードが一致しま<br>せん 正しいパスワード<br>を入力してください                          | セキュリティ機能のパスワード入力が間<br>違っています。大文字・小文字の区別など<br>が正しいか確認の上、パスワードを再度入<br>力してください。                                                                               | GP-Pro EX リファ<br>レンスマニュアル<br>「22.4.1 パスワード<br>入力ウィンドウの<br>ご紹介」(22-7<br>ページ)                             |
| RAAA151   | ホストから画面を切替<br>てください                                             | 強制画面切替方式(従来の画面切替方式)<br>で、PLC(ホスト)から画面切替をおこ<br>なった場合に表示されるパスワード入力<br>を、キャンセルしたときに表示されます。<br>キャンセルしたい場合には、キャンセル通<br>知ビットを利用してPLC(ホスト)から前<br>の画面に戻すようにしてください。 | _                                                                                                    |
| RAAA152   | COM ポートを使用で<br>きません                                             | 使用しようとした COM ポートがすでに別<br>の機能で使用されている場合に表示されま<br>す。設定を再確認してください。                                                                                            | GP-Pro EX リファ<br>レンスマニュアル<br>「7.4 接続機器<br>(PLC など)を変<br>更したい」(7-17<br>ページ)                              |
| RAAA153   | 辞書ファイルがありま<br>せん                                                | 日本語 FEP 用辞書ファイルが内部ストレー<br>ジ、または CF カードに存在していません。<br>プロジェクトデータを再転送してください。                                                                                   | _                                                                                                    |
| RAAA154   | 指定したファイリング<br>データは、このプロ<br>ジェクトでは使用でき<br>ません                    | CF カードから SRAM にファイリングデー<br>タを転送するときに、指定したファイリン<br>グデータがプロジェクトデータと一致して<br>いない場合に表示されます。プロジェクト<br>データと一致するファイリングデータを使<br>用するようにしてください。                       | GP-Pro EX リファ<br>レンスマニュアル<br>「24.6 収集した<br>データを CF カー<br>ドに保存したい<br>(CSV 保存)」(24-<br>20ページ)             |

| エラー<br>番号 | エラーメッセージ                                                                                                    | 原因と対処方法                                                                                                    | 参照                                                                                                    |
|-----------|----------------------------------------------------------------------------------------------------|----------------------------------------------------------------------------------------------------|----------------------------------------------------------------------------------------------------|
| RAAA155   | IP アドレスが他の機器<br>と重複しています。本<br>機もしくは他の機器の<br>IP アドレスを変更して<br>ください。<br>(IP:XXX.XXX.XXX.XX<br>X,MAC:XX:XX:XX:XX:<br>XX:XX) <sup>1</sup> | ネットワーク上に同じ IP アドレスの機器が<br>存在します。本機もしくは他の機器の IP ア<br>ドレスを変更してください。                                                                                                    | GP-Pro EX リファ<br>レンスマニュアル<br>「32.2.2 転送手順<br>パソコンから<br>GP への転送(送<br>信)」(32-6 ペー<br>ジ)                   |
| RAAA156   | COM ポートの9番ピ<br>ンを VCC(5V 電源供給<br>)に設定できませんで<br>した。接続ケーブルや<br>接続先の機器を再確認<br>してください。                                                   | COM ポートの9番ピンを VCC(5V 電源供<br>給)に設定できませんでした。COM ポート<br>の接続ケーブルまたは接続先の機器を再確<br>認して、本機をリセットしていただくか、<br>あるいは、プロジェクトのスクリプト設定<br>の5V 電源供給を再確認してください。                                                | GP-Pro EX リファ<br>レンスマニュアル<br>「5.13.6 [システム<br>設定ウィンドウ]の<br>設定ガイド [ス<br>クリプト設定]の設<br>定ガイド」(5-128<br>ページ) |
| RAAA157   | システム先頭デバイス<br>アドレスに割り当てて<br>いる接続機器をオフス<br>キャンにすることはで<br>きません。                                                                        | システム先頭デバイスアドレスに割り当て<br>ている接続機器 (メイン PLC) がオフス<br>キャンに設定されました。メイン PLC をオ<br>フスキャンにすることはできません。メイ<br>ン PLC をオフスキャンにしたい場合はシス<br>テムデータエリアを使用しない設定にして<br>ください。または、メイン PLC のオフス<br>キャンの設定を解除してください。 | GP-Pro EX リファ<br>レンスマニュアル<br>「5.13.6 [システム<br>設定ウィンドウ]<br>の設定ガイド シ<br>ステムエリア設定」<br>(5-121 ページ)          |

1 IP アドレスは 10 進表記、MAC アドレスは 16 進表記

## REAA で始まるエラー

| エラー<br>番号                     | エラーメッセージ                                | 原因と対処方法                                                                                                    | 参照                                       |
|-------------------------------|-----------------------------------------|----------------------------------------------------------------------------------------------------|------------------------------------------|
| REAA016                       | XXX ポート番号 (XXX)<br>のオープンに失敗しま<br>した     | XXX(UDP または TCP) ポート番号 (XXX)<br>のオープンに失敗しました。システムポー<br>ト番号が既に使用されている可能性があり<br>ます。システム番号を変更してください。                                    | _                                        |
| REAA017                       | 書込み禁止エリアにア<br>クセスしました(アド<br>レス :XXX)    | D スクリプトまたはネットワーク越しで書<br>込み禁止エリア (LS0000 ~ LS0019、<br>LS2032 ~ LS2095、LS9000 ~ LS9999)に書<br>込みすることはできません。書込み禁止エ<br>リアにデータを書込まないでください。 | _                                        |
| REAA018                       | アドレス範囲外のデバ<br>イスにアクセスしまし<br>た(アドレス:XXX) | 範囲外のデバイスにアクセスしました。範<br>囲外のデバイスアドレスを指定しないでく<br>ださい。                                                                                   | _                                        |
| REAA021<br>REAA022            | 不正な ID(局、機器、<br>デバイス)が指定され<br>ました       | 不正な ID が指定されました。存在しない<br>デバイスにアクセスしています。プロジェ<br>クトファイルを強制転送するか、使用可能<br>なデバイスを確認してください。                                               | 「2.12.3 プロジェクトファイルを強制<br>転送したい」(2-62ページ) |
| REAA026<br>REAA027<br>REAA028 | 不正または未設定のデ<br>バイスアドレスがあり<br>ます          | 不正なデバイスが指定されました。存在し<br>ないデバイスにアクセスしています。プロ<br>ジェクトファイルを強制転送するか、使用<br>可能なデバイスを確認してください。                                               | 「2.12.3 プロジェクトファイルを強制<br>転送したい」(2-62ページ) |

その他のエラー(システムエラー)

• GP 内部のシステムが正常に起動できない場合

システムの起動に関するファイルに問題がある場合、強制転送画面が下記エラーメッセージと 共に表示されます。転送ツールによるシステムデータの再転送を行ってください。

 MEMO
 転送ツールの詳細については GP-Pro EX リファレンスマニュアル「32.10 転送ツールの 設定ガイド」(32-55 ページ)を参照してください。

| エラーメッセージ                                  | 対象ファイル                                                | 原因と対処方法                                                                   |
|-------------------------------------------|-------------------------------------------------------|---------------------------------------------------------------------------|
| Start up Error : Boot.cfg                 | BOOT.CFG                                              | 起動に必要な Boot.cfg ファイルが消失もし<br>くは破損しています。プロジェクトファイ<br>ルを強制転送してください。         |
| Start up Error : Default Font             | *****.FNT                                             | デフォルトフォントデータが消失もしくは<br>破損しています。プロジェクトファイルを<br>強制転送してください。                 |
| Start up Error : LanSys.cfg               | LANSYS.CFG                                            | LAN 設定ファイルが破損しています。プロ<br>ジェクトファイルを強制転送してくださ<br>い。                         |
| Start up Error : System.cfg               | SYSTEM.CFG                                            | ランタイム起動に必要なファイル(システ<br>ム設定ファイル)が存在しません。プロ<br>ジェクトファイルを強制転送してくださ<br>い。     |
| Start up Error : CF memory loader         | BOOT.CFG                                              | CD カード起動で CF カード内にある<br>Boot.cfg ファイルデータ異常があります。<br>CF カードのデータを入れ直してください。 |
| Start up Error : CF MOUNT Error           | _                                                     | CFカード起動でCFカード読み込み失敗し<br>ました。CFカードを交換するなどして再度<br>読み込み直してください。              |
| Start up Error : Runtime Load NG          | BOOT.CFG<br>LDMODULE.SYS<br>STARTUP.SYS<br>RUN***.SYS | ランタイムシステムデータが消失、もしく<br>は破損しています。プロジェクトファイル<br>を強制転送してください。                |
| Start up Error : Runtime Start NG         | _                                                     | ランタイム起動中にエラー発生<br>・ デフォルトフォントロードエラー<br>・ ユーザフォントロードエラー                    |
| Compulsion Transfer Mode<br>(DipSW2=ON)   | _                                                     | ディップスイッチ2をONによる強制転送                                                       |
| Compulsion Transfer Mode<br>(Panel Touch) | _                                                     | 起動時に画面左下もしくは右下をタッチし<br>つづけての強制転送表示 <sup>1</sup>                           |

1 この項目は異常ではなく、正常時に表示される画面です。

GPの起動中にファイル異常を検出した場合
 システムの起動後の初期処理で必要なファイルに問題がある場合、通常転送画面が下記エラー
 メッセージと共に表示されます。問題を修正後、転送ツールで再転送を行ってください

MEMO
・ 転送ツールの詳細については GP-Pro EX リファレンスマニュアル「32.10 転送ツールの 設定ガイド」(32-55 ページ)を参照してください。

| エラーメッセージ                                                               | 原因と対処方法                                                                                                 | 参照                                                                                                 |
|------------------------------------------------------------------------|----------------------------------------------------------------------------------------------------|----------------------------------------------------------------------------------------------------|
| 起動に必要なファイル (*****) が<br>読み出せません。プロジェクト<br>データを再転送してください。               | 起動に必要なファイルの読み出しができま<br>せんでした。再転送して復旧してください。<br>カッコ内には異常、または存在していない<br>ファイル名が表示されます。                     |                                                                                                    |
| 不正または未設定のデバイスアド<br>レスがあります (*****)。設定を<br>見直してプロジェクトデータを再<br>転送してください。 | 部品や機能の設定で使用しているデバイス<br>アドレスが不正な場合。カッコ内は不正な<br>アドレスが使用されている部品または機能<br>名が表示されます。ただしカッコは表示さ<br>れないときもあります。 | _                                                                                                  |
| 接続機器の最大設定数を超えてい<br>ます。設定を見直してプロジェク<br>トデータを再転送してください。                  | 接続機器の最大設定数を超えています。(大型機種:4、中型機種:2)プロジェクトの<br>設定を確認して再度転送してください。                                          | GP-Pro EX リファレ<br>ンスマニュアル<br>「5.13.6 [システム設<br>定ウィンドウ]の設<br>定ガイド [周辺機<br>器一覧]の設定ガイ<br>ド」(5-123ページ) |

## GP3000 シリーズの DIO ボードタイプをご利用の場合

### I/O ドライバエラー

| エラー番号   | エラーメッセージ      | 原因と対処方法                                                                              |
|---------|---------------|--------------------------------------------------------------------------------------|
| RGE*002 | 設定値異常         | I/O に割り当たっているシンボル変数の型に異常がありま<br>す。I/O の設定値に異常があります。設定値異常の場合は、<br>再度プログラムを転送してください。   |
| RGE*003 | デバイス範囲外エラー    | I/O に割り当たっているシンボル変数のアドレスが範囲外の<br>設定です。デバイス範囲外エラーの場合は、再度プログラ<br>ムを転送してください。           |
| RGE*004 | ターミナル設定が重複    | I/O のターミナル数の制限数(ビット入力6点、ビット出力<br>2点)を超えて設定しています。ターミナル設定が重複の<br>場合は、再度プログラムを転送してください。 |
| RGE*005 | ターミナル設定順異常    | I/O ターミナル番号が昇順で設定されていません。ターミナル<br>設定順異常の場合は、再度プログラムを転送してください。                        |
| RGE*006 | ターミナル登録数不足    | 適正な I/O ターミナル数ではありません。ターミナル登録<br>数不足の場合は、再度プログラムを転送してください。                           |
| RGE*009 | ドライバ設定が重複     | ドライバが2重登録されています。ドライバ設定が重複の<br>場合は、再度プログラムを転送してください。                                  |
| RGE*011 | ビット / 整数値が不一致 | I/O で指定している変数型設定が正しくありません。プロ<br>ジェクトデータを、再度転送してください。                                 |
| RGE*012 | 設定レベル値の異常     | I/O ドライバに異常があります。プロジェクトデータを、再<br>度転送してください。                                          |

| エラー番号   | エラーメッセージ       | 原因と対処方法                                                                                        |
|---------|----------------|------------------------------------------------------------------------------------------------|
| RGE*013 | データ取得アドレス異常    | I/O ドライバ情報が正しくありません。プロジェクトデータ<br>を、再度転送してください。<br>コントローラ情報が正しくありません。プロジェクトデー<br>タを、再度転送してください。 |
| RGE*014 | ドライバ / ユニット未登録 | I/O ドライバまたは I/O が未登録状態になりました。プロ<br>ジェクトデータを、再度転送してください。                                        |
| RGE*050 | I/O ボードの ID 相違 | 接続している I/O ボードがプロジェクトの I/O ボードと異<br>なります。プロジェクトデータを、再度転送してください。                                |
| RGE*100 | I/O ユニット通信エラー  | DIOボードからの入力時にチャタリング発生しました。ノ<br>イズまたは本体の故障の可能性があります。発生頻度が高<br>い場合は故障の可能性が高いので修理依頼してください。        |
| RGE*101 | 4ch. アナログ設定エラー | DIOボードに出力したが、出力結果をフィードバックした時に出力されていなかった。ノイズまたは本体の故障の可能性があります。発生頻度が高い場合は故障の可能性が高いので修理依頼してください。  |

## Runtime エラー

ロジックプログラム運転中に表示されるエラーです。

| エラー番号   | エラーメッセージ              | 原因と対処方法                                                                                                    |
|---------|-----------------------|----------------------------------------------------------------------------------------------------|
| RGAA001 | ウォッチドッグエラーが発生しまし<br>た | プログラム上で無限ループに入っているか、ロジック<br>プログラム待機命令が沢山使用されている可能性があ<br>ります。GP-Pro EX の[システム設定ウィンドウ]よ<br>り[本体設定]を選択し、[ロジック設定]タブを開い<br>て[WDT(ウォッチドッグタイマ)設定]の時間を長く<br>設定してください。 |

## 1.7 それでも解決しない場合は...

本書やほかのマニュアルをご覧頂いても解決しない場合は、以下のステップで解説いたします。

## 1.7.1 サイトをみよう!

本書や他のマニュアルをご覧頂いても解決しない場合は、弊社ホームページにアクセスしてみてください。

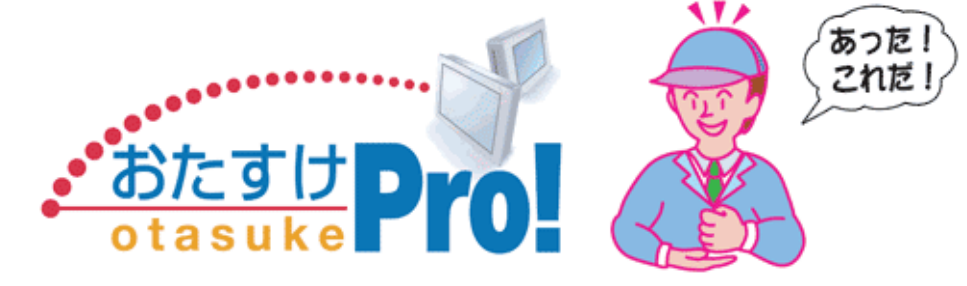

GP-Pro EX 商品のサポート専用サイトです。 http://www.proface.co.jp/otasuke/

おたすけコンテンツとして、 よくあるご質問(FAQ集) すぐ使えるサンプル画面のダウンロード マニュアルの製本サービス 表示器の修理 24 時間受付サービス

など、お客様の工数削減!を目指して随時内容を更新しています。

## 1.7.2 電話しよう!

本書や他のマニュアルをご覧頂いても解決しない場合や、弊社ホームページにアクセスして頂いても問題が 解決しない場合は、弊社「サポートダイヤル」にお問い合わせください。

> 月~金 9:00 ~ 17:00 大阪 TEL (06) 6613-3115 東京 TEL (03) 5821-1105 名古屋 TEL (052) 932-4093

月~金 17:00 ~ 19:00 専用ダイヤル TEL (06) 6613-3206

土・日・祝日 (12月31日 ~ 1月3日を除く)9:00 ~ 17:00 専用ダイヤル TEL (06) 6613-3206

## 1.7.3 修理しよう!

## サービス・リペアセンター

(株)デジタル製品の故障、修理などのご相談に対応いたします。

お問い合わせの際には問題点、現象などをあらかじめご確認の上、ご連絡ください。また製品送付時 には、問題点、現象を書き留めた修理依頼書を同封してください。その際、輸送時の振動で製品が破 損しないよう、梱包状態には十分ご注意くださいますようお願いいたします。 (修理依頼書は下記の受付窓口へご請求ください。)

## お問い合わせ先

サービス・リペアセンター 大阪 TEL (06) 6613-1638 FAX (06) 6613-1639 以下のサービスの受付窓口は、<u>お買い求めの代理店</u>、(株)デジタルの営業担当、 または(株)デジタル サービス・リペアセンターです。

## 契約保守

製品ご購入時に年間一定料金で契約を結ぶことにより、不具合に対して無償でサービス・リペアセン ター修理をするシステムです。

## サービス・リペアセンター修理

お客様より修理品をサービス・リペアセンターへ返却していただき、修理するシステムです。故障し た製品を宅配便等でお送りいただき、修理後ご指定の場所へお返しいたします。処置内容により修理 費用は異なります。

## 保証および修理について

1 無償保証期間

無償保障期間は、納入後12ヶ月とさせていただきます(有償修理品の故障に対しては、同一部位のみ修理後3ヶ月)。無償保障期間終了後は有償での修理となります。

- 2 無償補償範囲
  - (1) 無償保証につきましては、上記無償保障期間中、弊社製品の使用環境・使用状態・使用方法な どがマニュアル・取扱説明書・製品本体注意ラベル等に記載された諸条件や注意事項に従って いた場合に限定させていただきます。
  - (2) 無償保障期間内であっても、次のような場合には有償修理とさせていただきます。
    - 1. 納入後の輸送(移動)時の落下、衝撃等、貴社の取扱い不適当により生じた故障損傷の場合。
    - 2.カタログ・マニュアル記載の仕様範囲外でご使用された場合。
    - 3. 取扱説明書に基づくメンテナンス、消耗部品の交換保守が正しく行われていれば防げたと 認められる故障の場合。
    - 4.火災、地震、水害、落雷、その他天変地異、公害や異常気圧による故障および損傷。
    - 5. 接続している他の機器、および不適当な消耗品やメディアの使用に起因して本製品に生じ た故障および損傷。
    - 6. 消耗部品の交換。
    - 7.販売当時の科学・技術の水準では予見できない原因による故障の場合。
    - 8. その他、貴社による故障、損傷または不具合の責と認められる場合。

- (3) 次のような場合には、たとえ有償であっても修理をお断りすることがございます。弊社以外での修理、改造等をされたと認められる場合。
- 3 生産中止について
  - (1) 弊社製品の生産中止は、弊社ホームページ上で、最終出荷の6ヶ月前に掲示いたします。
  - (2) ただし、使用部品の生産中止に伴う弊社製品の生産中止に関しましては、部品メーカーからの 生産中止の連絡があり次第、弊社ホームページ上に掲示いたします。
- 4 生産中止後の修理期間(有償修理)
  - (1) 生産中止を弊社ホームページで掲示した月を起点として7年間は、弊社サービスリペアセン ターにて当該製品の修理を行います(2005年10月現在)。2005年9月以前に生産中止となっ た製品は、最終出荷日より5年間が修理期間となります。
  - (2) 上記期間に限らず、交換部品が入手不可能となった場合には、修理できなくなることがござい ますのでご了承ください。
- 5 修理条件
  - (1) 修理は、弊社製品のみを対象といたします。オプション品は対象外となります。
  - (2) 修理に際し、お客様のプログラムやデータが消失することがありますので、あらかじめデータ を保存しておいてください。
  - (3)弊社製品に記憶されているお客様のデータにつきましては、取り扱いには十分に注意をいたし ますが、お客様の重要機密に関する事項等は、修理前に消去いただくようお願いいたします。 消去できない故障の場合は、その旨をあらかじめご連絡ください。
  - (4) 修理は、センドバックによる弊社工場修理を原則とさせていただきます。この場合、弊社工場への送料はお客様負担にてお願いいたします。
    修理にて交換された部品の所有権は(株)デジタルに帰属するものとします。

保守 / トラブル解決ガイド

# Memo

# 2 メンテナンス編

この章では、GPの「オフラインモード」についての基本的な説明と、基本操作について説明します。 まず「2.1 オフラインモードでできること」(2-2 ページ)から目的に合った説明ページへ読み進んで ください。

| 2.1  | オフラインモードでできること    | 2-2  |
|------|-------------------|------|
| 2.2  | オフラインモードについて      | 2-12 |
| 2.3  | 表示器の画面設定          | 2-17 |
| 2.4  | 周辺機器設定            | 2-28 |
| 2.5  | イーサネット設定          | 2-33 |
| 2.6  | パスワード設定           | 2-35 |
| 2.7  | メモリや CF カードの初期化   | 2-38 |
| 2.8  | 表示器本体の動作チェック      | 2-42 |
| 2.9  | ロジック機能の動作(通信)チェック | 2-45 |
| 2.10 | コントローラ設定          | 2-52 |
| 2.11 | ビデオ表示の調整と確認       | 2-55 |
| 2.12 | GP-Pro EX からの画面転送 | 2-59 |
| 2.13 | オフライン設定ガイド        | 2-63 |
|      |                   |      |

## 2.1 オフラインモードでできること

表示器のオフラインモードでは以下のような設定ができます。

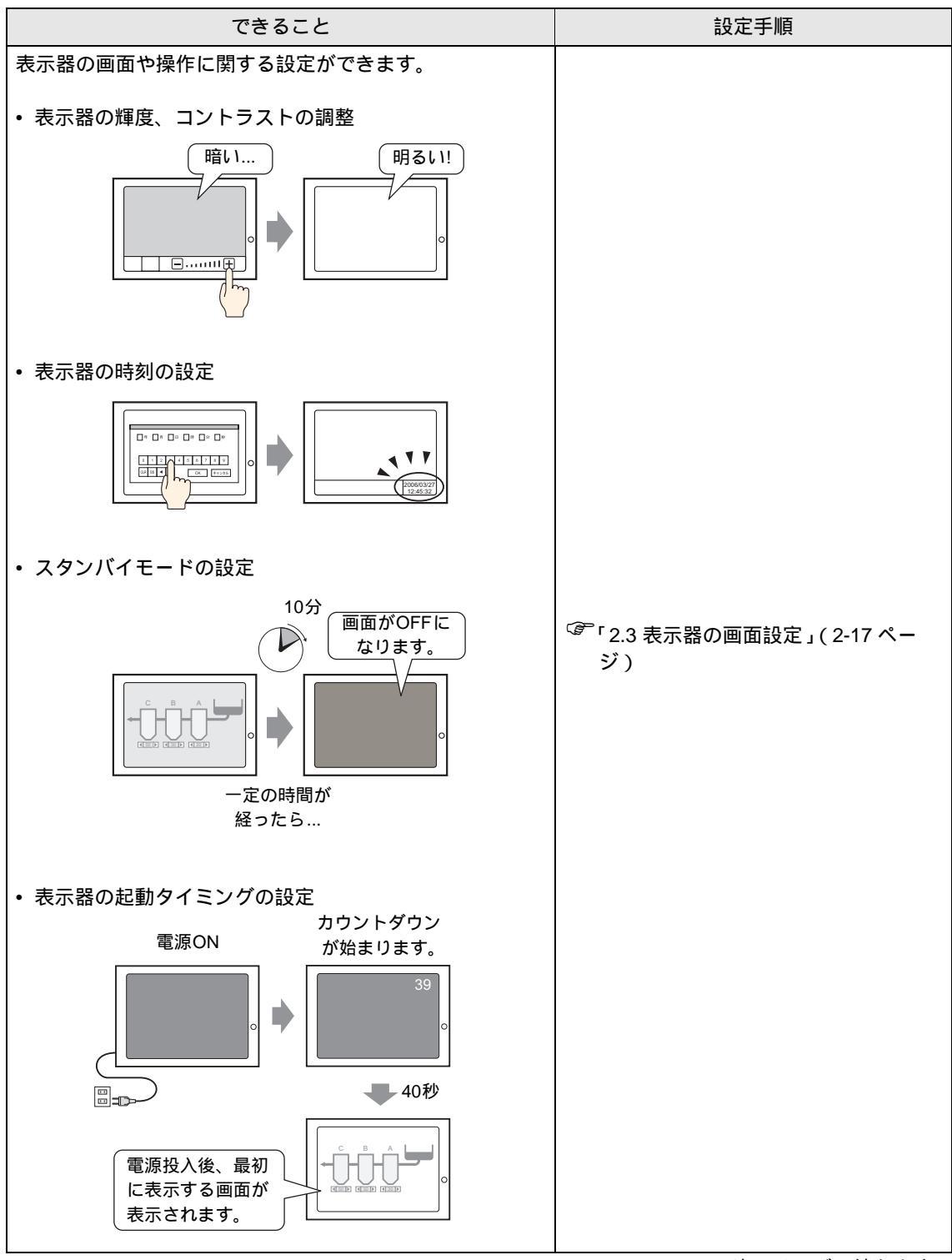

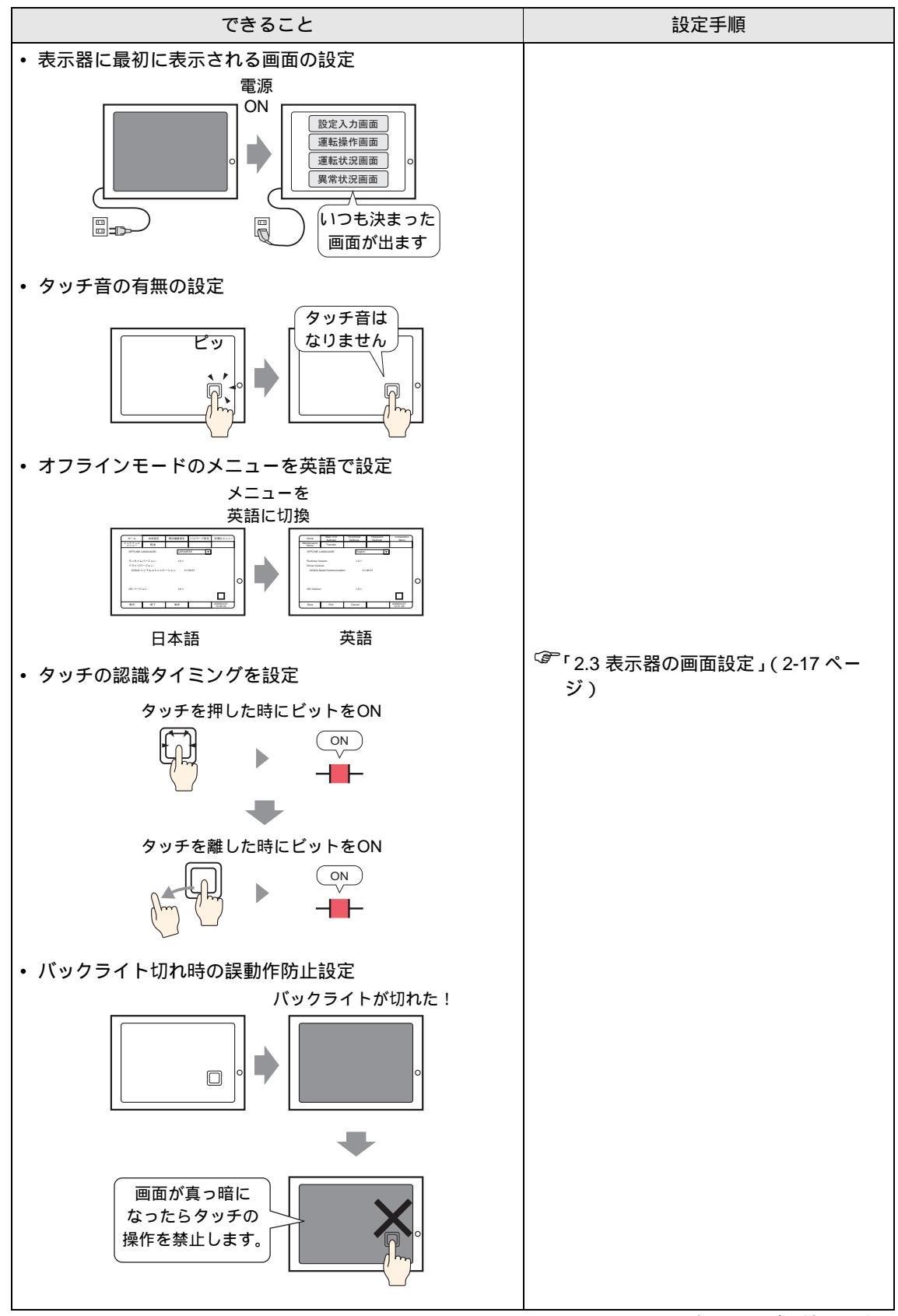

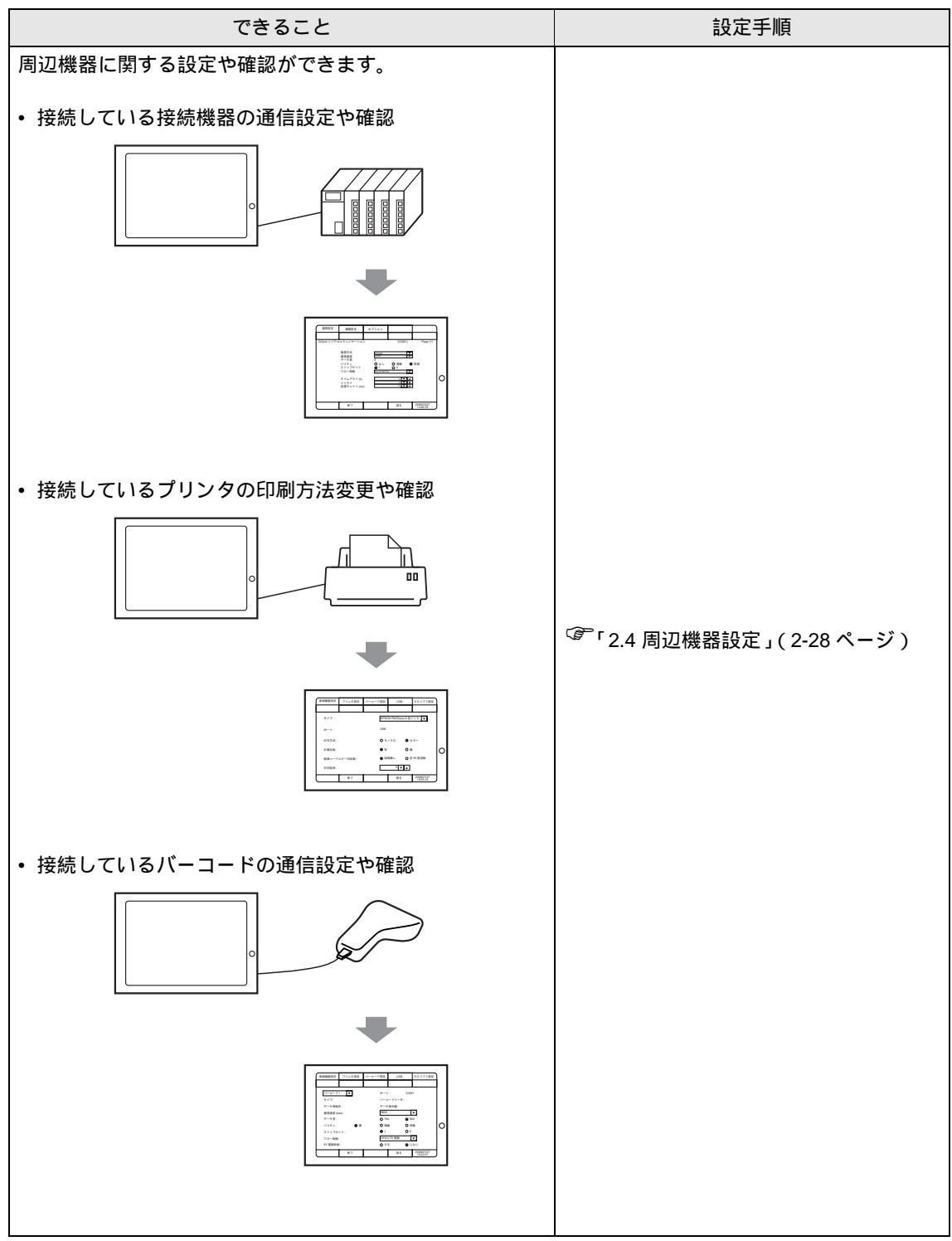

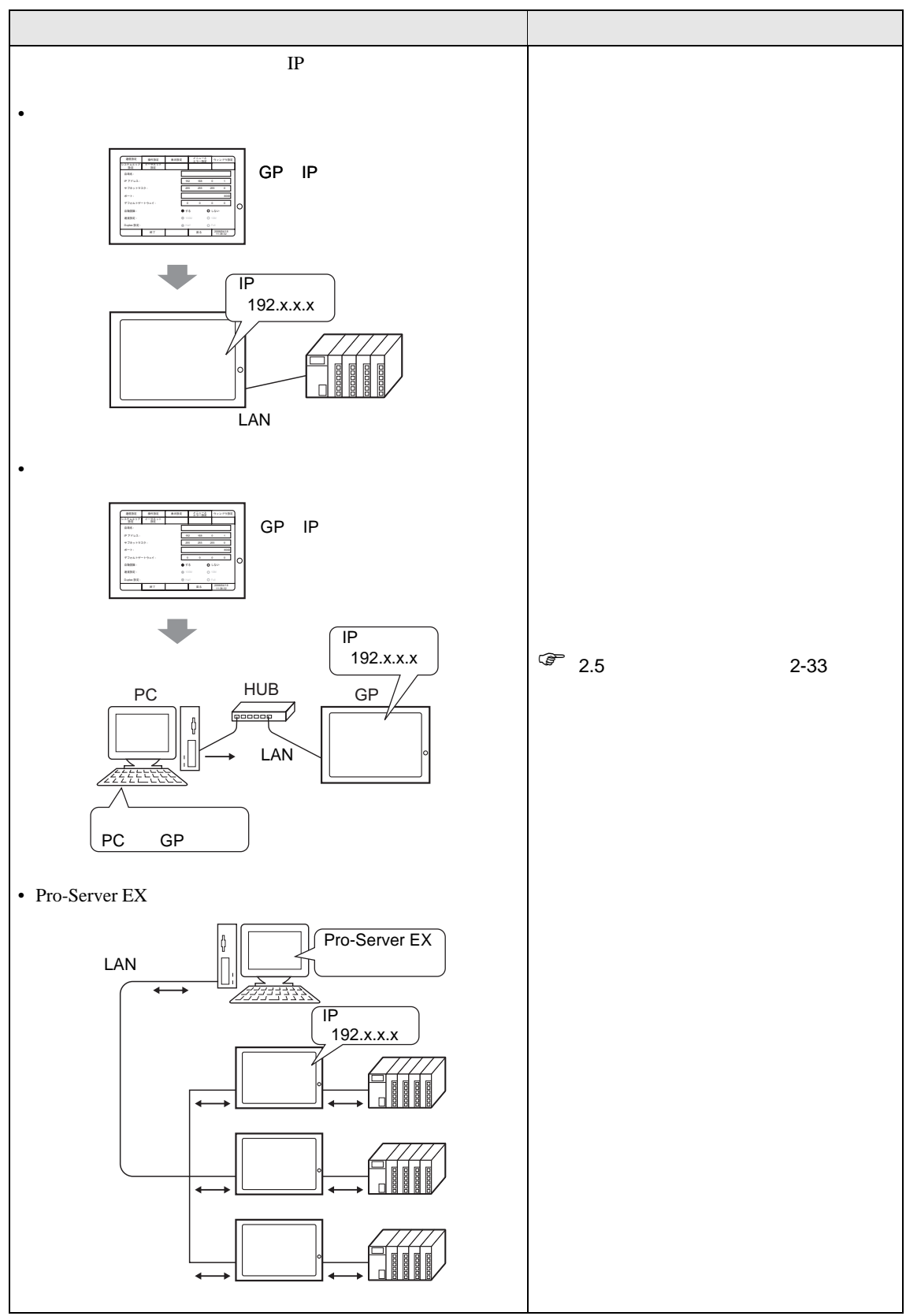

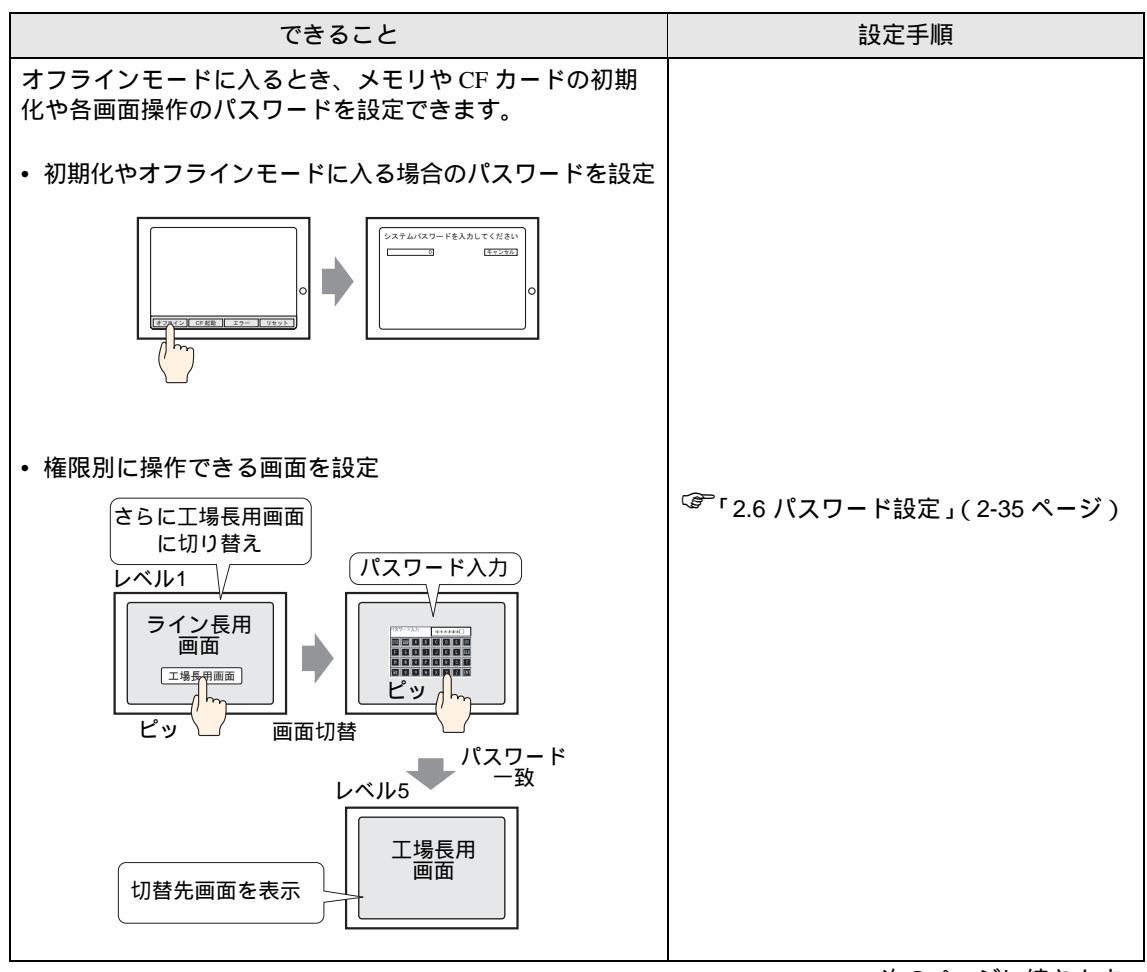

次のページに続きます。

| できること                                                              | 設定手順                                                      |
|--------------------------------------------------------------------|-----------------------------------------------------------|
| メモリや CF カードのデータを初期化できます。初期化で<br>きるデータは下記のとおりです。                    |                                                           |
| ・ ユーザメモリ (FEPROM) の初期化                                             |                                                           |
| 画面データなどが<br>消去されます。<br>FEPROM<br>FEPROM                            |                                                           |
| • CF カードの初期化                                                       |                                                           |
| CFカードの         データがすべて         消去されます。         CFカード         CFカード | <sup>Gデ</sup> 「2.7 メモリや CF カードの初期化 <u>(</u> 2-<br>38 ページ) |
| ・ バックアップ SRAM の初期化                                                 |                                                           |
| バックアップ<br>SRAMのデータが<br>消去されます。                                     |                                                           |
|                                                                    | <br>次のページに続きます。                                           |

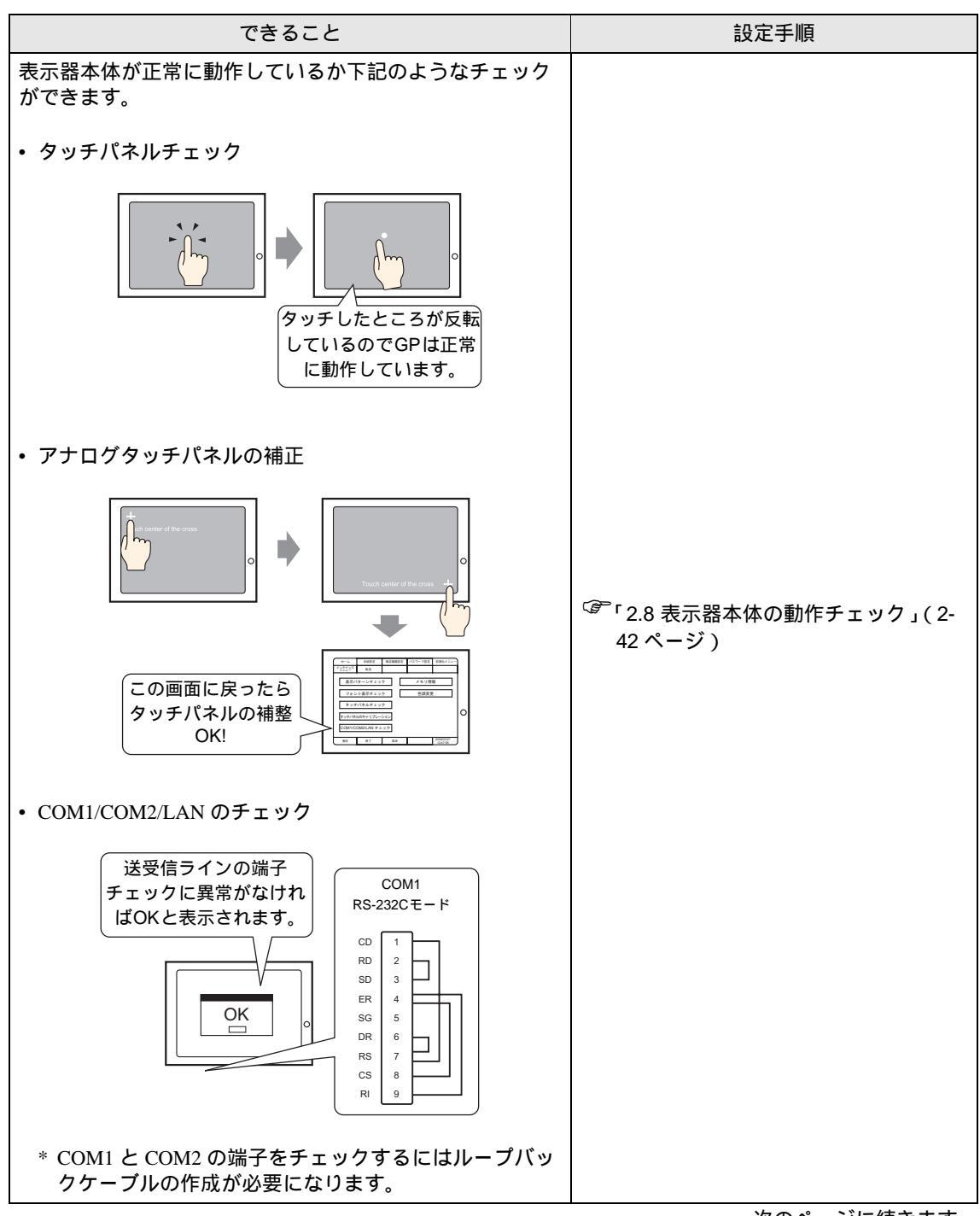

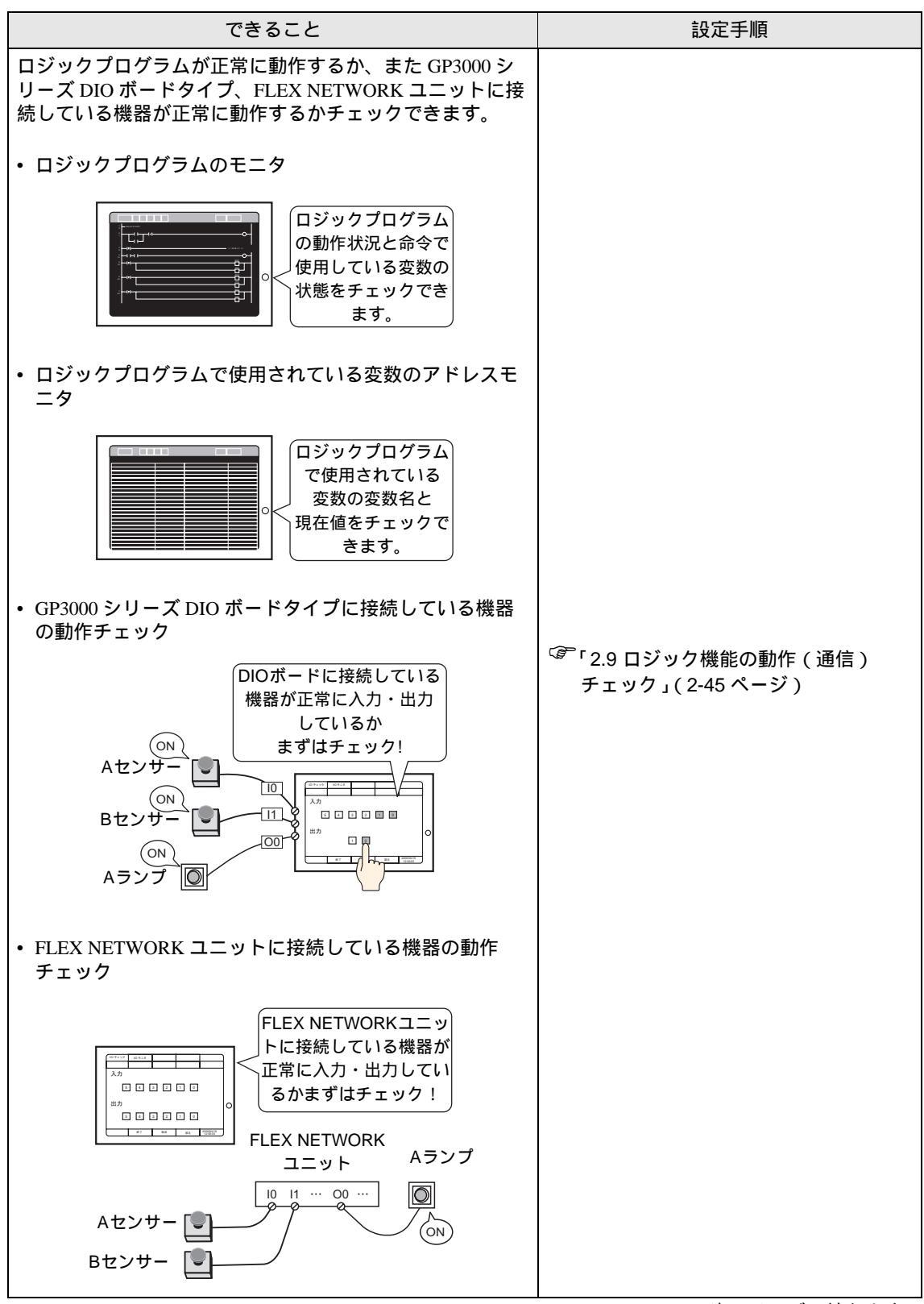

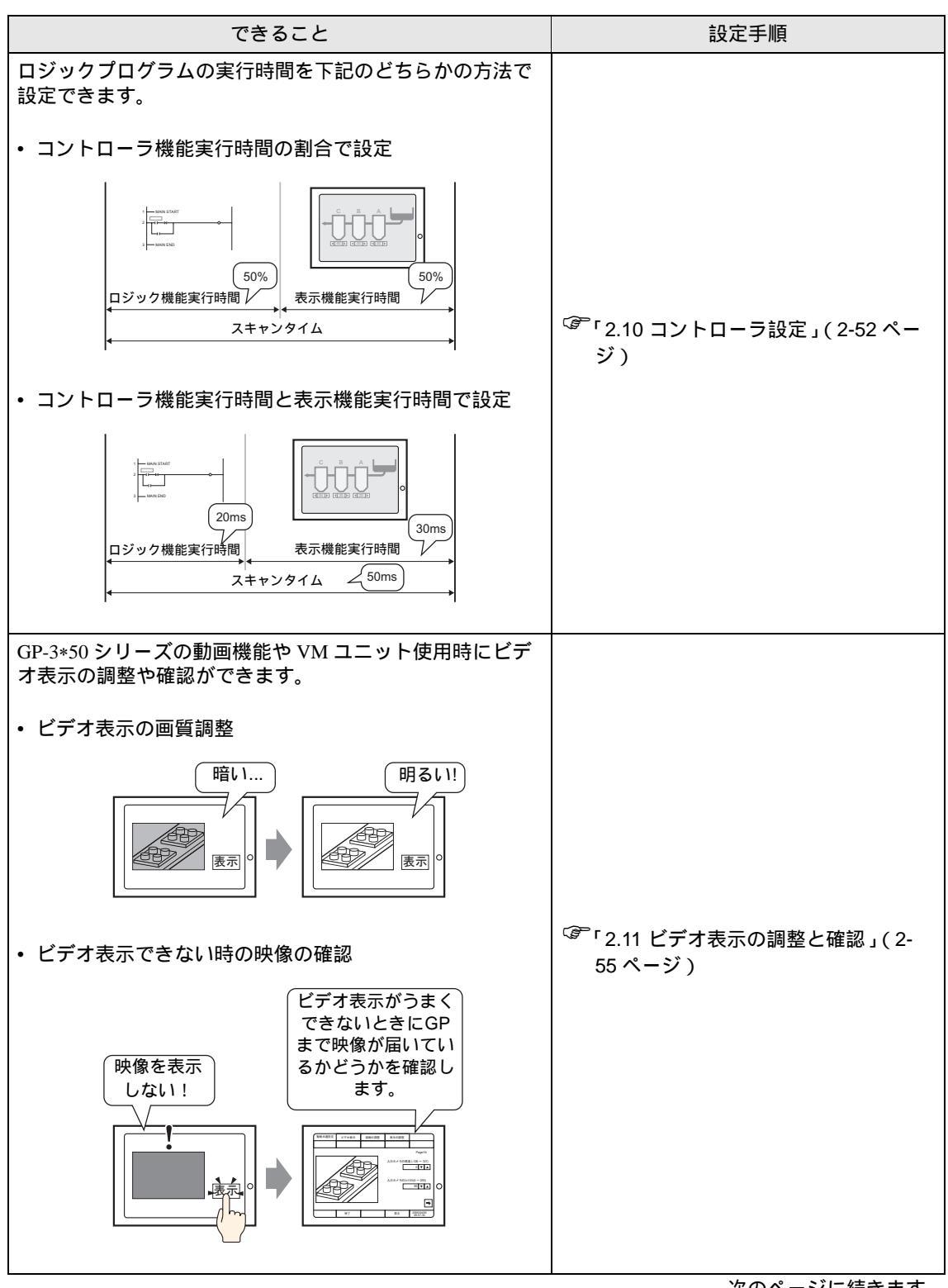

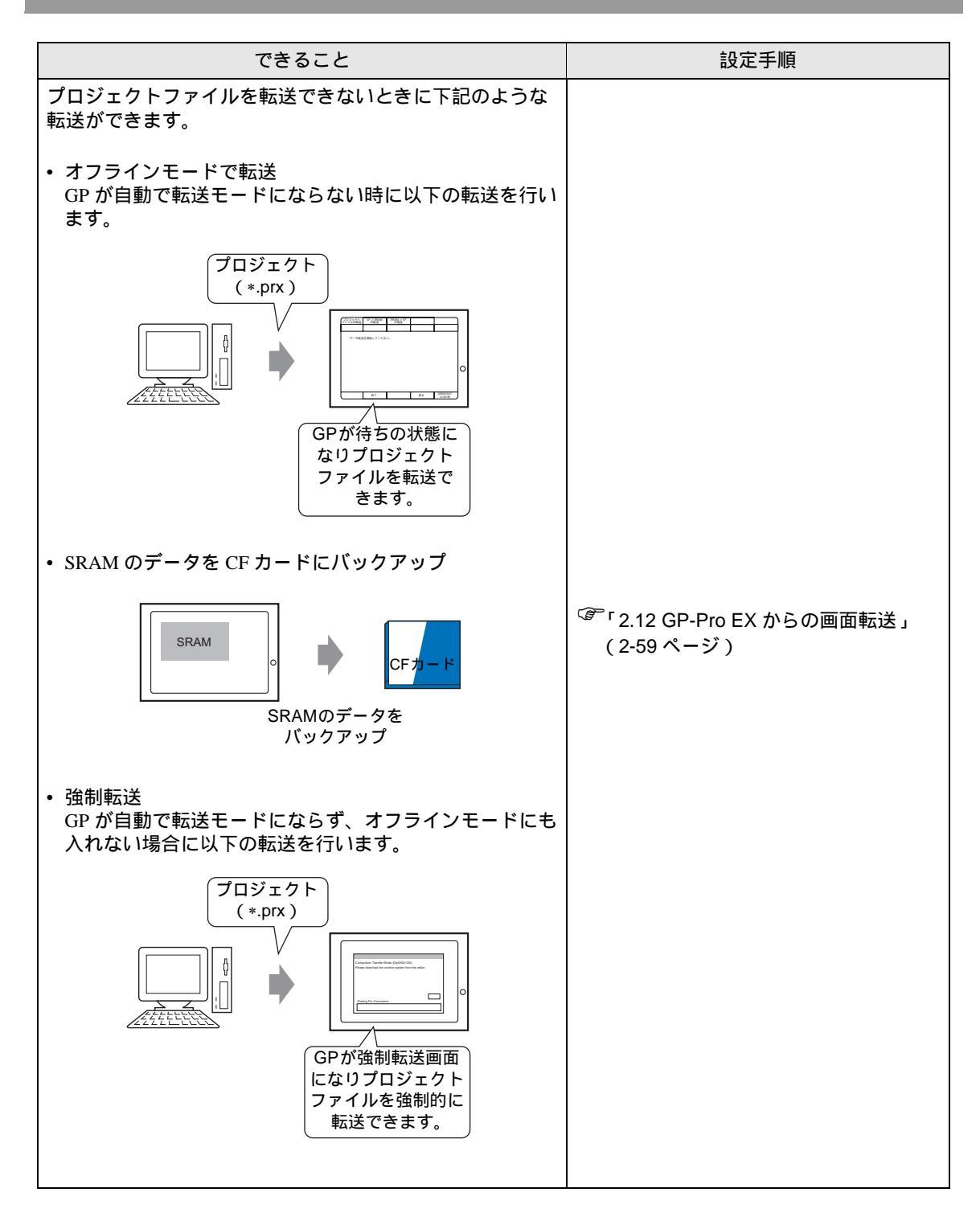

## 2.2 オフラインモードについて

オフラインモードとは、システム設定・自己診断などを行うモードのことです。運転する前の準備を ここで行います。

重要 ・購入後初めて本機を使用する場合、GP 画面作成ソフトからシステムを GP に転送しないとオフラインモード(システム設定)へは入れません。 転送は GP の電源が ON の状態で行います。画面データを GP に送信すると、自動的にシステムが GP に送信されます。転送方法については「GP-Pro EX リファレンスマニュアル」を参照してください。

#### 2.2.1 オフラインモードへの入り方

GP本体には使用時に必要な各種の設定をするためのオフラインモードがあります。オフラインモードへの移行方法は電源投入時と運転時によって異なります。

電源投入時

起動中画面表示後に、パネルの右上隅または左上隅(縦横40ドット以内)を3秒以上タッチします。

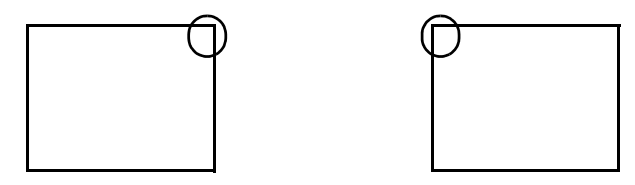

運転時

 パネルの右上隅→左下隅または左上隅→右下隅(縦横40ドット以内)の順に0.5秒以内に タッチします。

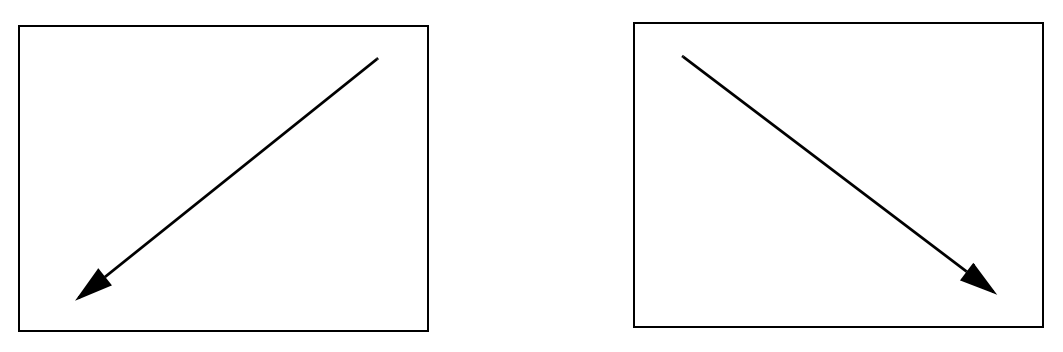

2 画面にシステムメニューが表示されますので「オフライン」をタッチします。 システムメニューの各ボタンの詳細については下記を参照してください。 「デ「2.13.6 システムメニュー」(2-115 ページ)

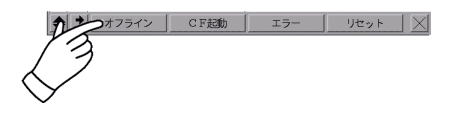

- MEMO
   システムメニューが表示されない場合は GP-Pro EX で [本体設定]の [メニューとエラー設定]で [システムメニューの表示]が [表示しない]になっています。表示する設定に変更して再度プロジェクトファイルを転送してください。
   GP-Pro EX リファレンスマニュアル「5.13.6[システム設定ウィンドウ]の設定ガイド・メニューとエラー設定」(5-103 ページ)
   「パスワード設定」でパスワードを設定していると、オフラインモードに入る前にパスワードの入力画面が表示されます。パスワードを入力してオフラインモードに入ります。
   パスワード設定、パスワードの数値入力については下記を参照してください。
   「2.6 パスワード設定」(2-35 ページ)
   「2.6 パスワード設定」(2-35 ページ)
- 2.2.2 オフラインモード共通スイッチ

オフラインモードで使用する共通のスイッチをご紹介します。ただし、GPの表示ドット数によりス イッチの表示または表示方法が異なる場合があります。

| フイッチ                                                                                                    | 画面の表示ドット数が                                                                                                    | 画面の表示ドット数が                                                                                                    |  |
|----------------------------------------------------------------------------------------------------|----------------------------------------------------------------------------------------------------|----------------------------------------------------------------------------------------------------|--|
| X1 97                                                                                                    | 320 × 240 ドット                                                                                                    | 640 × 480 ドット                                                                                                    |  |
| <ul> <li>項目切替スイッチ</li> <li>表示される設定項目を切り替えます。すべてのスイッチが一度に表示できない場合、スイッチの右端に矢印スイッチが表示されます。矢印スイッチをタッチすることで残りのスイッチが表示されます。</li> </ul>  | 午印スイッチ<br>★-ム 本体設定 周辺機器 →<br>画面設定 3737411/7設定<br>操作設定<br>表示設定<br>メニューと13-設定<br>7.7)ト <sup>*</sup> 7設定<br>保存 終了 取消 06/05/04 00:33 | ホーム         本体設定         風辺勝階設定         パスワード設定         利用化メニュー           メンデナンス         事該送         システムエリア設定            画面設定         システムエリア設定             場合設定         イーサネット設定             メニューとエラー設定              ウィンドウ設定              (保存         経7         取消         285/97/97                               |  |
| <ul> <li>設定項目</li> <li>GP使用時に必要な項目を設定します。すべての項目が一度に表示できない場合、設定項目の右下にページ切替スイッチが表示されます。[ページ切替スイッチ]をタッチすることで残りの項目が表示されます。</li> </ul> | ホーム 本体設定 周辺機器 →<br>画面設定 システムエリア設定<br>操作設定<br>表示設定<br>ゾニューとIラー設定<br>ウィンドフ設定<br>保存 終了 取消 06/05/04 00:33                            | ホーム         水体設定         周辺振振設定         パスワード設定         新原化メニュー           メンデュンス         電話         システムエリア協定            画面設定         システムエリア協定         イーワネット協定            株件協定         イーワネット協定         メニューとエラー協定            メニューとエラー協定         フィンドウ協定             (株存         総子         第5月         2056 (81/2) |  |

## オフラインモードについて

| スイッチ                                                                                                    | 画面の表示ドット数が<br>320 × 240 ドット                                                                                                    | 画面の表示ドット数が<br>640 × 480ドット                                                                                                    |
|----------------------------------------------------------------------------------------------------|----------------------------------------------------------------------------------------------------|----------------------------------------------------------------------------------------------------|
| <ul> <li>コントロールスイッチ<br/>オフラインモードで「保存」「取<br/>消」「終了」「戻る」を実行させ<br/>るボタンです。</li> <li>保存変更した項目の設定を保<br/>存します。</li> <li>取消変更した項目の設定を以<br/>前の状態(前回保存した<br/>状態)に戻します。</li> <li>終了オフラインモードを終了<br/>します。</li> <li>戻る一つ上の階層の画面に戻<br/>ります。</li> </ul> | 本-4 本体設定 周辺機器 ◆     画面設定 93.74.11/7設定     操作設定     表示設定     メニューと15-設定     アイフト"が設定     保存 終了 取消 №6/05/04 00:33     画面設定 操作設定 表示設定 ◆     初期画面番号(1~9999):         1     表示画面番号の5 <sup>*</sup> -外形式:         •BIN | ホーム         本体設定         周辺振動設定         パスワード設定         期期化メニュー           メンデュナンス         事法         システムエリア設定            通信設定         システムエリア設定         イーワネット設定           ボーム         ボージン         イーワネット設定           ボーム         ボージン         イーワネット設定           ボーム         ボージン         イーワネット設定           ボーム         ボージン         イーワネット設定           メニューとエラー設定         フィンドウ設定         システムエリア           システムエリア         イーフネット設定         イーフネット設定           メニューとエラー設定         フィンドウ設定         システムエリア           システムエリア         イーフネット設定         シートジェン           システムエリア         イーフネット         シート           ジステムエリア         イーフェット         シート           ジェア         イーフェン         シート           ジェア         ・目         800           スタンバイモート         第回のの時時(1〜25分):         12           スタンバイモート         12         スタンバイモート         12           教力         第回         1           スタンバイモート         1         1           教力         1         1           スタンバイモート         1         1           スタンバイモート         第回の日時(1〜25分):         1 |

## 2.2.3 オフラインモードでの操作

ここでは設定を行っていくうえで必要な操作について説明します。

#### メニューを選択するとき

設定したいメニュー項目にタッチします。

|            | ホーム<br>メンテナンス<br>メニュー | 本体設定             | 周辺機器 | 婝 | パスワード設定 | 初期化メニュー                |
|------------|-----------------------|------------------|------|---|---------|------------------------|
|            | T                     | 画面設定<br>操作設定     |      |   | システムエリア | 設定<br>設定               |
| $\bigcirc$ | <br>                  | 表示設定<br>.ーとエラー設定 |      |   |         |                        |
|            | <u></u> ウ<br>保存       | ィンドウ設定<br>終了     |      |   |         | 2005/07/27<br>18:12:24 |

数値を入力するとき

メニューを選択、または入力枠をタッチすると、数値入力が可能となります。 画面に表示されるテンキーで入力します。

| 画面設定          | 操作設定              | 表示    | 設定  | 7     | (ニューと<br>:ラー設定 | ウィンドウ設定    |
|---------------|-------------------|-------|-----|-------|----------------|------------|
| システムエリア<br>設定 | イーサネット<br>設定      |       |     |       |                |            |
| 初期画面番号        | (1~9999):         |       |     |       |                | 1          |
| 表示画面番号        | のデータ形式            | • •   | CLR | ESC   |                | BCD        |
| スタートタイ        | 4(8-05500)        | 7 8   | 9   |       |                | 8          |
| スタンバイモ        | 13                | 4 5   | 6   | ENT   | )FF (          | 画面切替       |
| スタンバイ         | 1-2_              | 1 2   | 3   | 2.111 |                | 1          |
| スタンバイモ        | ード時の切替症           | 3 +/- | BS  |       |                | 1          |
|               |                   |       |     |       | 1              |            |
|               | 60 <del>- 7</del> |       |     | 1     | =7             | 2005/09/02 |
|               | # <b>?</b> [      |       |     |       | 天の             | 13:43:38   |

設定条件を選択するとき

メニューを選択した後、表示されている設定条件のうち、設定したい条件を選んでタッチします。

| 画面設定          | 操作設定         | 表示設定       | イラニ設定  | ウィンドウ設定                |
|---------------|--------------|------------|--------|------------------------|
| システムエリア<br>設定 | イーサネット<br>設定 |            |        |                        |
| タッチパネル        | 検出:          | A          | • ON   | • OFF                  |
| タッチブザー        | の音:          | [3         | • 有    | ○無                     |
| 外部ブザー端        | く<br>子への出力:  | $\searrow$ | • 有    | ○無                     |
| バックライト        | 切れ検出時のタッ     | チパネル操作:    | • 操作可能 | ○ 操作禁止                 |
|               |              |            |        |                        |
|               |              |            |        |                        |
|               | 終了           |            | 戻る     | 2005/07/27<br>18:12:48 |

すべての設定を終えたら

画面下の「保存」ボタンをタッチします。 設定内容を取り消したいときは、「取消」ボタンをタッチします。

|                    | ホーム            | 本体設定    | 周辺機器設定 | パスワード設定 | 初期化メニュー                |
|--------------------|----------------|---------|--------|---------|------------------------|
|                    | メンテナンス<br>メニュー | 転送      |        |         |                        |
|                    |                |         |        |         |                        |
|                    |                | 画面設定    |        | システムエリア | "設定                    |
|                    | 操作設定           |         |        | イーサネット  | ŊE                     |
|                    | 表示設定           |         |        |         |                        |
|                    | ×=_            | ーとエラー設定 |        |         |                        |
|                    | <del>ن</del>   | ィンドウ設定  |        |         |                        |
| D                  | 2 保存           | 終了      | 取消     |         | 2005/07/27<br>18:12:24 |
| 1.                 | 3              |         |        |         |                        |
| $\bigtriangledown$ |                |         |        |         |                        |

- 「保存」ボタンをタッチすることによって、内部 FEPROM に設定内容が書き込まれます。

   「保存」ボタンのタッチで内部 FEPROM へ書き込むため、元のメニューに戻るのに時間がかかる場合があります。元のメニューに戻るまでは、何もタッチしないでそのままお待ちください。
  - 設定内容の保存中は GP の電源を切らないようにしてください。内部 FEPROM の内容 が破損する恐れがあります。
  - •「取消」ボタンをタッチした場合は、変更した項目の設定を以前の状態(前回保存した 状態)に戻します。

- つ上の階層に戻りたいとき

「戻る」ボタンにタッチします。

| 画面設定          | 操作設定         | 表示設定            | メニューと<br>エラー設定 | ウィンドウ設定          |
|---------------|--------------|-----------------|----------------|------------------|
| システムエリア<br>設定 | イーサネット<br>設定 |                 |                |                  |
| 初期画面番号        | (1~9999):    |                 |                | 1                |
| 表示画面番号        | のデータ形式:      | ۲               | BIN            | BCD              |
| スタートタイ        | ム(18~255秒):  |                 |                | 8                |
| スタンバイモ        | ード設定: 🔿 無    | К. С.           | 画面OFF (        | 画面切替             |
| スタンバイモ        | 一下時間(1~255分  | <del>}</del> ): |                | 1                |
| スタンバイモ        | ード時の切替画面     | 番号(1~9999):     |                | 1                |
|               |              |                 |                |                  |
|               | 終了           |                 | 展る             | 2005/07/27       |
|               |              |                 | Ę              | $\sum_{i=1}^{n}$ |
|               |              |                 |                | $\searrow$       |
|               |              |                 |                | $\checkmark$     |

## 2.3 表示器の画面設定

表示器の画面や操作に関する設定ができます。

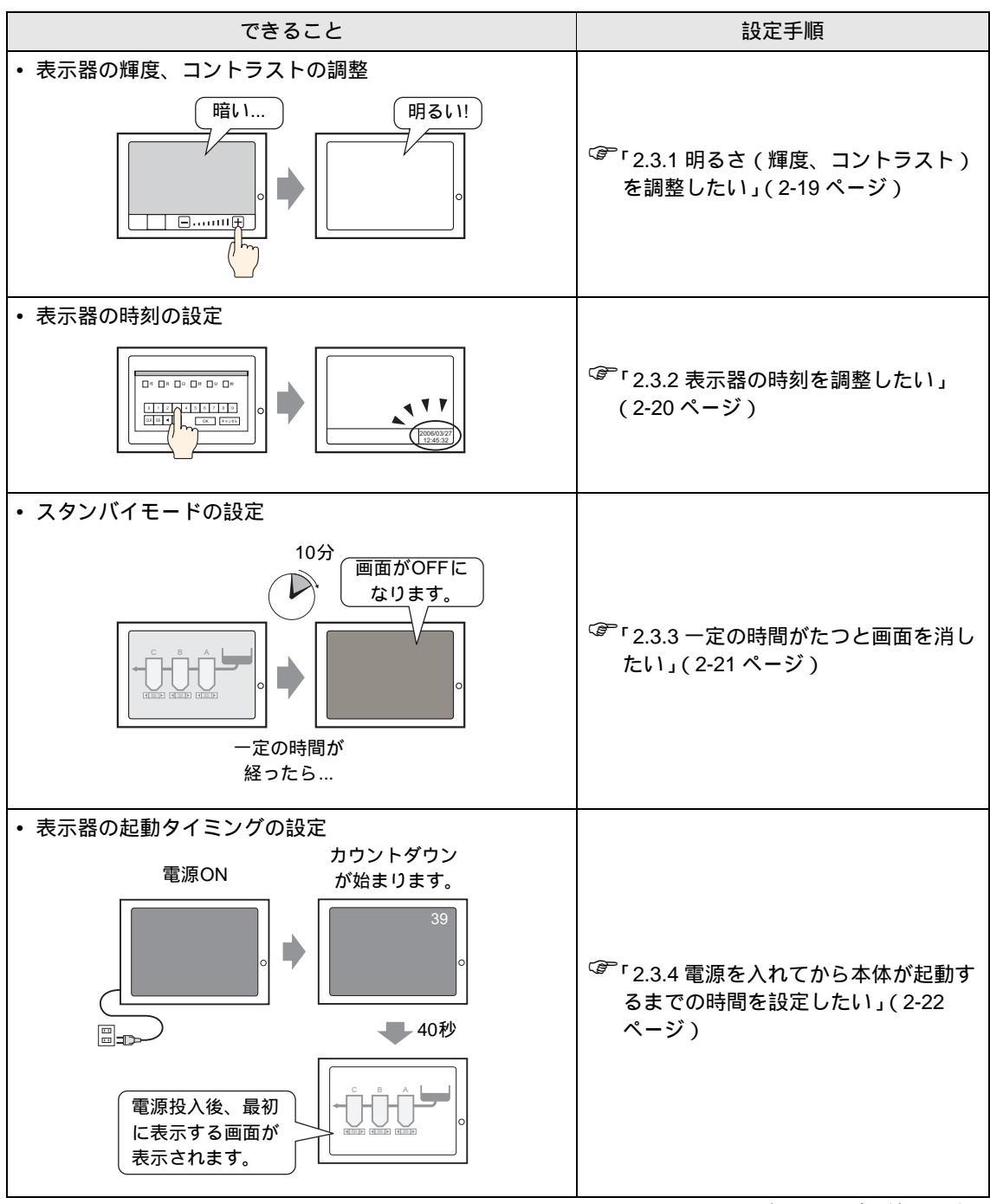

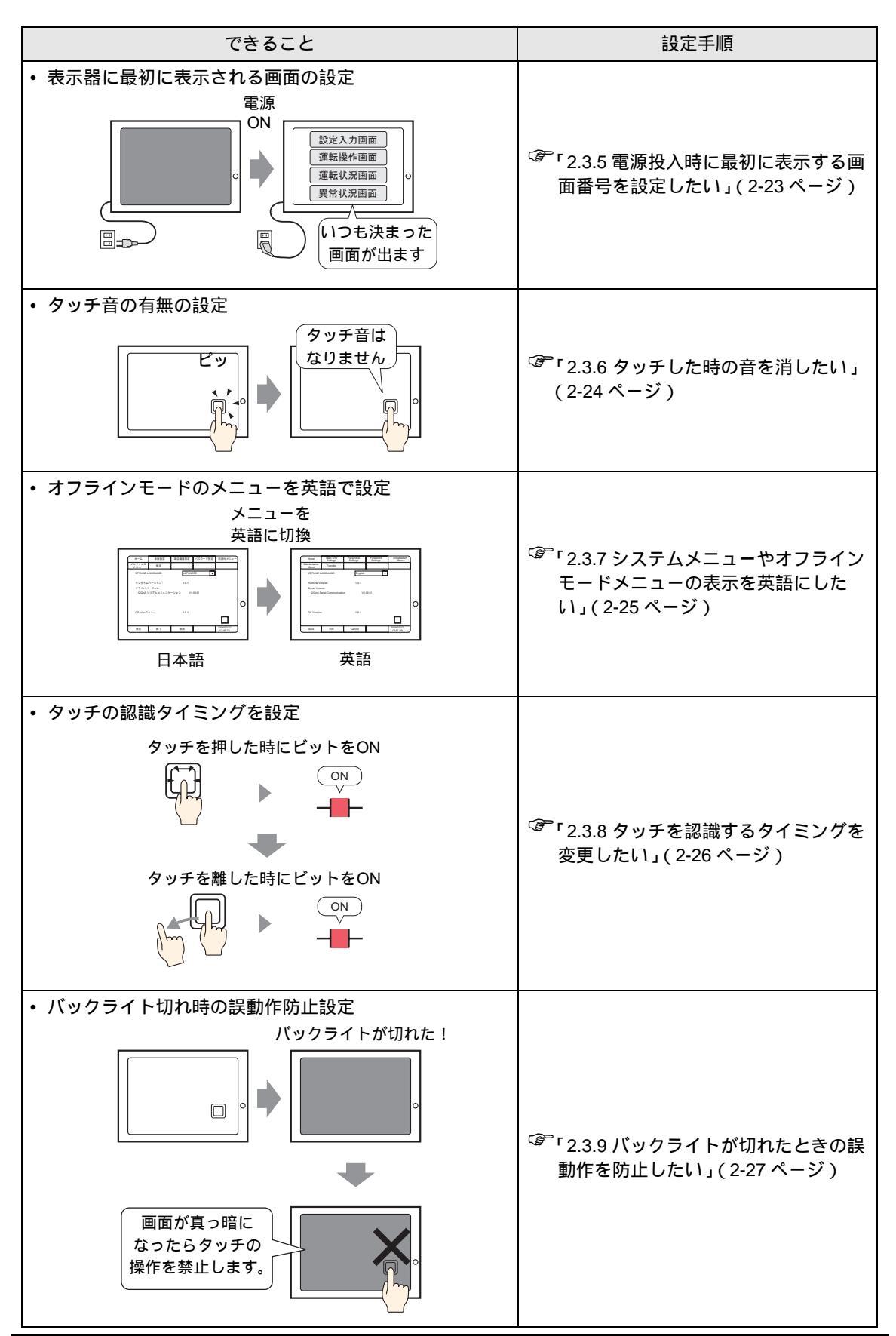

#### 2.3.1 明るさ(輝度、コントラスト)を調整したい

GPの画面の明るさ(輝度、コントラスト)を調整する設定を行います。

 MEMO
 ・ 設定画面の詳細は設定ガイドを参照してください。

 <sup>(3<sup>P</sup></sup>「2.13.1 表示器共通 表示設定」(2-67 ページ)

#### オフラインモードでの設定

GPの明るさ(輝度、コントラスト)を調整するバーを画面に表示するかどうかを設定します。

| ホーム 本体認知<br>メンテナンス 単応送<br>OFFLINE LANGUAGE: | ★ 2011/19889定 パスワード設定 初期化メニュー ホーム 本体設定 周辺機器設定 パスワード設定 初期化メニュー                                                                                                    | ーーーー オフラインモードに入り、<br>項目切り替えスイッチか<br>ら[本体設定]をタッチしま<br>す。 |
|---------------------------------------------|----------------------------------------------------------------------------------------------------|---------------------------------------------------------|
| ランタイムバージョン:<br>ドライババージョン:<br>0/OnA シリアルコミュ  | マステューへ         率広太           面面的学生         システムエリア設定                                                                                                    | 「ナけいつ」が思くので                                             |
|                                             | 操作設定 イーサネット設定                                                                                                    | [本体設定]が用くので<br>[表示設定]をタッチしま<br>す。                       |
|                                             | 表示設定         メニュー         画面設定         操作設定         表示設定         グニューと<br>エラー設定         ウ.           システムエリア         イーサネット         ク.         イーサネット         ク.         イーサネット         イーサネット         イーサネット         イーサネット         イーサネット         イーサネット         イーサネット         イーサネット         イーリー・システムエリア         イーサネット         イーサネット         イーサネット         イーサネット         イーサネット         イーサネット         イーリー・システムエリア         イーサネット         イーリー・システムエリア         イーサネット         イーリー・システムエリア         イーリー・システムエリア         イーリー・システムエリア         イーリー・システムエリア         イーリー・システムエリア         イーリー・システムエリア         イーリー・システムエリア         イーリー・システムエリア         イーリー・システムエリア         イーリー・システムエリア         イーリー・システムエリア         イーリー・システムエリア         イーリー・システムエリア         イーリー・システムエリア         イーリー・シスト         イーリー・シスト         イーリー | ィンドウ設定                                                  |
| 保存 終了<br>                                   |                                                                                                    | [表示設定]が開くので[輝度<br>/コントラスト調整バーの表示]で[有]を選択します。            |
|                                             | (保存)     海疫/コントラスト調整バーの表示:     • 有     ● 無       Dスクリプト_debug()関数機能:     • 有効     ○ 無                                                                                                    | sst)                                                    |
|                                             |                                                                                                    | [終了]をタッチしてオフラ<br>インモードを終了します。                           |
|                                             | 終了 戻る (2                                                                                                    | 2006/03/27<br>12:46:13                                  |

輝度/コントラスト調整バーの表示

オフラインモードの[表示設定]で[輝度/コントラスト調整バーの表示]を[有]に設定すると、輝度/コントラスト調整バーを GP の画面で表示することができます。

• 運転中(接続機器と通信中)でもこの操作は可能です。

パネルの右上隅→左上隅または左上隅→右上隅(縦横40ドット以内)の順に0.5秒以内にタッチします。

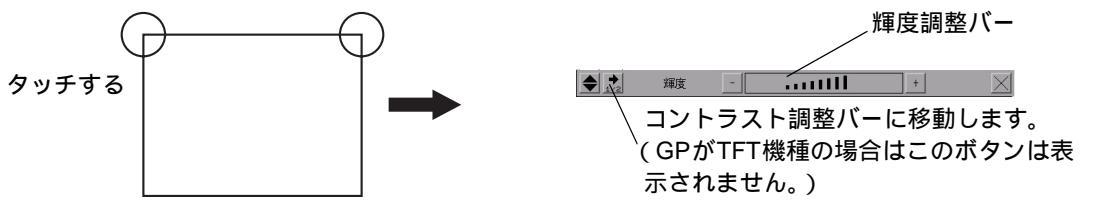

輝度 / コントラスト調整バーの[+][-]で強弱を設定し、[×]で調整を終了します。TFT カラー LCD の機種 (AGP-3500T など)では輝度調整のみ設定できます。

輝度/コントラスト調整モードの終了 輝度/コントラスト調整バーの[×]をタッチしてください。 2.3.2 表示器の時刻を調整したい

GPに表示される日付、時間を設定します。

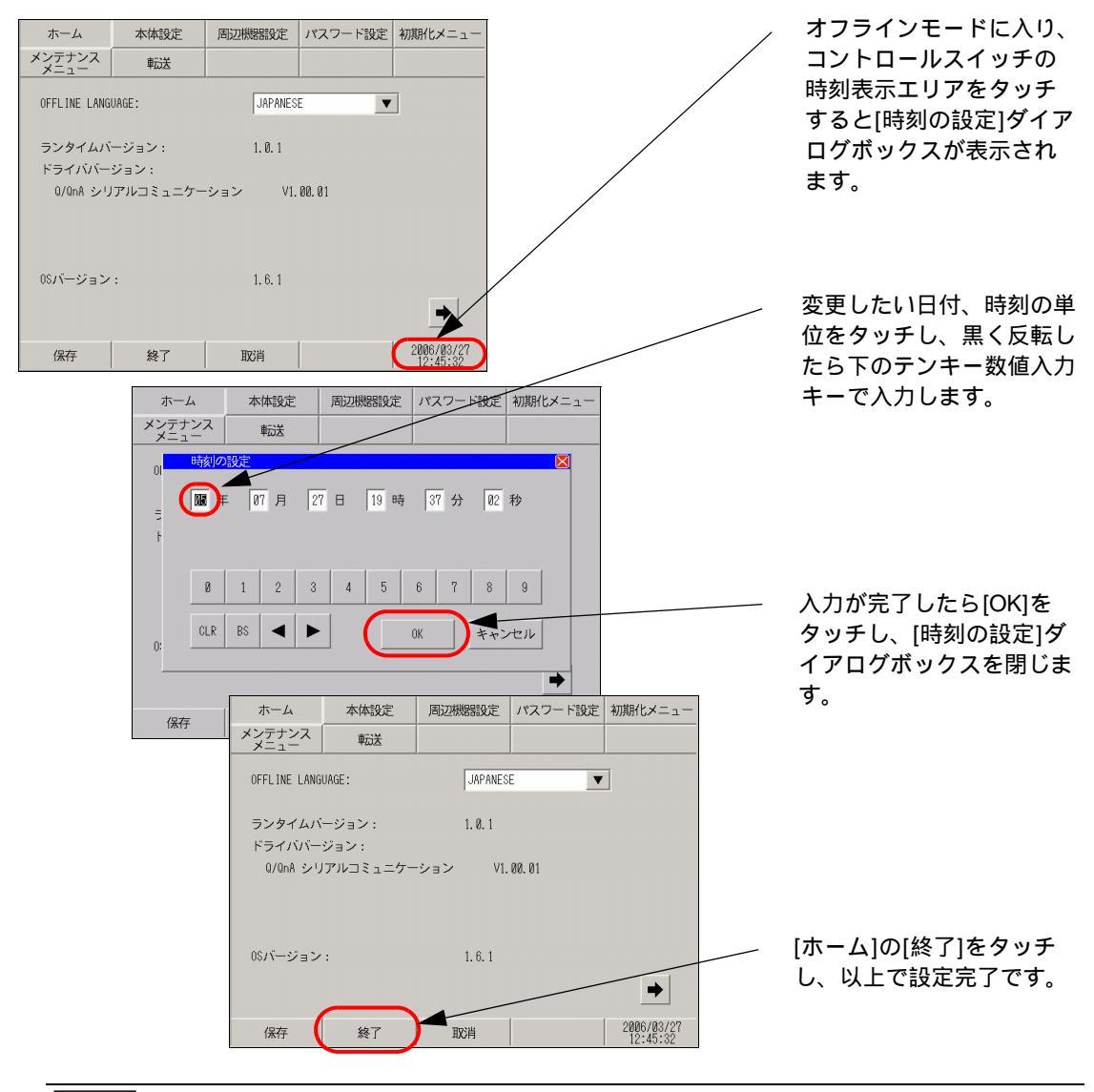

- GPに内蔵されている時計には誤差があります。設定した現在時刻をタグ設定などで表示させる場合は、実際の時刻との誤差にご注意ください。常温無通電状態(バックアップ時)での誤差は、1ヶ月±65秒です。温度差や使用年数によっては1ヶ月に-380~+90秒の誤差になります。時計の誤差が問題となるシステムでご使用になる場合、定期的に正確な時間の設定をしてください。
  - [RAAA051 バックアップ電池の充電が必要です]というメッセージが表示された場合、 GP へ電源を供給し、十分な充電を行ってください。充電は電源投入後、24 時間でバック アップ可能な限り充電され、充電を完了するには約96 時間(4日間)を必要とします。

2.3.3 一定の時間がたつと画面を消したい

液晶ディスプレイを保護するために、自動的に画面を消す機能(スタンバイモード)があります。ス タンバイモードを設定するには以下の順番で[画面設定]を開きます。

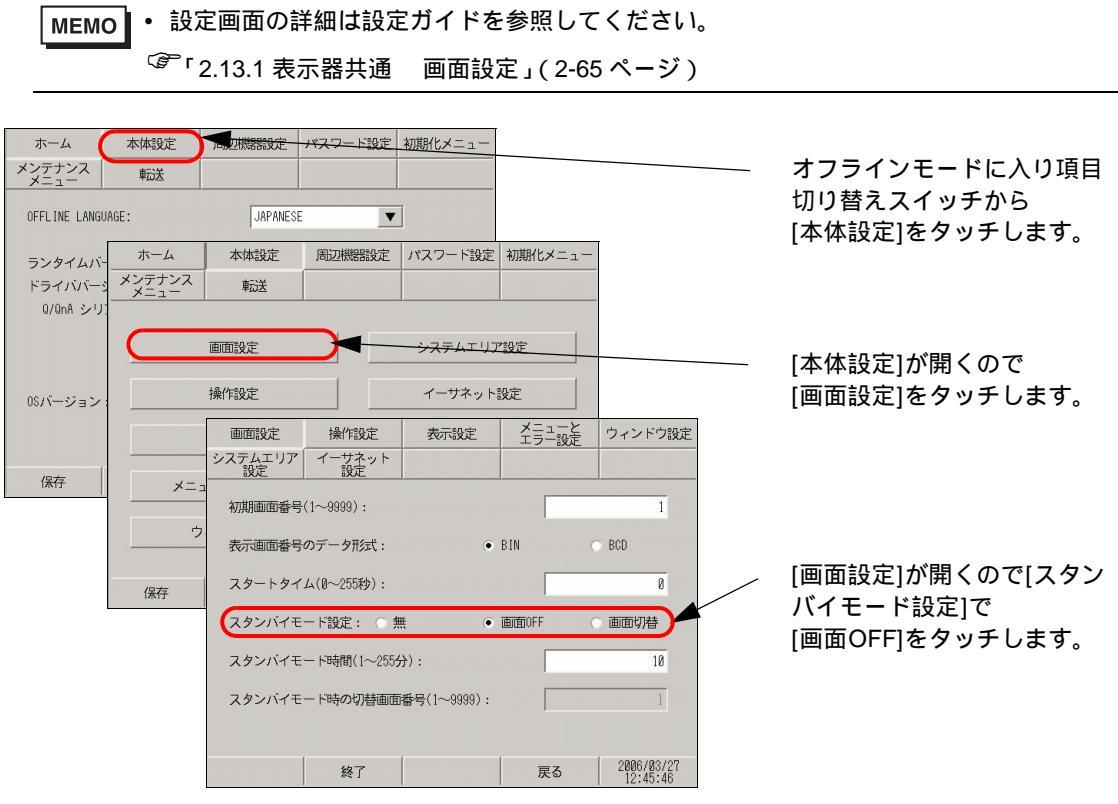

一定の時間(例:10分)がたったら画面を消したい場合は下記のように詳細を設定します。

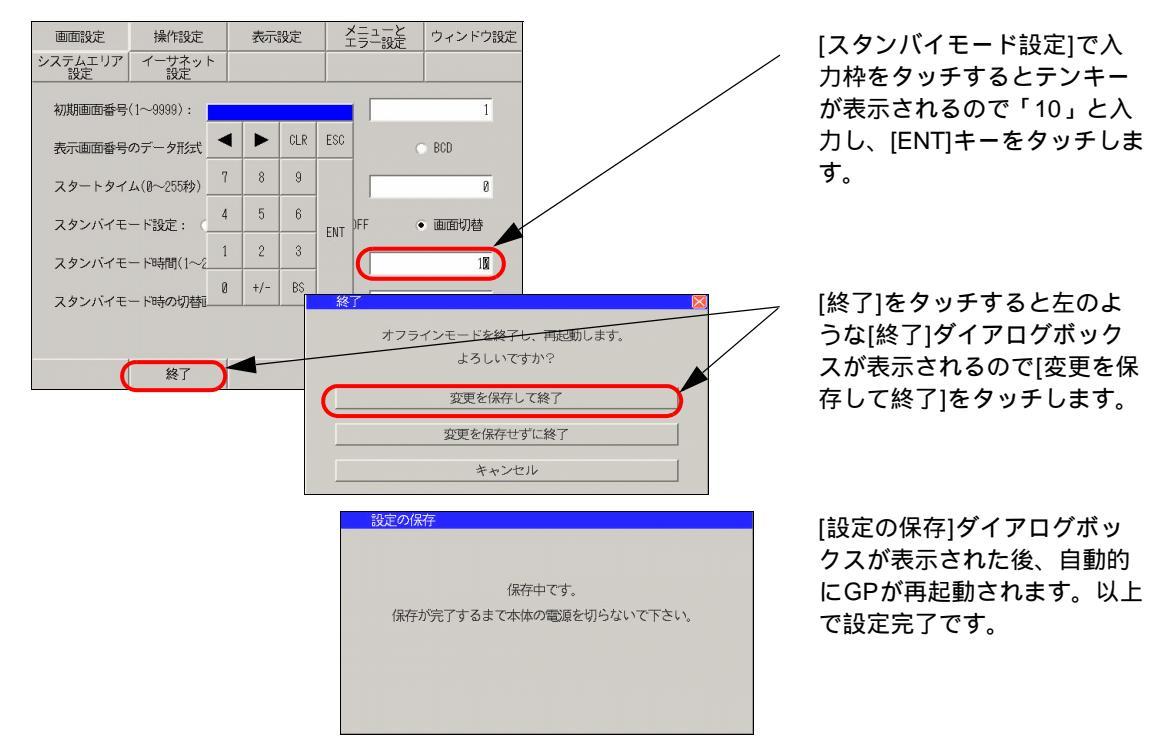

#### 2.3.4 電源を入れてから本体が起動するまでの時間を設定したい

GP の立ち上げ時間の設定です。電源を入れ、接続機器の立ち上げ後に GP を立ち上げるなど、電源投 入時間を調整するために設定します。

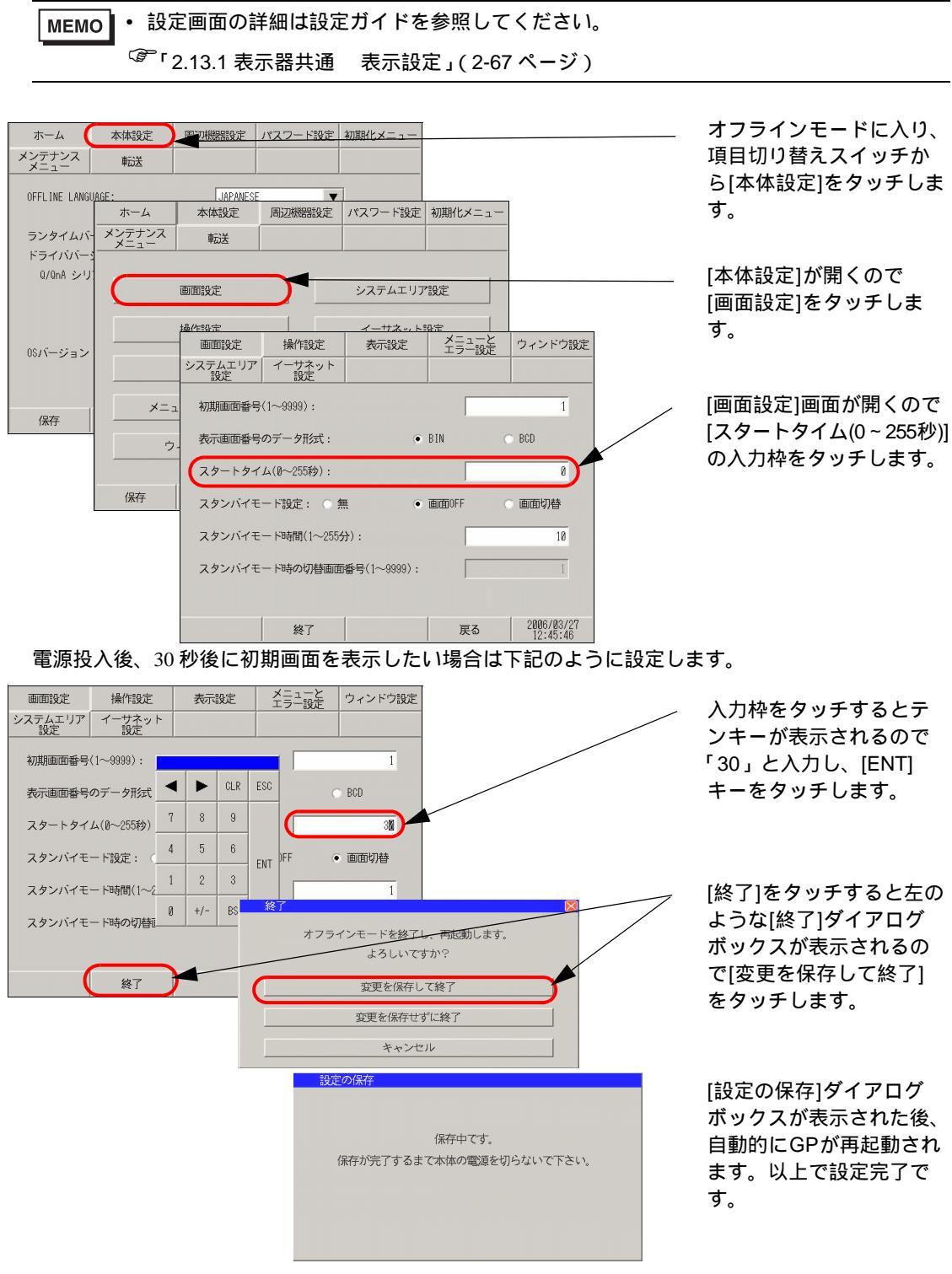

再起動後、初期画面を表示するまでの間、 で設定したスタートタイムの秒数がカウントダウンさ れ、画面の右上に表示されます。 2.3.5 電源投入時に最初に表示する画面番号を設定したい

電源を投入後、最初に表示させたい画面ファイル番号を変更します。

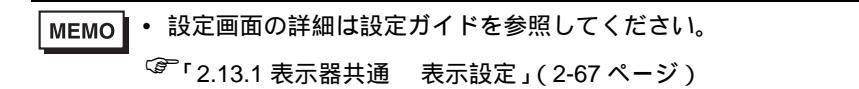

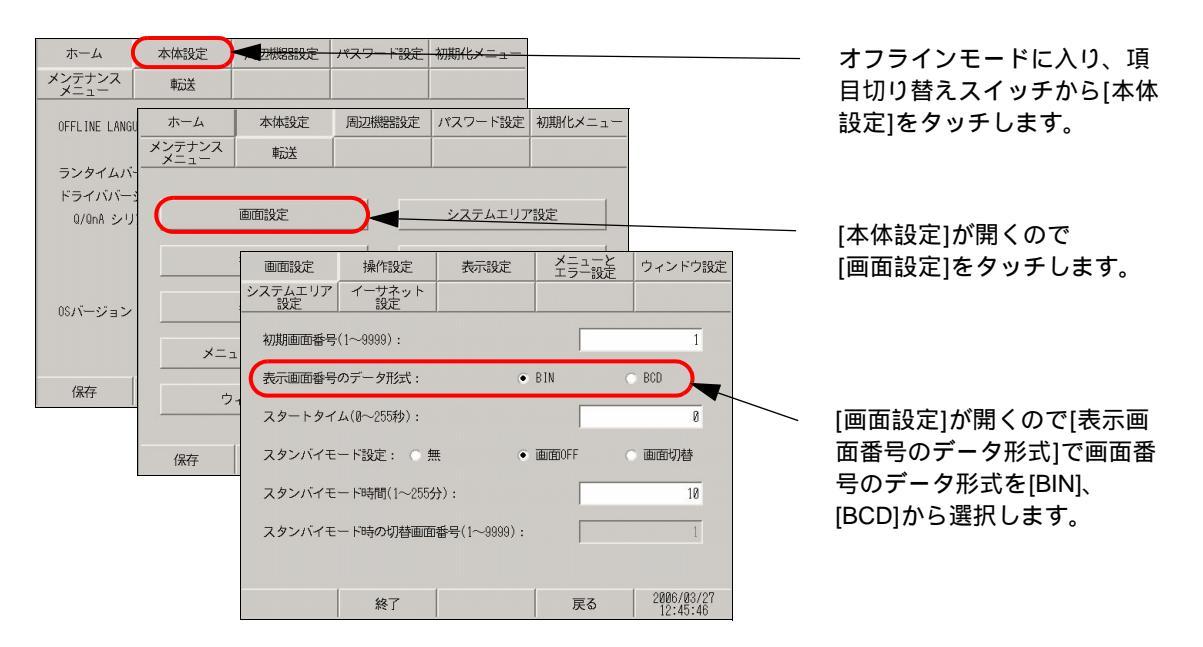

電源投入後、最初に表示する画面を(例:表示画面番号のデータ形式 BIN、ベース画面 10) 変更した い場合は下記のように設定します。

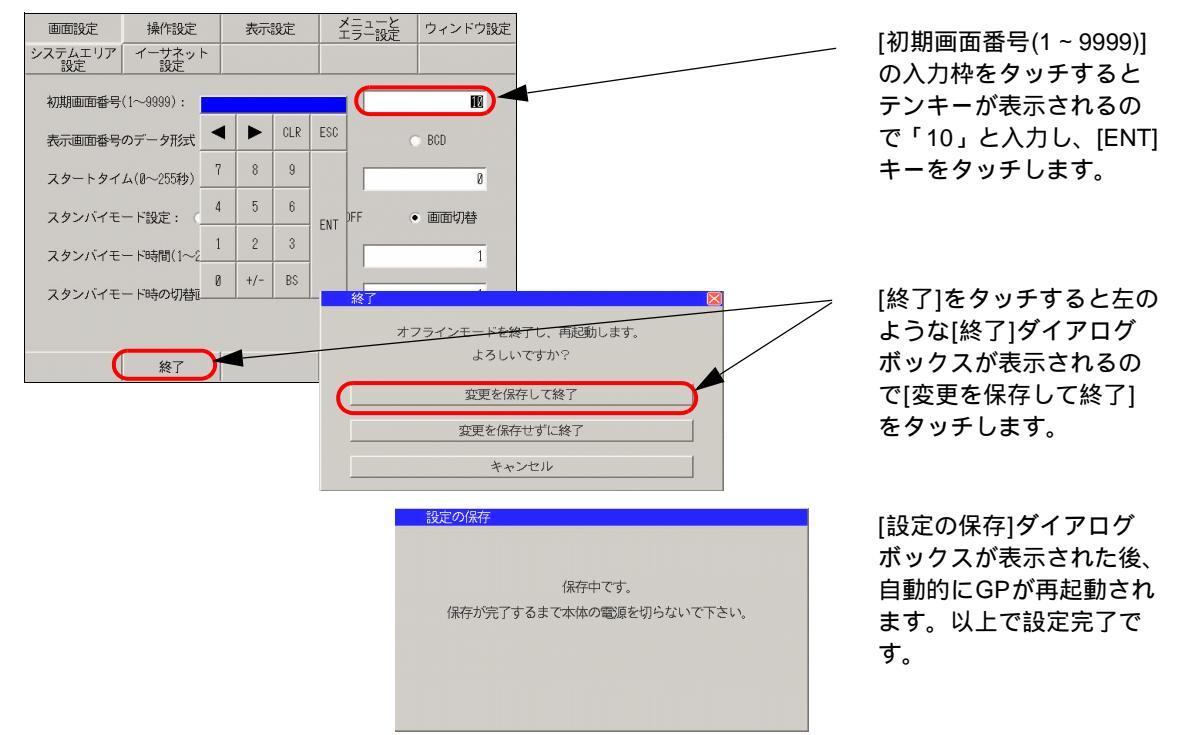

2.3.6 タッチした時の音を消したい

画面をタッチした時に内部ブザー音を出すか出さないかの設定を行います。

▲ 設定画面の詳細は設定ガイドを参照してください。
 <sup>②デ</sup>「2.13.1 表示器共通 操作設定」(2-66 ページ)

## タッチ音、有効無効の設定

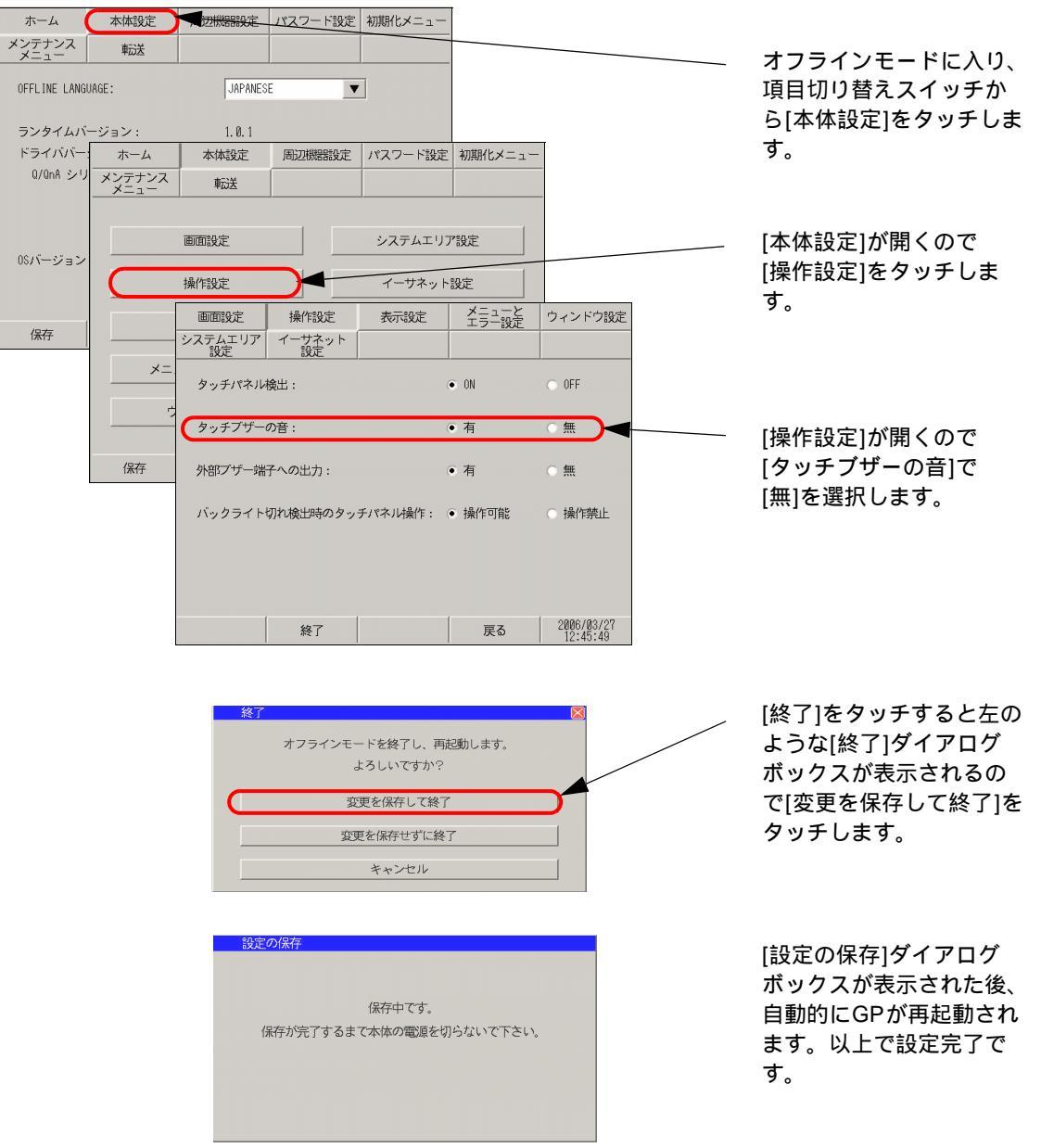

#### 2.3.7 システムメニューやオフラインモードメニューの表示を英語にしたい

設定画面の詳細は設定ガイドを参照してください。 MEMO • <sup>ເ</sup>☞「2.13.1 表示器共通 →ニューとエラー設定」(2-67 ページ) <sup>② [</sup>2.13.1 表示器共通 [ホーム]の設定ガイド」(2-64 ページ)

#### システムメニューやエラーメッセージ

システムメニューやエラーメッセージで表示される文字列の言語を設定します。

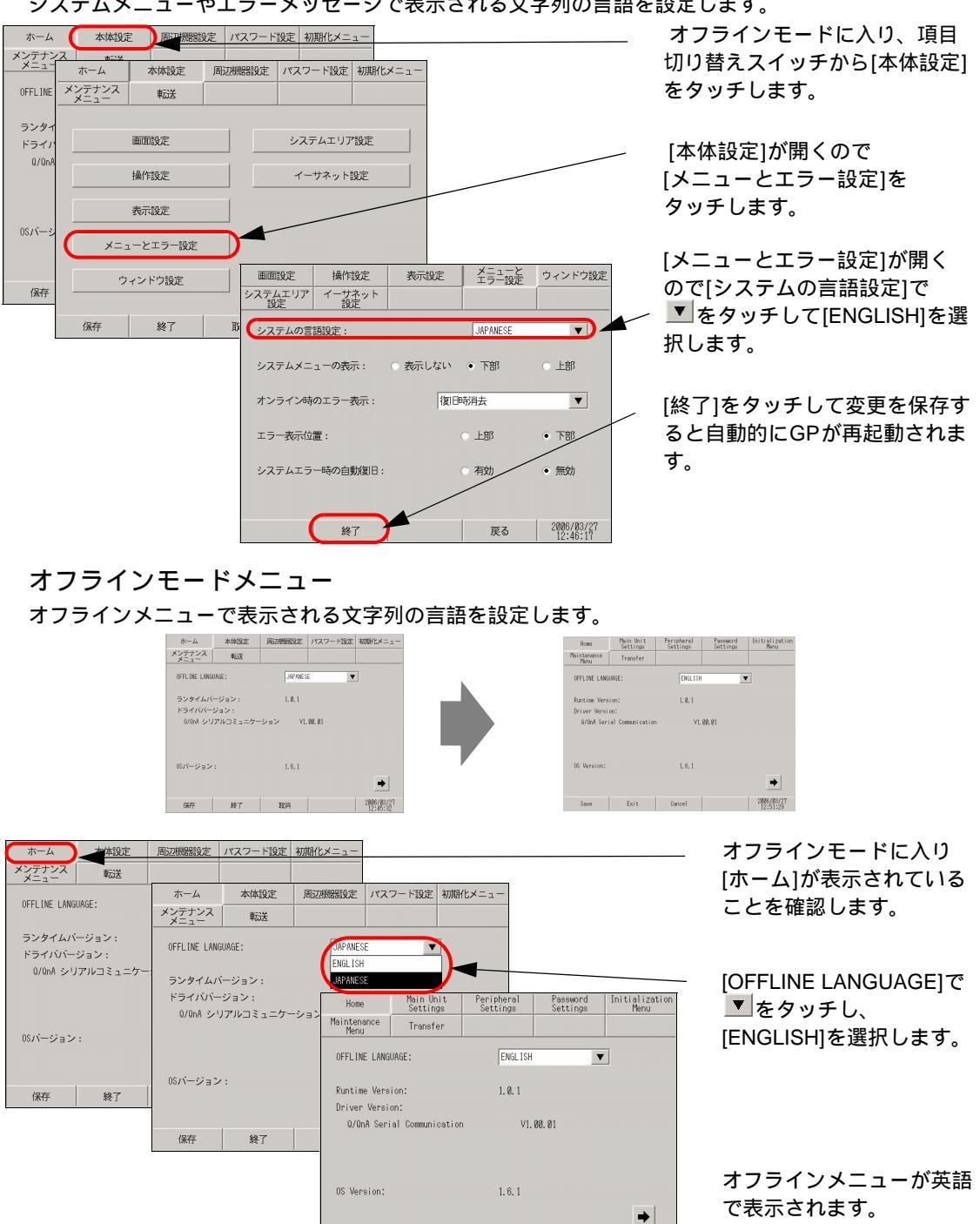

2006/03/27

Save Exit Cancel
2.3.8 タッチを認識するタイミングを変更したい

タッチが押された時のタイミングでタッチを検出するか、タッチをはなした時にタッチを検出するか を設定します。

| で設た          | ሀዹ፞፞፞፞፝፝       |              |                |            |              |                     |                  |
|--------------|----------------|--------------|----------------|------------|--------------|---------------------|------------------|
| мемо         | う<br>・<br>設    | 定画面の         | 詳細は設済          | 定ガイドな      | を参照して        | こください。              |                  |
| L            | ٦              | 2.13.1 表     | 示器共通           | 操作設        | 定」(2-6       | 6ページ)               |                  |
|              |                |              |                | 11111      |              |                     |                  |
|              |                |              |                |            | Т            |                     |                  |
| ホーム          | 本体設定           |              | パスワード設定        | 初期化メニュー    | -            |                     | — オブライジモートに入り、頃  |
| メンテナンス       | 東武法            |              |                |            |              |                     | 目切り替えスイッチから[本体   |
| OFFLINE LANG |                |              |                | 7          |              | 1                   | 設定]をタッチします。      |
| -            | ホーム            | 本体設定         | 周辺機器設定         | パスワード設定    | 初期化メニュー      |                     |                  |
| ランタイムバ       | メンテナンス<br>メニュー | 転送           |                |            |              |                     |                  |
| ドライババー       |                |              |                |            |              |                     |                  |
| Q/QnA シリ     |                | 画面設定         |                | システムエリス    | ア設定          |                     | [木体設定]が閉くので      |
|              |                |              |                |            |              |                     |                  |
|              |                | 操作設定         |                | イーサネット     | 設定           |                     | [探TF設定]をクツテしまり。  |
| 0Sバージョン      |                |              |                |            |              |                     |                  |
|              |                | 表示設定         |                |            |              |                     |                  |
|              | ×=-            | 画面設定         | 操作設定           | 表示設定       | メニューと エラー設定  | ウィンドウ設定             |                  |
| 保存           |                | システムエ!<br>設定 | Jア イーサネッ<br>設定 | +          |              |                     |                  |
|              | ウ              | 12 12.518    | →□按山,          |            | ○ 01         | 0.00                | [操作設定]が開くので      |
|              |                | - 9971.      | 个70快山:         |            |              | C OFF               | [タッチパネル検出]で[ON]、 |
|              | 保存             | タッチブ         | ザーの音:          |            | • 有          | ○無                  | IOFF1を選択します。     |
|              |                |              |                |            |              |                     |                  |
|              |                | 外部ブザ         | 一端子への出力:       |            | ● 有          | ○無                  |                  |
|              |                |              |                | b          | - 19 /kettak | - +9 (bests.)       |                  |
|              |                | ハックラ         | 1 トリオリ快正時の     | クッナハイル(米)ド | : ● f来TFU用E  | () [朱][序光正          |                  |
|              |                |              |                |            |              |                     |                  |
|              |                |              |                |            |              |                     |                  |
|              |                |              |                |            |              |                     |                  |
|              |                |              | 終了             |            | 戻る           | 2006/03/27 12:45:49 |                  |
|              |                | -            |                |            |              |                     |                  |

ON ...... タッチが押された時にタッチを検出します。

OFF..... タッチをはなした時にタッチを検出します。

モーメンタリ動作の場合は、タッチパネル検出の設定に関係なくタッチが押された時にタッチ検出さ れます。リピート動作の場合、タッチパネル検出は無効になります。

| 終了<br>オフラインモードを終了し、再起動します。<br>よろしいですか?<br>空更を保存して終了<br>を更を保存せずに終了<br>キャンセル | [終了]をタッチすると左の<br>ような[終了]ダイアログ<br>ボックスが表示されるの<br>で[変更を保存して終了]<br>をタッチします。 |
|----------------------------------------------------------------------------|--------------------------------------------------------------------------|
| 設定の保存<br>保存中です。<br>保存が完了するまて本体の電源を切らないで下さい。                                | [設定の保存]ダイアログ<br>ボックスが表示された後、<br>自動的にGPが再起動され<br>ます。以上で設定完了で<br>す。        |

## 2.3.9 バックライトが切れたときの誤動作を防止したい

バックライト切れを検出した場合のタッチパネル操作を有効にするか無効にするかを設定します。 [無効]にするとバックライトが切れた際にタッチパネル操作を受け付けなくなり、誤操作を防止す ることができます。

MEMO
 ・ 設定画面の詳細は設定ガイドを参照してください。
 「2.13.1 表示器共通 操作設定」(2-66 ページ)

| ホーム            | 本体設定           | - Manage   | 7,27-13                | 走 初期代メー         | -1       |                          |                        | <u> </u> | オフラインモードに入り、項目                        |
|----------------|----------------|------------|------------------------|-----------------|----------|--------------------------|------------------------|----------|---------------------------------------|
| メンテナンス<br>メニュー | 転送             |            |                        |                 |          |                          |                        |          | 切り替えスイッチから[本体設定]                      |
| OFFLINE LANG   | IAGE -         | IAPAN      | I CE                   | -               |          |                          |                        |          | をタッチします。                              |
|                | ホーム            | 本体設定       | 周辺機器設                  | ミ パスワート         | "設定」初期化  | ×=                       |                        |          |                                       |
| ランタイムバ         | メンテナンス<br>メニュー | 転送         |                        |                 |          |                          |                        |          |                                       |
| ドライババー         |                |            |                        |                 |          |                          |                        | _        | [本体設定]が聞くので                           |
| Q/QnA シリ       |                | 画面設定       |                        | システム            | エリア設定    |                          |                        |          | [操作設定]をタッチします                         |
|                | $\square$      | 操作設定       |                        | イーサン            | ネット設定    |                          |                        |          |                                       |
| 08バージョン        |                | 表示設定<br>シス | m面設定<br>.テムエリア 1<br>設定 | 操作設定<br>ーサネット 「 | 表示設定     | メニューと<br>エラー設定           | ウィンドウ設定                |          | [操作設定]が開くので                           |
| 保存             | *=             | ューとエラ-     | マッチパネル検出               | :               |          | • ON                     | OFF                    |          | [バックライト切れ検出時のタッチ                      |
|                |                | リィンドウ設     | タッチブザーの音               | :               |          | • 有                      |                        |          | 禁止]を選択します。                            |
|                | 保存             | 終了 夕       | 1部プザー端子へ               | の出力:            |          | • <b></b>                | ○無                     |          |                                       |
|                |                |            | 「ックライト切れ               | 検出時のタッラ         | F/『ネル操作: | <ul> <li>操作可能</li> </ul> | ○ 操作禁止                 |          | [終了]をタッチして変更を保存する<br>と自動的にGPが再起動されます。 |
|                |                |            | C                      | 終了              |          | 戻る                       | 2006/03/27<br>12:45:49 |          |                                       |

操作可能 ... バックライトが切れた場合でも、タッチで操作できます。

操作禁止 ... バックライトが切れた場合、タッチ操作を受け付けなくなり、誤動作を防止することが できます。

MEMO ・ バックライト切れを検出するとステータス LED は橙色に点灯します。

 GP3000 シリーズではバックライト (CCFL) を使用しています。バックライトが切れた場合には、バックライト切れの検出を行い、タッチパネル操作を無効にできます。 また、バックライトを2本使用している機種では1本が切れた場合でもバックライト切れが検出されます。

- バックライト切れを検出するとシステムデータエリアの「ステータス」のビット 10<sup>-1</sup> が ON になります。
- 「システムメニューの表示」を「下部」または「上部」に設定している場合、メニューバーを表示させることができます。(画面は真っ暗で見えない状態ですが、メニューバーでのタッチパネル操作は有効です。)
- オフラインモード中にバックライトが切れた場合は、ここでの設定に関わらず、タッチ パネル操作は有効です。
  - ダイレクトアクセス方式でご使用の場合は +6、メモリリンク方式でご使用の場合は 11 が対象のアドレスになります。

重要・バックライト切れは、消費する電流を監視しています。バックライトの故障状態によっては、検出できない場合や完全にバックライトが切れる前に検出される場合もあります。

## 2.4 周辺機器設定

周辺機器に関する設定や確認ができます。

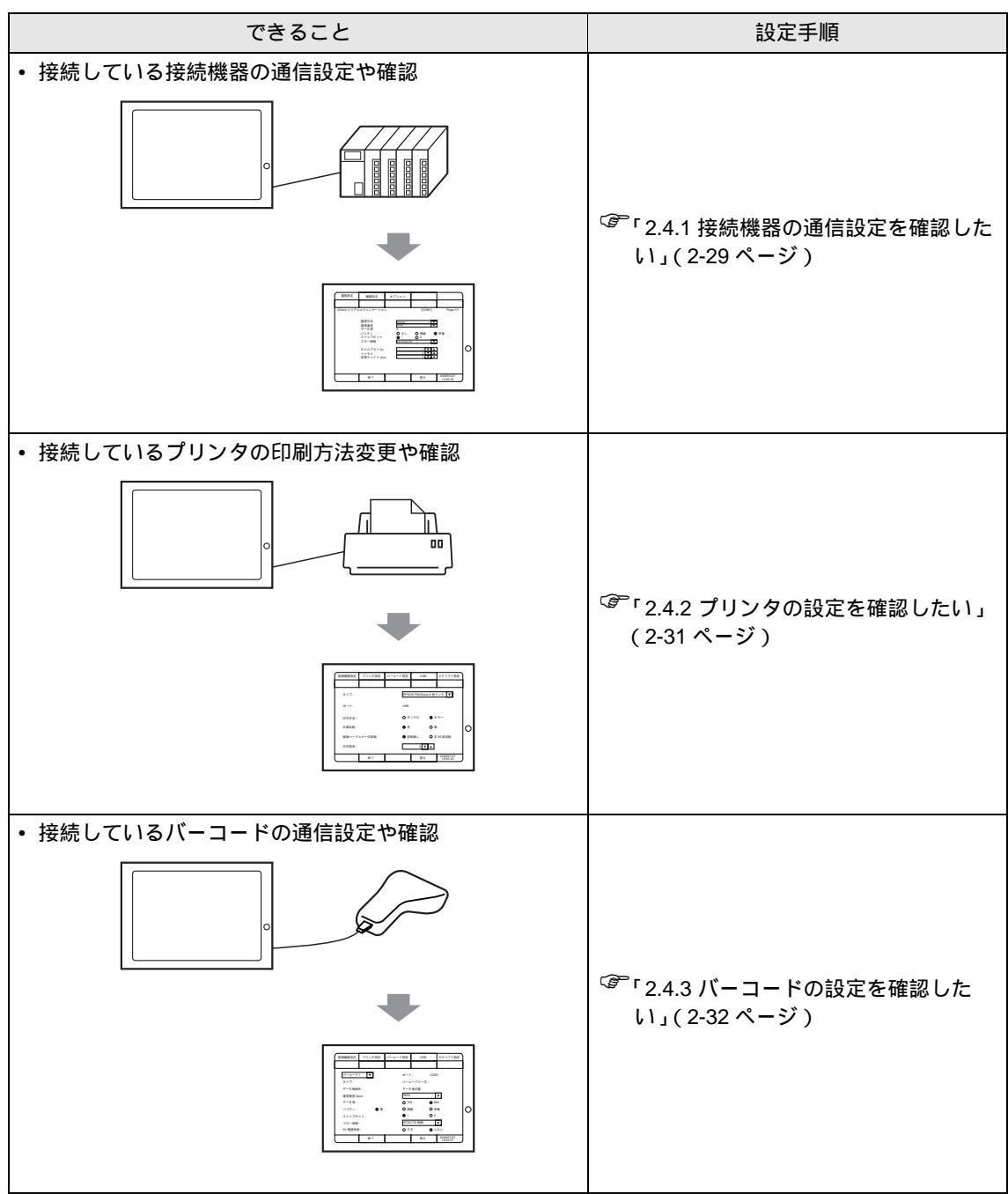

2.4.1 接続機器の通信設定を確認したい

接続機器の通信の設定や確認ができます。接続機器の通信設定と合わせるようにしてください。選択 された項目は接続機器によって異なります。

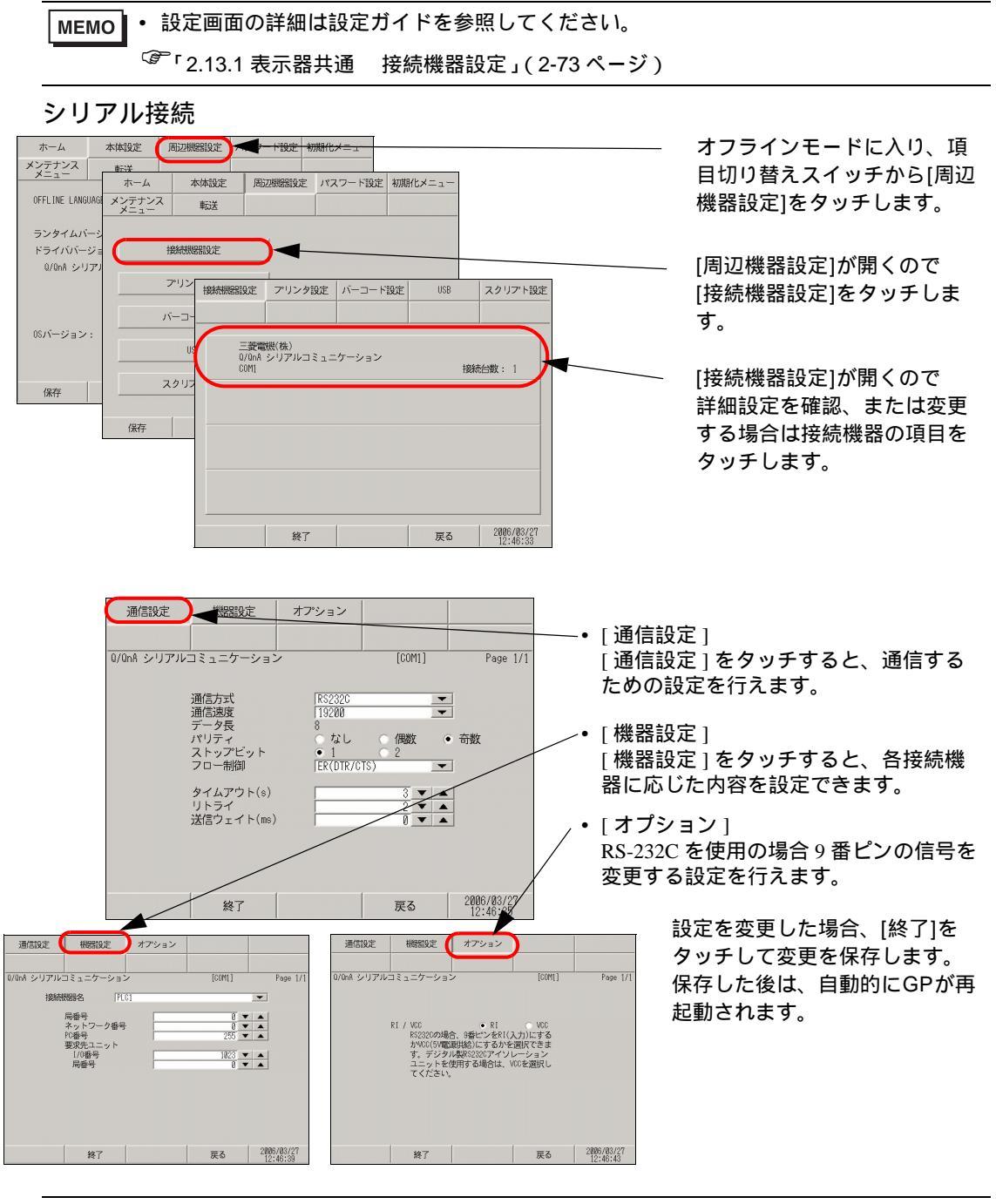

MEMO
• [通信設定][機器設定][オプション]の設定内容は各接続機器シリーズにより異なりま す。ご使用になる接続機器の「GP-Pro EX 機器接続マニュアル」を参照してください。 ただし、[受信タイムアウト]、[リトライ]、[送信ウェイト]は初期設定の状態でご使 用になることをおすすめします。 イーサネット接続

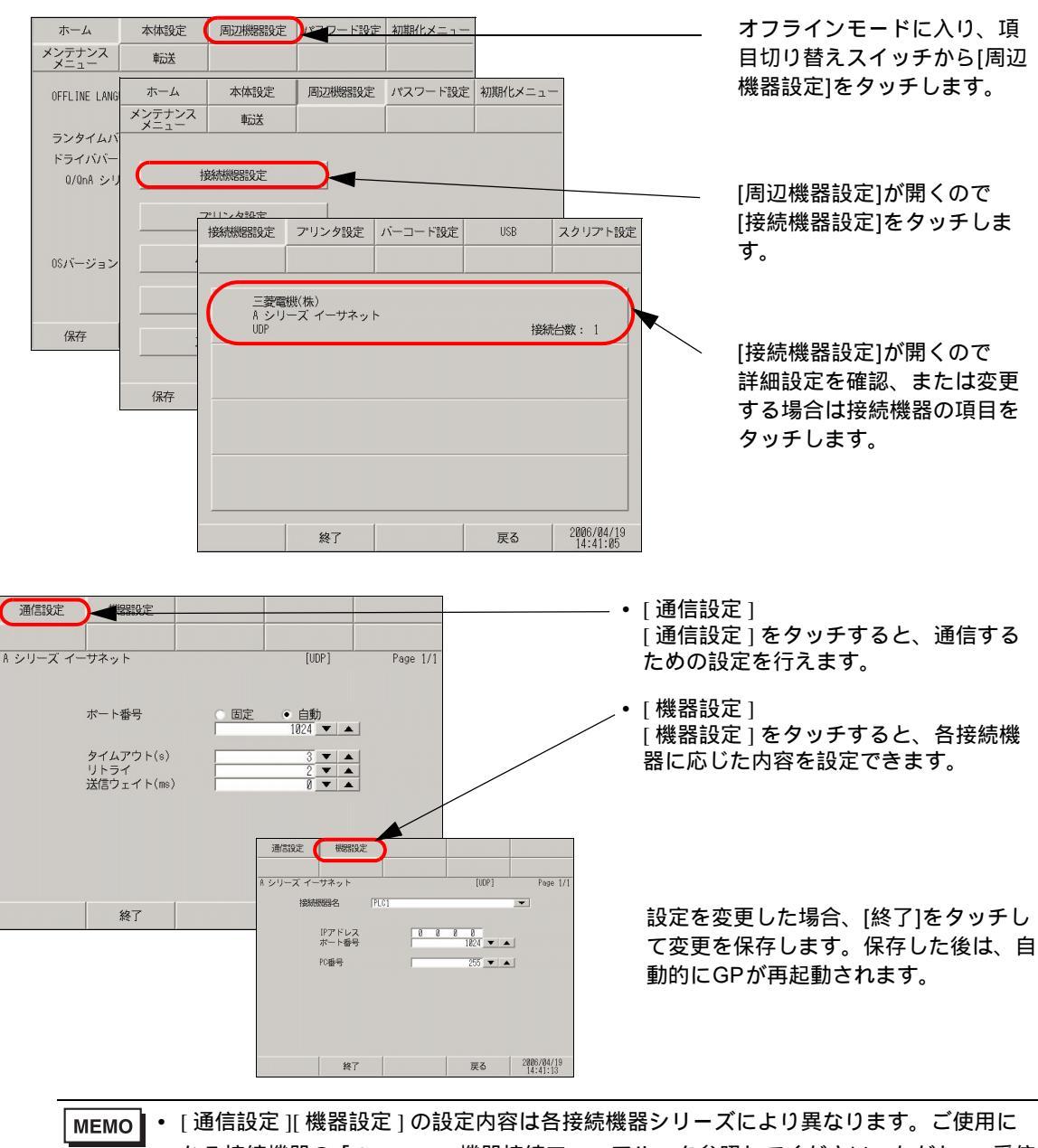

なる接続機器の「GP-Pro EX 機器接続マニュアル」を参照してください。ただし、[受信 タイムアウト]、[リトライ]、[送信ウェイト]は初期設定の状態でご使用になることを おすすめします。 2.4.2 プリンタの設定を確認したい

プリンタの設定を確認する画面を開く手順をご説明します。

MEMO ・ 設定画面の詳細は設定ガイドを参照してください。

| ホーム 本体設定<br>メンテナンス <b>転送</b><br>OFFLINE LANGUAGE:                    | (周辺世報報復定) (本) (日本) (日本) (日本) (日本) (日本) (日本) (日本)                                                                                                    | – オフラインモードに入り、項<br>目切り替えスイッチから[周辺<br>機器設定]をタッチします。            |
|----------------------------------------------------------------------|----------------------------------------------------------------------------------------------------|---------------------------------------------------------------|
| ランタイムバージョン:<br>ドライババージョン:<br>0/0nA シリ:<br>メンテナンフ<br>メニュー<br>05パージョン: | 1.0.1       本体設定     周辺機器設定       株式     単記述                                                                                                    | / [周辺機器設定]が開くので<br>[プリンタ設定]をタッチしま<br>す。                       |
| (保存)                                                                 | アリンタ設定       パーコード設定       接続機器設定       アリンタ設定       パーコード設定       リンク設定       ダイア:       レSB       スクリアト設定       ボート:       USB       印字方式:       モノクロ       カラー                                                                        | / [プリンタ設定]が開くので<br>設定を確認、または変更する<br>項目をタッチします。                |
|                                                                      | <ul> <li>日無反転:</li> <li>・ 有 無</li> <li>●回転無し 左羽8度回転</li> <li>印字倍率:</li> <li>3 ▼ ▲</li> <li>2005/07/27</li> <li>後了 戻る 2005/07/27</li> <li>15:50:33</li> <li>終了 東多保存して終了</li> <li>変更を保存せずに終了</li> <li>女更を保存せずに終了</li> <li>キャンセル</li> </ul> | [終了]をタッチすると左のような[終了]ダイアログボックスが表示されるので[変更を保存して終了]をタッチします。      |
|                                                                      | 設定の保存<br>保存中です。<br>保存が完了するまで本体の電源を切らないで下さい。                                                                                                    | [設定の保存]ダイアログボッ<br>クスが表示された後、自動的<br>にGPが再起動されます。以<br>上で設定完了です。 |

## 2.4.3 バーコードの設定を確認したい

バーコードの設定を確認する画面を開く手順をご説明します。

MEMO ・ 設定画面の詳細は設定ガイドを参照してください。

| ホーム<br>メンテナンス<br>メニュー | 本体設定      | 周辺機器設定              |             | 初期化メニュー              | -              |                       |                    | オフラインモードに入り、項<br>目切り替えスイッチから[周辺  |  |  |
|-----------------------|-----------|---------------------|-------------|----------------------|----------------|-----------------------|--------------------|----------------------------------|--|--|
| OFFLINE LANG          | UAGE:     | JAPANES             | GE _        | •                    |                |                       |                    | 機器設定]をタッチします。                    |  |  |
| ランタイムパ<br>ドライババー      | ホーム       | 本体設定                | 周辺機器設定      | パスワード設定              | 初期化メニュー        |                       |                    |                                  |  |  |
| Q/QnA シリ              | ×=        | 車応送                 |             |                      |                | _                     |                    | [周辺機器設定]が開くので                    |  |  |
|                       | Ħ         | 統機器設定               |             |                      |                |                       |                    | [ハーコード設定]をタッチし<br>ます。            |  |  |
| 08ハージョン               | 7         | ・リンタ設定              |             |                      |                |                       |                    |                                  |  |  |
| 保存                    | <u> </u>  | -コード設定              |             |                      |                |                       |                    |                                  |  |  |
|                       |           |                     |             | - 199-               | ucp = t        |                       |                    |                                  |  |  |
|                       |           | NUXX686XAC >        | 777 axe 71  |                      |                |                       | /                  | [バーコード設定]が開くので<br>設定を確認 またけ恋雨する  |  |  |
|                       | 保存        | バーコード1              | ▼           | ポート :                | COM1           |                       |                    | 項目をタッチします。                       |  |  |
|                       |           | データ格納先:             |             | データ表示                | ·器             |                       |                    |                                  |  |  |
|                       |           | 曲吉忠夏(00%).<br>データ長: | ~ #         | ⊂ 7bit               | • 8bit         |                       |                    |                                  |  |  |
|                       |           | ヽヮティ:<br>ストップビット:   | • #         | • 1                  | •1#X           |                       |                    |                                  |  |  |
|                       |           | フロー制御:<br>V電源供給:    |             | RIS/CIS制<br>○ する     | 御 _▼」<br>● しない |                       |                    |                                  |  |  |
|                       |           | C                   | 終了          |                      | 戻る 2           | 005/07/27<br>18:22:01 |                    |                                  |  |  |
|                       |           | 終了                  |             |                      |                |                       | $\geq$             | [終了]をタッチすると左のよ<br>うな[終了]ダイアログボック |  |  |
|                       |           |                     | オフラインモ      | ードを終了し、冉<br>よろしいですか? | 起動します。         |                       |                    | スが表示されるので[変更を                    |  |  |
|                       | 変更を保存して終了 |                     |             |                      |                |                       | 保存して終了]をタッチしま<br>す |                                  |  |  |
|                       |           |                     | <u>\$</u> 2 | キャンセル                | 1              |                       |                    | 2.0                              |  |  |
|                       |           | ÷∩.⇔                | の伊友         |                      |                |                       |                    |                                  |  |  |
|                       |           | BXAL                | 00 JACIT    |                      |                |                       |                    | [設定の保存]ダイアログボッ<br>クスが表示された後、自動的  |  |  |
|                       |           | ſ                   | 呆存が完了するま    | 保存中です。<br>で本体の電源を切   | ]らないで下さい。      |                       |                    | にGPが再起動されます。以                    |  |  |
|                       |           |                     |             |                      |                |                       |                    | 工(設定元」しり。                        |  |  |
|                       |           |                     |             |                      |                |                       |                    |                                  |  |  |

## 2.5 イーサネット設定

下記のような通信時に表示器に IP アドレスを設定します。

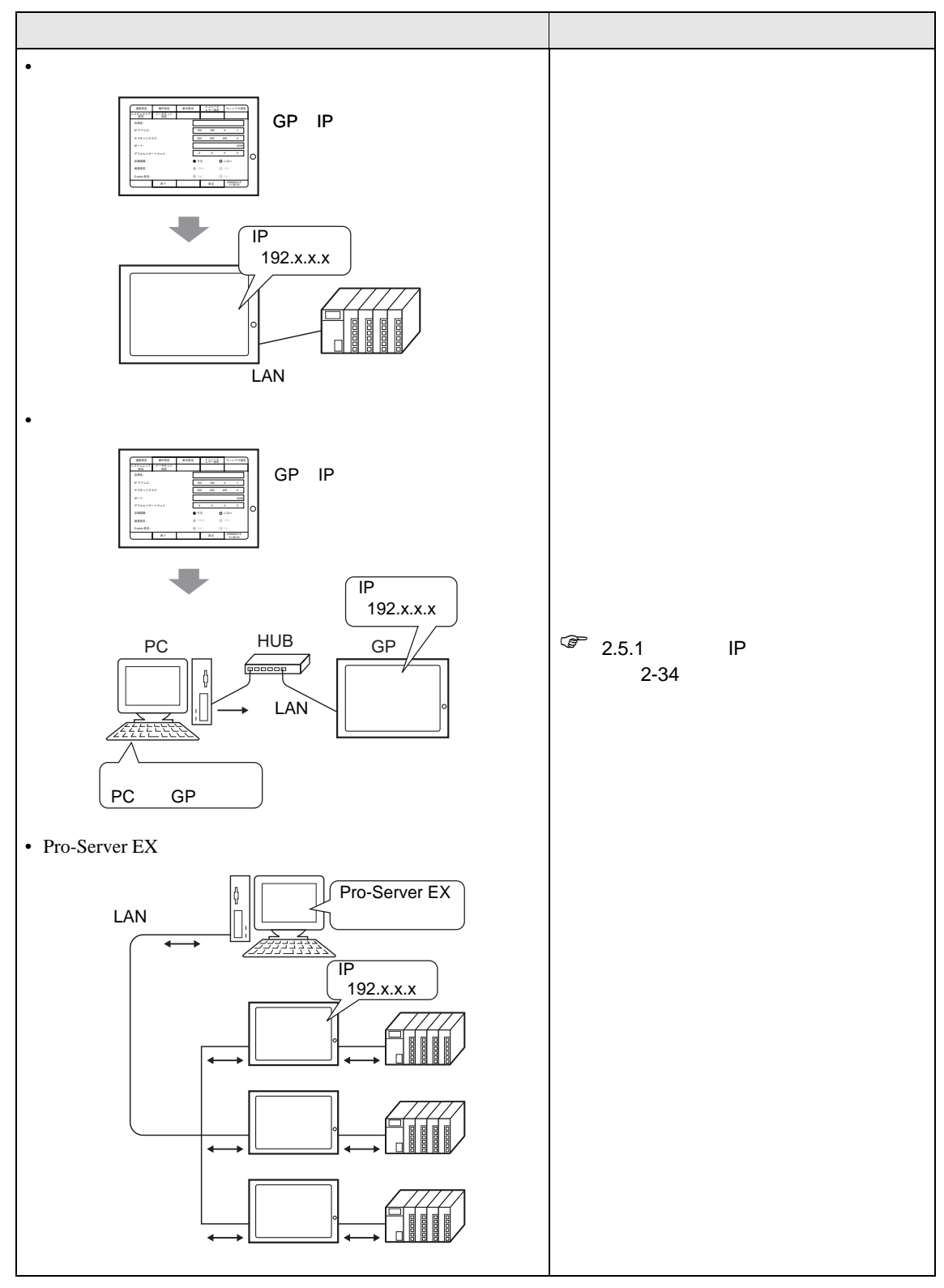

2.5.1 表示器に IP アドレスを設定したい

イーサネットに関する設定を行います。ここでのイーサネット情報は、接続機器とイーサネットで通信する場合や、プロジェクトファイル転送、Pro-Server EX 使用時の通信に関する設定です。

| ホーム 本体設定                                                                                                    | オフラインモードに入り、項<br>目切り替えスイッチから[本体<br>設定]をタッチします。                                                                                             |
|----------------------------------------------------------------------------------------------------|----------------------------------------------------------------------------------------------------|
| ランタイム     ホーム     本体設定     周辺機器設定     パスワード設定     初期化メニュー       ドライバ     メンテナンス     転送         0/0n8 :     メニュー          05/バージョ     操作設定     システムエリア設定                                                                                                    | ~ [本体設定]が開くので[イーサ<br>ネット設定]をタッチします。                                                                                                    |
| (保存     メニューとエラー設定       画面設定     操作設定       システムエリア     イーガネット       第25     255       255     255       102     168       103     104       サブネットマスク:     255       255     255       102     168       ボート     画面設定       メニューンコントマスク:     255       255     255       102     168       ボート     画面設定       メパ設定     大示説定       システムエリア     イーガネット       自局名:     182       104     182       108     100       109     182       108     100       109     182       100     182       101     102       102     103       103     104       104     105       105     105       105     105       105     100 | 7 [イーサネット設定]が開きま<br>す。IPアドレス入力枠をタッ<br>チするとテンキーが表示され<br>るのでIPアドレスを入力しま<br>す。(例:192.168.0.1)IPア<br>ドレスの設定等については<br>ネットワーク管理者の方にご<br>連絡ください。  |
| ボート:     4     5     6     8000       デフォルトケ     6     0     0     0     0       自動設     画面設定     操作設定     表示設定     メニラニーと     ウィンドウ設定       システムエリア     イーサネット     設定     3     3     3       Duplex     自局名:     1     1     1     1                                                                                                    | / 同様に、[サブネットマスク]、<br>[ポート] <sup>1</sup> 、[デフォルトゲー<br>トウェイ]を設定します。                                                                          |
| IPアドレス:       192       168       0         サブネットマスク:       255       255       255       8         ボート:       8000       0       0       0       0         デフォルトゲートウェイ:       0       0       0       0       0         自動起跳:       • する       しない         速度設定:       ●       18/1       0       18/1         Duplex設定:       ●       1611       ●       11:38:32                                                                                                    | 1 ここで設定する [ ポート ]<br>番号はイーサネット経由<br>でのセットアップやプロ<br>ジェクトファイル転送、<br>Pro-Server EX 使用時の<br>通信の際に設定するポー<br>ト番号です。初期値<br>[8000] のままご使用くだ<br>さい。 |
|                                                                                                    | [終了]をタッチして変更を保存<br>すると自動的にGPが再起動さ<br>れます。                                                                                                  |

## 2.6 パスワード設定

オフラインモードに入るとき、メモリや CF カードの初期化や各画面操作のパスワードを設定できます。

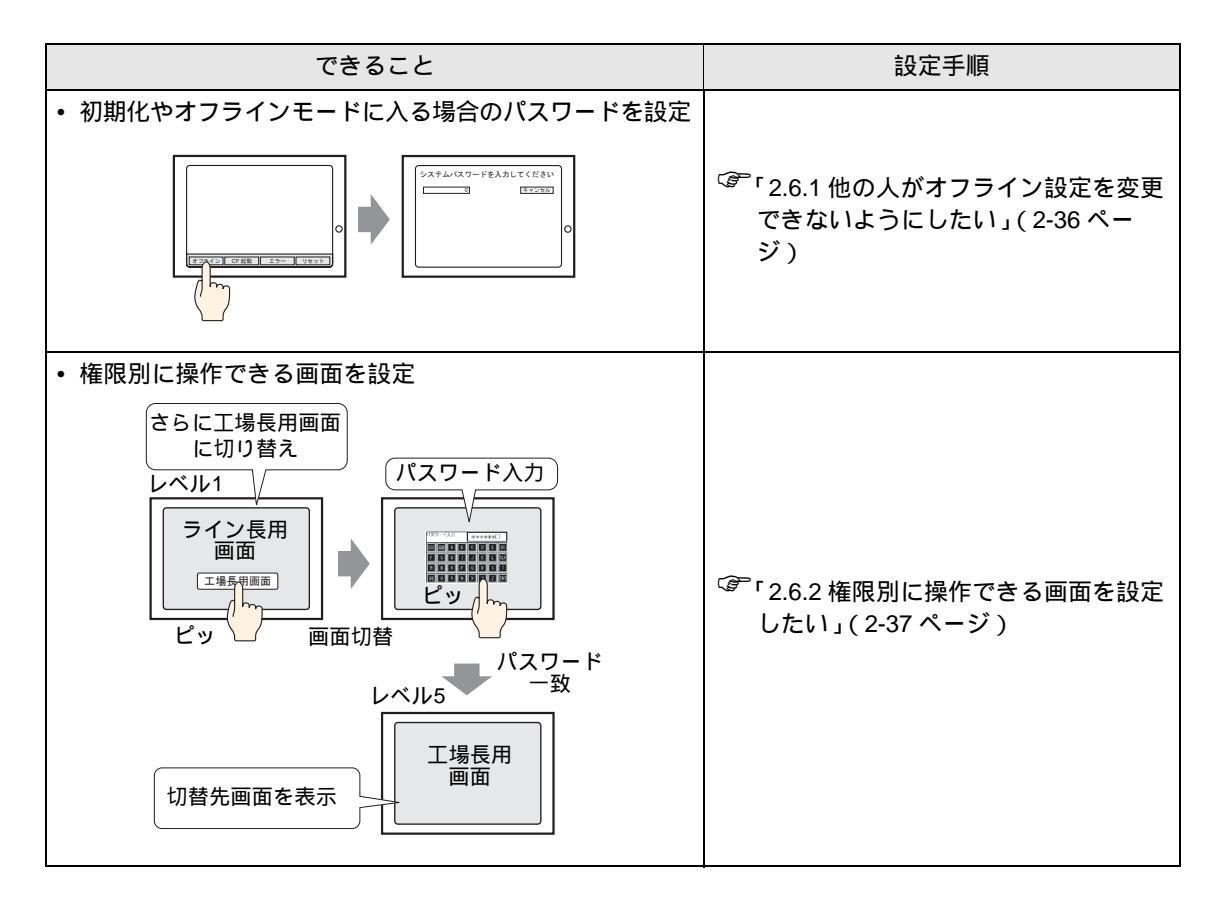

2.6.1 他の人がオフライン設定を変更できないようにしたい

オフラインモードに入る時や、メモリの初期化を行う場合に入力するパスワードを設定します。

| MEMO ・ 設定画面の詳細は設定ガイドを参照してください。 |                      |  |  |  |  |  |  |
|--------------------------------|----------------------|--|--|--|--|--|--|
| <br><sup>了了</sup> 2.13.1 表示器共通 | システムパスワード」(2-77 ページ) |  |  |  |  |  |  |

| ホーム 本体設定 周辺<br>メンテナンス 単応法<br>OFFLINE LANGUAGE:        | 機器器設定 (パスフード設定) 100 (ボメーユー<br>JAPANESE                                                                                                    | 1       | オフラインモードに入り、項<br>目切り替えスイッチから[パス<br>ワード設定]をタッチします。                           |
|-------------------------------------------------------|----------------------------------------------------------------------------------------------------|---------|-----------------------------------------------------------------------------|
| $\begin{array}{c ccccccccccccccccccccccccccccccccccc$ | 定 周辺機器設定 パスワード設定 初期化メニュー                                                                                                    |         | [パスワード設定]が開くので<br>[システムパスワード]をタッ<br>チします。                                   |
| 保存 新しいパス                                              | 2-F8<br>7 8 9<br>4 5 6<br>//27-F<br>//27-F<br>//27-F                                                                                                    |         | [システムパスワード]が開き<br>ます。入力枠をタッチすると<br>テンキーが表示されるのでパ<br>スワードを入力します。<br>(例:1234) |
|                                                       | 新しいパスワード8<br>■ CLR ESC<br>再度、新しいパス5 7 8 9                                                                                                    | 1234    | 確認のため再度パスワード<br>を入力します。                                                     |
|                                                       | 4         5         6         ENT           1         2         3         6         +/-         BS         ENT           パスワードの焼存           1         2         パスワードの変更を有効         (保存 | ■ しますか? | [パスワードの保存]ダイアロ<br>グボックスが表示されるの<br>で[はい]をタッチします。自<br>動的にGPが再起動され、設<br>定完了です。 |
|                                                       |                                                                                                    | いいえ     |                                                                             |

#### 2.6.2 権限別に操作できる画面を設定したい

レベル 15 のパスワードを入力すると、レベル 1 からレベル 15 までのパスワードが変更できるように なります。各レベルのパスワードを変更する際は、現在設定されているパスワードを入力後に変更し たいパスワードを入力します。

MEMO ・ 設定画面の詳細は設定ガイドを参照してください。

<sup>ເኇテ</sup>「2.13.1 表示器共通 セキュリティパスワード」(2-77 ページ)

重要 • GP-Pro EX でレベル 15 のセキュリティパスワードが設定されていない場合、オフライ ンモードではセキュリティパスワードの設定変更はできません。

GP-Pro EX の設定

GP-Pro EX で [ 共通設定 (R)] メニューの、[ セキュリティ設定 (O)] から、[ パスワード設定 (P)] を 選択します。パスワード設定画面が開くので [ セキュリティ機能 ] を使用するにチェックを入れ [ レベル 15] にパスワードを設定します。

で設定したプロジェクトファイルを GP に転送します。

オフラインモードの設定

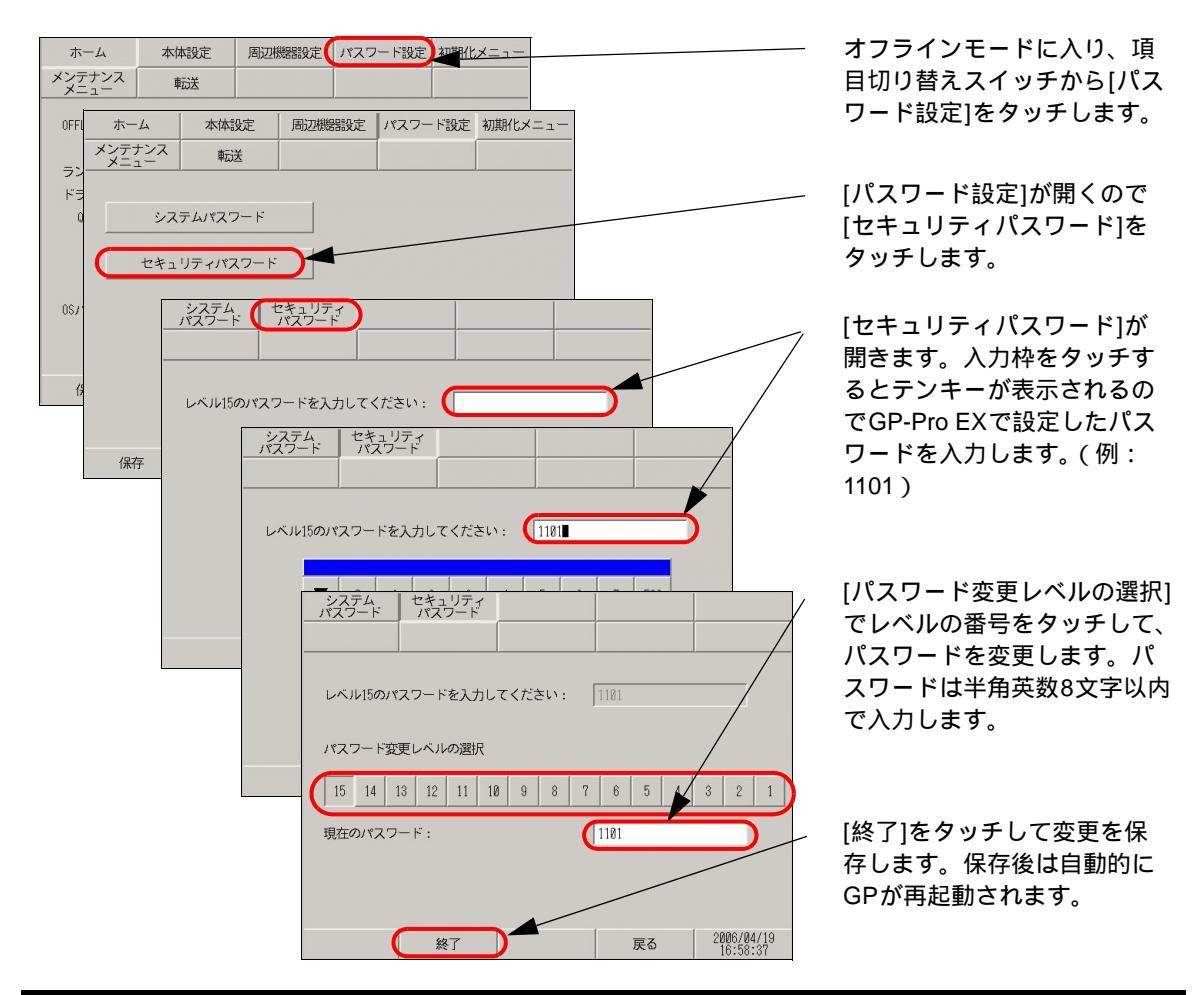

GP-Pro EX リファレンスマニュアル「22.3 さらに、権限により使える画面を制限したい」(22-5 ページ)

## 2.7 メモリや CF カードの初期化

メモリや CF カードのデータを初期化できます。初期化できるデータは右記のとおりです。

| できること                                                                                                    | 設定手順                                                        |
|----------------------------------------------------------------------------------------------------|-------------------------------------------------------------|
| <ul> <li>ユーザメモリ (FEPROM) の初期化</li> <li>画面データなどが<br/>消去されます。</li> <li>FEPROM</li> <li>FEPROM</li> </ul>                   | <sup>CGF</sup> 「2.7.1 ユーザメモリ(FEPROM)の初期<br>化をしたい」(2-39 ページ) |
| <ul> <li>CFカードの初期化</li> <li>CFカードの<br/>データがすべて<br/>消去されます。</li> <li>CFカード</li> <li>CFカード</li> </ul>                      | <sup>CGF</sup> 「2.7.2 CF カードを初期化したい」(2-<br>40 ページ)          |
| <ul> <li>バックアップ SRAM の初期化</li> <li>バックアップ<br/>SRAMのデータが<br/>消去されます。</li> <li>SRAM</li> <li>SRAM</li> <li>SRAM</li> </ul> | <sup>C愛</sup> 「2.7.3 バックアップSRAMの初期化を<br>したい」(2-41 ページ)      |

## 2.7.1 ユーザメモリ (FEPROM) の初期化をしたい

GPのユーザメモリ (FEPROM)に格納されているデータをすべて消去します。

- MEMO ・設定画面の詳細は設定ガイドを参照してください。
  - <sup>(2)</sup>「2.13.1 表示器共通 ユーザメモリの初期化」(2-78 ページ)
  - 初期化に数十秒かかる場合があります。
- 重要

   「開始」スイッチを押したあとに初期化の取り消しはできませんので、ご注意ください。 初期化中は電源を切らないでください。
  - バックアップ SRAM のデータも消去されます。
  - 初期化を行っても、GPのシステム、ドライバなどのシステムや、時刻の設定データは 消去されません。
  - ロジックプログラムの保持データもすべて消去されます。

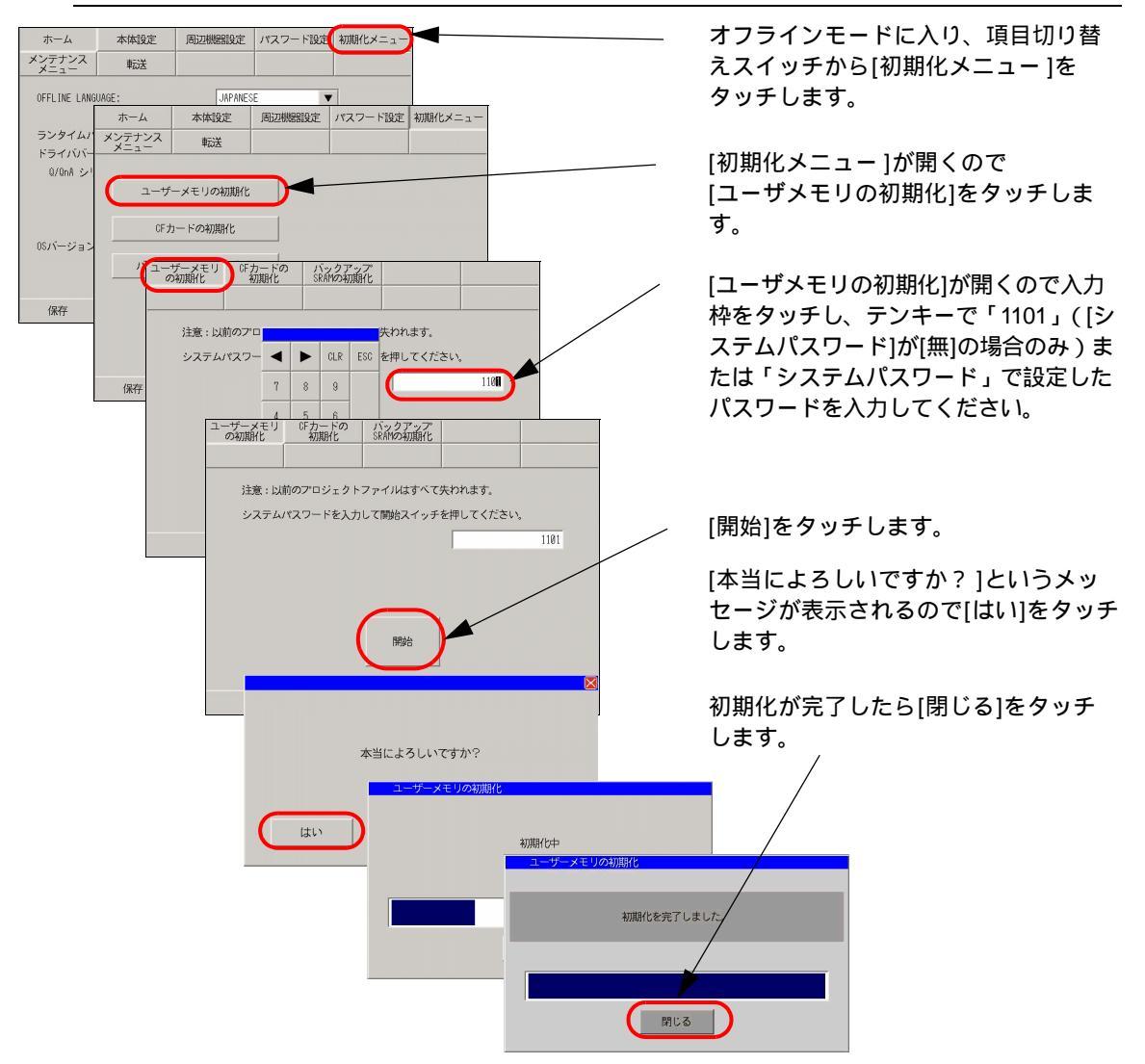

### 2.7.2 CF カードを初期化したい

GPに装着された CF カードのデータをすべて消去します。

▲ 設定画面の詳細は設定ガイドを参照してください。
 <sup>②</sup>「2.13.1 表示器共通 CF カードの初期化」(2-79 ページ)

重要

 「開始」スイッチを押したあとに初期化の取り消しはできませんので、ご注意ください。 初期化中は電源を切らないでください。

| ホーム 本体設定 周辺機器設定 パスワード設定 初期化メニュー<br>メンテナンス 単応送<br>OFFLINE ホーム 本体設定 周辺機器設定 パスワード設定 初期化メニ<br>メンテナンス 単応送<br>のFLINE ホーム 本体設定 周辺機器設定 パスワード設定 初期化メニ                                                                      | オフラインモードに入り、項<br>目切り替えスイッチから[初期<br>化メニュー]をタッチします。                                                               |
|----------------------------------------------------------------------------------------------------|----------------------------------------------------------------------------------------------------|
| ランタイ     メニュニハ     単応法       ドライバ     0/0nA       ユーザーメモリの初期化       05バージ       バックアップSRAMの初期化                                                                                                    | <br>[初期化メニュー ]が開くので<br>[CFカードの初期化]をタッチ<br>します。                                                                  |
| (保存)<br>ユーザーメモリ 07カードの バシクアップ<br>の初期化 初期化 SRAMの初期化<br>注意:07カードの パシクアップ<br>システムパスワー ◆ CLR ESC を押してください。<br>7 8 9<br>ユーザーメモリ 07カードの パシクアップ<br>の初期化 SRAMの初期化<br>注意:0Fカードのデータはすべて失われます。<br>システムパスワードを入力して開始スイッチを押してく) | Image: CFカードの初期化]が開くので入力枠をタッチし、テンキーで「1101」([システムパスワード]が[無]の場合のみ)または「システムパスワード」で設定したパスワードを入力してください。         EXX. |
| Rije -                                                                                                    | [開始]をタッチします。                                                                                                    |
| 本当によろしいですか?                                                                                                    | <sup> </sup>                                                                                                    |
| (たい) (たり) - ドのも別加化し<br>も別の                                                                                                    | 初期化が完了したら[閉じる]<br>⊮∞∞                                                                                           |
|                                                                                                    | (Fカートの初期化<br>初期化を完了しました。                                                                                        |
|                                                                                                    |                                                                                                    |

## 2.7.3 バックアップ SRAM の初期化をしたい

GPのバックアップ SRAM に格納されているデータをすべて消去します。

MEMO ・ 設定画面の詳細は設定ガイドを参照してください。

<sup>GP</sup>「2.13.1 表示器共通 バックアップ SRAM の初期化」(2-79 ページ)

- 重要 •「開始」スイッチを押したあとに初期化の取り消しはできませんので、ご注意ください。 初期化中は電源を切らないでください。
  - バックアップしているデータは消去されます。
  - 初期化を行っても、システム、通信プロトコル、時刻の設定データ、ロジックプログラムの保持データは消去されません。

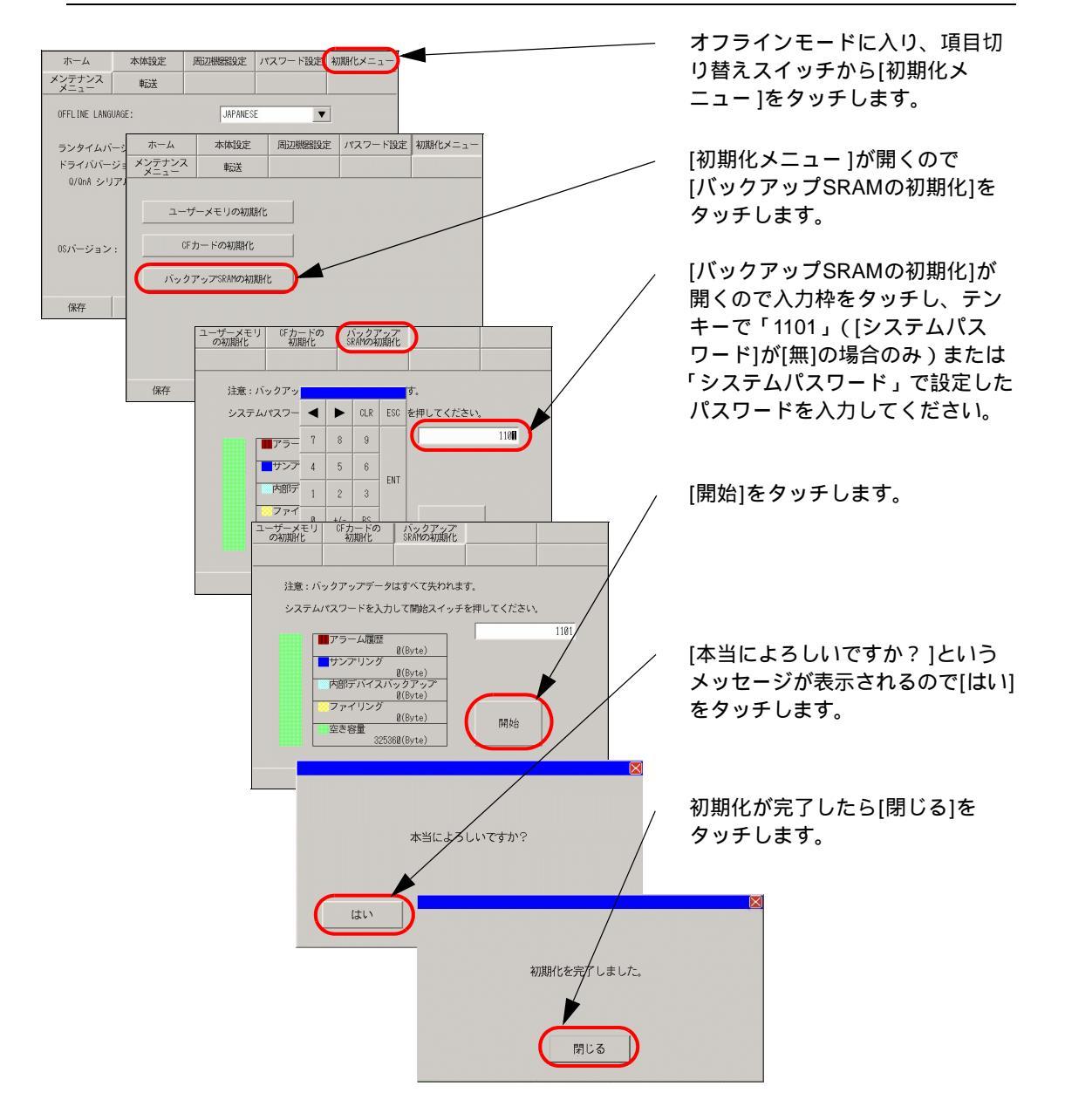

## 2.8 表示器本体の動作チェック

表示器本体が正常に動作しているか右記のようなチェックができます。

MEMO
・ 液晶ディスプレイの表示、フォントの表示、GP本体のメモリ情報、オフラインモードの色調などのチェック項目については下記を参照してください。

<sup>②デ</sup>「2.13.1 表示器共通 [メンテナンスメニュー]の設定ガイド」(2-80 ページ)

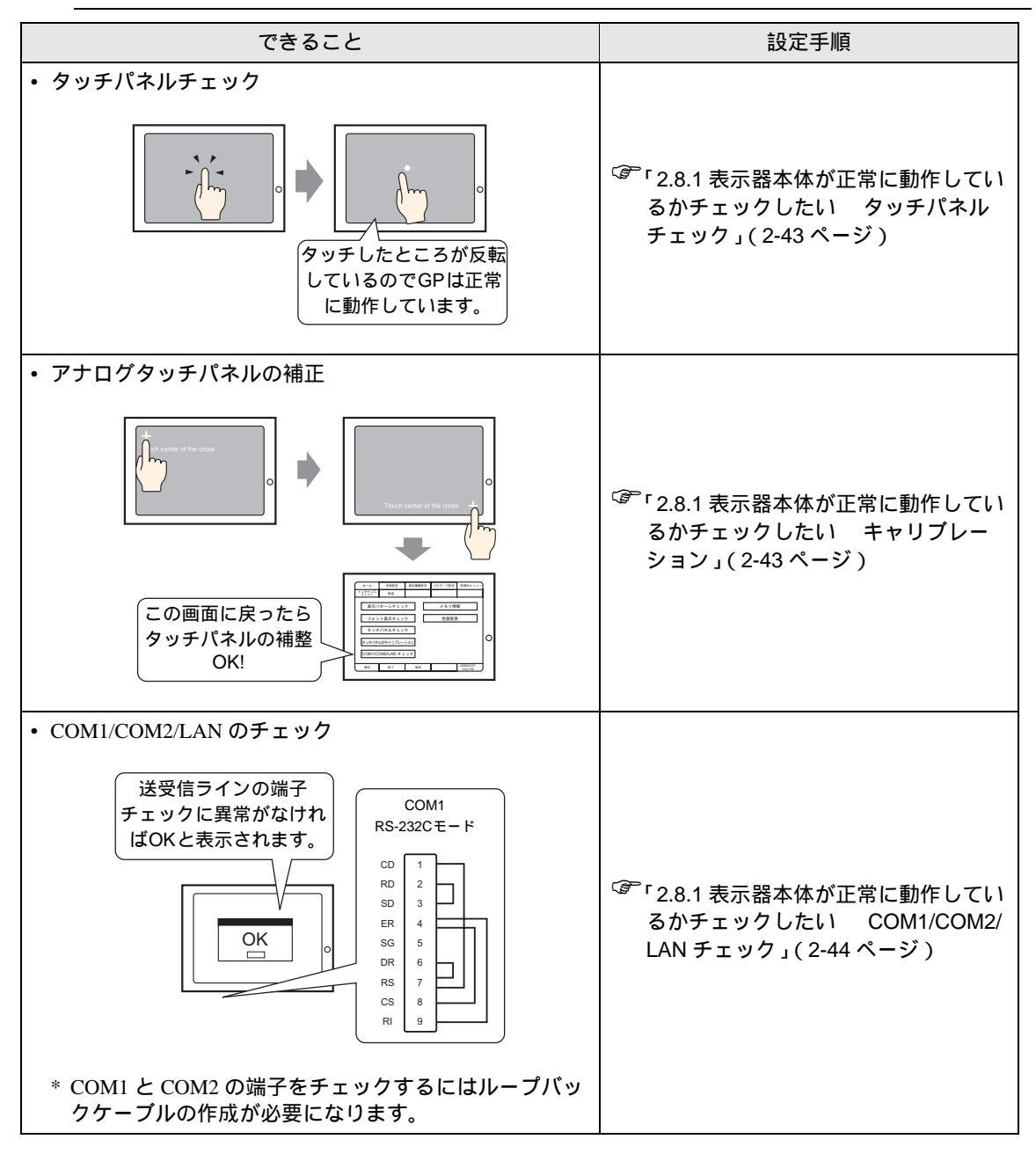

#### 2.8.1 表示器本体が正常に動作しているかチェックしたい

GP のシステムやインターフェイスが正常に動作するかをチェックします。ここでは、[タッチパネル チェック]と[キャリブレーション]、[COM1/COM2/LAN チェック]チェックの手順をご紹介します。

MEMO ・ 液晶ディスプレイの表示、フォントの表示、GP 本体のメモリ情報、オフラインモード の色調などのチェック項目については下記を参照してください。

☞ 2.13.1 表示器共通 [メンテナンスメニュー]の設定ガイド」(2-80 ページ)

タッチパネルチェック

タッチパネルのチェックを行います。タッチした箇所が正しく点灯するかチェックします。

 MEMO
 ・ 設定画面の詳細は設定ガイドを参照してください。

 <sup>(2)</sup>「2.13.1 表示器共通
 タッチパネルチェック」(2-82 ページ)

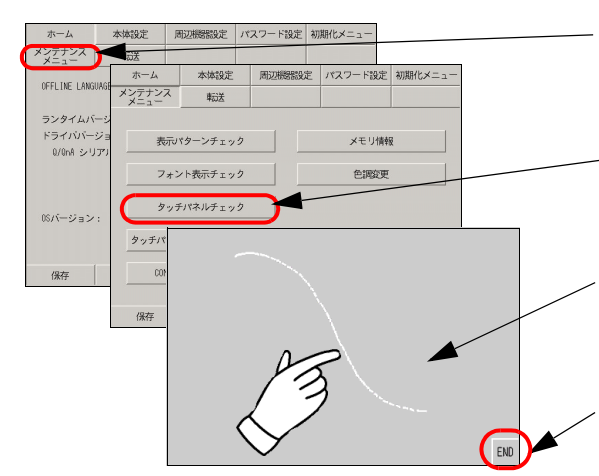

オフラインモードに入り、項目切り替えス イッチから[メンテナンスメニュー]をタッチ します。

[メンテナンスメニュー]が開くので [タッチパネルチェック]をタッチします。

[タッチパネルチェック]画面が開くのでタッチ して入力された箇所にドット表示されるか、 表示反転を見て確認します。

チェックを終了するためには[END]をタッチし ます。

キャリブレーション

アナログタッチパネルの補正(キャリブレーションの設定)を行います。

MEMO
・ 設定画面の詳細は設定ガイドを参照してください。

「<sup>②</sup>「2.13.1 表示器共通 タッチパネルのキャリブレーション」(2-82 ページ)

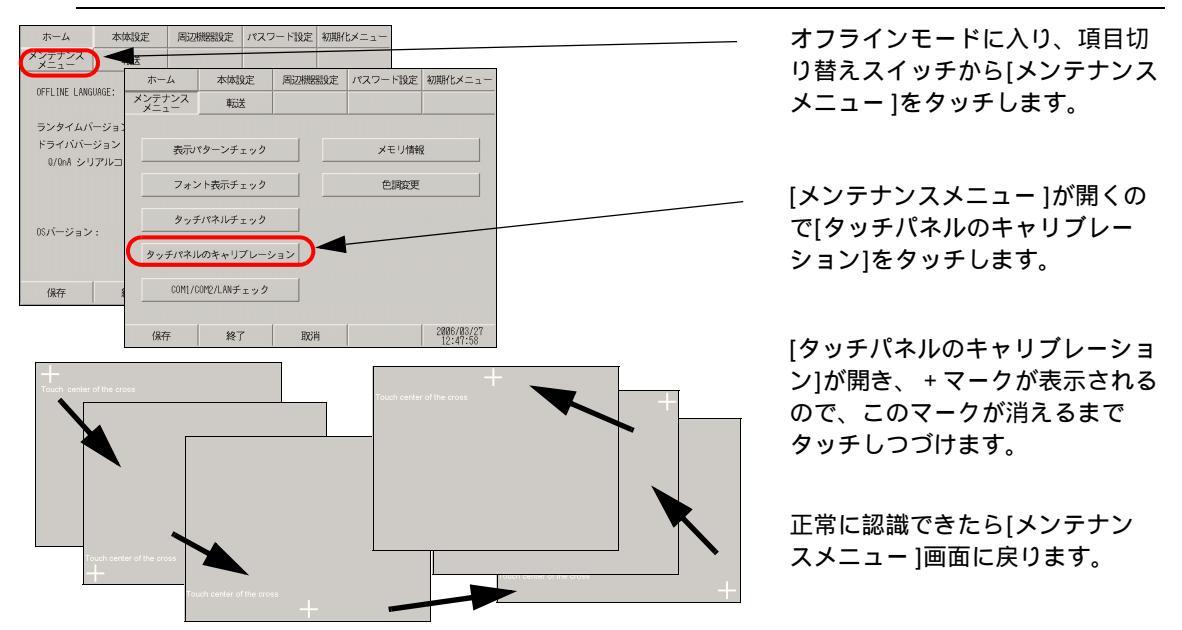

保守 / トラブル解決ガイド

COM1/COM2/LAN チェック

RS-232C、RS-422、LAN の送受信ラインのチェックです。異常が発生したときにチェックします。 COM1、COM2 のチェックを行うには SIO ケーブルの接続が必要です。

#### ループバックケーブルの作成

チェックを行うためにループバックケーブルを作成する必要があります。ループバックの配線は以下 のとおりです。

GP3000シリーズ(GP-3302Bを除く) COM1 COM1 COM2 RS-232C € ∽ № RS-422 € ∽ ド RDA CD 1 1 RDA 2 RD 2 SDA 3 SDA 3 SD 3 SDB 7 RDR 7 ER 4 RDB 2 SDB8 SG 5 CSB 6 DR в ERB 9 RS 7 CSA 8 CS 8 ERA 4 RI 9

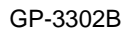

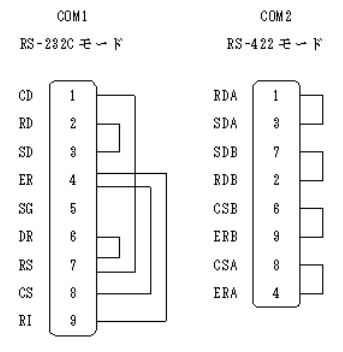

#### チェック

作成したループバックケーブルをインターフェイスに接続し、チェックを行います。正常なら [OK]、 異常なら [NG] が表示されます。

MEMO ● 設定画面の詳細は設定ガイドを参照してください。
<sup>⑦</sup>「2.13.1 表示器共通 COM1/COM2/LAN チェック」(2-83 ページ)

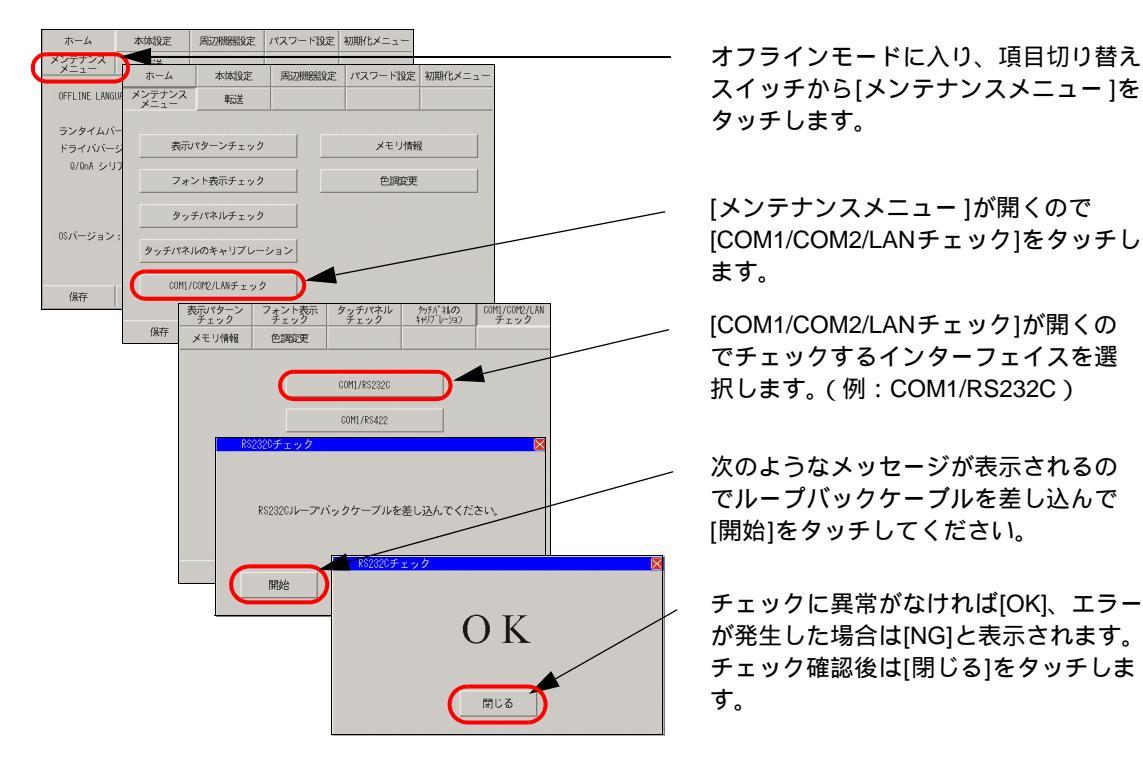

## 2.9 ロジック機能の動作(通信)チェック

ロジックプログラムが正常に動作するか、また GP3000 シリーズ DIO ボードタイプ、 FLEX NETWORK ユニットに接続している機器が正常に動作するかチェックできます。

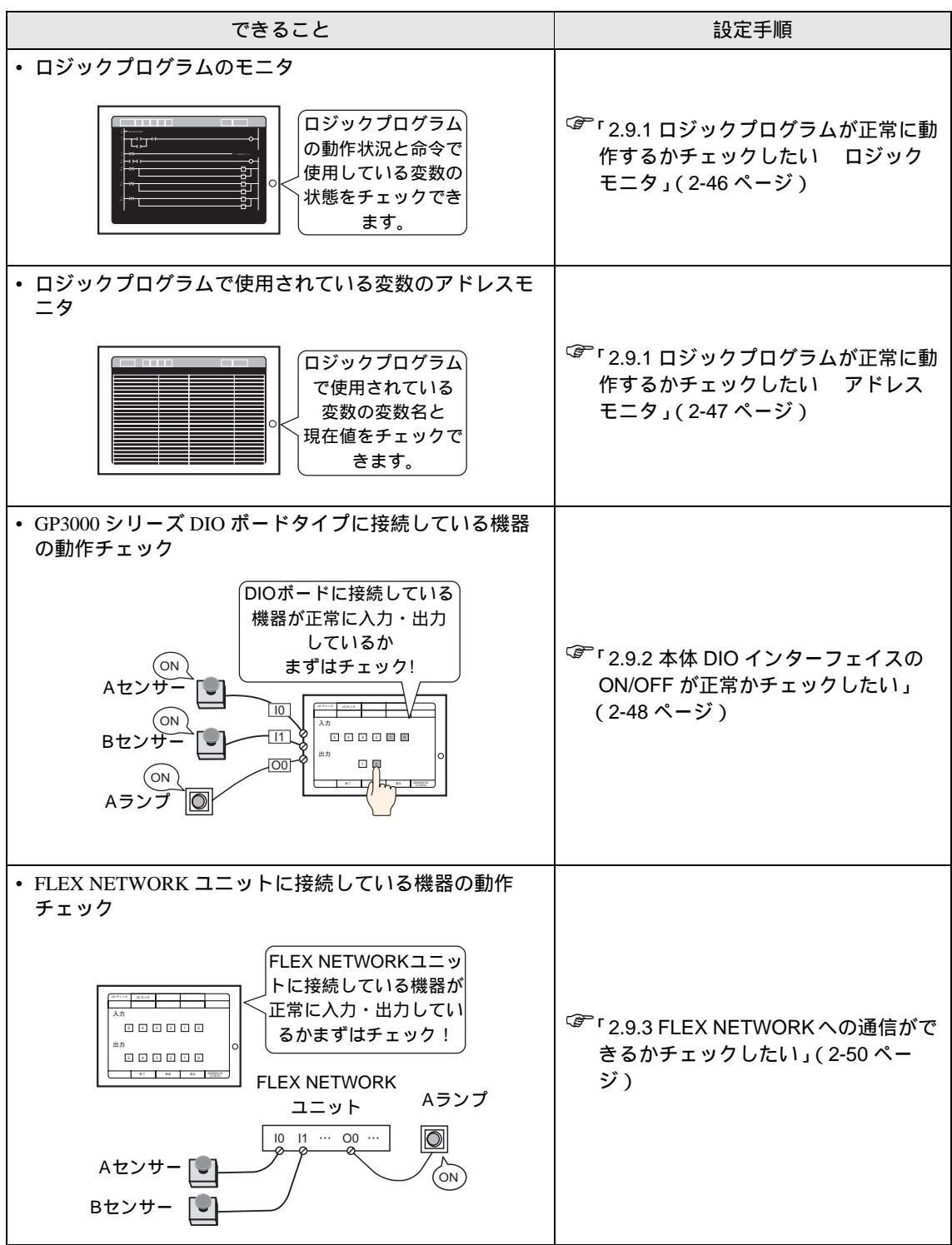

## 2.9.1 ロジックプログラムが正常に動作するかチェックしたい

ロジックプログラムが GP で正常に動作するか、またロジックプログラムの命令を確認します。また ロジックプログラムでの動作確認やロジックプログラムで使用されている変数名とその現在値を一覧 で確認できます。

ロジックモニタ

ロジック全体のモニタを行います。ロジックモニタではプログラムの動作状況と命令で使用している 変数の状態が確認できます。

- 1 ロジックプログラムを GP に転送します。
- 2 画面の右上隅→左下隅または左上隅→右上隅の順をタッチしてオフラインのシステムメニューを表示し、3 つめのメニューから[ロジックモニタ]のスイッチをタッチします。

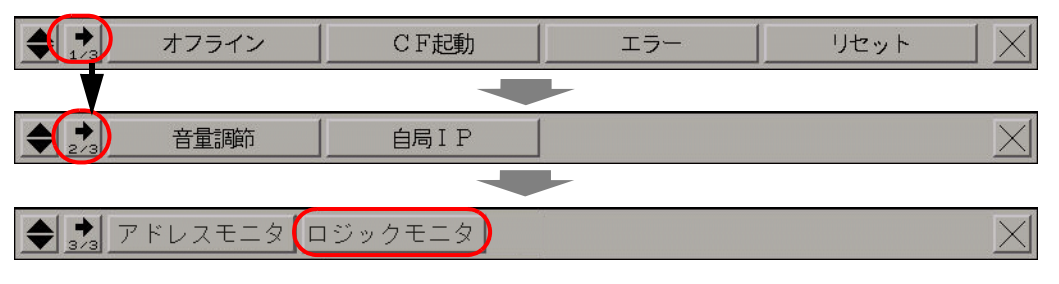

3 システムメニューより[ロジックモニタ]のスイッチをタッチします。タッチすると次のような画面 が表示されて、転送したロジックプログラムが正常に動作しているか確認できます。

|         | トルー 行 🚹 🛃 🗬 Þ | MAIN | 0         |    |
|---------|---------------|------|-----------|----|
| 1<br>8  | - MAIN START  |      |           |    |
| 2<br>1  |               |      |           | 0  |
| 3       | 1             |      | >> SUB-01 | cc |
| 4<br>14 |               |      |           |    |
| 5<br>18 |               |      |           |    |
| 6<br>38 |               |      |           |    |
| 7<br>42 |               |      | HOV       |    |
|         |               |      | СТО       |    |

4 ロジックモニタを終了します。[ツールバー]をタッチし、ツールバーの▶ をタッチします。 [終了]スイッチをタッチすると運転画面に戻ります。

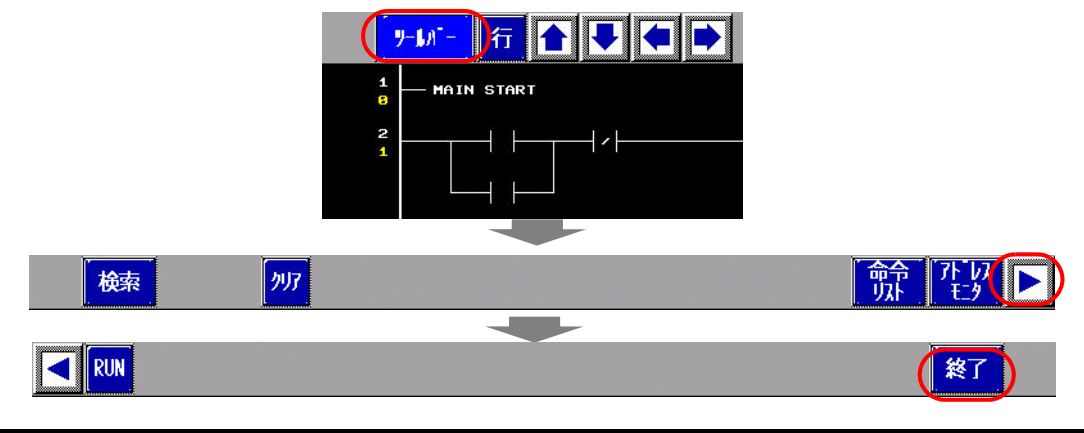

#### アドレスモニタ

ロジックプログラムで使用されている変数のモニタを行います。変数名と現在値が確認できます。また、ロジックプログラムで[アドレス方式]が使用されている場合は、アドレスと現在値が確認できます。

MEMO
• アドレスモニタはロジックプログラムに対応していない機種や、ロジックプログラムを 使用しない場合でもシンボル変数の変数が登録されていればモニタできます。

 1 画面の右上隅 → 左下隅または左上隅 → 右上隅の順をタッチしてオフラインのシステムメニューを表示し、3つめのメニューから[アドレスモニタ]のスイッチをタッチします。

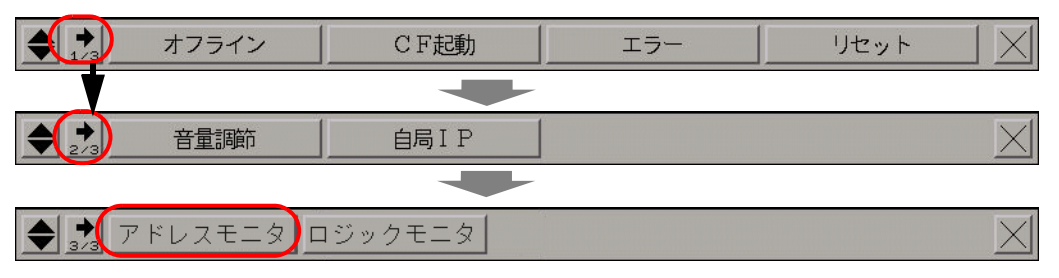

2 タッチすると次のような画面が表示されて、転送したプロジェクトファイルで設定されている変数名 と現在値が表示されます。

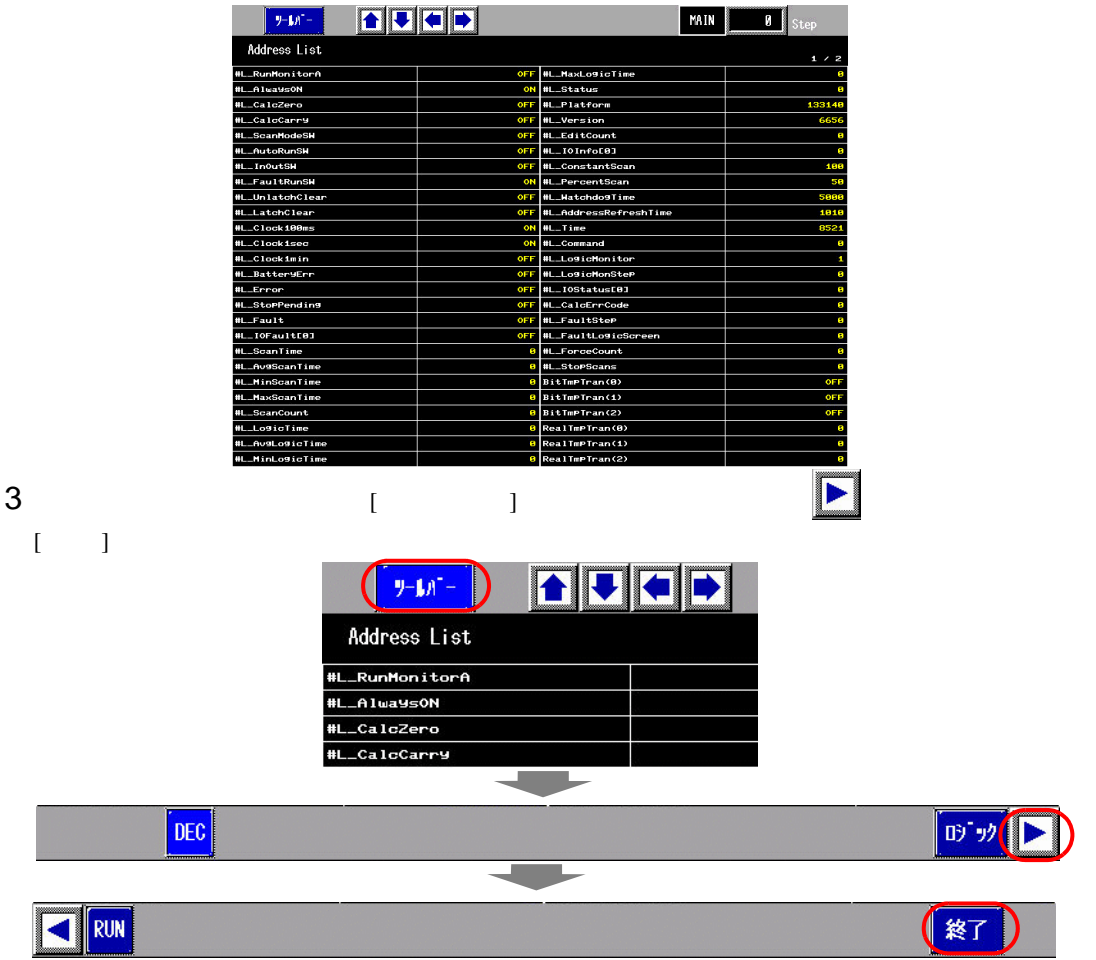

#### 2.9.2 本体 DIO インターフェイスの ON/OFF が正常かチェックしたい

入力、出力が正常に動作するかチェックしよう!

DIOボードに接続した接続機器が正常に入力、出力しているかチェックし、GP-Pro EX の設定に問題があるのか、GP 側の問題が考えられるのか切り分けます。

MEMO ・ 設定画面の詳細は設定ガイドを参照してください。

<sup>CP</sup>「2.13.2 GP3000 シリーズ DIO ボードタイプをご利用の場合 I/O ドライバ設定(I/O モニタ)」(2-91 ページ)

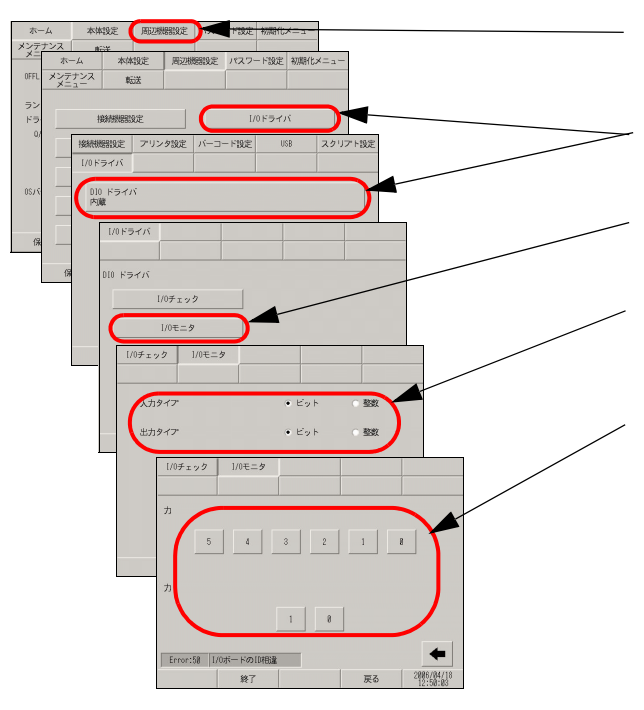

オフラインモードに入り、項目切り替えス イッチから[周辺機器設定]をタッチします。

[周辺機器設定]が開くので[I/Oドライバ]を タッチし、[DIOドライバ]をタッチします。

[I/Oドライバ]が開くので[I/Oモニタ]をタッチ します。

入出力するデータのタイプを[ビット]、[整数] から選択します。( 例:入力、出力ともビッ ト)

入出力ビット表示画面が表示され、 [入力]には現在のON/OFF状態が表示されま す。[出力]ではタッチするたびにON/OFFを反 転します。接続機器が正常に動作する場合は GP-Pro EXでプロジェクトファイルの設定を 確認してください。正常に動作しない場合は GPと接続機器の配線を確認して次の項目を チェックします。

内部端子チェックを実行しよう!

内部端子チェックを実行するには、チェック用のループバックケーブルを作成する必要があります。 以下のようにループバックケーブルをまず作成してください。

ループバックケーブルの作成

ループバックの配線は以下のとおりです。

・ シンクタイプ

例)OUT0からIN0~IN2へと、OUT1からIN3~IN5への3点ずつチェックする場合

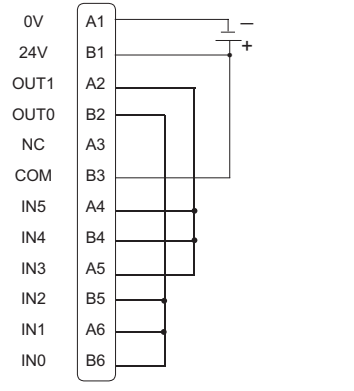

次のページに続きます。

・ ソースタイプ

例) OUT0からIN0~IN2へと、OUT1からIN3~IN5への3点ずつチェックする場合

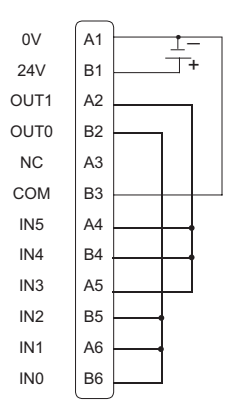

I/O チェック

DIO ボードにループバックケーブルが接続された状態で出力ターミナル2点の出力を入力ターミナル の6点に入力して出力データと入力データを比較します。データが期待値に一致すると[OK]、一致 しないと[NG] が画面に表示され、この結果により接続チェックを行えます。

 ▲ BEMO
 ・ 設定画面の詳細は設定ガイドを参照してください。
 <sup>CP</sup>「2.13.2 GP3000 シリーズ DIO ボードタイプをご利用の場合 I/O ドライバ設定(I/O チェック)」(2-90 ページ)

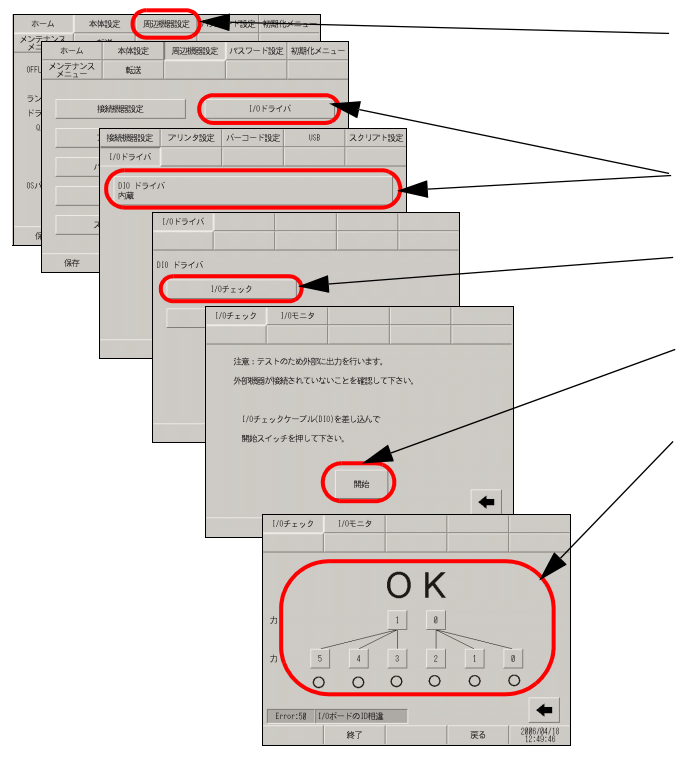

オフラインモードに入り、項目切り替え スイッチから[周辺機器設定]をタッチしま す。

[周辺機器設定]が開くので[I/Oドライバ] をタッチします。

[I/Oドライバ]が開くので[I/Oチェック]を タッチします。

[I/Oチェック]が表示されるので[開始]を タッチします。

接続チェック実行画面が表示され、異常 がなければ[OK]、エラーがある場合は [NG]と表示されます。[OK]と表示された 場合は配線やDIOボードに接続している 機器を確認してください。[NG]と表示さ れた場合は本体の故障が考えられます。 修理センターに配送してください。

#### FLEX NETWORK への通信ができるかチェックしたい 2.9.3

入力、出力が正常に動作するかチェックしよう!

FLEX NETWORK ボードに接続した接続機器が正常に入力、出力しているかチェックします。 GP-Pro EX の設定に問題があるのか、GP 側の問題が考えられるのか切り分けます。

MEMO

設定画面の詳細は設定ガイドを参照してください。

<sup>②デ</sup>「2.13.3 FLEX NETWORK ユニットをご利用の場合 I/O モニタ」(2-97 ページ)

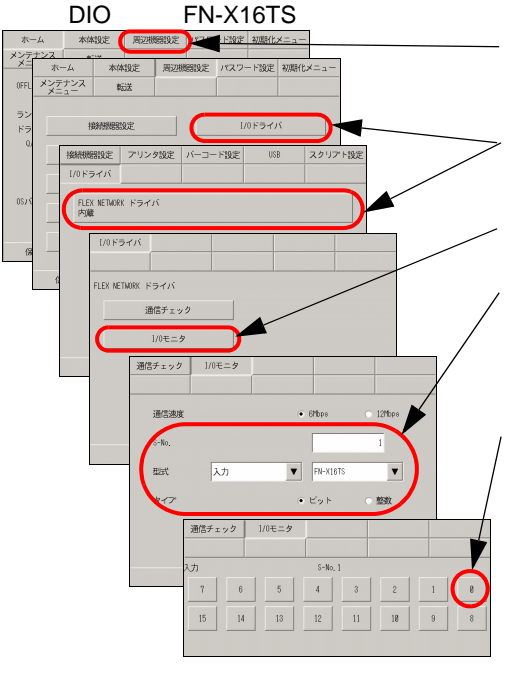

オフラインモードに入り、項目切り替えスイッチから [周辺機器設定]をタッチします。

[周辺機器設定]が開くので[I/Oドライバ]をタッチし、 [FLEX NETWORKドライバ]をタッチします。

[I/Oドライバ]が開くので[I/Oモニタ]をタッチします。

[I/Oモニタ]が表示されるので[通信速度]、[S-No.]、[型式]、 [タイプ]を設定します。(例: [S-No.]1、[型式]入力、 FN-X16TS、[通信速度]6Mbps、[タイプ]ビット)

ビットモニタ画面が表示され、ON/OFF状態が表示され ます。スイッチが出た状態がOFF、出ていない状態が ONを示します。接続機器が正常に動作する場合はGP-Pro EXの設定を確認してください。正常に動作しない場 合はGPと接続機器の配線を確認して次の項目をチェッ クします。

アナログユニット ( 例:FN-AD02AH ) をご利用の場合

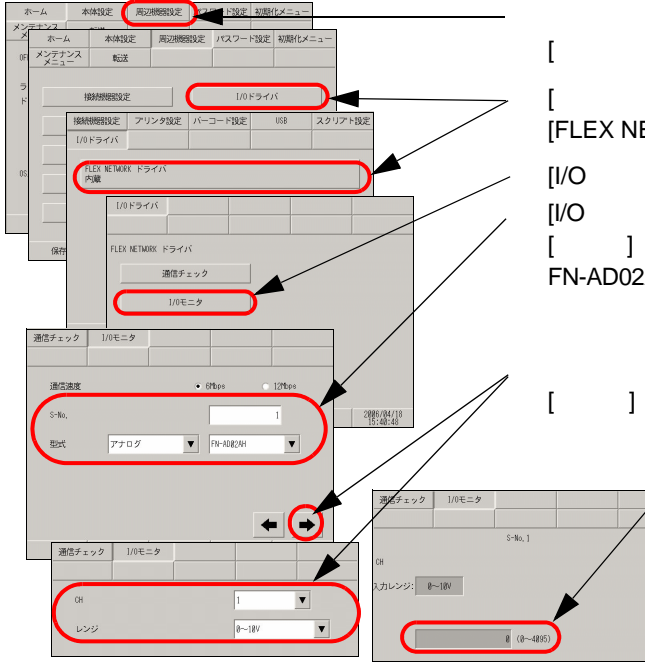

オフラインモードに入り、項目切り替えスイッチから [周辺機器設定]をタッチします。

[周辺機器設定]が開くので[I/Oドライバ]をタッチし、 [FLEX NETWORK ドライバ]をタッチします。

[I/Oドライバ]が開くので[I/Oモニタ]をタッチします。 [I/Oモニタ]が表示されるので[通信速度]、[S-No.]、[型式]、 [タイプ]を設定します。(例: [S-No.]1、[型式]入力、 FN-AD02AH、「通信速度]6Mbps

矢印スイッチで画面を移動し、[CH(チャンネル)]、 [レンジ]を設定します。

> 入力モニタ画面が表示され、入力状態 が整数で表示されます。接続機器が正 常に動作する場合はGP-Pro EXの設定 を確認してください。正常に動作しな い場合はGPと接続機器の配線を確認し て次の項目をチェックします。

通信チェックでケーブルが正常かチェックしよう!

FLEX NETWORK ボードに接続されている FLEX NETWORK ユニットが通信できているかチェックします。

MEMO
・ 設定画面の詳細は設定ガイドを参照してください。

③デ「2.13.3 FLEX NETWORK ユニットをご利用の場合 通信チェック」(2-96 ページ)

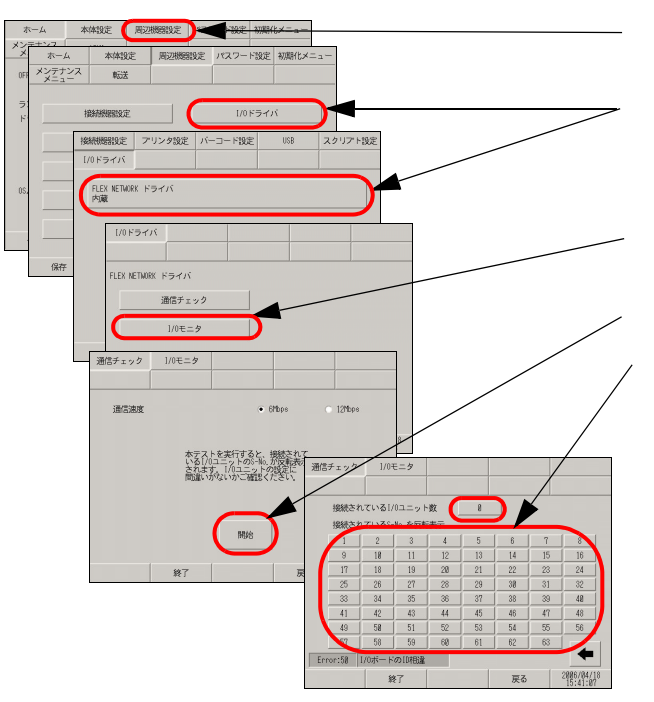

オフラインモードに入り、項目切り替えス イッチから[周辺機器設定]をタッチします。

[周辺機器設定]が開くので[I/Oドライバ]を タッチし、[FLEX NETWORKドライバ]をタッ チします。

[I/Oドライバ]が開くので[通信チェック]を タッチします。

[開始]をタッチします。

通信チェック実行画面が表示され、通信に問題ない場合は、正常に通信されたユニットの合計数値と、ユニットに設定されたS-No.が反転します。正常に通信している場合は配線やFLEX NETWORKユニットに接続している機器を確認してください。正常に通信していない場合は本体の故障が考えられます。修理センターに配送してください。

<sup>②デ</sup>「1.7.3 修理しよう!」(1-106 ページ)

以下は通信チェックで対応する I/O ユニット一覧です。

例) FN-X16TS(占有局数1)1台、S-No.1とFN-XY32SKS(占有局数4)1台、S-No.2で 設定している場合は上記の通信チェック実行画面で1~5のS-No.が反転します。

| 型式         | 占有局数                                                                                                    |
|------------|----------------------------------------------------------------------------------------------------|
| FN-X16TS   | 1                                                                                                    |
| FN-X32TS   | 2                                                                                                    |
| FN-Y08RL   | 1                                                                                                    |
| FN-Y16SK   | 1                                                                                                    |
| FN-Y16SC   | 1                                                                                                    |
| FN-XY08TS  | 1                                                                                                    |
| FN-XY16SK  | 1                                                                                                    |
| FN-XY16SC  | 1                                                                                                    |
| FN-XY32SKS | 4                                                                                                    |
| FN-AD02AH  | 1                                                                                                    |
| FN-AD04AH  | 4                                                                                                    |
| FN-DA02AH  | 1                                                                                                    |
| FNDA04AH   | 4                                                                                                    |
| FN-HC10SK  | 8                                                                                                    |
| FN-PC10SK  | 4                                                                                                    |
|            | 型式<br>FN-X16TS<br>FN-X32TS<br>FN-X32TS<br>FN-Y08RL<br>FN-Y16SK<br>FN-Y16SC<br>FN-XY08TS<br>FN-XY16SK<br>FN-XY16SK<br>FN-XY16SC<br>FN-XY32SKS<br>FN-AD02AH<br>FN-AD02AH<br>FN-AD04AH<br>FN-DA02AH<br>FN-DA02AH<br>FN-DA02AH<br>FN-DA02AH |

## 2.10 コントローラ設定

ロジックプログラムの実行時間を右記のどちらかの方法で設定できます。

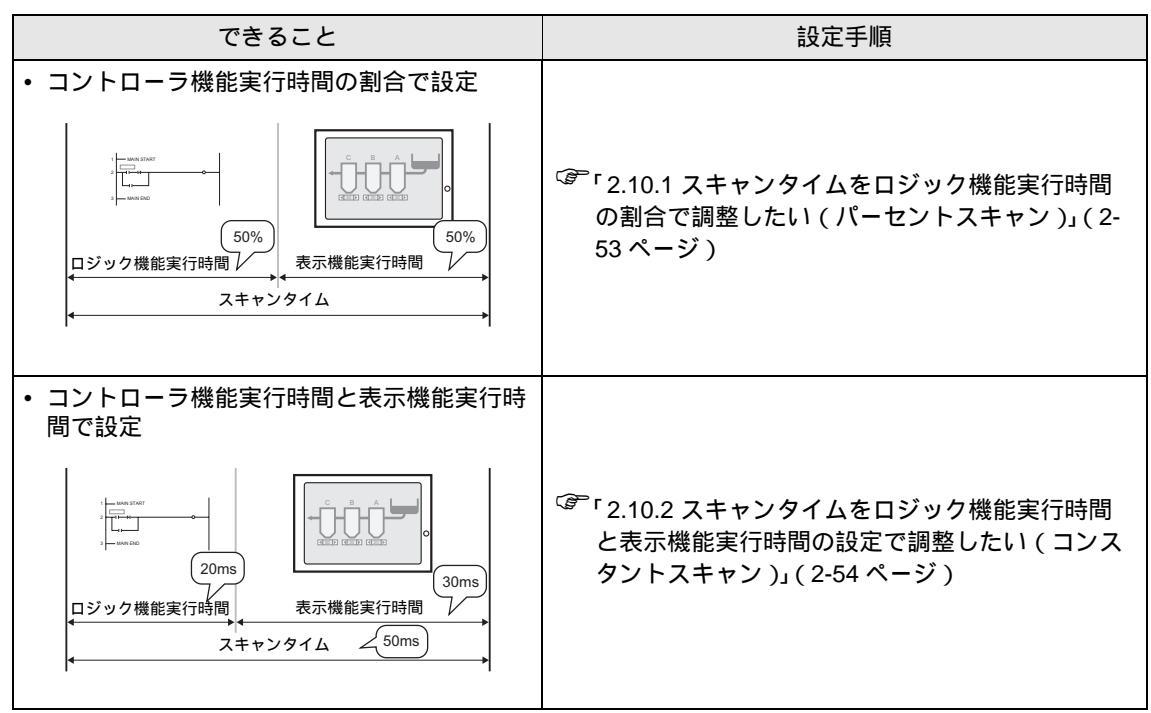

2.10.1 スキャンタイムをロジック機能実行時間の割合で調整したい(パーセントス キャン)

スキャンタイムのうち、ロジック機能実行時間を指定してロジックプログラムを実行するための設定 を行います。

• 設定画面の詳細は設定ガイドを参照してください。 MEMO <sup>Gを「</sup>2.13.2 GP3000シリーズDIOボードタイプをご利用の場合 [本体設定]の設定ガイド」 (2-89ページ)

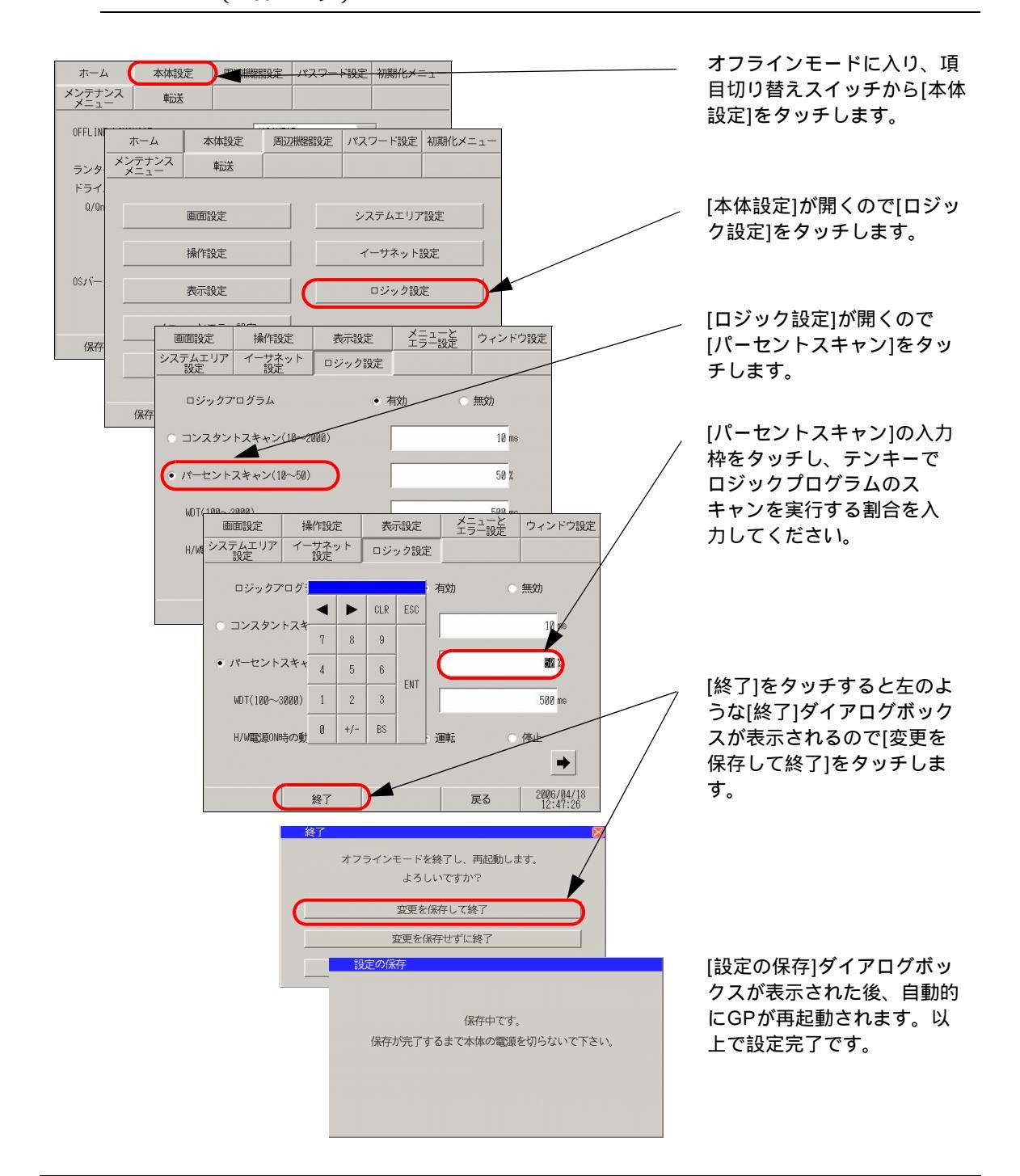

# 2.10.2 スキャンタイムをロジック機能実行時間と表示機能実行時間の設定で調整したい(コンスタントスキャン)

指定した一定周期でロジックプログラムを実行させるための設定を行います。

 MEMO
 ・ 設定画面の詳細は設定ガイドを参照してください。

 <sup>(3)</sup>「2.13.2 GP3000シリーズDIOボードタイプをご利用の場合
 [本体設定]の設定ガイド」
 (2-89 ページ)

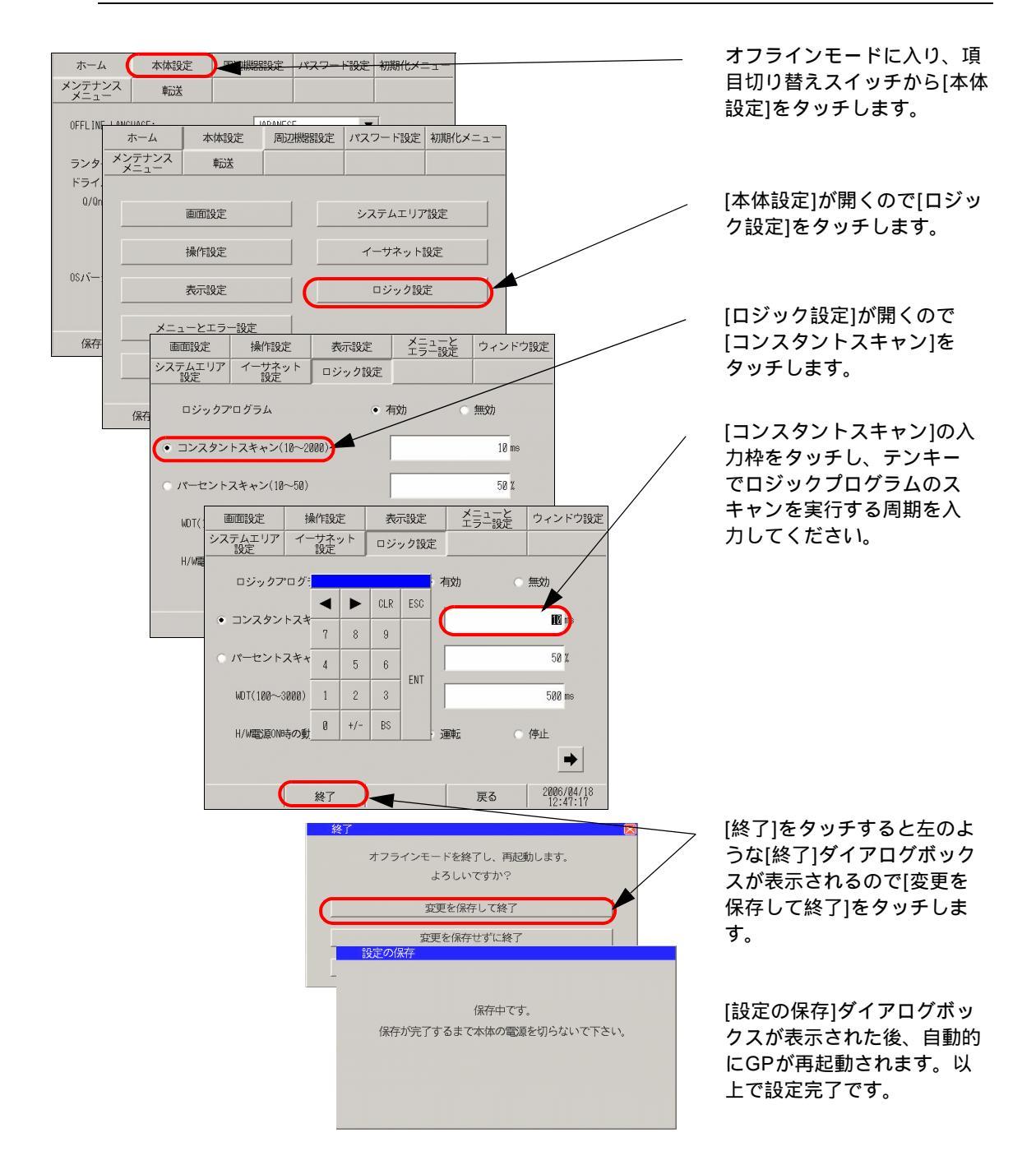

## 2.11 ビデオ表示の調整と確認

GP-3\*50 シリーズの動画機能や VM ユニット使用時にビデオ表示の調整や確認ができます。

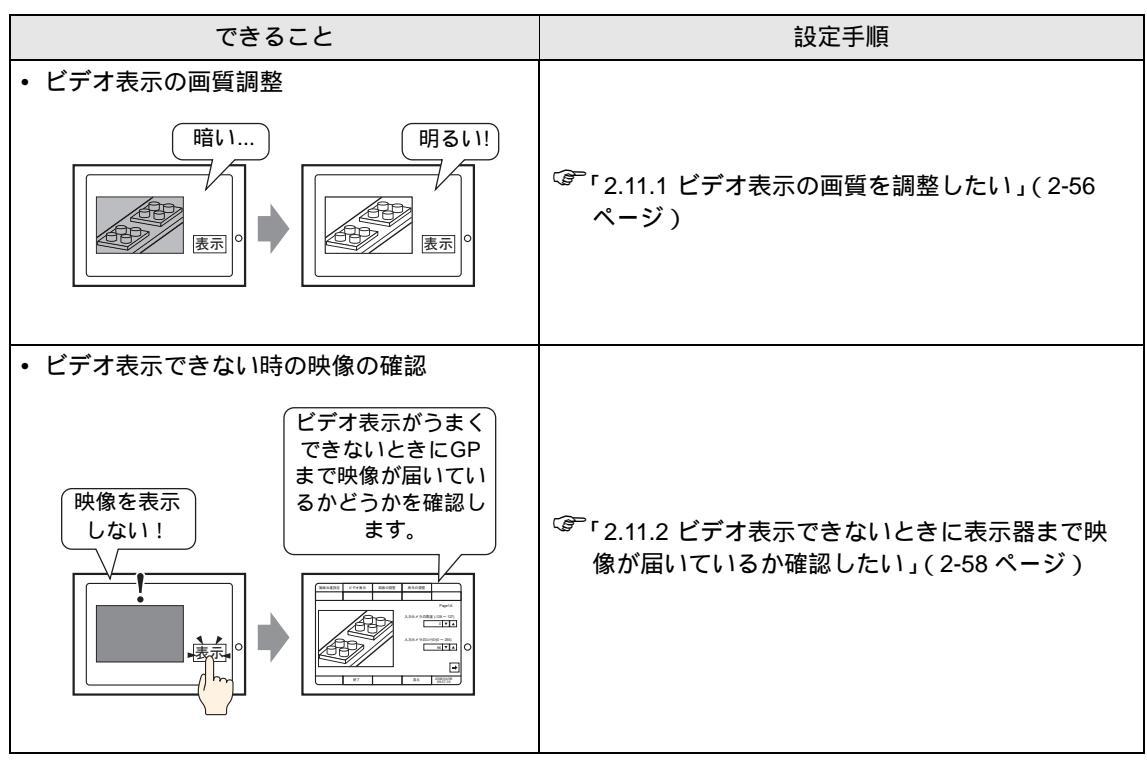

#### 2.11.1 ビデオ表示の画質を調整したい

GP-3\*50 シリーズの動画機能や VM ユニット使用時にビデオ表示の調整ができます。

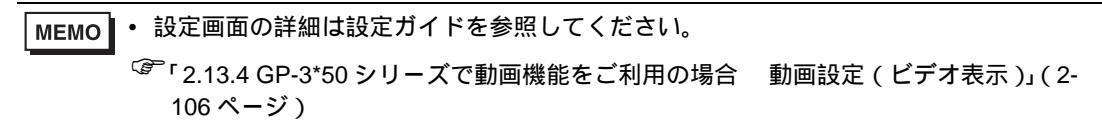

#### GP-3\*50 シリーズで動画機能をご利用の場合

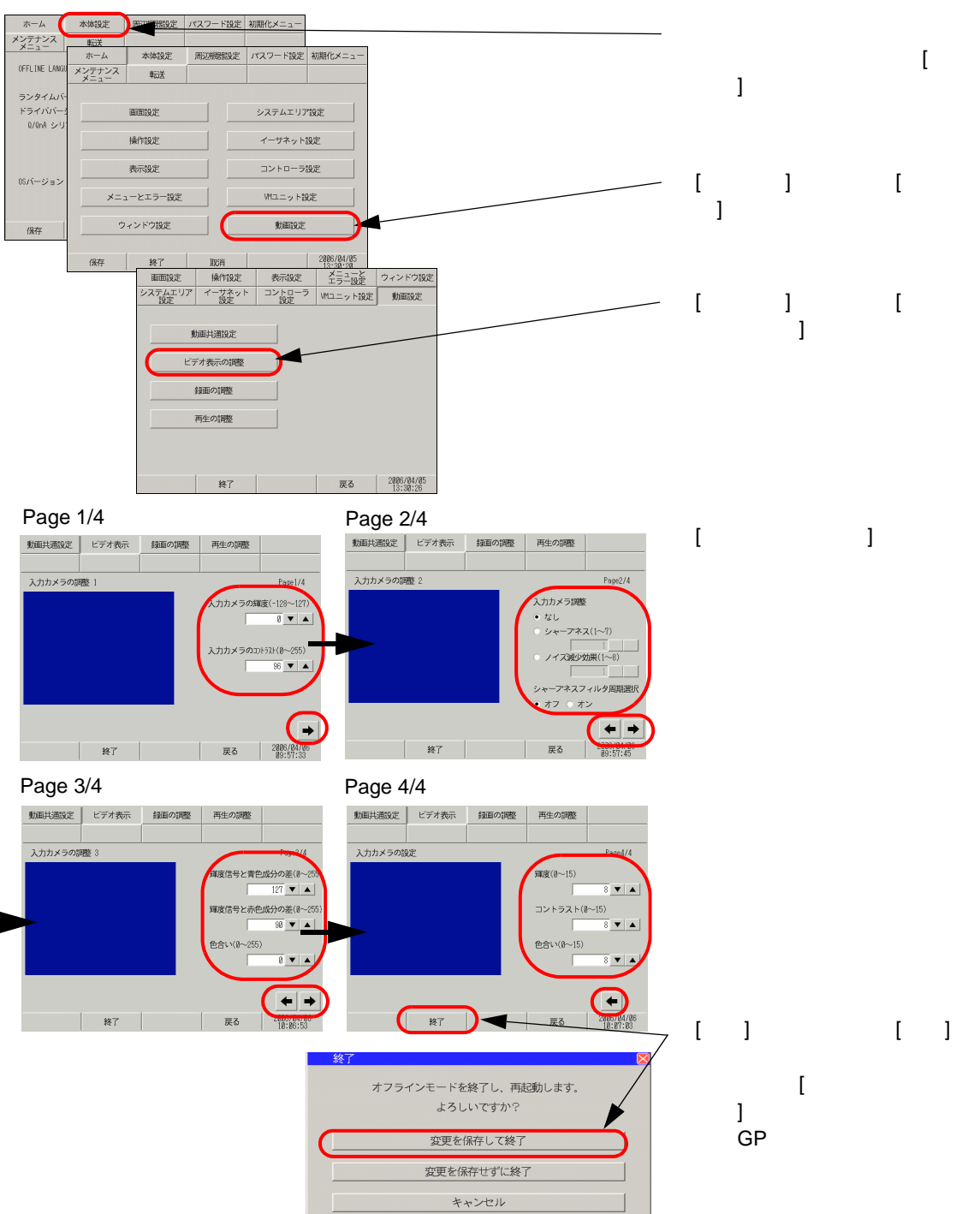

VM ユニットをご利用の場合

МЕМО

・ 設定画面の詳細は設定ガイドを参照してください。
 「2.13.5 VM ユニットをご利用の場合 VM ユニット設定(ビデオ表示状態調整)」(2-112 ページ)

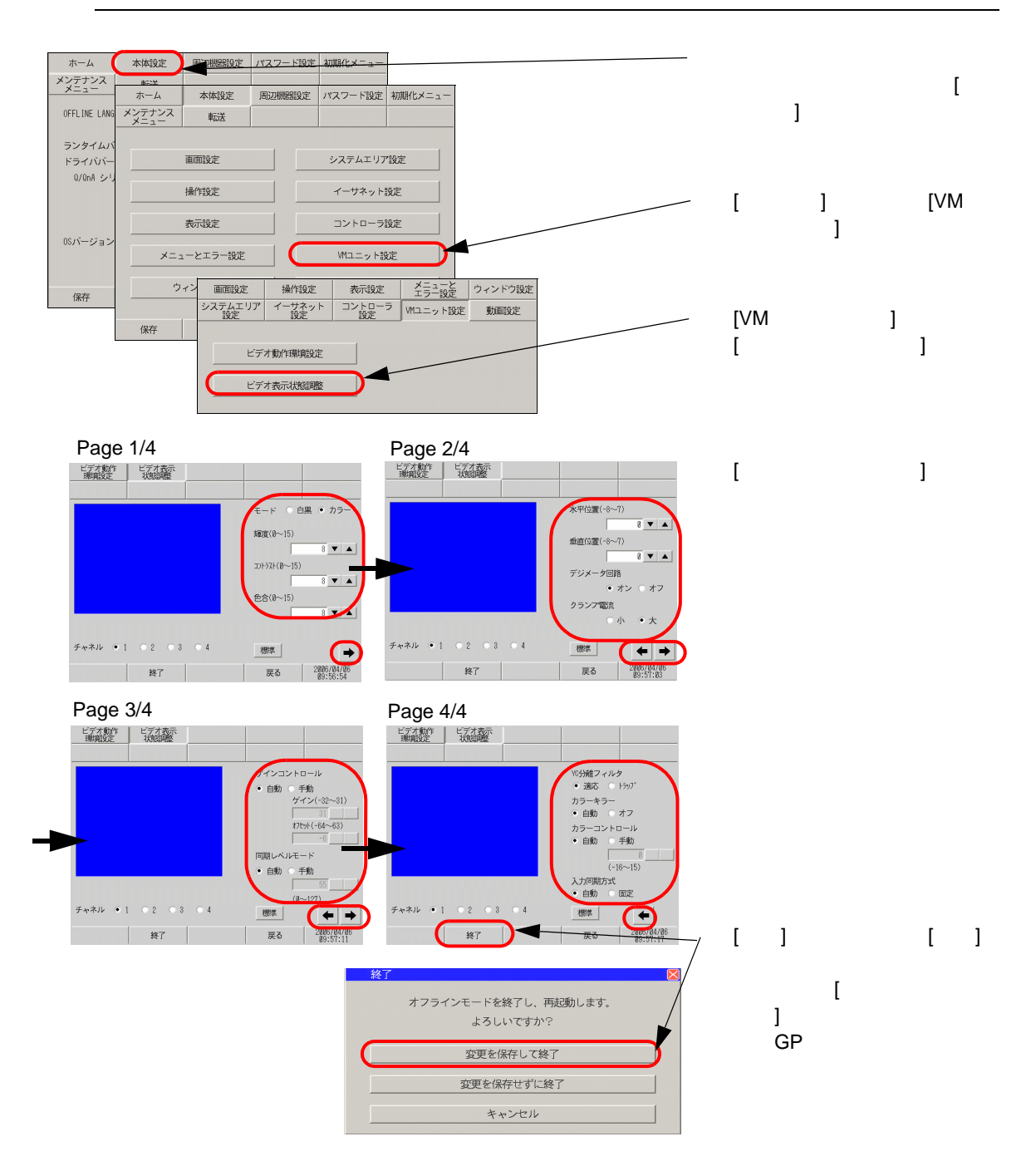

2.11.2 ビデオ表示できないときに表示器まで映像が届いているか確認したい

ビデオ表示がうまくできないときに GP まで映像が届いているか確認します。

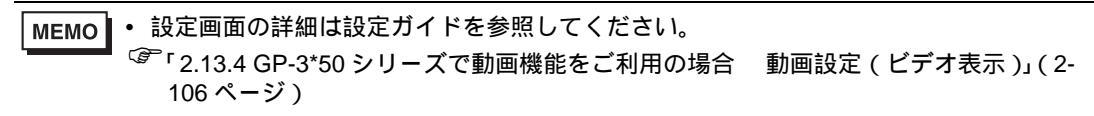

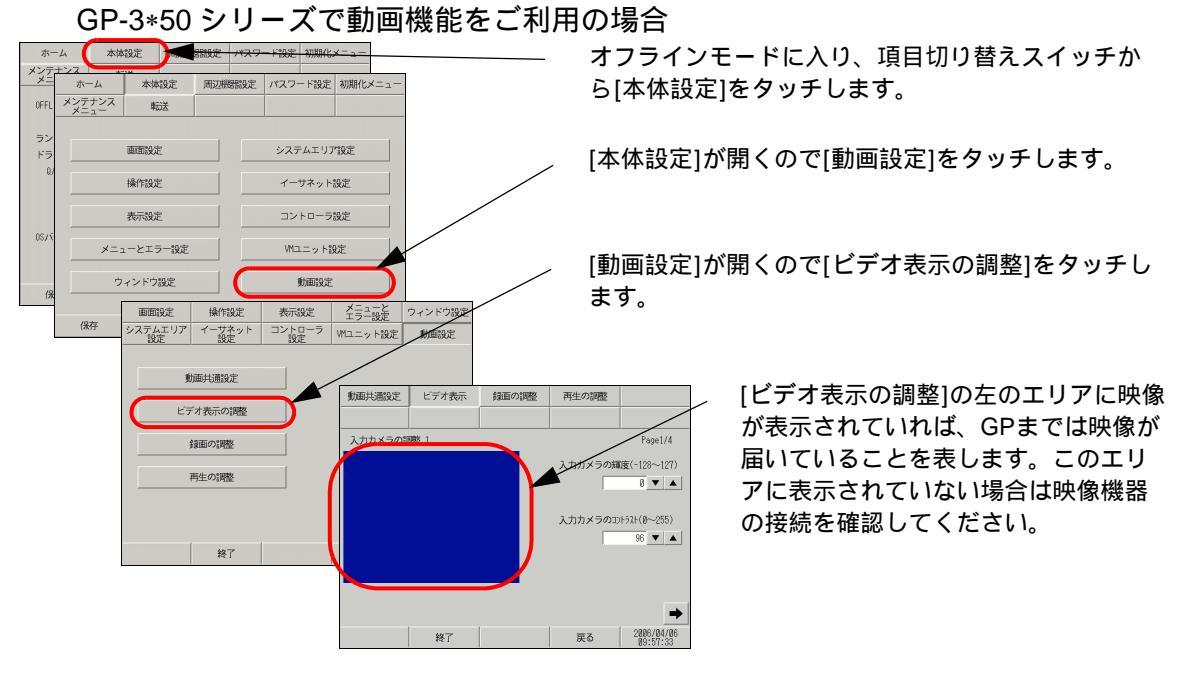

## VM ユニットをご利用の場合

MEMO ・ 設定画面の詳細は設定ガイドを参照してください。 ☞ 「2.13.5 VM ユニットをご利用の場合 VM ユニット設定(ビデオ表示状態調整)」(2-112 ページ)

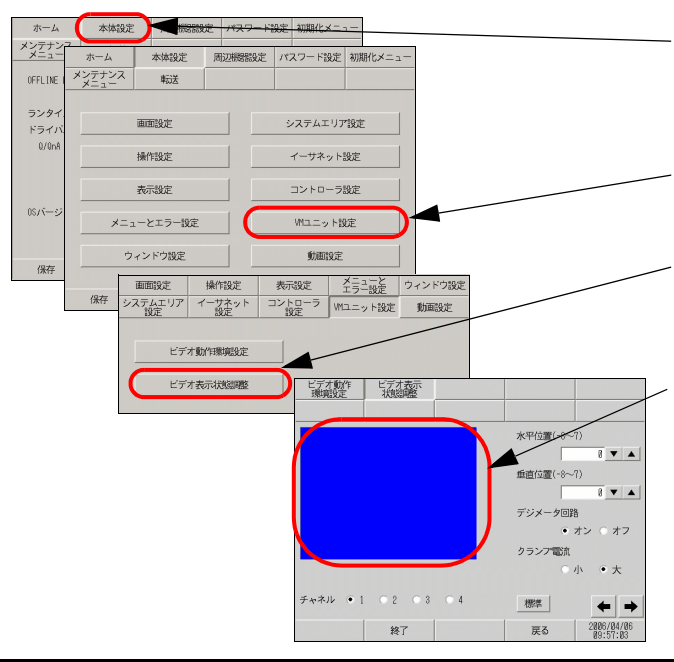

オフラインモードに入り、項目切り替え スイッチから[本体設定]をタッチします。

[本体設定]が開くので[VMユニット設定] をタッチします。

[VMユニット設定]が開くので[ビデオ表示 状態調整]をタッチします。

[ビデオ表示状態調整]の左のエリアに映像が表示されていれば、GPまでは映像が届いていることを表します。このエリアに表示されていない場合はVMユニットに正しく映像機器が接続されているか確認してください。

## 2.12 GP-Pro EX からの画面転送

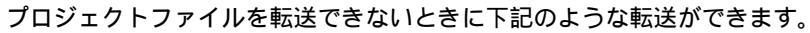

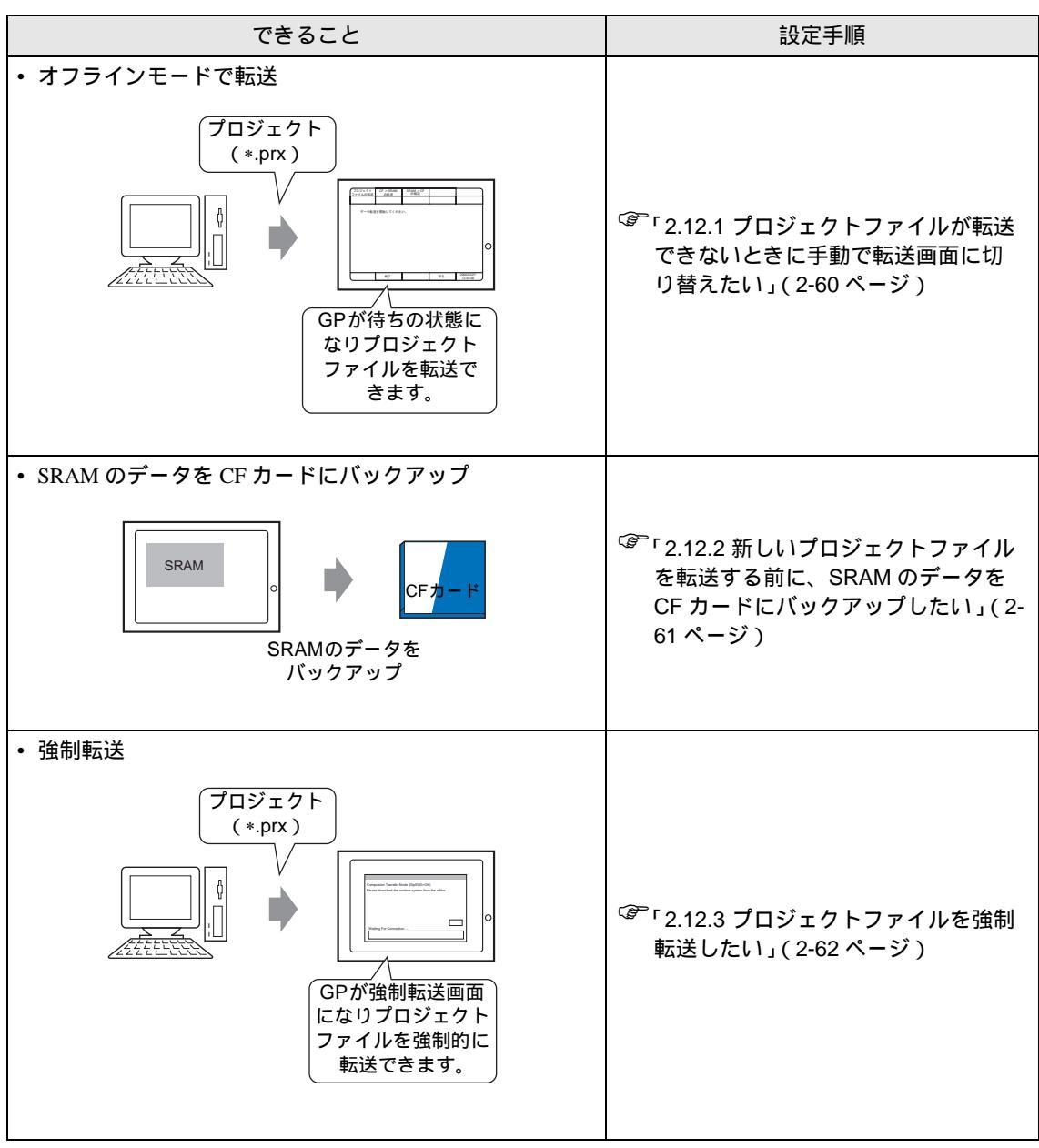

2.12.1 プロジェクトファイルが転送できないときに手動で転送画面に切り替えたい プロジェクトファイルが転送できないときに、オフラインモードから手動でプロジェクトファイルを 転送することができます。オフラインモードでプロジェクトファイルを転送する場合は GP を待ち状 態に移行する必要があります。

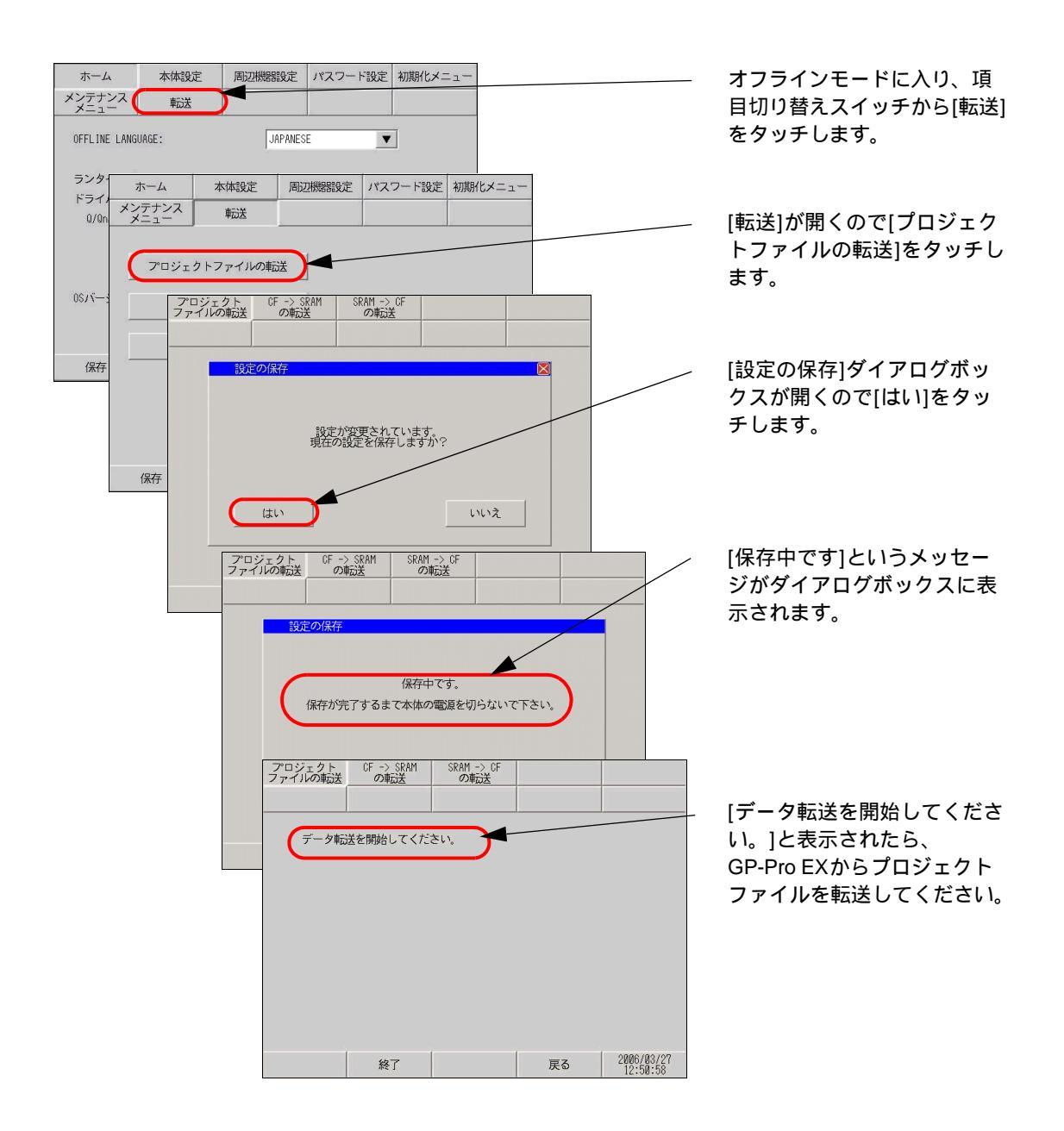

2.12.2 新しいプロジェクトファイルを転送する前に、SRAM のデータを CF カード にバックアップしたい

内部メモリ(SRAM)の内容を CF カードに転送します。CF カードのデータは消去され、内部メモリの内容が上書きされます。

| MEMO | IO ● 設定画面の詳細は設定ガイドを参照してください。 |                           |
|------|------------------------------|---------------------------|
| -    | <sup>②予</sup> 「2.13.1 表示器共通  | SRAM->CF の転送」( 2-86 ページ ) |

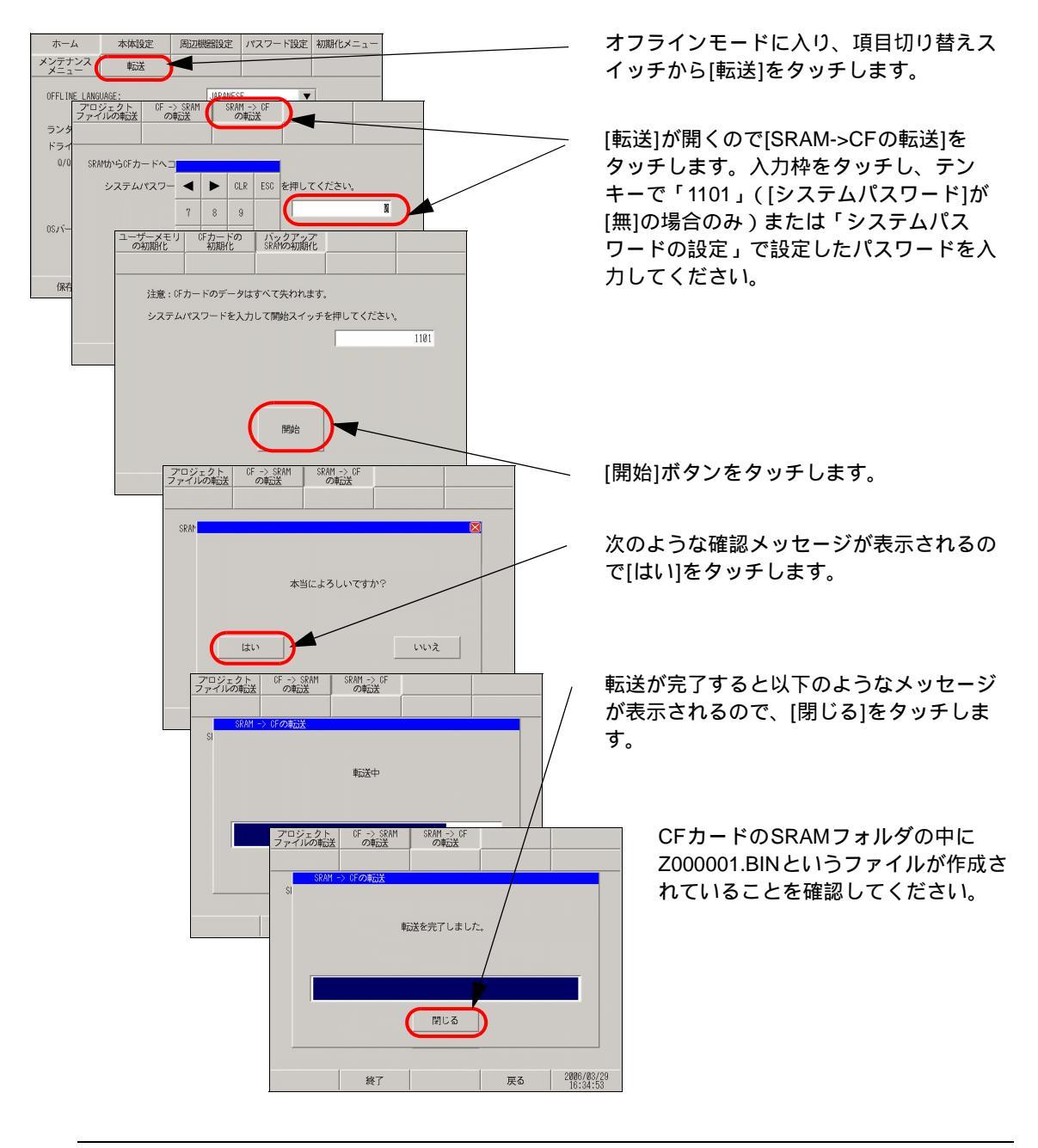

MEMO • CF カードにバックアップされた SRAM のデータを転送する場合は [転送]画面で [CF->SRAM の転送]をタッチして、上記同様の手順を行います。
2.12.3 プロジェクトファイルを強制転送したい

プロジェクトファイルが転送できないときに、強制的にプロジェクトファイルを転送することができ ます。強制転送には2つの方法があります。

画面タッチで強制転送

画面タッチで強制転送を行えます。

1 GPの電源投入時に画面の左下もしくは右下(各40×40ドット)をタッチし続けます。

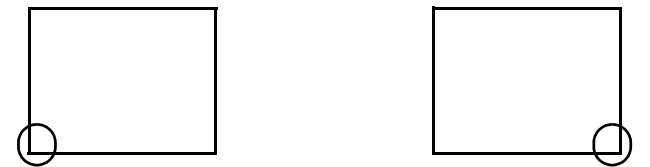

2 タッチし続けると次のようなダイアログボックスが表示されるので、GP-Pro EX よりプロジェクト ファイルを転送します。強制転送が完了したら、自動的に GP が再起動し、転送したプロジェクト ファイルの画面が表示されます。

| ompulsion Transier Mode(Pariet Touch)              |       |
|----------------------------------------------------|-------|
| lease download the runtime system from the editor. |       |
|                                                    |       |
|                                                    |       |
|                                                    |       |
|                                                    |       |
|                                                    |       |
|                                                    |       |
|                                                    | Reset |

ディップスイッチで強制転送

ディップスイッチ2をONしてプロジェクトファイルの強制転送を行います。ディップスイッチが無い機種(GP-3302Bなど)をご利用の場合、画面タッチによる強制転送が行えます。

1 GP に電源が入っていない状態で、底面の CF カードカバーを開けます。カバーを開けると、CF カー ドインターフェイスとディップスイッチがあるので、ディップスイッチ 2 を ON にします。

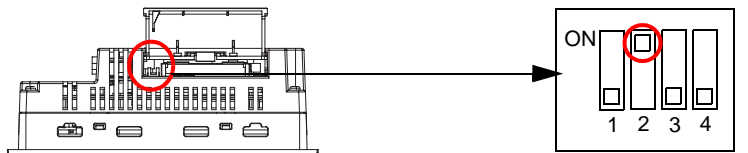

2 再度電源を投入すると次のようなダイアログボックスが表示されるので、GP-Pro EX よりプロジェクトファイルを転送します。強制転送が完了したら自動的に GP が再起動し、以下の強制転送画面にもどります。

| ompulsion Transfer Mode(DipSW2=ON)                  |       |
|-----------------------------------------------------|-------|
| riedse download the runtime system from the editor. |       |
|                                                     |       |
|                                                     |       |
|                                                     |       |
|                                                     |       |
|                                                     | Reset |
| Waiting For Connection                              |       |

3 GPの電源をOFFにし、ディップスイッチ2をOFFにします。再度GPの電源を入れると上記画面 が表示されるので、[Reset]ボタンをタッチしてください。強制転送時以外はディップスイッチ2は OFFでご使用ください。

# 2.13 オフライン設定ガイド

### 2.13.1 表示器共通

| メニュー                                                                                                    | 設定内容                                                                                                    |
|----------------------------------------------------------------------------------------------------|----------------------------------------------------------------------------------------------------|
| ホーム         本体現定         原辺博物設定         パスワード設定         初期化メニュー           メンデオンス         転送                                                                                                    | 「2.13.1 表示器共通 [ホーム]の設定ガイド」(2-64 ページ)                                                                                                    |
| ホーム         本体現定         現辺開始設定         パスワード設定         初期化メニュー           メンデナンス         転送         レ         レ         レ         レ           単面面設定         システムエリア設定         レ         レ         レ         レ         レ           単常設定         システムエリア設定         レ         レ | 「2.13.1 表示器共通 [本体設定]の設定ガイド」(2-65 ページ)<br>「2.13.1 表示器共通 画面設定」(2-65 ページ)<br>「2.13.1 表示器共通 操作設定」(2-66 ページ)<br>「2.13.1 表示器共通 表示設定」(2-67 ページ)<br>「2.13.1 表示器共通 メニューとエラー設定」(2-67 ページ)<br>「2.13.1 表示器共通 ウィンドウ設定」(2-68 ページ)<br>「2.13.1 表示器共通 システムエリア設定」(2-71 ページ)<br>「2.13.1 表示器共通 イーサネット設定」(2-72 ページ) |
| ホーム         本体設定         再辺開発設定         パスワード設定         初期代メニュー           メンデアンス         転送               メニュー         メンデアンス         転送               メニュー         メンデアンス         転送                                                                                              <                                                                                                    | 「2.13.1 表示器共通 [周辺機器設定]の設定ガイド」(2-73 ページ)<br>「2.13.1 表示器共通 接続機器設定」(2-73 ページ)<br>「2.13.1 表示器共通 プリンタ設定」(2-74 ページ)<br>「2.13.1 表示器共通 バーコード設定」(2-75 ページ)<br>「2.13.1 表示器共通 USB」(2-76 ページ)<br>「2.13.1 表示器共通 スクリプト設定」(2-76 ページ)                                                                          |
| ホーム         林保設定         風辺勝鶴設定         パスワード協定         制限化メニュー           メンデナンス         転送               システムパスワード                 セキュリティパスワード                                                                                                <                                                                                                    | 「2.13.1 表示器共通 [パスワード設定]の設定ガイド」(2-77 ページ)<br>「2.13.1 表示器共通 システムパスワード」(2-77 ページ)<br>「2.13.1 表示器共通 セキュリティパスワード」(2-77 ページ)                                                                                                    |
| ホーム         林橋設定         通辺明明設定         パスワード設定         制築化メニュー           メニケーシス         転送         コーヴーメビリの相関化         ローヴーメビリの相関化         ローヴーメビリの相関化           ・・・・・・・・・・・・・・・・・・・・・・・・・・・・・・・・・・・・                                                                                                    | 「2.13.1 表示器共通 [初期化メニューの設定]ガイド」(2-78 ページ)<br>「2.13.1 表示器共通 ユーザメモリの初期化」(2-78 ページ)<br>「2.13.1 表示器共通 CF カードの初期化」(2-79 ページ)<br>「2.13.1 表示器共通 バックアップ SRAM の初期化」(2-79 ページ)                                                                                                    |

| メニュー                                                                                                    | 設定内容                                                                                                    |
|----------------------------------------------------------------------------------------------------|----------------------------------------------------------------------------------------------------|
| ホーム         水体気定         用辺細胞設定         パスワード協定         初期代メニュー           メンデアンス         転送         メニー         メニュー           美元パリケンチェック         メモリ嫌報            フォント表示チェック         グリカデバネルチェック         クリカデバネルチェック           タッチバネルチャックアレーション         00円/000/100チェック            (3円/000/100チェック)             (3円/000/100チェック)             (3円/000/100チェック)             (3円/000/100チェック) | 「2.13.1 表示器共通 [メンテナンスメニュー]の設定ガイド」(2-80<br>ページ)<br>「2.13.1 表示器共通 表示パターンチェック」(2-80ページ)<br>「2.13.1 表示器共通 フォント表示チェック」(2-81ページ)<br>「2.13.1 表示器共通 タッチパネルチェック」(2-82ページ)<br>「2.13.1 表示器共通 タッチパネルのキャリプレーション」(2-82ページ)<br>「2.13.1 表示器共通 COM1/COM2/LAN チェック」(2-83ページ)<br>「2.13.1 表示器共通 メモリ情報」(2-83ページ)<br>「2.13.1 表示器共通 色調変更」(2-84ページ) |
| ホーム     木体設定     展辺機能設定     パスワード設定     制限化メニュー       メンテナンス     転送         アロジェクトファイルの制送         (5 → 5000分配送        5301 → 0 の制送       (347)     5001                                                                                                    | 「2.13.1 表示器共通 [転送]の設定ガイド」(2-85 ページ)<br>「2.13.1 表示器共通 プロジェクトファイルの転送」(2-85 ページ)<br>「2.13.1 表示器共通 CF->SRAMの転送」(2-85 ページ)<br>「2.13.1 表示器共通 SRAM->CFの転送」(2-86 ページ)                                                                                                    |

## [ホーム]の設定ガイド

| ホーム            | 本体設定     | 周辺機器設定    | パスワード設定  | 初期化メニュー                |
|----------------|----------|-----------|----------|------------------------|
| メンテナンス<br>メニュー | 申动送      |           |          |                        |
| OFFLINE LANG   | UAGE:    | JAPANES   | E 💌      | ]                      |
| ランタイムバ         | ージョン:    | Ø. 5. 25e |          |                        |
| ドライババー         | ジョン:     |           |          |                        |
| Q/QnA シリ       | アルコミュニケー | ション V1.   | 00.00.¤2 |                        |
| 08バージョン        | :        | 1.5.0     |          |                        |
|                |          |           |          | •                      |
| 保存             | 終了       | 取消        |          | 2005/07/27<br>18:12:19 |

| 設定項目             | 設定内容                                                                                   |
|------------------|----------------------------------------------------------------------------------------|
| OFFLINE LANGUAGE | オフラインメニューで使用する言語を [JAPANESE]、[ENGLISH] から選択しま<br>す。                                    |
| ランタイムバージョン       | ランタイムのバージョンが表示されます。                                                                    |
| ドライババージョン        | プロトコルドライバのバージョンが表示されます。使用可能最大数の4ドライ<br>バを表示します。GP-3300シリーズの場合は使用可能最大数の2ドライバを表<br>示します。 |
| OS バージョン         | OS のバージョンが表示されます。                                                                      |

| ホーム                | 本体設定 | 周辺機器設定   | パスワード設定  | 初期化メニュー                |
|--------------------|------|----------|----------|------------------------|
| メンテナンス<br>メニュー     | 申己送  |          |          |                        |
| プロジェクト             | 情報   |          |          |                        |
| 最終保存日              | 時:   | 2005/07/ | 27 18:10 |                        |
| 機種情報:              |      | AGP-3500 | IS       |                        |
| 表示カラー              | :    | 4096色31  | 東ブリンク    |                        |
| 作成エディ              | 夕名:  | GP-Pro E | X        |                        |
| 作成エディタバージョン: 1.0.0 |      |          |          |                        |
| 作成者:               |      | User nam | 10       |                        |
| コメント:              |      |          |          |                        |
|                    |      |          |          |                        |
|                    |      |          |          | •                      |
| 保存                 | 終了   | 取消       |          | 2005/07/27<br>18:12:21 |

| 設定項目        | 設定内容                         |
|-------------|------------------------------|
| 最終保存日時      | プロジェクトの最終保存日時を表示します。         |
| 機種情報        | 設定 GP 機種を表示します。              |
| 表示カラー       | GP の表示カラーを表示します。             |
| 作成エディタ名     | プロジェクトを作成したエディタ名を表示します。      |
| 作成エディタバージョン | プロジェクトを作成したエディタのバージョンを表示します。 |
| 作成者         | プロジェクトを作成した人の名前を表示します。       |
| コメント        | プロジェクトのコメントを表示します。           |

[本体設定]の設定ガイド

画面設定

電源投入後最初に表示される画面の設定やスタンバイモードの設定を行います。

| 画面設定                           | 操作設定         | 表示設定 | メニューと<br>エラー設定 | ウィンドウ設定                |  |
|--------------------------------|--------------|------|----------------|------------------------|--|
| レステムエリア<br>設定                  | イーサネット<br>設定 |      |                |                        |  |
| 初期画面番号                         | (1~9999):    |      |                | 1                      |  |
| 表示画面番号                         | のデータ形式:      | ٠    | BIN            | BCD                    |  |
| スタートタイム(0~255秒): 0             |              |      |                |                        |  |
| スタンバイモード設定: ① 無 ① 画面0FF ④ 画面切替 |              |      |                |                        |  |
| スタンパイモード時間(1~255分):            |              |      |                |                        |  |
| スタンバイモード時の切替画面番号(1~9999): 1    |              |      |                |                        |  |
|                                |              |      |                |                        |  |
|                                | 終了           |      | 戻る             | 2005/07/27<br>18:12:27 |  |

| 設定項目             | 設定内容                                                                                                    |  |  |  |
|------------------|----------------------------------------------------------------------------------------------------|--|--|--|
| 初期画面番号           | <ul> <li>GP が起動時に表示する画面の番号を設定します。</li> <li>GP-Pro EX リファレンスマニュアル「12.3 GP 起動時の表示画面を決めたい」(12-7 ページ)</li> <li>MEMO</li> <li>画面番号は[表示画面番号のデータ形式]が[Bin]の場合1 ~ 9999、[BCD]の場合は1 ~ 7999で設定します。</li> </ul> |  |  |  |
| 表示画面番号のデータ<br>形式 | 画面切り替え時に指定する画面番号のデータ形式を [Bin]、[BCD] から選択します。                                                                                                    |  |  |  |

| 設定項目                   | 設定内容                                                                                                    |
|------------------------|----------------------------------------------------------------------------------------------------|
| スタートタイム                | 電源を投入してから GP が立ち上がるまでの時間を 0 ~ 255 秒で設定します。                                                                                                    |
| スタンバイモード設定             | スタンバイモードを[無]、[画面 OFF]、[画面切替]から選択します。<br>• 無<br>スタンバイモードには切り替わりません。<br>• 画面 OFF<br>[スタンバイモード時間]で設定した時間が経過しても画面のタッチや、画面<br>切替、アラームメッセージ表示などの動作がない場合、画面を消去します。<br>• 画面切替<br>[スタンバイモード時間]で設定した時間が経過しても画面のタッチや、画面<br>切替、アラームメッセージ表示などの動作がない場合[スタンバイモード時の<br>切替画面番号]で設定した画面に切り替えます。 |
| スタンバイモード時間             | GP 保護のために自動画面消去の時間を1~255分で設定します。GP を何も操作<br>せずに、設定時間が経過すると自動的に画面の表示を消したり、設定した画面に<br>切り替えます。                                                                                                    |
| スタンバイモード時の<br>切り替え画面番号 | [スタンバイモード設定]が[画面切替]の場合、[スタンバイモード時間]の経<br>過後に切り替える画面の番号を設定します。<br>MEMO<br>・ 画面番号は[表示画面番号のデータ形式]が[Bin]の場合1~9999、[BCD]の<br>場合は1~7999で設定します。                                                                                                    |

### 操作設定

タッチ操作に関する設定を行います。

| 画面設定                  | 操作設定         | 表示設定 | メニ<br>エラ | ユーと一設定 | ウィンド   | ウ設定  |
|-----------------------|--------------|------|----------|--------|--------|------|
| システムエリア<br>設定         | イーサネット<br>設定 |      |          |        |        | 2    |
| タッチパネル                | 検出:          |      | ● ON     |        | O OFF  |      |
| タッチブザーの音:             |              |      | ● 有      |        | ○無     |      |
| 外部プザー端子への出力:          |              |      | • 有      |        | ○無     |      |
| バックライト切れ検出時のタッチパネル操作: |              |      | • 操作     | 可能     | 〇 操作勢  | 赳士   |
|                       |              |      |          |        |        |      |
|                       | 終了           |      | 万        | 20     | 2005/0 | 7/27 |
|                       |              |      |          | 1      | 10.12  |      |

| 設定項目                     | 設定内容                                                              |
|--------------------------|-------------------------------------------------------------------|
| タッチパネル検出                 | タッチパネルの検出を、タッチで反応する [ON 検出 ] か、はなしたときに反応す<br>る [OFF 検出 ] から選択します。 |
| タッチブザーの音                 | 画面にタッチしたときに内蔵のブザー音を鳴らすかどうかを設定します。                                 |
| 外部ブザー端子への出<br>力          | タッチパネルブザーを外部ブザー端子へ出力するかどうかを設定します。                                 |
| バックライト切れ検出<br>時のタッチパネル操作 | バックライト切れを検出した際にタッチパネルの操作を可能にするかどうか [ 操<br>作可能 ]、[ 操作禁止 ] から設定します。 |

表示設定

パネル表示に関する設定を行います。

| 画面設定          | 操作設定         | 表示設定         | メニューと<br>エラー設定 | ウィンドウ設定                |
|---------------|--------------|--------------|----------------|------------------------|
| システムエリア<br>設定 | イーサネット<br>設定 |              |                |                        |
|               |              |              | 有              | ● 無                    |
| 輝度/コントラ       | ラスト調整バーの表    | •<br>इत्तः • | 有              | ○ 無                    |
| Dスクリプト        | _debug()関数機能 | : •          | 有効             | ○ 無効                   |
|               |              |              |                |                        |
|               |              |              |                |                        |
|               |              |              |                |                        |
|               | 終了           |              | 戻る             | 2005/07/27<br>18:12:51 |

| 設定項目                    | 設定内容                                                                                            |
|-------------------------|-------------------------------------------------------------------------------------------------|
|                         | 画面の白黒反転表示を行うかどうかを設定します。                                                                         |
| 反転表示                    | МЕМО                                                                                            |
|                         | • モノクロの GP が選択されている場合のみ設定できます。                                                                  |
| 輝度 / コントラスト調<br>整バーの表示  | タッチ入力による、輝度やコントラストを調整する [ 輝度 / コントラスト調整<br>バー ] を表示するかどうかを設定します。                                |
|                         | D スクリプトに記述された _debug() 関数のデータを実行するかを設定します。                                                      |
| ロスクリフト _debug<br>()関数機能 | <sup>(②<sup>P</sup></sup> GP-Pro EX リファレンスマニュアル 「20.8.1 D スクリプト(共通設定部分)<br>の設定ガイド」( 20-48 ページ ) |

メニューとエラー設定

### システムメニューやエラーメッセージの表示位置などを設定します。

| 画面設定          | 操作設定         | 表示設定    | メニューと<br>エラー設定 | ウィンドウ設定                |
|---------------|--------------|---------|----------------|------------------------|
| システムエリア<br>設定 | イーサネット<br>設定 |         |                |                        |
| システムの言        | 語設定:         |         | JAPANESE       | ▼                      |
| システムメニ        | ューの表示:       | ○ 表示しない | • 下部           | ○ 上部                   |
| オンライン時        | のエラー表示:      | 復日      | 時消去            | V                      |
| エラー表示位        | 置:           |         | ○ 上部           | • 下部                   |
| システムエラ        | 一時の自動復日:     |         | ● 有効           | ○ 無効                   |
|               | 終了           |         | 戻る             | 2005/07/27<br>18:12:54 |

| 設定項目            | 設定内容                                                                                                    |
|-----------------|----------------------------------------------------------------------------------------------------|
| システムの言語設定       | GP上で表示される「システムメニュー」、「輝度、コントラストの調整」、「エ<br>ラーメッセージ」(1行メッセージ、詳細メッセージ両方)「ファイルマネージャ」<br>の言語を[日本語]、[英語]から設定します。 |
| システムメニューの表<br>示 | システムメニューを表示する位置を [表示しない]、[上部]、[下部]から選択し<br>ます。                                                            |

| 設定項目              | 設定内容                                                                                                    |
|-------------------|----------------------------------------------------------------------------------------------------|
|                   | オンライン時のエラー表示を消去するタイミングを[無]、[復旧時消去]、[画面<br>切替時消去]から選択します。                                                                                     |
| オンライン時のエラー<br>表示  | <ul> <li>重要</li> <li>通信エラーなどにより接続機器(PLC など)への書き込みができなかった場合のエラーメッセージは、[復旧時消去]を設定していても GP 画面上から消去されません。このエラーメッセージは画面切り替えを行うと消去できます。</li> </ul> |
| エラー表示位置           | エラーを表示する位置を [ 上部 ]、 [ 下部 ] から選択します。                                                                                                    |
| システムエラー時の自<br>動復旧 | システムエラー時に自動復旧を行うかどうかを設定します。[有効]を選択した<br>場合、エラー発生から約 20 秒後に GP が再起動します。                                                                       |

#### ウィンドウ設定

### ウィンドウに関する設定を行います。

| 画面設定                     | 操作設定                 | 表示設定 | メニューと<br>エラー設定 | ウィンドウ設定                |
|--------------------------|----------------------|------|----------------|------------------------|
| システムエリア<br>設定            | イーサネット<br>設定         |      |                |                        |
| グローバルウ                   | ィンドウ動作:              | ○ 無効 | • 直接           | ○ 間接                   |
| ウィンドウ画                   | ウィンドウ画面番号(1~2000): 1 |      |                |                        |
| ウィンドウ位置X座標:              |                      |      |                | 320                    |
| ウィンドウ位置 <sup>y</sup> 座標: |                      |      |                | 240                    |
|                          |                      |      |                |                        |
|                          |                      |      |                |                        |
| 4<br>19                  | 終了                   |      | 戻る             | 2005/07/27<br>18:13:10 |

| 画面設定          | 操作設定         | 表示設定 | メニューと<br>エラー設定 | ウィンドウ設定                |
|---------------|--------------|------|----------------|------------------------|
| システムエリア<br>設定 | イーサネット<br>設定 | 1    |                |                        |
| グローバルウ        | ィンドウ動作:      | ○ 無効 | ○ 直接           | • 間接                   |
| データ形式:        |              |      | ● BIN          | ◯ BCD                  |
|               |              |      |                |                        |
|               |              |      |                |                        |
|               |              |      |                |                        |
|               |              |      |                |                        |
|               |              |      |                |                        |
|               | 終了           |      | 戻る             | 2005/07/27<br>18:13:13 |

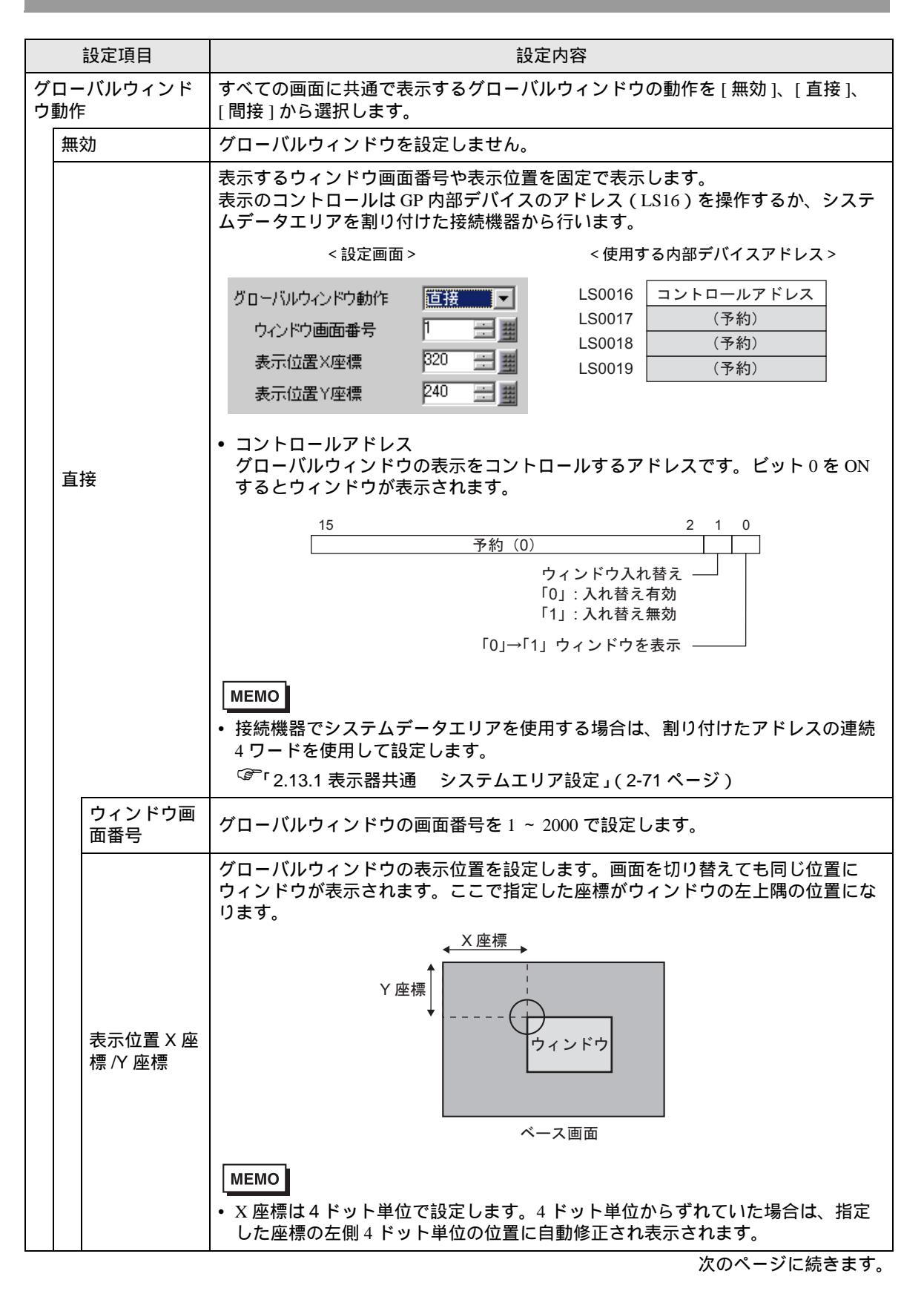

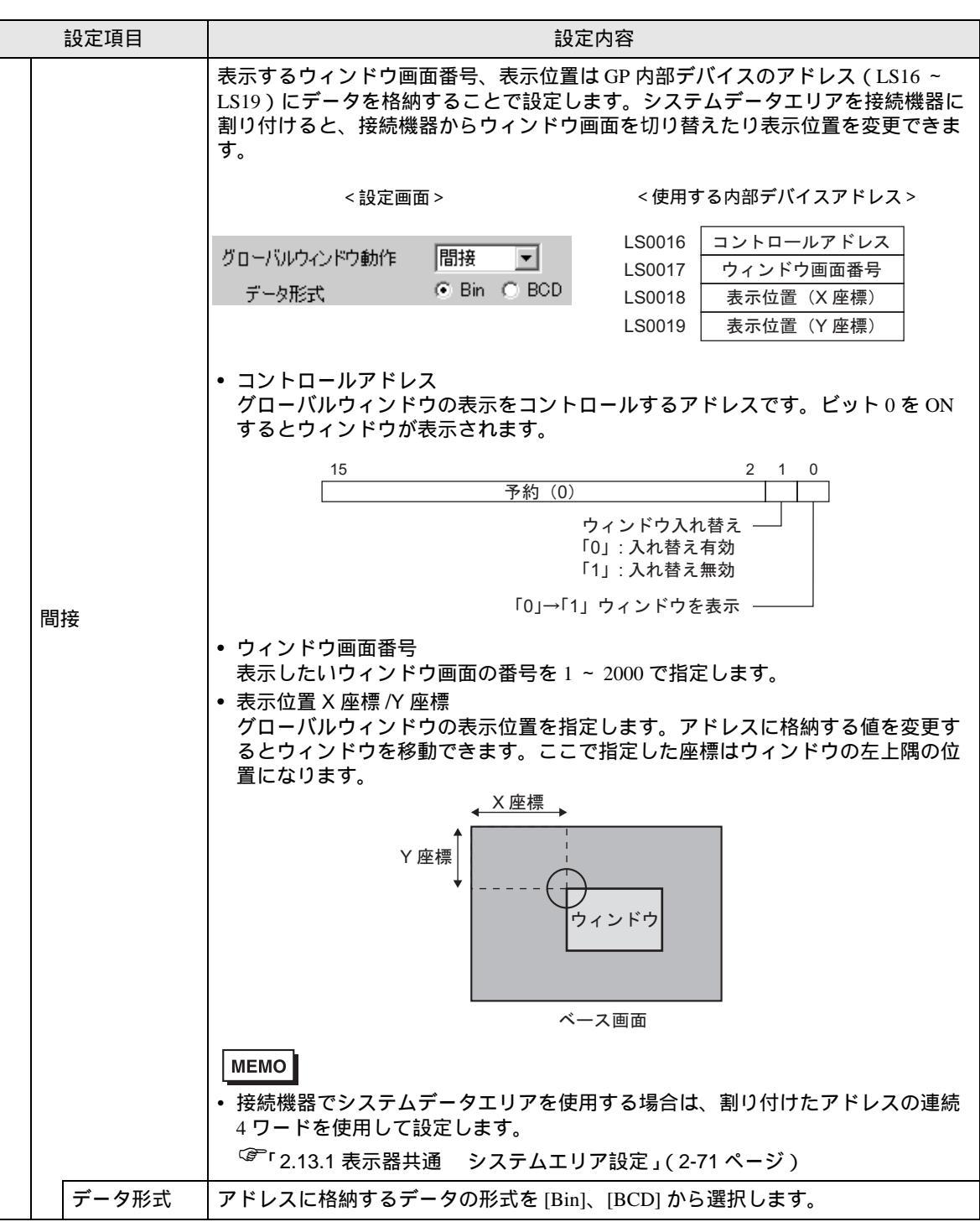

システムエリア設定

GPの内部メモリ(システムデータエリア)と接続機器のデバイス(メモリ)を同期させる場合の設定を行います。

| 画面設定          | 操作設定          | 表示設定    | メニューと<br>エラー設定 | ウィンドウ設定                |
|---------------|---------------|---------|----------------|------------------------|
| ンステムエリア<br>設定 | イーサネット<br>設定  |         |                |                        |
| システムエリ        | ア機器:          | PLC1    |                |                        |
| システムエリ        | ア元頭アトレス:      | 1000000 |                | 8                      |
| 前四本のエリア       | 91 X(10~200): |         |                | U                      |
| システムデー        | タエリア:         | ○ 使     | 用しない ● 1       | 使用する                   |
|               |               |         |                |                        |
|               |               |         |                |                        |
|               |               |         |                | •                      |
|               | 終了            |         | 戻る             | 2005/07/27<br>18:13:18 |

| 設定項目                   | 設定内容                                                                                                    |
|------------------------|----------------------------------------------------------------------------------------------------|
| システムエリア機器              | システムデータエリアを設定する接続機器を選択します。                                                                                |
| システムエリア先頭ア<br>ドレス      | システムエリアに使用する先頭アドレスを指定します。                                                                                 |
| 読込みエリアサイズ<br>(0 ~ 256) | 全画面共通で使用するデータや折れ線グラフの一括表示データなどを格納する<br>[読み込みエリア]のワード数を0~256で設定します。<br>MEMO<br>・メモリリンク方式で接続している場合は設定できません。 |
| システムデータエリア             | システムデータエリアを使用するかどうかを設定します。                                                                                |

[システムデータエリアを使用する]を選択した場合は次の画面に移行します。

| 画面設定                                                                                                    | 操作設定                                                                                        | 表示設                                                                       | 定              | メニューとエラー設定                                                                                                | ウィンドウ設定                                                                   |
|----------------------------------------------------------------------------------------------------|---------------------------------------------------------------------------------------------|---------------------------------------------------------------------------|----------------|----------------------------------------------------------------------------------------------------|---------------------------------------------------------------------------|
| システムエリア<br>設定                                                                                                    | イーサネット<br>設定                                                                                |                                                                           |                |                                                                                                    |                                                                           |
| LS0         表示中画           LS1         エラース           LS2         時話テラー           LS3         時話テラー           LS4         時話テラー           LS5         時話テラー           LS1         時話テラー           LS1         時話テラー           LS10         時話テラー           LS11         時話テラー           LS12         時話テラー           LS13         時話テラー | 面番号<br>テータス<br>タ(現在値)<br>タ(現在値)<br>タ(現在値)<br>タ(現定値)<br>タ(現定値)<br>タ(設定値)<br>タ(設定値)<br>タ(設定値) | +0 LS17<br>+1 LS18<br>+2 LS19<br>+3<br>+4<br>+5<br>+6<br>+7<br>+8<br>+9   | ウィ<br>ウィ<br>ウィ | ンドウ画面番号<br>ンドウ表示位置<br>ンドウ表示位置                                                                             | +10<br>+11<br>+12<br>+13<br>+14<br>+15<br>+16<br>+17<br>+17<br>+18<br>+19 |
| <ul> <li>✓ 表示中画面</li> <li>✓ エラースラ</li> <li>✓ 時計データ</li> <li>○ 日計データ</li> <li>○ 子約(Writ</li> <li>○ 切替画面番</li> <li>○ 面面表示0</li> </ul>                                                                                                    | i番号 1<br>〒一夕ス 1<br>▼(現在値) 4<br>ス 1<br>e) 1<br>持号 1<br>N/OFF 1                               | 19-ト" ▼<br>19-ト" 1<br>19-ト" 1<br>19-ト" ▼<br>19-ト" ▼<br>19-ト" ▼<br>19-ト" ▼ | 時コ予ウィン<br>ウィン  | <ul> <li>ータ(設定値)</li> <li>ロール</li> <li>Read)</li> <li>ドウコントロール</li> <li>ドウ画面番号</li> <li>ドウ表示位置</li> </ul> | 47-+"<br>17-+"<br>17-+"<br>17-+"<br>17-+"<br>27-+"                        |
|                                                                                                    | 終了                                                                                          |                                                                           |                | 戻る                                                                                                    | 2005/07/27 18:13:31                                                       |

| 設定項目              | 設定内容                                                                                                    |
|-------------------|----------------------------------------------------------------------------------------------------|
| システムデータエリア<br>の項目 | 使用するシステムデータエリアの項目にタッチするとチェックをつけ、その項目<br>を選択したことになります。                                                                                                    |
| 総使用ワード数           | <ul> <li>システムエリアの設定で選択した項目をワード数で表示します。</li> <li>MEMO</li> <li>画面の表示ドット数が 320 × 240 の場合は [表示]キーをタッチすると[システムエリアの設定確認]が表示され選択項目を確認できます。</li> <li>この設定はダイレクトアクセス方式を使用している場合のみ有効です。</li> <li>画面内で表示される[システムエリア]とは、システムデータエリアのことです。</li> </ul> |

イーサネット設定

イーサネットに関する設定を行います。

| 画面設定          | 操作設定         | 表示設定 | メニュー<br>エラー語 | -と<br>- 定 - ウ- | ィンドウ設定                |
|---------------|--------------|------|--------------|----------------|-----------------------|
| システムエリア<br>設定 | イーサネット<br>設定 |      |              |                |                       |
| 自局名:          |              |      |              |                |                       |
| IPアドレス:       |              | 193  | 2 168        | 0              | 5                     |
| サブネットマ        | スク:          | 25   | 5 255        | 255            | 0                     |
| ポート :         |              |      |              |                | 8000                  |
| デフォルトゲ        | ートウェイ:       | 0    | 0            | 0              | 0                     |
| 自動認識:         |              | ্ হ  | 5            | ・ しない          | . <b>N</b>            |
| 速度設定:         |              | • 10 | 0M           | 10M            |                       |
| Duplex設定:     |              | ● Ha | lf           | 🔿 Full         |                       |
|               | 終了           |      | 戻る           | 2              | 005/07/27<br>18:13:36 |

| 設定項目            | 設定内容                                                                                                    |
|-----------------|----------------------------------------------------------------------------------------------------|
| 自局名             | ネットワーク上で使用される名前を半角 32 文字以内で設定します。                                                                              |
| IP アドレス         | GPのIPアドレスを設定します。IPアドレスは全 32 ビットを 8 ビットごとの 4<br>つの組に分け、それぞれ 10 進数で入力します。                                        |
| サブネットマスク        | サブネットマスクを設定します。使用しない場合は「0」を設定します。                                                                              |
| ポート             | 強制転送時は「8000」固定です。LAN での自動検索を行う場合は、「8000」を設<br>定します。自局ポート番号を 5001 ~ 65516 で設定します。設定された値から連<br>続した 10 ポートを使用します。 |
| デフォルトゲートウェ<br>イ | ゲートウェイの IP アドレスを設定します。ゲートウェイを使用しない場合は、<br>すべて「0」に設定します。設定できるゲートウェイは1つのみです。                                     |
| 自動認識            | ネットワークの自動認識を有効にするかどうか設定します。自動認識を行わない<br>場合、[速度設定]、[Duplex]を手動で設定します。                                           |
| 速度設定            | ネットワークの速度を [100M]、[10M] から選択します。                                                                               |
| Duplex 設定       | ネットワークの通信方式を [Half]、[Full] から選択します。                                                                            |

[周辺機器設定]の設定ガイド

接続機器設定

接続機器 (PLC やホストなど)の通信に関する設定をここで行います。接続機器の通信設定と合わせるようにしてください。

MEMO • [接続機器設定]の詳細設定内容は接続機器により異なります。各接続機器の設定内容詳 細は「GP-Pro EX 機器接続マニュアル」をご確認ください。

| 接続機器設定               | プリンタ設定               | バーコード設定 | USB | スクリプト設定                |
|----------------------|----------------------|---------|-----|------------------------|
| 三菱電<br>Q/QnA<br>COM2 | <br>機(株)<br>シリアルコミュニ | ケーション   | 撥   | 統台数: 1                 |
|                      |                      |         |     |                        |
|                      |                      |         |     |                        |
|                      | 終了                   |         | 戻る  | 2005/07/27<br>18:13:44 |

| 設定項目 | 設定内容                                |
|------|-------------------------------------|
| メーカー | 現在設定されている接続機器のメーカー名を表示します。          |
| シリーズ | 現在設定されている接続機器のシリーズ名を表示します。          |
| ポート  | 現在設定されている接続機器の接続ポートを表示します。          |
| 接続台数 | 現在設定されている接続機器のタイプに何台接続されているかを表示します。 |

プリンタ設定

GPと接続するプリンタの機種や印字方法を設定します。

| 接続機器設定 | プリンタ設定 | バーコード設定 | USB           | スクリプト設定                |
|--------|--------|---------|---------------|------------------------|
|        |        |         |               |                        |
| タイプ :  |        | EPSON   | PM/Stylus 6色1 | インク ▼                  |
| ポート :  |        | USB     |               |                        |
| 印字方式:  |        | 0 E     | /クロ •         | カラー                    |
| 白黒反転:  |        | • 有     | •             | <b></b>                |
| 画面ハードコ | ピーの回転: | • 0     | 転無し 〇二        | 左90度回転                 |
| 印字倍率:  |        |         | 3 🔻 🔺         |                        |
|        | 終了     |         | 戻る            | 2005/07/27<br>18:55:33 |

| 設定項目            | 設定内容                                                                                                    |
|-----------------|----------------------------------------------------------------------------------------------------|
|                 | 接続するプリンタのタイプを [ 使用しない ]、[NEC PR201]、[EPSON ESC/P 高速 ]、<br>[EPSON ESC/P 高品位 ]、[HP Laser Jet]、[EPSON PM /Stylus6 色インク ]、[EPSON<br>Stylus4 色インク ]、[ テキスト ASCII] から選択します。 |
| タイプ             | MEMO<br>• [ テキスト ASCII] の場合は印刷の方法が異なるため、文字の形状が異なる可能<br>性があります。                                                                                                    |
| ポート             | プリンタが設定されているポートを表示します。                                                                                                    |
|                 | 印字方式を[モノクロ]、[カラー]から選択します。                                                                                                    |
| 印字方式            | <ul> <li>MEMO</li> <li>GP がモノクロの機種の場合は[印字方式]を[カラー]に設定してもモノクロ<br/>で印字されます。</li> </ul>                                                                                  |
| 白黒反転            | 白黒反転で印字するかどうかを指定します。                                                                                                    |
| 画面ハードコピーの回<br>転 | 画面ハードコピーする際の印字方向を [ 横 ]、 [ 縦 ] から選択します。                                                                                                    |
| 印字倍率            | タイプが [EPSON PM/Stylus6 色インク ]、[EPSON Stylus4 色インク ] の場合のみ、<br>印字の倍率を1~4で設定します。                                                                                        |

バーコード設定

GPと接続するバーコードの通信方法を設定します。

| 接続機器設定   | プリンタ設定 | バーコード設定                | USB   | スクリプト設定                |
|----------|--------|------------------------|-------|------------------------|
|          | 9      |                        |       |                        |
| バーコード1   | V      | ポート                    | : 00  | 11                     |
| タイプ:     |        | バーコ                    | ードリーダ |                        |
| データ格納先   | :      | データ                    | 表示器   |                        |
| 通信速度(bps | ):     | 9600                   |       | V                      |
| データ長:    |        | 🔿 7bi                  | t •   | 8bit                   |
| パリティ:    | • 無    | ○偶                     | k O   | 奇数                     |
| ストップビッ   | ۲:     | • 1                    | 0     | 2                      |
| フロー制御:   |        | RTS/C                  | TS制御  | V                      |
| 5V電源供給:  |        | <ul> <li>する</li> </ul> | 5 •   | しない                    |
|          |        |                        |       | 1                      |
|          | 終了     |                        | 戻る    | 2005/07/27<br>18:22:01 |

| 設定項目    | 設定内容                                                                                    |
|---------|-----------------------------------------------------------------------------------------|
| ポート     | バーコードリーダを接続するポートの種別が表示されます。                                                             |
| タイプ     | 設定するバーコードを [ バーコード 1]、[ バーコード 2] から選択します。                                               |
| データ格納先  | バーコードリーダが読み取ったデータがどこへ格納されるか [ データ表示器 ]、<br>[ 内部デバイス ] から表示されます。                         |
| 通信速度    | バーコードリーダと GP 間の通信速度を [2400]、[4800]、[9600]、[19200]、<br>[38400]、[57600]、[115200] から選択します。 |
| データ長    | 通信するデータの長さ (ビット)を [7]、[8] から選択します。                                                      |
| パリティ    | パリティチェックの方法を [ 無 ]、 [ 偶数 ]、 [ 奇数 ] から選択します。                                             |
| ストップビット | ストップビットの長さ ( ビット )を [1]、[2] から選択します。                                                    |
| フロー制御   | 送受信データのオーバーフローを防ぐために行う通信制御の方式を [ 無 ]、<br>[ER(DTR/CTS) 制御 ]、[RTS/CTS 制御 ] から選択します。       |
| 5V 電源供給 | GP から 5V 電源を供給するかどうかを選択します。                                                             |

USB

GPに接続している USB デバイスの情報 (メーカー名と製品名)を表示します。

|        |        |         |     | ц) с.w      |
|--------|--------|---------|-----|-------------|
| 接続機器設定 | プリンタ設定 | バーコード設定 | USB | スクリプト設定     |
|        |        |         |     |             |
|        |        |         |     |             |
|        | メーカー   |         | 製品名 |             |
|        |        |         |     | 4           |
|        |        |         |     | -           |
|        |        |         |     |             |
|        |        |         |     | T           |
|        |        |         |     | T           |
|        |        |         |     |             |
|        | [      | 1       |     | 0005 (00.00 |
| 7      | 終了     | -9      | 戻る  | 18:13:50    |

| 設定項目 | 設定内容                           |
|------|--------------------------------|
| メーカー | GP に接続している USB 機器のメーカー名を表示します。 |
| 製品名  | GP に接続している USB 機器の製品名を表示します。   |

スクリプト設定

スクリプトで使用する接続機器の通信設定を行います。

| 接続機器設定                               | プリンタ設定    | バーコード設定                            | USB              | スクリプト設定                |
|--------------------------------------|-----------|------------------------------------|------------------|------------------------|
| スクリプト1<br>通信方式:<br>通信速度(bps<br>データ長: | ▼<br>):   | ボート<br>  RS2320<br>  9600<br>  つわi | : CC<br>;<br>t • | M1<br>V<br>8bit        |
| パリティ:<br>ストップビッ                      | • 無<br>ト: | ○ 偶裁<br>● 1                        | t •              | 奇数<br>2                |
| フロー制御:<br>5V電源供給:                    |           | RTS/CT<br>● する                     | S制御<br>5 •       | ▼                      |
|                                      | 終了        |                                    | 戻る               | 2005/07/27<br>18:13:53 |

| 設定項目       | 設定内容                                                                                                    |
|------------|----------------------------------------------------------------------------------------------------|
| ポート        | スクリプトで使用するポートを [COM1]、[COM2] から選択します。                                                                                                    |
| 通信方式       | 通信方式を [RS232C]、[RS422/485(4 線式 )]、[RS422/485(2 線式 )] から選択しま<br>す。                                                                                                    |
| 通信速度 (bps) | 通信速度を [2400]、 [4800]、 [9600]、 [19200]、 [38400]、 [57600]、 [115200] から選<br>択します。                                                                                                  |
| データ長       | 通信データ長を [7 ビット ]、[8 ビット ] から選択します。                                                                                                    |
| パリティビット    | 通信パリティビットを [ 無 ]、 [ 奇数 ]、 [ 偶数 ] から選択します。                                                                                                    |
| ストップビット    | 通信ストップビット長を [2 ビット ]、[1 ビット ] から選択します。                                                                                                    |
| フロー制御      | 通信方式が [RS232C] の場合のみ、通信制御方式を [ 無 ]、[RTS/CTS 制御 ]、<br>[ER(DTR/CTS) 制御 ] から選択します。                                                                                                 |
| 5V 電源供給    | 通信方式が [RS232C] の場合のみ、5V 電源供給の設定をするかどうかを設定しま<br>す。接続機器が電源供給を必要とする時のみ [する]に設定してください。5V 電<br>源供給を必要としないのに [する]を設定した場合、接続機器や GP の故障の原<br>因になります。設定する際は接続機器や接続ケーブルの仕様をよくご確認くださ<br>い。 |

[パスワード設定]の設定ガイド

システムパスワード

「メモリの初期化」やオフラインモードに切り替えるときに使用するパスワードの設定です。

| ジステム、セキュリティ<br>バスワード パスワード |                      | システム<br>パスワード | セキュリティ<br>パスワード |    |            |
|----------------------------|----------------------|---------------|-----------------|----|------------|
| 新しいパスワードを入力してください:         | 0                    | 新しいパスワ        | ードを入力してください:    |    | 3          |
|                            | -                    | 再度、新しい        | パスワードを入力してください: |    | 0          |
|                            |                      |               |                 |    |            |
|                            |                      |               |                 |    |            |
| \$87                       | <b>尼ろ</b> 2005/07/27 |               | 終了              | 束る | 2005/07/27 |

| 設定項目                     | 設定内容                                                                            |
|--------------------------|---------------------------------------------------------------------------------|
| 新しいパスワードを入<br>力してください    | 初期設定時やオフラインモードに入る際のシステムパスワードを 0 ~ 99999999<br>で設定します。システムパスワードが不要な場合は「0」を設定します。 |
| 再度、新しいパスワー<br>ドを入力してください | 確認のため再度パスワードを入力します。                                                             |

セキュリティパスワード

レベル 15 のパスワードを入力すると、レベル 1 からレベル 15 までのパスワードが変更できるように なります。

| ジステム<br>バスワード             | システム セキュリティ パスワード パスワード                                                                                                    |
|---------------------------|----------------------------------------------------------------------------------------------------|
| レベル15のパスワードを入力してください:     | レベル15のパスワードを入力してください: 2                                                                                                    |
|                           | パスワード変更レベルの選択                                                                                                    |
|                           | 15         14         13         12         11         10         9         8         7         6         5         4         3         2         1 |
|                           | 現在のパスワード:                                                                                                    |
|                           |                                                                                                    |
| 988F (87/97               | 9865/07/07                                                                                                    |
| 終了 戻る 2003/01/21 18:14:11 | 終了 戻る 2003/01/21<br>18:14:21                                                                                                    |

| 設定項目                       | 設定内容                                                                                                    |
|----------------------------|----------------------------------------------------------------------------------------------------|
| レベル 15 のパスワー<br>ドを入力してください | セキュリティパスワードを変更するために、レベル 15 のパスワードを入力しま<br>す。<br>MEMO<br>・ あらかじめレベル 15 のセキュリティパスワードが設定されていない場合は、<br>オフラインモードでセキュリティパスワードの変更はできません。セキュリ<br>ティパスワードを設定したプロジェクトファイルを GP に転送してください。 |
| パスワード変更レベル<br>の選択          | 変更したいパスワードレベルを1 ~ 15 で選択します。                                                                                                    |
| 現在のパスワード                   | 現在のパスワードを入力します。                                                                                                    |

保守 / トラブル解決ガイド

[初期化メニューの設定]ガイド

ユーザメモリの初期化

GP のユーザメモリに格納されているデータをすべて消去します。

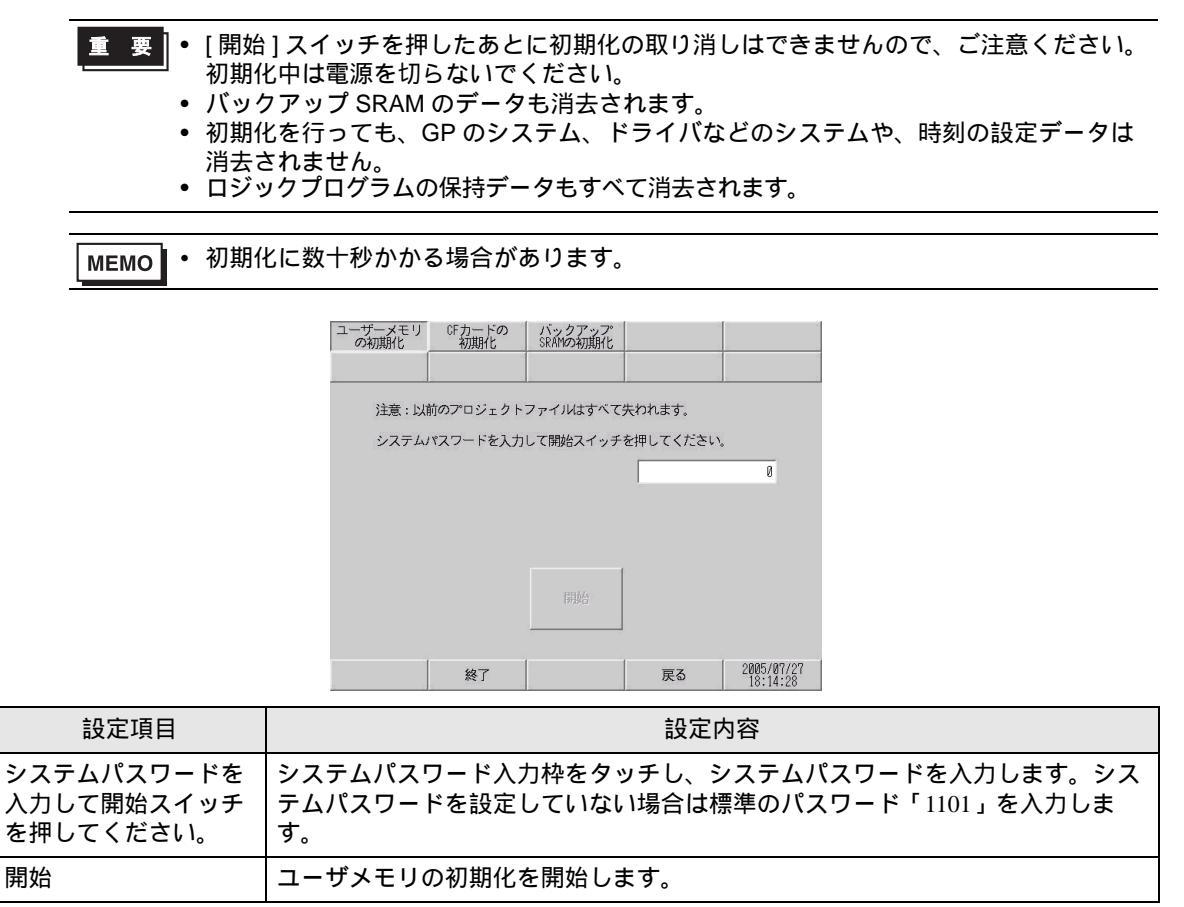

CF カードの初期化

GP に装着された CF カードのデータをすべて消去します。

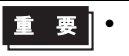

| 重 要 | ● [開始]スイッチを押したあとに初期化の取り消しはできませんので、ご注意ください。 初期化中は電源を切らないでください。

| ユーザーメモリ<br>の初期化  | CFカードの<br>初期化        | バックアップ<br>SRAMの初期化    |           |                        |
|------------------|----------------------|-----------------------|-----------|------------------------|
| 注意 : CF:<br>システム | カードのデータば<br>パスワードを入力 | すべて失われます。<br>して開始スイッチ | を押してください。 |                        |
|                  |                      |                       | <u></u>   | 0                      |
|                  |                      |                       |           |                        |
|                  |                      | 開始                    |           |                        |
|                  | 終了                   |                       | 戻る        | 2005/07/27<br>18:14:32 |

| 設定項目                                  | 設定内容                                                                                 |
|---------------------------------------|--------------------------------------------------------------------------------------|
| システムパスワードを<br>入力して開始スイッチ<br>を押してください。 | システムパスワード入力枠をタッチし、システムパスワードを入力します。シス<br>テムパスワードを設定していない場合は、標準のパスワード「1101」を入力しま<br>す。 |
| 開始                                    | CF カードの初期化を開始します。                                                                    |

バックアップ SRAM の初期化

GP のバックアップ SRAM に格納されているデータをすべて消去します

- 重要 [開始]スイッチを押したあとに初期化の取り消しはできませんので、ご注意ください。 初期化中は電源を切らないでください。

  - バックアップしているデータは消去されます。
    初期化を行っても、システム、通信プロトコル、時刻の設定データ、ロジックプログラム の保持データは消去されません。

| ユーザーメモリ<br>の初期化 | CFカードの<br>初期化                                                                                      | バックアップ<br>SRAMの初期化                                                                                                    |                 |                        |
|-----------------|----------------------------------------------------------------------------------------------------|----------------------------------------------------------------------------------------------------|-----------------|------------------------|
| 注意 : バ<br>システム  | ックアップデータ<br>パスワードを入力                                                                               | はすべて失われま<br>して開始スイッチ                                                                                                    | す。<br>を押してください。 |                        |
|                 | <ul> <li>アラーム履歴</li> <li>サンプリング</li> <li>内部デバイスバ</li> <li>ファイリング</li> <li>空き容量<br/>3253</li> </ul> | 創(Byte)         創(Byte)           別(Byte)         ツクアップ           別(Byte)         創(Byte)           創(Byte)         創(Byte)           約(Byte)         約(Byte) | 開始              | U                      |
|                 | 終了                                                                                                 |                                                                                                    | 戻る              | 2005/07/27<br>18:14:33 |

| 設定項目                                  | 設定内容                                                                                 |
|---------------------------------------|--------------------------------------------------------------------------------------|
| システムパスワードを<br>入力して開始スイッチ<br>を押してください。 | システムパスワード入力枠をタッチし、システムパスワードを入力します。シス<br>テムパスワードを設定していない場合は、標準のパスワード「1101」を入力しま<br>す。 |
| 開始                                    | バックアップ SRAM の初期化を開始します。                                                              |

[メンテナンスメニュー]の設定ガイド

表示パターンチェック

描画機能のチェックです。液晶ディスプレイが正しく表示されるかチェックします。画面をタッチす ると表示パターンを切り替えて表示します。

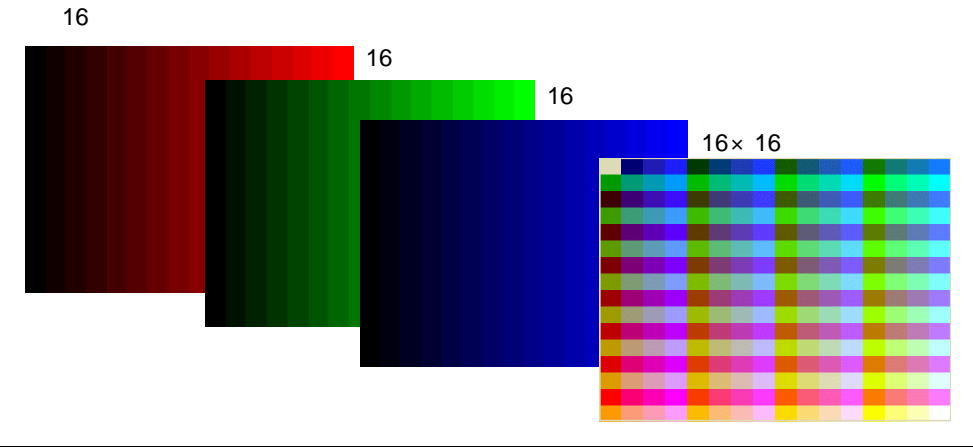

| 設定項目           | 設定内容                                  |
|----------------|---------------------------------------|
|                | 16 階調赤パターンを表示します。                     |
| 16 階調赤パターン     | MEMO<br>・ モノクロ機種では、16 階調赤パターンのみ表示します。 |
| 16 階調緑パターン     | 16 階調緑パターンを表示します。                     |
| 16 階調青パターン     | 16 階調青パターンを表示します。                     |
| 16 × 16 階調パターン | 16 × 16 階調パターンを表示します。                 |

フォント表示チェック

インストールされているフォントのフォントパターンを表示します。各フォント(日本、欧米、中国 語(繁体字)中国語(簡体字)韓国、キリル文字、タイ語)の文字パターンをチェックします。各 言語のフォントイメージをチェックします。中国語(繁体字)中国語(簡体字)韓国、キリル文字、 タイ語についてはユーザがダウンロードしているフォントのみチェックできます。

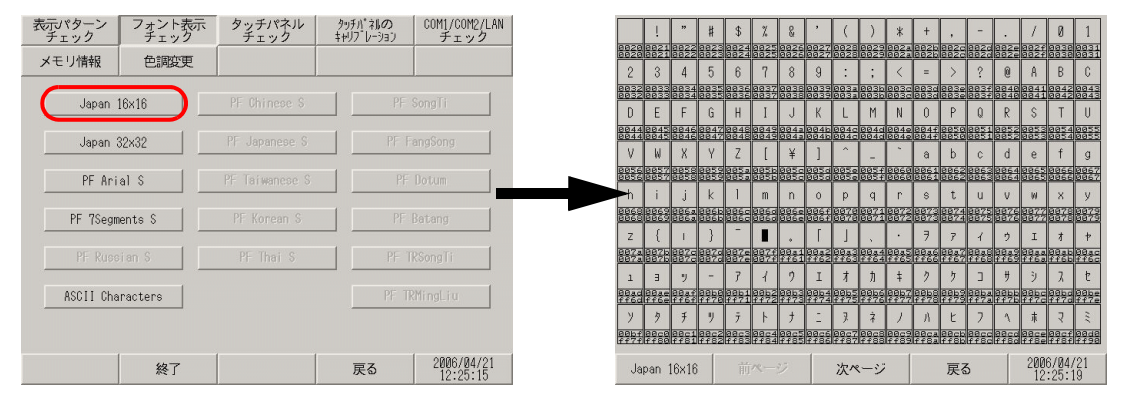

| 設定項目   | 設定内容                                                                                                    |
|--------|----------------------------------------------------------------------------------------------------|
| フォント一覧 | イメージチェックするフォントを [Japan16 × 16]、[Japan32 × 32]、[PF Arial S]、<br>[PF 7Segments S]、[PF Russian S]、[ASCII Characters]、[PF Chinese S]、[PF Japanese S]、[PF Taiwanese S]、[PF Korean S]、[PF Thai S]、[PF SongTi]、[PF FangSong]、<br>[PF Dotum]、[PF Batang]、[PF TRSongTi]、[PF TRMingLiu] から選択します。フォ<br>ントの項目をタッチするとパターン表示確認画面に移行します。<br>MEMO<br>• ASCII フォントグループのみ別画面に項目を表示します。 |

タッチパネルチェック

タッチパネルのチェックです。タッチした箇所が正しく反応するかチェックします。

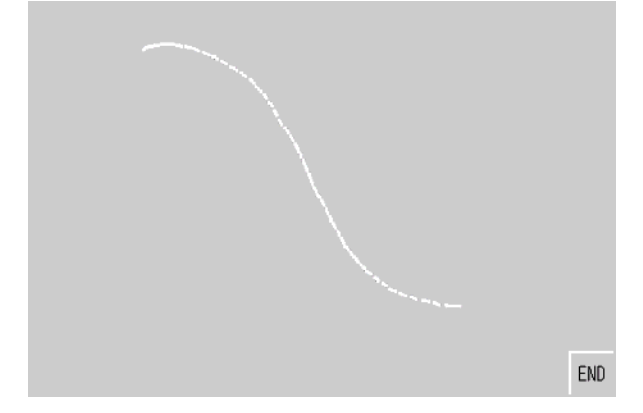

| 設定項目       | 設定内容                                                                                         |
|------------|----------------------------------------------------------------------------------------------|
|            | タッチパネルの入力を行い、入力された座標にドット表示を行います。タッチ箇<br>所の表示反転を目視確認できます。                                     |
| タッチパネルチェック | MEMO<br>・ 画面の右上か左上または左下のいずれかをタッチすると、ドットの色を変更す<br>ることができます。それぞれの色は右上(黄色)、左上(青色)、左下(赤色)<br>です。 |
| END        | メニュー画面に戻ります。                                                                                 |

タッチパネルのキャリブレーション

アナログタッチパネルの補正(キャリブレーションの設定)を行います。

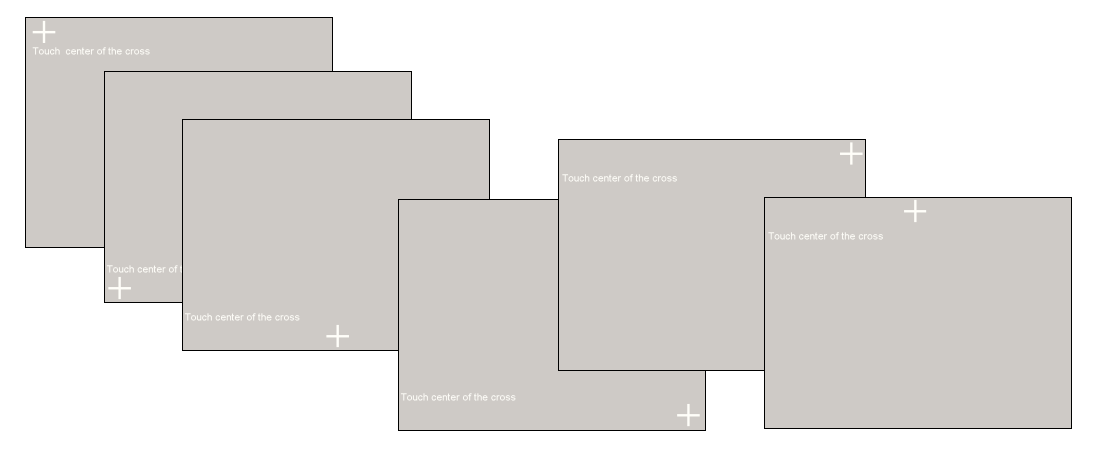

| 設定項目                | 設定内容                                                       |
|---------------------|------------------------------------------------------------|
| Touch Center of the | + 印が移動、または消えるまでタッチし続けます。                                   |
| Cross               | ▶ + 印と離れている箇所をタッチした場合は、誤入力と認識し、正常にキャリブ<br>レーションモードを終了しません。 |

COM1/COM2/LAN チェック

RS-232C、RS-422、LAN の送受信ラインのチェックです。異常が発生したときにチェックします。 COM1、COM2 のチェックを行うには SIO ケーブルの接続が必要です。正常なら [OK]、異常ならエ ラーメッセージを表示します。

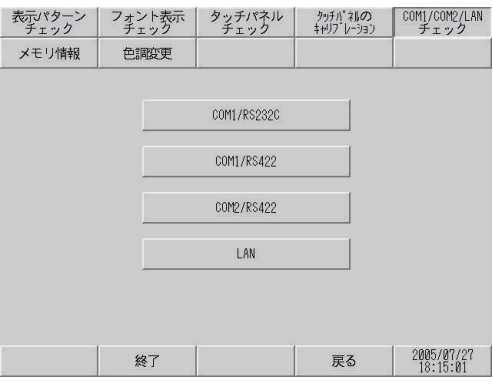

| 設定項目        | 設定内容                                     |
|-------------|------------------------------------------|
| COM1/RS232C | GP の COM1、RS-232C モードの端子が正常かどうかをチェックします。 |
| COM1/RS422  | GP の COM1、RS-422 モードの端子が正常かどうかをチェックします。  |
| COM2/RS422  | GP の COM2 の端子が正常かどうかをチェックします。            |
|             | 内部のループバックチェックを行います。MAC アドレスのチェックを行います。   |
| LAN         | МЕМО                                     |
|             | ・ LAN インターフェイスのない機種ではこの項目は表示されません。       |

メモリ情報

GP 本体のメモリの総量と使用量が表示されます。

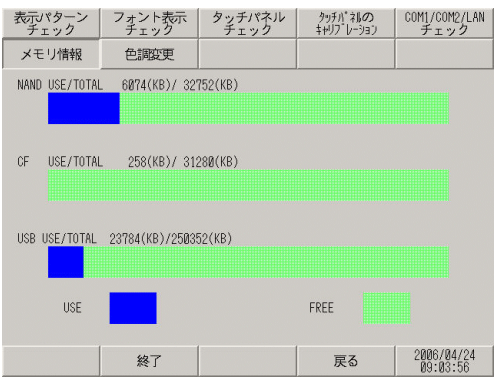

| 設定項目           | 設定内容                                                                      |
|----------------|---------------------------------------------------------------------------|
| NAND USE/TOTAL | NAND(画面データが格納されるエリア)のメモリ総量と使用量を表示します。<br>ヒストグラムでは青色部分が使用量、緑色部分が空き容量を示します。 |
| CF USE/TOTAL   | CF カードのメモリ総量と使用量を表示します。ヒストグラムでは青色部分が使<br>用量、緑色部分が空き容量を示します。               |

| 設定項目          | 設定内容                                                                                                    |  |
|---------------|----------------------------------------------------------------------------------------------------|--|
|               | USB メモリの総量と使用量を表示します。ヒストグラムでは青色部分が使用量、<br>緑色部分が空き容量を示します。<br>                                                                                                    |  |
| USB USE/TOTAL | <ul> <li>MEMO</li> <li>各デバイスの表示容量の上限は 2,097,151 KB(2,147,483,647 バイト)です。(約 2G バイト)総容量もしくは空き容量が上記上限を超える場合も 2,097,151 KB と表示されます。</li> <li>USB メモリが正しく装着されていない場合は表示されません。</li> </ul> |  |

#### 色調変更

オフラインモードの色調を変更できます。

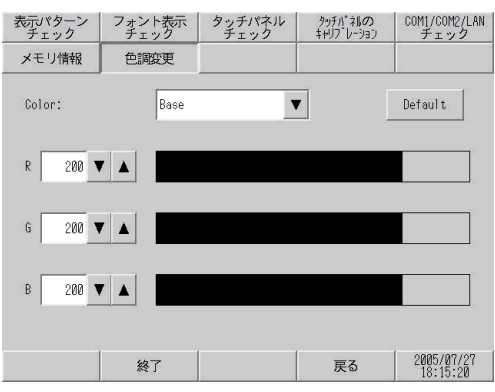

| 設定項目    | 設定内容                                                                                                    |  |
|---------|----------------------------------------------------------------------------------------------------|--|
| Color   | 色調を変更する箇所を [Base]、[Text]、[BackGround] から選択します。                                                                                                    |  |
| Default | 調整値を初期状態に戻します。                                                                                                    |  |
| RGB     | <ul> <li>[Color] で選択した箇所の色調を変更します。R、G、B の各色設定値を0~255<br/>で入力します。入力方法には3つの方法があります。</li> <li>数値で入力する<br/>(数値をタッチして表示されたキーボードで各要素の値を入力します。)</li> <li>ドラムボタンで入力する<br/>(数値入力枠の横にある ▼ で数値を変更します。+5または -5ずつ変化しま<br/>す。)</li> <li>直接入力する<br/>(RGB の各ヒストグラムを直接タッチして数値を変更します。)</li> </ul> |  |

[転送]の設定ガイド

プロジェクトファイルの転送

オフラインモードでプロジェクトファイルを転送する場合に設定します。

| プロジェクト<br>ファイルの転送 | CF -> SRAM<br>の東設送 | SRAM -> CF<br>の転送 |    |            |
|-------------------|--------------------|-------------------|----|------------|
| 2                 |                    |                   |    |            |
| データ転              | 送を開始してくだ           | さい.               |    |            |
| 5 5 100           | acing a verte      | 2.0               |    |            |
|                   |                    |                   |    |            |
|                   |                    |                   |    |            |
|                   |                    |                   |    |            |
|                   |                    |                   |    |            |
|                   |                    |                   |    |            |
|                   |                    |                   |    |            |
|                   | 終了                 |                   | 戻る | 2005/07/27 |

| 設定項目                | 設定内容                                                                                                    |  |
|---------------------|----------------------------------------------------------------------------------------------------|--|
| データ転送を開始して<br>ください。 | オフラインモードでプロジェクトファイルを転送する場合は、上記画面で GP を<br>転送待ち状態にする必要があります。<br>[データ転送を開始してください。] というメッセージが表示されてから、GP-Pro<br>EX でプロジェクトファイル転送を行ってください。<br>MEMO<br>・ プロジェクトファイル転送後は自動的に GP が再起動されます。<br>・ オフラインモードで設定を変更し、保存していない場合は[設定の保存]ダイ<br>アログボックスが表示されます。 |  |

CF->SRAM の転送

CF カードにある SRAM バックアップデータ (SRAM→CF で転送したデータ)の内容を内部メモリ (SRAM) に転送します。

| プロジェクト<br>ファイルの転送 | CF -> SRAM<br>の転送 | SRAM -> CF<br>の転送 |          |            |
|-------------------|-------------------|-------------------|----------|------------|
| 9 X               |                   | а                 |          |            |
| CFカードから           | SRAMヘコピー          |                   |          |            |
| システム              | パスワードを入力          | して開始スイッチ          | を押してください |            |
|                   |                   |                   |          | 0          |
|                   |                   |                   |          |            |
|                   |                   |                   |          |            |
|                   |                   |                   |          |            |
|                   |                   |                   |          |            |
|                   |                   |                   |          |            |
|                   | <b>62</b> 7       |                   | 豆ろ       | 2005/07/27 |
| y 5               | 77E ]             | 8                 | たの       | 18:15:32   |

| 設定項目                                  | 設定内容                                                                                 |
|---------------------------------------|--------------------------------------------------------------------------------------|
| システムパスワードを<br>入力して開始スイッチ<br>を押してください。 | システムパスワード入力枠をタッチし、システムパスワードを入力します。シス<br>テムパスワードを設定していない場合は、標準のパスワード「1101」を入力しま<br>す。 |
| 開始                                    | CF カードに保存したバックアップ SRAM データを GP に転送開始します。                                             |

SRAM->CF の転送

内部メモリ(SRAM)の内容を CF カードに転送します。

- MEMO
   SRAM の内容は GP-Pro EX で [SRAM 自動バックアップ]の[コントロールワードアドレス]を設定し、このアドレスのビットを ON することでも CF カードに転送できます。 アドレスの設定方法は下記を参照してください。
  - GP-Pro EX リファレンスマニュアル「5.13.6[システム設定ウィンドウ]の設定ガイド・ メモリカード設定」(5-115ページ)

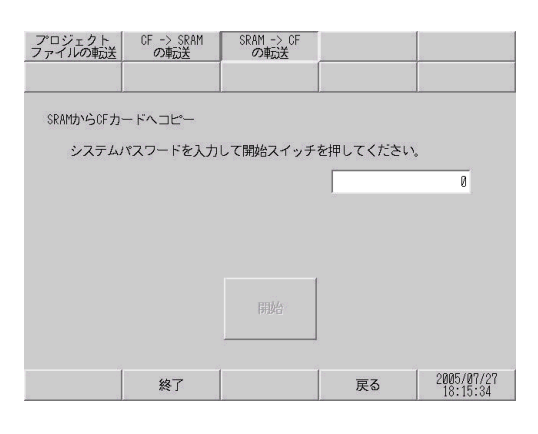

| 設定項目                                  | 設定内容                                                                                 |
|---------------------------------------|--------------------------------------------------------------------------------------|
| システムパスワードを<br>入力して開始スイッチ<br>を押してください。 | システムパスワード入力枠をタッチし、システムパスワードを入力します。シス<br>テムパスワードを設定していない場合は、標準のパスワード「1101」を入力しま<br>す。 |
| 開始                                    | GP 内のバックアップ SRAM データを CF カードに転送開始します。CF カード内<br>に ¥SRAM¥Z000001.BIN というファイルが作成されます。  |

■ 要 ● CF カードの空き容量は必ずバックアップ SRAM のサイズより大きくしてください。

- バックアップ SRAM のファイルは CF カードに 1 ファイルしか保存できません。
  - オフラインモードで [CF カードの初期化]を実行すると SRAM フォルダを作成します。
  - オフラインモードで CF カードからバックアップ SRAM への転送を実行すると、それまで保存していたデータ(ロギングデータなど)がすべて転送されたデータに書き換わり、消去されます。
  - オフラインモードで CF カードからバックアップ SRAM への転送を実行しても、
     [輝度]、[コントラスト]、[音量調節]の設定値は変更されません。ただし、運転モード
     に移行したり、電源を再度投入した場合は転送されたデータで動作します。
  - オフラインモードで CF カードからバックアップ SRAM への転送を実行すると、VGA、 SVGA 表示している場合に調整済みの VGA/SVGA 表示が変更される場合があります。
  - オフラインモードで CF カードからバックアップ SRAM への転送を実行すると、それまで記憶していた日本語 FEP の学習情報が上書きされます。このため日本語 FEP の変換候補に表示されていた使用頻度の優先順位が変わる場合があります。

## 2.13.2 GP3000 シリーズ DIO ボードタイプをご利用の場合

| メニュー                                                                                                    | 設定内容                                                                                                    |
|----------------------------------------------------------------------------------------------------|----------------------------------------------------------------------------------------------------|
| ホーム 本体設定 短辺勝線設定 パスワード設定 初期化メニュー<br>メジェニンス 転送 ● 「「「「」」」」<br>ポパルビ しののにに ● 「」」<br>フックオムバージョン: & & & 3<br>ドライバルージョン: & & & 3<br>ドライバルージョン: ↓ & & 1.8.1<br>むパージョン: ↓ & & .1<br>むパージョン: ↓ & & .1<br>むパージョン: ↓ & & .1<br>むパージョン: ↓ & & .1<br>ひの片 ● ジョン: ↓ & & .1<br>ひの片 ● ジョン: ↓ & & .1<br>ひの片 ● ジョン: ↓ & & .1<br>ひの片 ● ジョン: ↓ & .1<br>ひのけ ● ジョン: ↓ & .1<br>ひのけ ● ジョン: ↓ .1<br>ひのけ ● ジョン: ↓ .1<br>ひのけ ● ジョン: ↓ .1<br>ひの ● ジョン: ↓ .1<br>ひの ● ジョン: | 「2.13.2 GP3000 シリーズ DIO ボードタイプをご利用の場合<br>[ホーム]の設定ガイド」(2-87 ページ)                                                                                                    |
| ホーム<br>メニューン<br>メニューン<br>メニューン         本体設定<br>転送         第23時間設定         パスワード設定<br>減加         知識化メニュー           画面限定         システムエリア設定         システムエリア設定         マーワネット設定           場合設定         ロジック設定         ロジック設定           フィンドフ設定         100月         ご約10日                                                                                                    | 「2.13.2 GP3000 シリーズ DIO ボードタイプをご利用の場合<br>[本体設定]の設定ガイド」(2-89 ページ)                                                                                                    |
| ホーム         本体設定         所辺開開設定         パスワード設定         初期化メニュー           メンタアンス         転送                                                                                                    | <ul> <li>「2.13.2 GP3000 シリーズ DIO ボードタイプをご利用の場合<br/>[周辺機器設定]の設定ガイド」(2-90 ページ)</li> <li>「2.13.2 GP3000 シリーズ DIO ボードタイプをご利用の場合<br/>I/O ドライバ設定(I/O チェック)」(2-90 ページ)</li> <li>「2.13.2 GP3000 シリーズ DIO ボードタイプをご利用の場合・I/O<br/>チェック 接続チェック実行画面」(2-90 ページ)</li> <li>「2.13.2 GP3000 シリーズ DIO ボードタイプをご利用の場合<br/>I/O ドライバ設定(I/O モニタ)」(2-91 ページ)</li> <li>「2.13.2 GP3000 シリーズ DIO ボードタイプをご利用の場合・入力タイ<br/>プ(ビット)出力タイプ(ビット)」(2-91 ページ)</li> <li>「2.13.2 GP3000 シリーズ DIO ボードタイプをご利用の場合・入力タイ<br/>プ(ビット)出力タイプ(ビット)」(2-91 ページ)</li> <li>「2.13.2 GP3000 シリーズ DIO ボードタイプをご利用の場合・入力タイ<br/>プ(ビット)出力タイプ(ビット)」(2-91 ページ)</li> <li>「2.13.2 GP3000 シリーズ DIO ボードタイプをご利用の場合・入力タイ<br/>プ(整数)出力タイプ(ビット)」(2-92 ページ)</li> <li>「2.13.2 GP3000 シリーズ DIO ボードタイプをご利用の場合・入力タイ<br/>プ(整数)出力タイプ(整数)」(2-92 ページ)</li> </ul> |

[ホーム]の設定ガイド

| ホーム              | 本体設定            | 周辺機器設定         | パスワード設定 | 初期化メニュー                |
|------------------|-----------------|----------------|---------|------------------------|
| メンテナンス<br>メニュー   | 転送              |                |         |                        |
| OFFLINE LANG     | UAGE:           | JAPANES        | E 💌     | ]                      |
| ランタイムバ<br>ドライババー | ージョン :<br>ジョン : | 0.0.20         |         |                        |
| メモリリンク           |                 | V1. 50. 03. ∞1 |         |                        |
|                  |                 |                |         |                        |
| 0Sバージョン          | :               | 1. 6. 1        |         |                        |
|                  |                 |                |         | ⇒                      |
| 保存               | 終了              | 取消             |         | 2006/04/18<br>12:46:53 |

| 設定項目             | 設定内容                                                                                   |
|------------------|----------------------------------------------------------------------------------------|
| OFFLINE LANGUAGE | オフラインメニューで使用する言語を [JAPANESE]、[ENGLISH] から選択しま<br>す。                                    |
| ランタイムバージョン       | ランタイムのバージョンが表示されます。                                                                    |
| ドライババージョン        | プロトコルドライバのバージョンが表示されます。使用可能最大数の4ドライ<br>バを表示します。GP-3300シリーズの場合は使用可能最大数の2ドライバを表<br>示します。 |
| OS バージョン         | OS のバージョンが表示されます。                                                                      |

| ホーム              | 本体設定           | 周辺機器設定 | パスワード設定 | 初期化メニュー                |
|------------------|----------------|--------|---------|------------------------|
| メンテナンス<br>メニュー   | 転送             |        |         |                        |
| 1/0ドライバ<br>010 ド | バージョン :<br>ライバ | VØ.    | 80. 81  | ← →                    |
| 保存               | 終了             | 取消     |         | 2006/04/18<br>12:46:56 |

| 設定項目          | 設定内容                                 |
|---------------|--------------------------------------|
| I/O ドライババージョン | I/O ドライバ名とI/O ドライバランタイムバージョンが表示されます。 |

| ホーム            | 本体設定    | 周辺機器設定       | パスワード設定   | 初期化メニュー                |
|----------------|---------|--------------|-----------|------------------------|
| メンテナンス<br>メニュー | 転送      |              |           |                        |
| プロジェクト         | 情報      |              |           |                        |
| 最終保存日          | 時:      | 2006/03/     | '31 14:49 |                        |
| 機種情報:          |         | AGP-3600     | IT-D81K   |                        |
| 表示カラー          | •:      | 16384色3速プリンク |           |                        |
| 作成エディ          | 夕名:     | GP-Pro EX    |           |                        |
| 作成エディ          | タバージョン: | V0. 00. 000  |           |                        |
| 作成者:           |         | TOMONO       |           |                        |
| コメント:          |         |              |           |                        |
|                |         |              |           |                        |
|                |         |              |           | +                      |
| 保存             | 終了      | 取消           |           | 2006/04/18<br>12:47:03 |

| 設定項目        | 設定内容                         |
|-------------|------------------------------|
| 最終保存日時      | プロジェクトの最終保存日時を表示します。         |
| 機種情報        | 設定 GP 機種を表示します。              |
| 表示カラー       | GP の表示カラーを表示します。             |
| 作成エディタ名     | プロジェクトを作成したエディタ名を表示します。      |
| 作成エディタバージョン | プロジェクトを作成したエディタのバージョンを表示します。 |
| 作成者         | プロジェクトを作成した人の名前を表示します。       |
| コメント        | プロジェクトのコメントを表示します。           |

### [本体設定]の設定ガイド

ロジックプログラムの設定を行います。

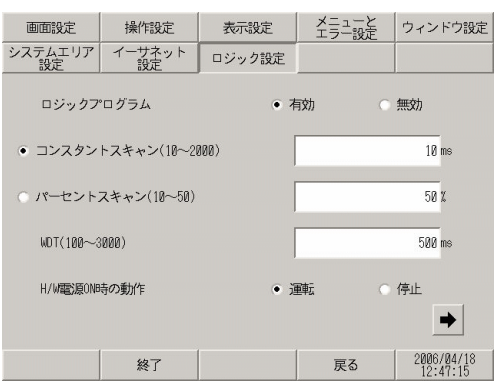

| 設定項目            | 設定内容                                           |
|-----------------|------------------------------------------------|
| ロジックプログラム       | [有効]の場合は、以下のすべての項目が設定できます。[無効]の場合は設定<br>できません。 |
| コンスタントスキャン      | ロジック機能実行時間を 10~2000ms で設定します。                  |
| パーセントスキャン       | ロジック機能実行時間の割合を 10 ~ 50% で設定します。                |
| WDT(100 ~ 3000) | ウォッチドッグタイムを 100 ~ 3000ms で設定します。               |
| H/W 電源 ON 時の動作  | GP 本体を ON した時のロジックの動作を [ 運転 ]、 [ 停止 ] から選択します。 |

| 画面設定          | 操作設定         | 表示設定   | メニューと<br>エラー設定 | ウィンドウ設定                |
|---------------|--------------|--------|----------------|------------------------|
| システムエリア<br>設定 | イーサネット<br>設定 | ロジック設定 |                |                        |
| アドレスリ         | フレッシュ        | ļ      | 中速             | T                      |
| マイナーエ         | ラー時処理        | ( )    | IIII (         | ● 停止                   |
| 入出力設定         |              | 0 オ    | न्द्र के       | • 無効                   |
|               |              |        |                |                        |
|               |              |        |                | +                      |
|               | 終了           |        | 戻る             | 2006/04/18<br>16:56:51 |

| 設定項目       | 設定内容                                                                           |
|------------|--------------------------------------------------------------------------------|
| アドレスリフレッシュ | ロジックプログラムに割り付けられた接続機器や内部デバイスアドレスの値を<br>更新する早さを [ 高速 ]、 [ 中速 ]、 [ 低速 ] から選択します。 |
| マイナーエラー時処理 | 継続異常が発生したときのロジック動作を[運転]、[停止]から選択します。                                           |
| 入出力設定      | 入力、出力の動作を行う場合は[有効]、入力、出力の動作を[停止]する場<br>合は[無効]を選択します。                           |

- [周辺機器設定]の設定ガイド
- I/O ドライバ設定(I/O チェック)
- I/O チェック 接続チェック実行画面

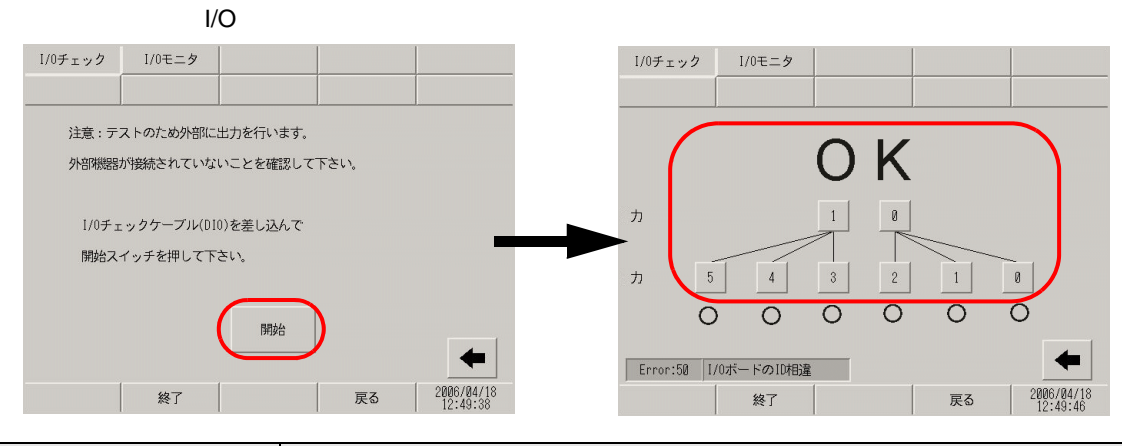

| 設定項目       |            | 設定内容                                                                                                    |
|------------|------------|----------------------------------------------------------------------------------------------------|
| I/C        | )チェック      | I/O チェックを開始する画面です。                                                                                                    |
|            | 開始         | 接続チェック実行画面に移り、I/O チェックを開始します。  MEMO  • I/O チェックを開始するにはルーブバックケーブルの接続が必要です。DIO ボードにはシンクタイプとソースタイプがあり、それぞれループバックの配 線も異なります。各配線方法は下記を参照してください。 <sup>CGF</sup> 「2.9.2 本体 DIO インターフェイスの ON/OFF が正常かチェックしたい内 部端子チェックを実行しよう!」(2-48 ページ) |
| 接続チェック実行画面 |            | 接続チェックを実行する画面です。                                                                                                    |
|            | 接続チェック実行画面 | DIOボードにループバックケーブルが接続された状態で、出力ターミナル2点の出力を入力ターミナル6点に入力して出力データと入力データを比較し、<br>データが期待値に一致すれば正常に動作していると判断され[OK]が画面に表示されます。期待値と一致しない場合は[NG]が表示されます。                                                                                    |

I/O ドライバ設定 (I/O モニタ)

• 入力タイプ(ビット)出力タイプ(ビット) ビット・整数切替画面 入出力表示画面 I/0モニタ I/0チェック I/0チェック I/0モニタ • ビット 入力タイプ 整数 力 出力タイプ ● ビット 整数 5 4 3 2 1 0 力 1 0 4 Error:50 1/0ボードのID相違 2006/04/18 終了 戻る 終了 戻る 2006/04/18 12:50:03

| 設定項目    |         | 設定内容                                    |
|---------|---------|-----------------------------------------|
| ビット     | ・整数切替画面 | 入出力の状態をビットで表示するか、整数で表示するかを選択する画面です。     |
|         | 入力タイプ   | 入力する値のタイプを [ ビット ]、 [ 整数 ] から選択します。     |
|         | 出力タイプ   | 出力する値のタイプを [ ビット ]、 [ 整数 ] から選択します。     |
| 入出力表示画面 |         | 入出力状態をビットで表示する画面です。                     |
|         | 入力      | DIO の入力ビット 0 ~ 5 の現在の ON/OFF 状態が表示されます。 |
|         | 出力 [1]  | タッチするたびに、DIO の出力ビット 1 の ON/OFF を反転します。  |
|         | 出力 [0]  | タッチするたびに、DIOの出力ビット0のON/OFFを反転します。       |

入力タイプ(ビット)出力タイプ(整数)

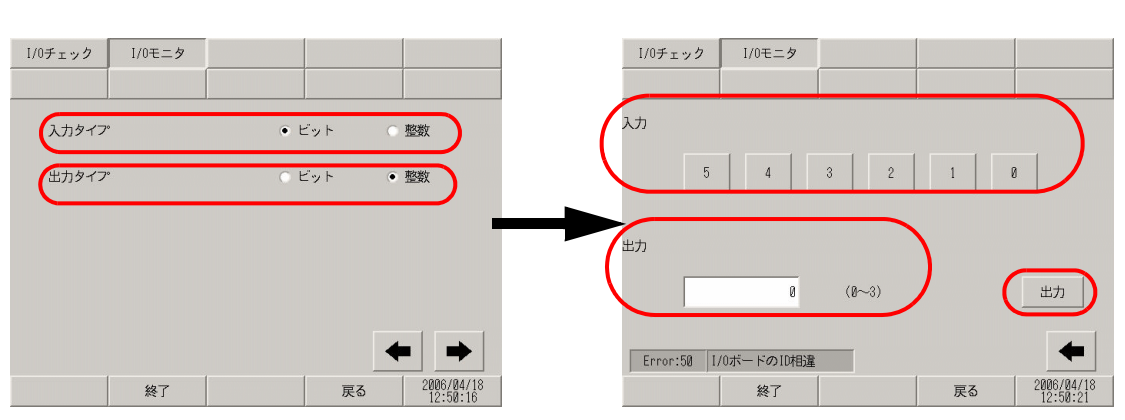

| 設定項目       |       | 設定内容                                    |
|------------|-------|-----------------------------------------|
| ビット・整数切替画面 |       | 入出力の状態をビットで表示するか、整数で表示するかを選択する画面です。     |
|            | 入力タイプ | 入力する値のタイプを [ ビット ]、 [ 整数 ] から選択します。     |
|            | 出力タイプ | 出力する値のタイプを [ ビット ]、 [ 整数 ] から選択します。     |
| 入出力表示画面    |       | 入力状態をビット、出力状態を整数で表示する画面です。              |
|            | 入力    | DIO の入力ビット 0 ~ 5 の現在の ON/OFF 状態が表示されます。 |
|            | 出力    | タッチするとテンキーが表示されます。出力する値を0~3で設定します。      |
|            | 出力    | 入力枠をタッチして表示される、テンキーで設定した値を出力します。        |

保守 / トラブル解決ガイド

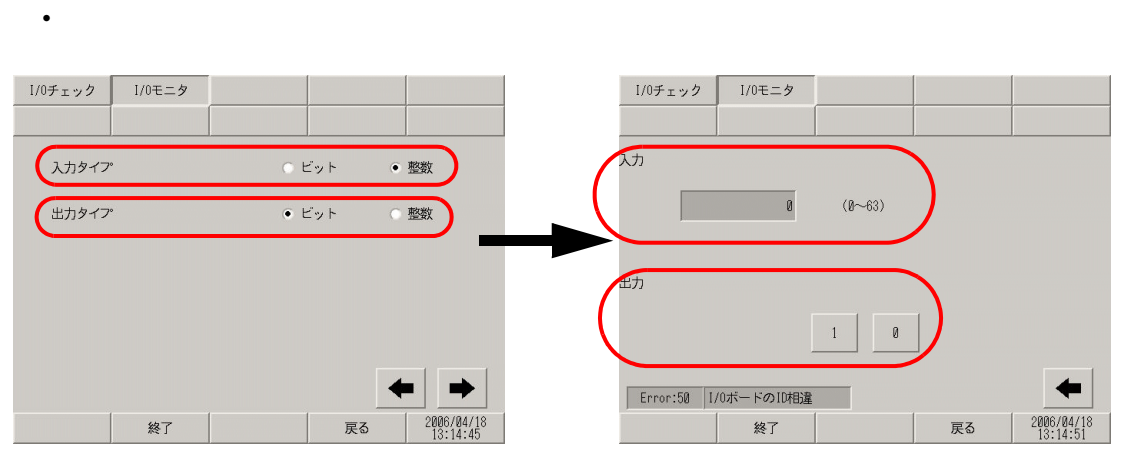

| 設定項目       |        | 設定内容                                   |
|------------|--------|----------------------------------------|
| ビット・整数切替画面 |        | 入出力の状態をビットで表示するか、整数で表示するかを選択する画面です。    |
|            | 入力タイプ  | 入力する値のタイプを [ ビット ]、 [ 整数 ] から選択します。    |
|            | 出力タイプ  | 出力する値のタイプを [ ビット ]、 [ 整数 ] から選択します。    |
| 入出力表示画面    |        | 入力状態を整数、出力状態をビットで表示する画面です。             |
|            | 入力     | DIN の現在の入力値が 0 ~ 63 で表示されます。           |
|            | 出力 [1] | タッチするたびに、DIO の出力ビット 1 の ON/OFF を反転します。 |
|            | 出力 [0] | タッチするたびに、DIOの出力ビット0のON/OFFを反転します。      |

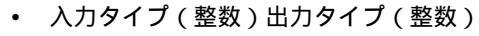

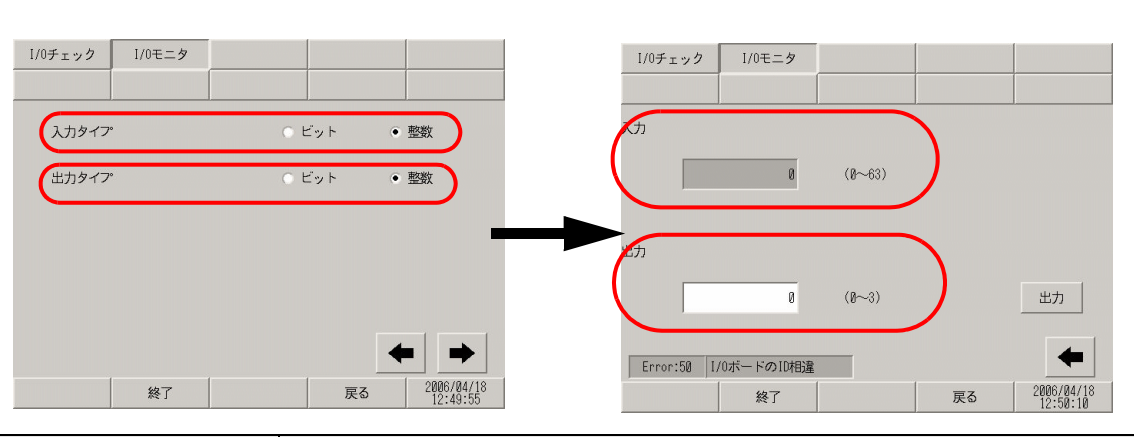

| 設定項目       |       | 設定内容                                |
|------------|-------|-------------------------------------|
| ビット・整数切替画面 |       | 入出力の状態をビットで表示するか、整数で表示するかを選択する画面です。 |
|            | 入力タイプ | 入力する値のタイプを [ ビット ]、 [ 整数 ] から選択します。 |
|            | 出力タイプ | 出力する値のタイプを [ ビット ]、 [ 整数 ] から選択します。 |
| 入出力表示画面    |       | 入出力の状態を整数で表示します。                    |
|            | 入力    | DIN の現在の入力値が 0 ~ 63 で表示されます。        |
|            | 出力    | タッチするとテンキーが表示されます。出力する値を0~3で設定します。  |
|            | 出力    | 入力枠をタッチして表示される、テンキーで設定した値を出力します。    |

## 2.13.3 FLEX NETWORK ユニットをご利用の場合

| メニュー                                                                                                    | 設定内容                                                                                                    |
|----------------------------------------------------------------------------------------------------|----------------------------------------------------------------------------------------------------|
| ホーム         本体現金         再辺開始設定         パスワード設定         初期化メニュー           メニューン         新設         レーン         レーン | 「2.13.3 FLEX NETWORK ユニットをご利用の場合<br>[ホーム]の設定ガイド」( 2-94 ページ)                                                                                                    |
| ホーム         本地理定         死辺(1988)22         パスワード協定         初期化メニュー           メンデアンス         転送         レ         レ                                                                                  | 「2.13.3 FLEX NETWORK ユニットをご利用の場合<br>[本体設定]の設定ガイド」( 2-95 ページ)                                                                                                    |
| ホーム     木気気定     所辺地図定     パスフード気定     初期代メニュー       メンデアンス     転送     100Fライバ       「ジリンク設定     10Fライバ       パペコード気定     10       13     スクリンク設定       13     スクリンク設定       143     第2001                                                                                                    | <ul> <li>「2.13.3 FLEX NETWORK ユニットをご利用の場合<br/>[周辺機器設定]の設定ガイド」(2-96ページ)</li> <li>「2.13.3 FLEX NETWORK ユニットをご利用の場合・通信チェックェ通信<br/>チェック実行画面」(2-96ページ)</li> <li>「2.13.3 FLEX NETWORK ユニットをご利用の場合・「型式]入力、FN-<br/>X16TS 使用時」(2-97ページ)</li> <li>「2.13.3 FLEX NETWORK ユニットをご利用の場合・「型式]入力、FN-<br/>X16TS 使用時」(2-97ページ)</li> <li>「2.13.3 FLEX NETWORK ユニットをご利用の場合・「型式]入力、FN-<br/>X32TS 使用時」(2-97ページ)</li> <li>「2.13.3 FLEX NETWORK ユニットをご利用の場合・「型式]入力、FN-<br/>X32TS 使用時」(2-97ページ)</li> <li>「2.13.3 FLEX NETWORK ユニットをご利用の場合・「型式]出力、FN-<br/>Y08L 使用時」(2-98ページ)</li> <li>「2.13.3 FLEX NETWORK ユニットをご利用の場合・「型式]出力、FN-<br/>Y16SK 使用時」(2-98ページ)</li> <li>「2.13.3 FLEX NETWORK ユニットをご利用の場合・「型式]出力、FN-<br/>Y16SK 使用時」(2-99ページ)</li> <li>「2.13.3 FLEX NETWORK ユニットをご利用の場合・「型式]入出力、FN-<br/>Y16SC 使用時」(2-90ページ)</li> <li>「2.13.3 FLEX NETWORK ユニットをご利用の場合・「型式]入出力、FN-<br/>XY08TS 使用時」(2-100ページ)</li> <li>「2.13.3 FLEX NETWORK ユニットをご利用の場合・「型式]入出力、FN-<br/>XY16SK 使用時」(2-100ページ)</li> <li>「2.13.3 FLEX NETWORK ユニットをご利用の場合・「型式]入出力、FN-<br/>XY16SC 使用時」(2-101ページ)</li> <li>「2.13.3 FLEX NETWORK ユニットをご利用の場合・「型式]入出力、FN-<br/>XY32SKS 使用時」(2-101ページ)</li> <li>「2.13.3 FLEX NETWORK ユニットをご利用の場合・「型式]アナログ、FN-AD02AH 使用時」(2-101ページ)</li> <li>「2.13.3 FLEX NETWORK ユニットをご利用の場合・「型式]アナログ、FN-AD02AH 使用時」(2-102ページ)</li> <li>「2.13.3 FLEX NETWORK ユニットをご利用の場合・「型式]アナログ、FN-AD02AH 使用時」(2-103ページ)</li> <li>「2.13.3 FLEX NETWORK ユニットをご利用の場合・「型式]アナログ、FN-AD02AH 使用時」(2-103ページ)</li> <li>「2.13.3 FLEX NETWORK ユニットをご利用の場合・「型式]アナログ、FN-AD02AH 使用時」(2-104ページ)</li> <li>「2.13.3 FLEX NETWORK ユニットをご利用の場合・「型式]アナログ、FN-AD02AH 使用時」(2-104ページ)</li> <li>「2.13.3 FLEX NETWORK ユニットをご利用の場合・「型式]アナログ、FN-AD02AH 使用時」(2-104ページ)</li> <li>「2.13.3 FLEX NETWORK ユニットをご利用の場合・「型式]アナログ、FN-AD02AH 使用時」(2-104ページ)</li> <li>「2.13.3 FLEX NETWORK ユニットをご利用の場合・「型式]アナログ、FN-AD02AH 使用時」(2-104ページ)</li> <li>「2.13.3 FLEX NETWORK ユニットをご利用の場合・「型式]アナログ、FN-AD04AH 使用時」(2-104ページ)</li> </ul> |

[ホーム]の設定ガイド

| ホーム              | 本体設定            | 周辺機器設定   | パスワード設定  | 初期化メニュー                |
|------------------|-----------------|----------|----------|------------------------|
| メンテナンス<br>メニュー   | 車武送             |          |          |                        |
| OFFLINE LANG     | UAGE:           | JAPANES  | E 💌      | ]                      |
| ランタイムバ<br>ドライババー | ージョン :<br>ジョン : | 0. 0. 20 |          |                        |
| メモリリン            | ·р              | V1.      | 50.03.α1 |                        |
|                  |                 |          |          |                        |
| 0Sバージョン          | :               | 1. 6. 1  |          |                        |
|                  |                 |          |          | •                      |
| 保存               | 終了              | 取消       |          | 2006/04/18<br>15:40:01 |

| 設定項目             | 設定内容                                                                                   |
|------------------|----------------------------------------------------------------------------------------|
| OFFLINE LANGUAGE | オフラインメニューで使用する言語を [JAPANESE]、[ENGLISH] から選択しま<br>す。                                    |
| ランタイムバージョン       | ランタイムのバージョンが表示されます。                                                                    |
| ドライババージョン        | プロトコルドライバのバージョンが表示されます。使用可能最大数の4ドライ<br>バを表示します。GP-3300シリーズの場合は使用可能最大数の2ドライバを表<br>示します。 |
| OS バージョン         | OS のバージョンが表示されます。                                                                      |

| ホーム                | 本体設定                  | 周辺機器設定 | パスワード設定 | 初期化メニュー                |
|--------------------|-----------------------|--------|---------|------------------------|
| メンテナンス<br>メニュー     | 転送                    |        |         |                        |
| 1/0 ドライバ<br>FLEX N | バージョン:<br>ETWORK ドライバ | va.    | 80. 82  | ← →                    |
| 保存                 | 終了                    | 取消     |         | 2006/04/18<br>15:40:05 |

| 設定項目          | 設定内容                                 |
|---------------|--------------------------------------|
| I/O ドライババージョン | I/O ドライバ名とI/O ドライバランタイムバージョンが表示されます。 |

| ホーム                                                                                                    | 本体設定                             | 周辺機器設定                                     | パスワード設定                         | 初期化メニュー                |
|----------------------------------------------------------------------------------------------------|----------------------------------|--------------------------------------------|---------------------------------|------------------------|
| メンテナンス<br>メニュー                                                                                                    | 転送                               |                                            |                                 |                        |
| <ul> <li>プロジェクト</li> <li>最終保報</li> <li>表示力ごデー</li> <li>作成成エディ</li> <li>作成成エディ</li> <li>作成成エディ</li> <li>エメント:</li> <li>無題</li> </ul> | 情報<br>時:<br>·:<br>タ名:<br>タバージョン: | 2006/03/<br>AGP-3600<br>16384€3<br>Convert | 31 15:53<br>IT<br>速プリンク<br>Tool | •                      |
| 保存                                                                                                    | 終了                               | 取肖                                         |                                 | 2006/04/18<br>15:40:09 |

| 設定項目        | 設定内容                         |
|-------------|------------------------------|
| 最終保存日時      | プロジェクトの最終保存日時を表示します。         |
| 機種情報        | 設定 GP 機種を表示します。              |
| 表示カラー       | GP の表示カラーを表示します。             |
| 作成エディタ名     | プロジェクトを作成したエディタ名を表示します。      |
| 作成エディタバージョン | プロジェクトを作成したエディタのバージョンを表示します。 |
| 作成者         | プロジェクトを作成した人の名前を表示します。       |
| コメント        | プロジェクトのコメントを表示します。           |

[本体設定]の設定ガイド

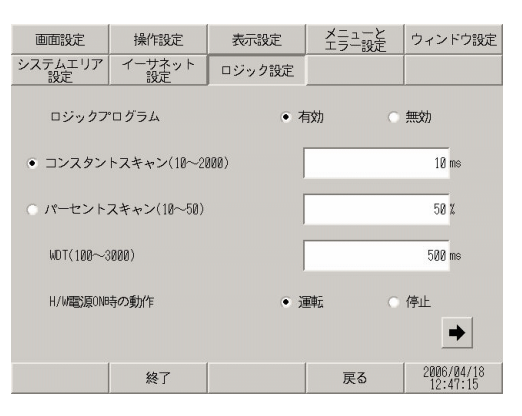

| 設定項目           | 設定内容                                           |
|----------------|------------------------------------------------|
| ロジックプログラム      | [有効]の場合は、以下のすべての項目が設定できます。[無効]の場合は設定<br>できません。 |
| コンスタントスキャン     | ロジック機能実行時間を 10~2000ms で設定します。                  |
| パーセントスキャン      | ロジック機能実行時間の割合を10 ~ 50%で設定します。                  |
| WDT            | ウォッチドッグタイムを 100 ~ 3000ms で設定します。               |
| H/W 電源 ON 時の動作 | GP 本体を ON した時のロジックの動作を [ 運転 ]、 [ 停止 ] から選択します。 |

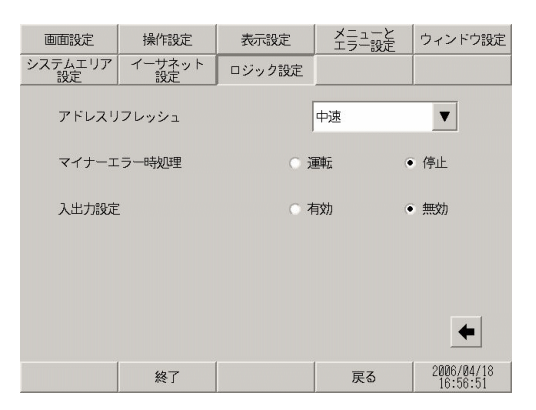

| 設定項目       | 設定内容                                                                 |
|------------|----------------------------------------------------------------------|
| アドレスリフレッシュ | ロジックプログラムに割り付けられた接続機器や内部デバイスアドレスの値を<br>更新する早さを[高速]、[中速]、[低速]から選択します。 |
| マイナーエラー時処理 | 継続異常が発生したときのロジック動作を[運転]、[停止]から選択します。                                 |
| 入出力設定      | 入力、出力の動作を行う場合は[有効]、入力、出力の動作を[停止]する場<br>合は[無効]を選択します。                 |

[周辺機器設定]の設定ガイド

通信チェック

• 通信チェック → 通信チェック実行画面

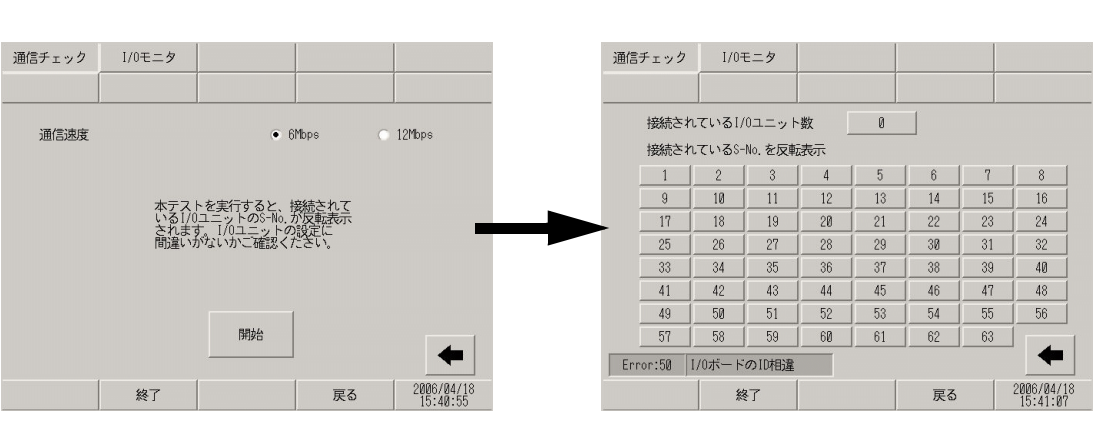

|            | 設定項目                   | 設定内容                             |
|------------|------------------------|----------------------------------|
| 通          | 信チェック                  | 通信チェック開始画面です。                    |
|            | 通信速度                   | 通信速度を [6Mbps]、[12Mbps] から選択します。  |
|            | 開始                     | 通信チェック実行画面に移り、通信チェックを開始します。      |
| 通信チェック実行画面 |                        | 通信チェックを実行する画面です。                 |
|            | 接続されている I/O ユ<br>ニット数  | 正常に通信が行われたユニットの合計数が数値で表示されます。    |
|            | 接続されている S-No.<br>を反転表示 | 正常に通信が行われたユニットの S-No. が反転表示されます。 |

#### 通信チェック実行画面

I/O モニタ

• [型式]入力、FN-X16TS 使用時

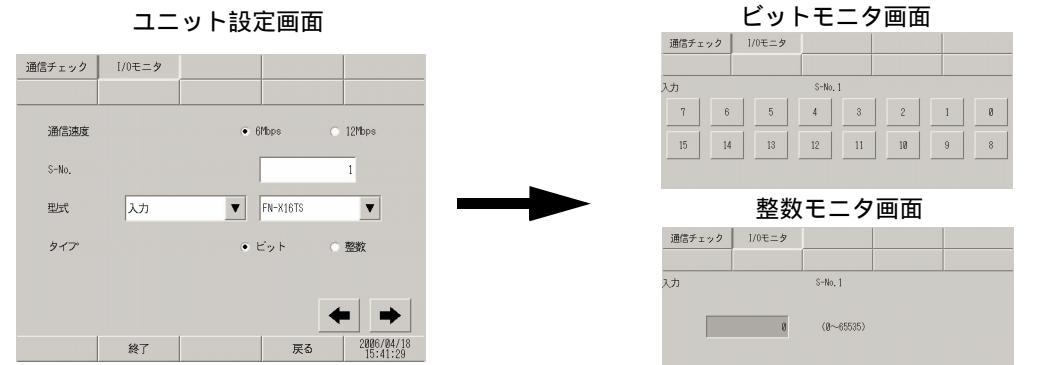

|          | 設定項目  | 設定内容                                 |
|----------|-------|--------------------------------------|
| ユニット設定画面 |       | I/O モニタする局番とユニットを選択する画面です。           |
|          | 通信速度  | 通信速度を [6Mbps]、[12Mbps] から選択します。      |
|          | S-No. | I/O モニタを行うユニットの S-No.を1 ~ 63 で入力します。 |
|          | 型式    | I/O モニタを行うユニットの型式を選択します。             |
|          | タイプ   | 入出力するデータのタイプ [ ビット ]、[ 整数 ] から選択します。 |
| ビットモニタ画面 |       | I/O モニタした結果の入力状態をビット表示します。           |
| 整数モニタ画面  |       | I/O モニタした結果の入力状態を整数表示します。            |

 [型式]入力、FN-X32TS 使用時 ユニット設定画面

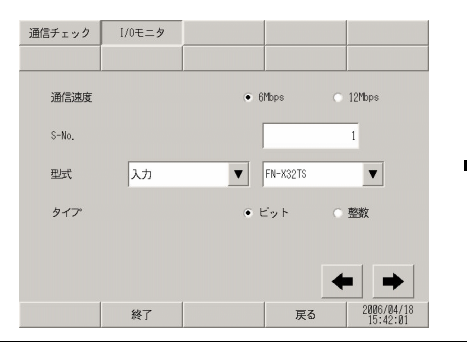

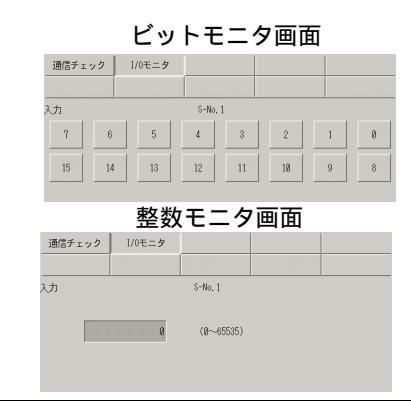

|          | 設定項目  | 設定内容                                                                                                    |
|----------|-------|----------------------------------------------------------------------------------------------------|
| ユニット設定画面 |       | I/O モニタする局番とユニットを選択する画面です。                                                                                                   |
|          | 通信速度  | 通信速度を [6Mbps]、[12Mbps] から選択します。                                                                                              |
|          | S-No. | I/O モニタを行うユニットの S-No.を1 ~ 62 で入力します。                                                                                         |
|          | 型式    | I/O モニタを行うユニットの型式を選択します。                                                                                                    |
|          | タイプ   | 入出力するデータのタイプ [ ビット ]、[ 整数 ] から選択します。                                                                                         |
| ビットモニタ画面 |       | I/O モニタした結果の入力状態をビット表示します。<br>MEMO<br>• 一度にモニタできるのは 16 ビットです。入力 16 ~ 31 をモニタしたい場合<br>は前画面に戻り、[S-No] を +1 の値で入力してからモニタしてください。 |
| 整数モニタ画面  |       | I/O モニタした結果の入力状態を整数表示します。                                                                                                    |

保守 / トラブル解決ガイド
• [型式]出力、FN-Y08L 使用時

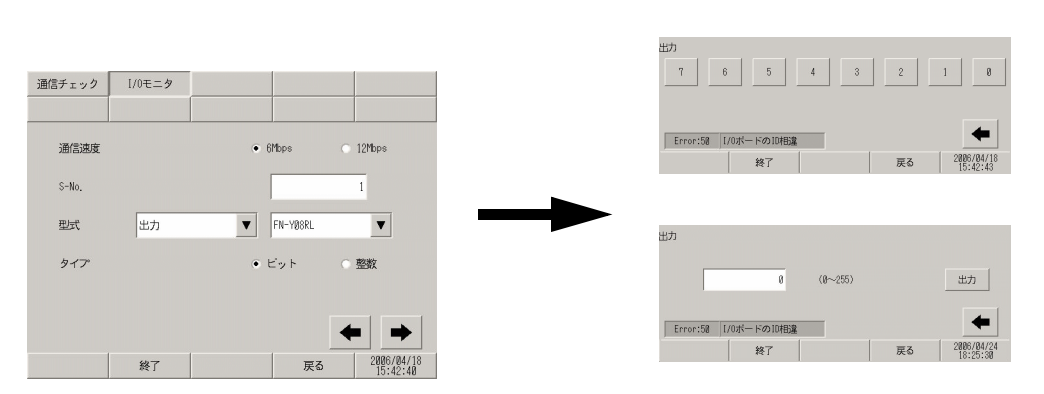

| 設定項目     |       | 設定内容                                 |
|----------|-------|--------------------------------------|
| ユニット設定画面 |       | I/O モニタする局番とユニットを選択する画面です。           |
|          | 通信速度  | 通信速度を [6Mbps]、[12Mbps] から選択します。      |
|          | S-No. | I/O モニタを行うユニットの S-No.を1 ~ 63 で入力します。 |
|          | 型式    | I/O モニタを行うユニットの型式を選択します。             |
|          | タイプ   | 入出力するデータのタイプ [ ビット ]、[ 整数 ] から選択します。 |
| ビットモニタ画面 |       | I/O モニタした結果の出力状態をビット表示します。           |
| 整数モニタ画面  |       | I/O モニタした結果の出力状態を整数表示します。            |

8

4

• [型式]出力、FN-Y16SK 使用時

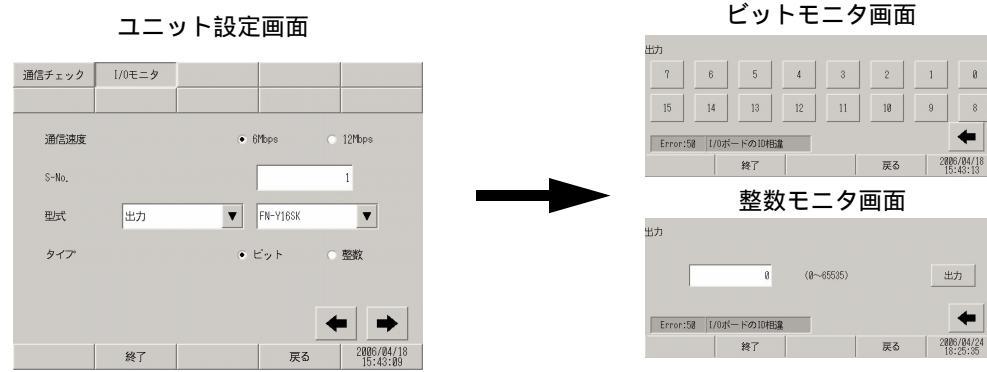

|          | 設定項目  | 設定内容                                 |
|----------|-------|--------------------------------------|
| ユニット設定画面 |       | I/O モニタする局番とユニットを選択する画面です。           |
|          | 通信速度  | 通信速度を [6Mbps]、[12Mbps] から選択します。      |
|          | S-No. | I/O モニタを行うユニットの S-No.を1 ~ 63 で入力します。 |
|          | 型式    | I/O モニタを行うユニットの型式を選択します。             |
|          | タイプ   | 入出力するデータのタイプ [ ビット ]、[ 整数 ] から選択します。 |
| ビットモニタ画面 |       | I/O モニタした結果の出力状態をビット表示します。           |
| 整数モニタ画面  |       | I/O モニタした結果の出力状態を整数表示します。            |

• [型式]出力、FN-Y16SC 使用時

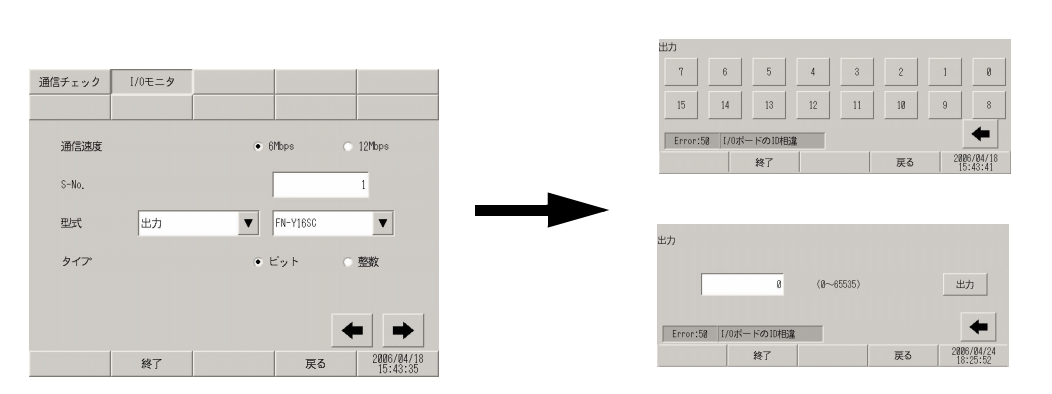

| 設定項目     |       | 設定内容                                   |
|----------|-------|----------------------------------------|
| ユニット設定画面 |       | I/O モニタする局番とユニットを選択する画面です。             |
|          | 通信速度  | 通信速度を [6Mbps]、[12Mbps] から選択します。        |
|          | S-No. | I/O モニタを行うユニットの S-No. を 1 ~ 63 で入力します。 |
|          | 型式    | I/O モニタを行うユニットの型式を選択します。               |
|          | タイプ   | 入出力するデータのタイプ [ ビット ]、[ 整数 ] から選択します。   |
| ビットモニタ画面 |       | I/O モニタした結果の出力状態をビット表示します。             |
| 整数モニタ画面  |       | I/O モニタした結果の出力状態を整数表示します。              |

• [型式]入出力、FN-XY08TS 使用時

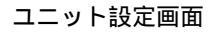

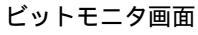

整数モニタ画面

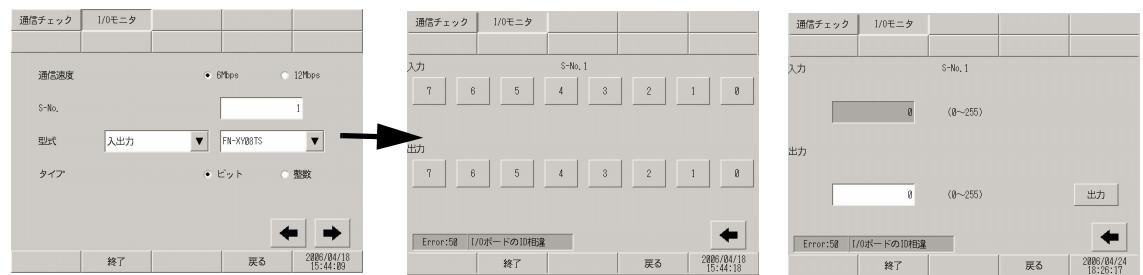

|          | 設定項目  | 設定内容                                   |
|----------|-------|----------------------------------------|
| ユニット設定画面 |       | I/O モニタする局番とユニットを選択する画面です。             |
|          | 通信速度  | 通信速度を [6Mbps]、[12Mbps] から選択します。        |
|          | S-No. | I/O モニタを行うユニットの S-No. を 1 ~ 63 で入力します。 |
|          | 型式    | I/O モニタを行うユニットの型式を選択します。               |
|          | タイプ   | 入出力するデータのタイプ [ ビット ]、[ 整数 ] から選択します。   |
| ビットモニタ画面 |       | I/O モニタした結果の入出力状態をビット表示します。            |
| 整数モニタ画面  |       | I/O モニタした結果の入出力状態を整数表示します。             |

• [型式]入出力、FN-XY16SK 使用時

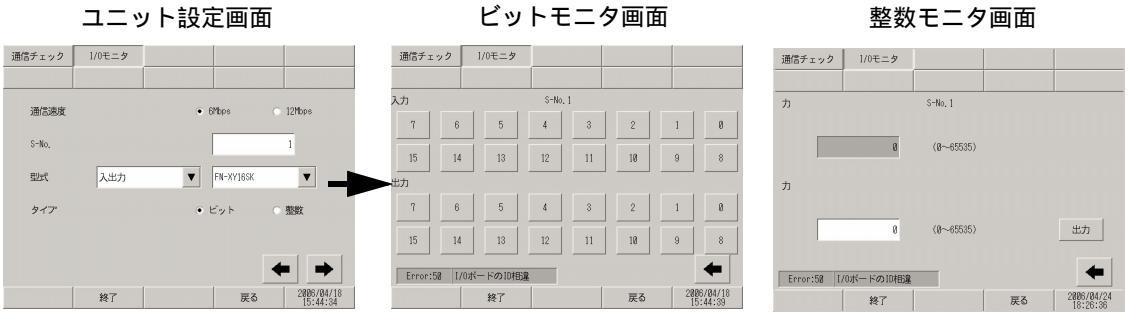

| 設定項目     |       | 設定内容                                 |
|----------|-------|--------------------------------------|
| ユニット設定画面 |       | I/O モニタする局番とユニットを選択する画面です。           |
|          | 通信速度  | 通信速度を [6Mbps]、[12Mbps] から選択します。      |
|          | S-No. | I/O モニタを行うユニットの S-No.を1 ~ 63 で入力します。 |
|          | 型式    | I/O モニタを行うユニットの型式を選択します。             |
|          | タイプ   | 入出力するデータのタイプ [ ビット ]、[ 整数 ] から選択します。 |
| ビットモニタ画面 |       | I/O モニタした結果の入出力状態をビット表示します。          |
| 整数モニタ画面  |       | I/O モニタした結果の入出力状態を整数表示します。           |

• [型式]入出力、FN-XY16SC 使用時

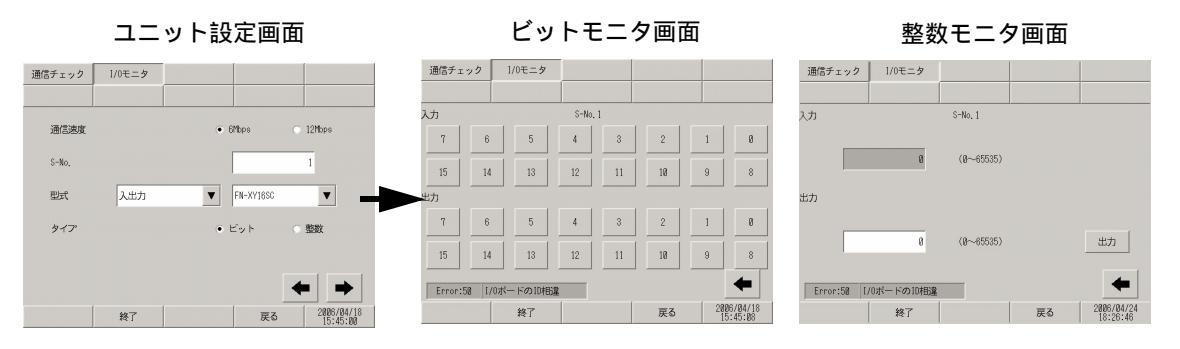

|          | 設定項目  | 設定内容                                   |
|----------|-------|----------------------------------------|
| ユニット設定画面 |       | I/O モニタする局番とユニットを選択する画面です。             |
|          | 通信速度  | 通信速度を [6Mbps]、[12Mbps] から選択します。        |
|          | S-No. | I/O モニタを行うユニットの S-No. を 1 ~ 63 で入力します。 |
|          | 型式    | I/O モニタを行うユニットの型式を選択します。               |
|          | タイプ   | 入出力するデータのタイプ [ ビット ]、[ 整数 ] から選択します。   |
| ビットモニタ画面 |       | I/O モニタした結果の入出力状態をビット表示します。            |
| 整数モニタ画面  |       | I/O モニタした結果の入出力状態を整数表示します。             |

• [型式]入出力、FN-XY32SKS 使用時

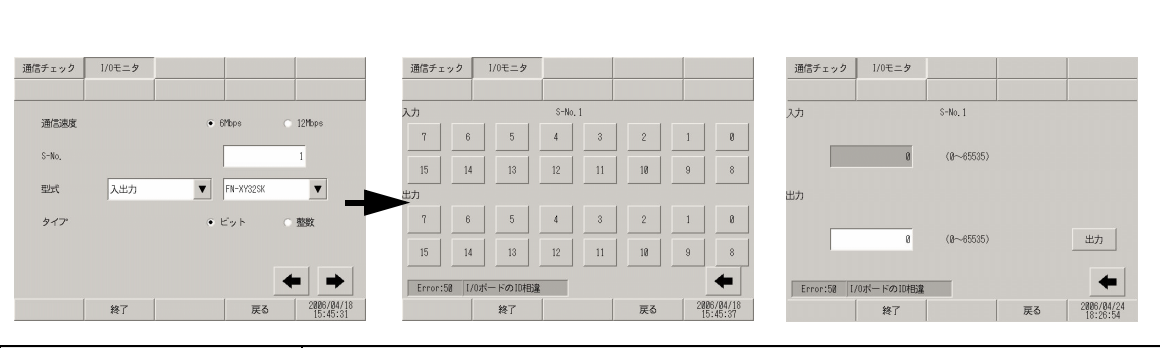

| 設定項目     |       | 設定内容                                                                                                    |
|----------|-------|----------------------------------------------------------------------------------------------------|
| ユニット設定画面 |       | I/O モニタする局番とユニットを選択する画面です。                                                                                                    |
|          | 通信速度  | 通信速度を [6Mbps]、[12Mbps] から選択します。                                                                                               |
|          | S-No. | I/O モニタを行うユニットの S-No.を1 ~ 60 で入力します。                                                                                          |
|          | 型式    | I/O モニタを行うユニットの型式を選択します。                                                                                                    |
|          | タイプ   | 入出力するデータのタイプ [ ビット ]、[ 整数 ] から選択します。                                                                                          |
| ビットモニタ画面 |       | I/O モニタした結果の入出力状態をビット表示します。<br>MEMO<br>• 一度にモニタできるのは 16 ビットです。入力 16 ~ 31 をモニタしたい場合<br>は前画面に戻り、[S-No] を +1 の値で入力してからモニタしてください。 |
| 整数モニタ画面  |       | I/O モニタした結果の入出力状態を整数表示します。                                                                                                    |

• [型式]アナログ、FN-AD02AH 使用時

## ユニット設定画面

### アナログモニタ設定画面

#### アナログ入力モニタ画面

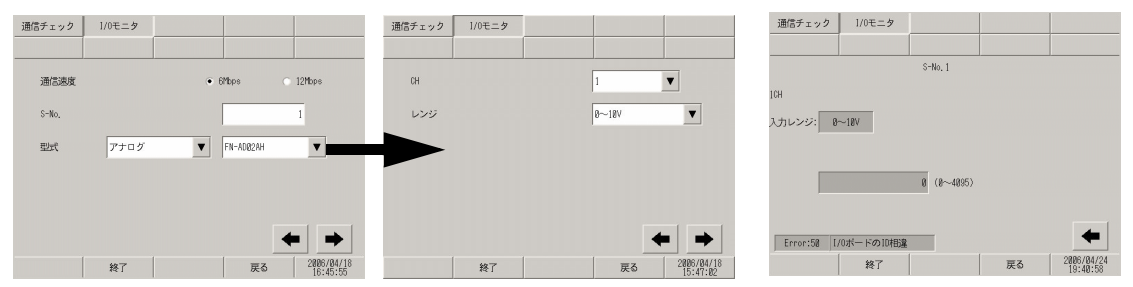

|             | 設定項目      | 設定内容                                              |
|-------------|-----------|---------------------------------------------------|
| ユニッ         | ト設定画面     | I/O モニタする局番とユニットを選択する画面です。                        |
|             | 通信速度      | 通信速度を [6Mbps]、[12Mbps] から選択します。                   |
|             | S-No.     | I/O モニタを行うユニットの S-No.を1 ~ 63 で入力します。              |
|             | 型式        | I/O モニタを行うユニットの型式を選択します。                          |
| アナログモニタ設定画面 |           | 確認するチャンネルとレンジを設定します。                              |
|             | CH(チャンネル) | 確認するチャンネルを1~2で選択します。                              |
|             | レンジ       | 確認するレンジを [0 ~ 10V]、[0 ~ 20mA]、[4 ~ 20mA] から選択します。 |

| 設定項目        |        | 設定内容                              |
|-------------|--------|-----------------------------------|
| アナログ入力モニタ画面 |        | I/O モニタした結果の入力状態を整数表示します。         |
|             | S-No.  | AD ユニットの設定した S-No. が表示されます。       |
|             | 入力レンジ  | アナログモニタ設定画面で選択されたレンジが表示されます。      |
|             | 入力値の表示 | ユニットから読み出された 12 ビットの AD 値が表示されます。 |

#### • [型式]アナログ、FN-DA02AH 使用時

ユニット設定画面

#### アナログモニタ設定画面

アナログ出力モニタ画面

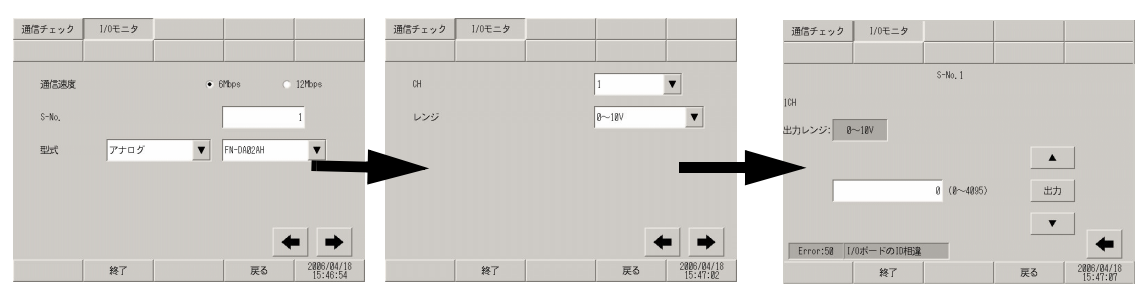

| 設定項目        |                      | 設定内容                                              |
|-------------|----------------------|---------------------------------------------------|
| ユニッ         | ト設定画面                | I/O モニタする局番とユニットを選択する画面です。                        |
|             | 通信速度                 | 通信速度を [6Mbps]、[12Mbps] から選択します。                   |
|             | S-No.                | I/O モニタを行うユニットの S-No. を 1 ~ 63 で入力します。            |
|             | 型式                   | I/O モニタを行うユニットの型式を選択します。                          |
| アナログモニタ設定画面 |                      | 確認するチャンネルとレンジを設定します。                              |
|             | CH(チャンネル)            | 確認するチャンネルを1~2で選択します。                              |
|             | レンジ                  | 確認するレンジを [0 ~ 10V]、[0 ~ 20mA]、[4 ~ 20mA] から選択します。 |
| アナログ出力モニタ画面 |                      | I/O モニタした結果の出力状態を整数表示します。                         |
|             | S-No.                | DA ユニットの設定した S-No. が表示されます。                       |
|             | 出力レンジ                | アナログモニタ設定画面で選択されたレンジが表示されます。                      |
|             | 数值入力                 | ユニットに出力する 12 ビットの DA 値を設定します。                     |
|             | 出力                   | 設定された DA 値をユニットに出力します。                            |
|             | $\uparrow\downarrow$ | 出力する DA 値を±1ずつ上げ下げするスイッチです。                       |

- [型式]アナログ、FN-AD04AH 使用時
  - ユニット設定画面

アナログモニタ設定画面

アナログ入力モニタ画面

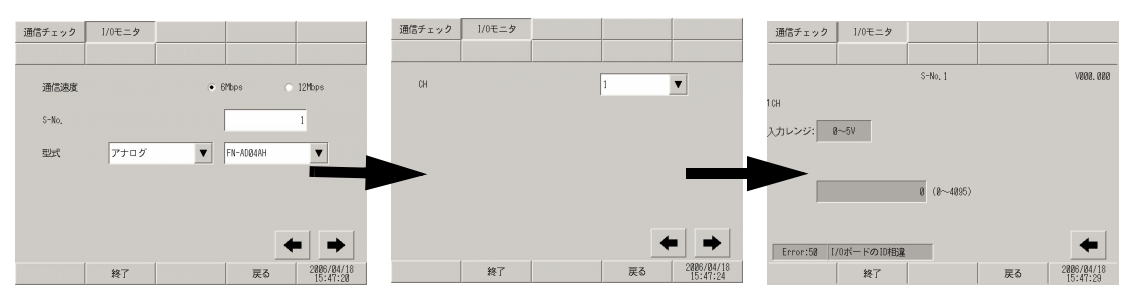

| 設定項目        |           | 設定内容                                 |
|-------------|-----------|--------------------------------------|
| ユニット設定画面    |           | I/O モニタする局番とユニットを選択する画面です。           |
|             | 通信速度      | 通信速度を [6Mbps]、[12Mbps] から選択します。      |
|             | S-No.     | I/O モニタを行うユニットの S-No.を1 ~ 60 で入力します。 |
|             | 型式        | I/O モニタを行うユニットの型式を選択します。             |
| アナログモニタ設定画面 |           | 確認するチャンネルを設定します。                     |
|             | CH(チャンネル) | 確認するチャンネルを1~4で選択します。                 |
| アナログ入力モニタ画面 |           | I/O モニタした結果の入力状態を整数表示します。            |
|             | S-No.     | AD ユニットの設定した S-No. が表示されます。          |
|             | バージョン     | ユニットのバージョン情報が表示されます。                 |
|             | 入力レンジ     | ユニット側で設定されたレンジが表示されます。               |
|             | 入力値の表示    | ユニットから読み出された 12 ビットの AD 値が表示されます。    |

• [型式] アナログ、FN-DA04AH 使用時

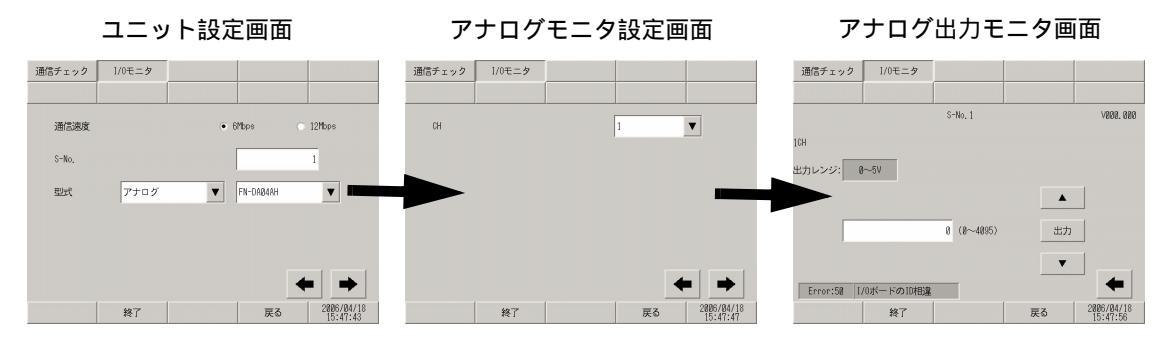

| 設定項目        |                      | 設定内容                                   |
|-------------|----------------------|----------------------------------------|
| ユニッ         | ト設定画面                | I/O モニタする局番とユニットを選択する画面です。             |
|             | 通信速度                 | 通信速度を [6Mbps]、[12Mbps] から選択します。        |
|             | S-No.                | I/O モニタを行うユニットの S-No. を 1 ~ 60 で入力します。 |
|             | 型式                   | I/O モニタを行うユニットの型式を選択します。               |
| アナロ         | グモニタ設定画面             | 確認するチャンネルを設定します。                       |
|             | CH(チャンネル)            | 確認するチャンネルを1~4で選択します。                   |
| アナログ出力モニタ画面 |                      | I/O モニタした結果の出力状態を整数表示します。              |
|             | S-No.                | DA ユニットの設定した S-No. が表示されます。            |
|             | バージョン                | ユニットのバージョン情報が表示されます。                   |
|             | 出力レンジ                | ユニット側で設定されたレンジが表示されます。                 |
|             | 数值入力                 | ユニットに出力する 12 ビットの DA 値を設定します。          |
|             | 出力                   | 設定された DA 値をユニットに出力します。                 |
|             | $\uparrow\downarrow$ | 出力する DA 値を ± 1 ずつ上下するスイッチです。           |

# 2.13.4 GP-3\*50 シリーズで動画機能をご利用の場合

| メニュー                                                                                                    | 設定内容                                                                                                    |
|----------------------------------------------------------------------------------------------------|----------------------------------------------------------------------------------------------------|
| ホーム         林城設定         商辺勝鶴設定         パスワード設定         制限化メニ<br>メンテナンス           画面取定         システムエリア設定           場合設定         マーサネット設定           ステムニット設定         フィーサネット設定           メニューとエラー設定         Whiニット設定           フィンドワ設定         動画設定           GAF         教育 | <ul> <li>「2.13.4 GP-3*50 シリーズで動画機能をご利用の場合<br/>[本体設定]の設定ガイド」(2-105ページ)</li> <li>「2.13.4 GP-3*50 シリーズで動画機能をご利用の場合<br/>動画設定(動画共通設定)」(2-105ページ)</li> <li>「2.13.4 GP-3*50 シリーズで動画機能をご利用の場合<br/>動画設定(ビデオ表示)」(2-106ページ)</li> <li>「2.13.4 GP-3*50 シリーズで動画機能をご利用の場合<br/>動画設定(ビデオ録画)」(2-108ページ)</li> <li>「2.13.4 GP-3*50 シリーズで動画機能をご利用の場合<br/>動画設定(ビデオ録)」(2-108ページ)</li> </ul> |

## [本体設定]の設定ガイド

動画設定(動画共通設定)

| 動画共通設定  | ビデオ表示     | 録画の調整                    | 再生の調整      |                        |
|---------|-----------|--------------------------|------------|------------------------|
|         |           |                          |            |                        |
|         | ビデオ入力     | NTSC                     |            |                        |
|         |           | 🔿 PAL                    |            |                        |
|         |           | 🔿 SECA                   | Μ          |                        |
|         | 録画サイズ     |                          |            |                        |
|         |           | <ul> <li>QVGA</li> </ul> | (320×240)  |                        |
|         |           |                          | • 384 Kbps |                        |
|         |           |                          | 🔿 256 Kbps |                        |
|         |           | O QCIF                   | (176×144)  |                        |
|         |           |                          | 💿 128 Kbps |                        |
|         |           |                          |            |                        |
| 設定を反映させ | せる為、再起動して | ください                     |            |                        |
|         | 終了        |                          | 戻る         | 2006/04/06<br>10:06:42 |

| 設定項目  | 設定内容                                                                                                    |
|-------|----------------------------------------------------------------------------------------------------|
| ビデオ入力 | 入力画像信号を選択します。<br>• NTSC: 640 × 480 ドット<br>• PAL: 768 × 576 ドット<br>• SECAM: 768 × 576 ドット                                                            |
| 録画サイズ | 録画サイズを選択します。<br>• QVGA(384kbps): 320 × 240 ドット<br>• QVGA(256kbps): 320 × 240 ドット<br>• QCIF(128kbps): 176 × 144 ドット<br>• QCIF(64kbps): 176 × 144 ドット |

動画設定(ビデオ表示)

(1/4)

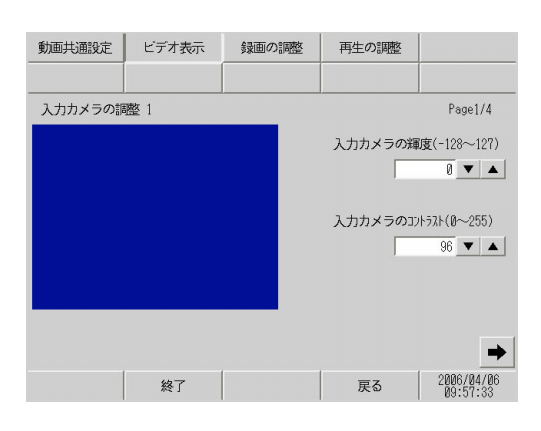

| 設定項目             | 設定内容                                 |
|------------------|--------------------------------------|
| 入力カメラの輝度         | 入力カメラの輝度を設定します。設定範囲は 0 ~ 255 です。     |
| 入力カメラのコントラ<br>スト | 入力カメラのコントラストを設定します。設定範囲は 0 ~ 255 です。 |

(2/4)

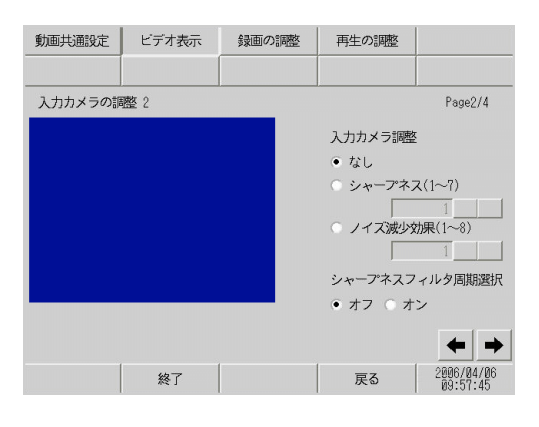

| 設定項目               | 設定内容                                                                                                    |
|--------------------|----------------------------------------------------------------------------------------------------|
| 入力カメラ調整            | 入力カメラの調整を[なし]、[シャープネス]、[ノイズ減少効果]から選択しま<br>す。[シャープネス]はコントラストを上げることで被写体をくっきり見せます<br>がノイズまでくっきり見えてしまう場合があります。[ノイズ減少効果]はコン<br>トラストを下げ、ノイズをぼやけさせます。[シャープネス]を選択している場<br>合は、1(弱)~7(強)で設定します。 |
| シャープネスフィルタ<br>周期選択 | 輝度信号の輪郭部を強調補正するかどうかを設定します。これにより、映像の細<br>部をよりクリアに表現することができます。                                                                                                    |

(3/4)

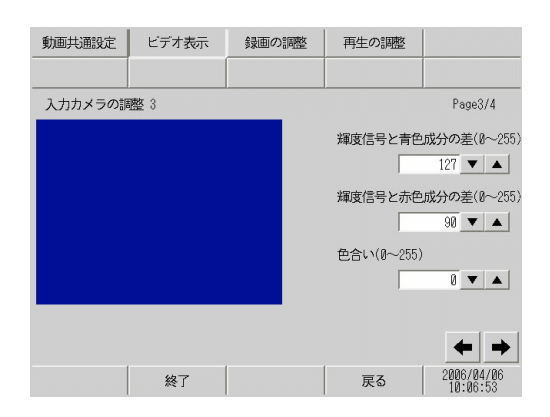

| 設定項目                      | 設定内容                                                                                                    |
|---------------------------|----------------------------------------------------------------------------------------------------|
| 輝度信号と青色成分の<br>差 (0 ~ 255) | 輝度信号(Y)と、輝度信号と青色成分の差(U)、輝度信号と赤色成分の差(V)の<br>3 つの情報で色を表記する際の(YUV 表記)、青色成分の差を0~255で設定し<br>ます。人間の目において調整すると、輝度情報により多くのデータ量を割り当て<br>ることができ、少ない画質の劣化で高いデータ圧縮率を得ることができます。 |
| 輝度信号と赤色成分の<br>差 (0 ~ 255) | 輝度信号(Y)と、輝度信号と青色成分の差(U)、輝度信号と赤色成分の差(V)の<br>3つの情報で色を表記する際の(YUV表記)、赤色成分の差を0~255で設定し<br>ます。人間の目において調整すると、輝度情報により多くのデータ量を割り当て<br>ることができ、少ない画質の劣化で高いデータ圧縮率を得ることができます。   |
| 色合い(0~255)                | 入力カメラ画面の色合いを設定します。設定範囲は 0 ~ 255 です。                                                                                                    |

(4/4)

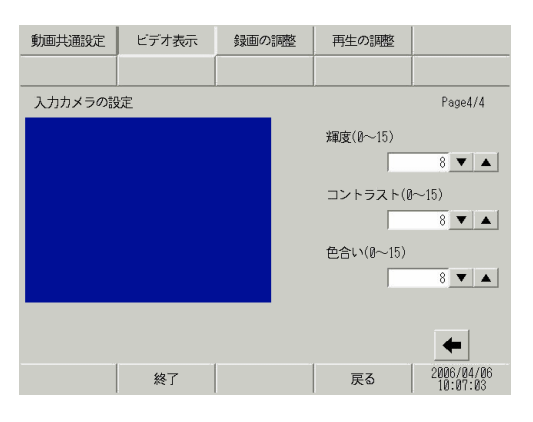

| 設定項目            | 設定内容                         |
|-----------------|------------------------------|
| 輝度(0 ~ 15)      | 画面の輝度を設定します。設定範囲は0~15です。     |
| コントラスト (0 ~ 15) | 画面のコントラストを設定します。設定範囲は0~15です。 |
| 色合い (0 ~ 15)    | 画面の色合いを設定します。設定範囲は0~15です。    |

動画設定(ビデオ録画)

(1/4)

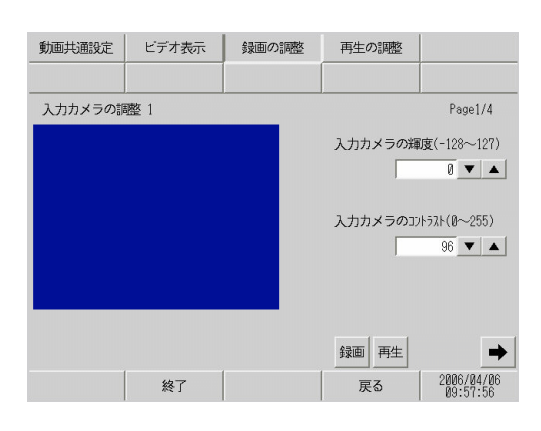

| 設定項目                       | 設定内容                                 |
|----------------------------|--------------------------------------|
| 入力カメラの輝度                   | 入力カメラの輝度を設定します。設定範囲は 0 ~ 255 です。     |
| 入力カメラのコントラ<br>スト (0 ~ 255) | 入力カメラのコントラストを設定します。設定範囲は 0 ~ 255 です。 |

(2/4)

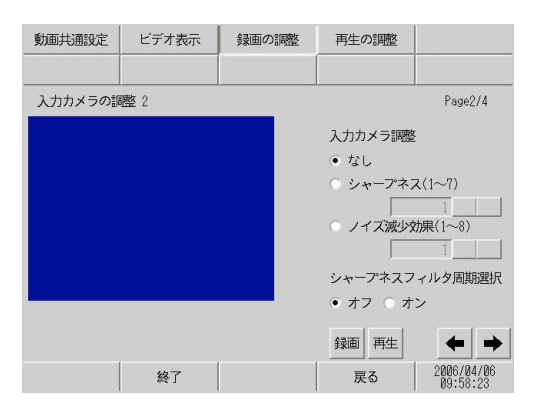

| 設定項目               | 設定内容                                                                                                    |
|--------------------|----------------------------------------------------------------------------------------------------|
| 入力カメラ調整            | 入力カメラの調整を[なし]、[シャープネス]、[ノイズ減少効果]から選択しま<br>す。[シャープネス]はコントラストを上げることで被写体をくっきり見せます<br>がノイズまでくっきり見えてしまう場合があります。[ノイズ減少効果]はコン<br>トラストを下げ、ノイズをぼやけさせます。[シャープネス]を選択している場<br>合は、1(弱)~7(強)で設定します。 |
| シャープネスフィルタ<br>周期選択 | 輝度信号の輪郭部を強調補正するかどうかを設定します。これにより、映像の細<br>部をよりクリアに表現することができます。                                                                                                    |

(3/4)

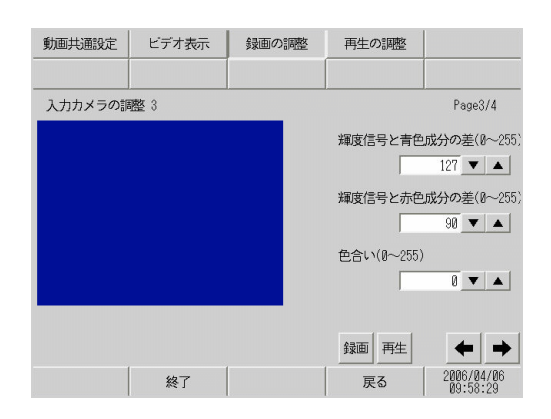

| 設定項目                      | 設定内容                                                                                                    |
|---------------------------|----------------------------------------------------------------------------------------------------|
| 輝度信号と青色成分の<br>差 (0 ~ 255) | 輝度信号(Y)と、輝度信号と青色成分の差(U)、輝度信号と赤色成分の差(V)の<br>3 つの情報で色を表記する際の(YUV 表記)、青色成分の差を0~255で設定し<br>ます。人間の目において調整すると、輝度情報により多くのデータ量を割り当て<br>ることができ、少ない画質の劣化で高いデータ圧縮率を得ることができます。 |
| 輝度信号と赤色成分の<br>差 (0 ~ 255) | 輝度信号(Y)と、輝度信号と青色成分の差(U)、輝度信号と赤色成分の差(V)の<br>3つの情報で色を表記する際の(YUV表記)、赤色成分の差を0~255で設定し<br>ます。人間の目において調整すると、輝度情報により多くのデータ量を割り当て<br>ることができ、少ない画質の劣化で高いデータ圧縮率を得ることができます。   |
| 色合い(0~255)                | 入力カメラ画面の色合いを設定します。設定範囲は 0 ~ 255 です。                                                                                                    |

(4/4)

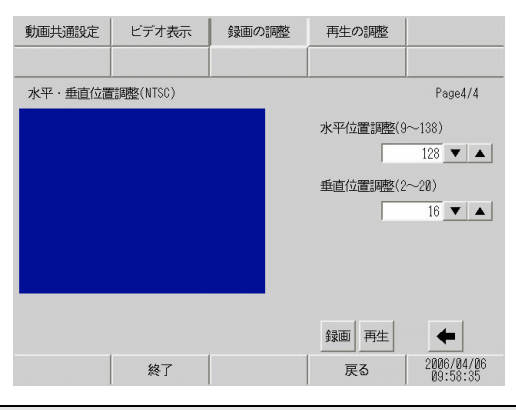

| 設定項目             | 設定内容                                                                                                    |
|------------------|----------------------------------------------------------------------------------------------------|
| 水平位置調整 (9 ~ 138) | <ul> <li>ビデオ入力信号の水平位置を選択します。設定範囲は使用するカメラの映像信号の種類により異なります。</li> <li>NTSC の場合<br/>水平位置を9~138 で設定します。</li> <li>PAL の場合<br/>水平位置を9~144 で設定します。</li> </ul> |
|                  | <ul> <li>SECAM の場合</li> <li>水平位置を9 ~ 144 で設定します。</li> </ul>                                                                                           |

| 設定項目                                                                                                    |                                                    |                                                                                              |            |                                                               |                                                              |                                                                                                    |                                                         |                                                              |                               |                              |                               |      |          |       |            | 設済     | 宦内 | 的容 |            |     |    |    |    |     |    |  |
|----------------------------------------------------------------------------------------------------|----------------------------------------------------|----------------------------------------------------------------------------------------------|------------|---------------------------------------------------------------|--------------------------------------------------------------|----------------------------------------------------------------------------------------------------|---------------------------------------------------------|--------------------------------------------------------------|-------------------------------|------------------------------|-------------------------------|------|----------|-------|------------|--------|----|----|------------|-----|----|----|----|-----|----|--|
| <ul> <li>         ビデオ入力信号の垂直位置を選択します。設定範囲は使用するカメラの映像信の種類により異なります。         <ul> <li>NTSC の場合<br/>垂直位置を2~20で設定します。</li> <li>PAL の場合<br/>垂直位置を2~22で設定します。</li> <li>SECAM の場合<br/>垂直位置を2~22で設定します。</li> </ul> </li> </ul> | 垂直位置を選<br>ります。<br>20 で設定しま<br>22 で設定しま<br>22 で設定しま | ビデオ入力信号<br>の種類により異<br>• NTSC の場合<br>垂直位置を 2<br>• PAL の場合<br>垂直位置を 2<br>• SECAM の場<br>垂直位置を 2 | 才頭S≦ L≦ C畜 | ビデオ入注<br>D種類に<br>NTSC(<br>垂直位<br>PALの注<br>垂直位<br>SECAM<br>垂直位 | デオ入力<br>種類によ<br>NTSCの<br>垂直位置<br>PALの場<br>垂<br>SECAM<br>垂直位置 | 入力信号<br>こより<br>立<br>の<br>場<br>た<br>ご<br>の<br>場<br>た<br>ご<br>の<br>場<br>た<br>ご<br>の<br>場<br>た<br>こ<br>の<br>場<br>に<br>こ<br>の<br>場<br>に<br>こ<br>の<br>場<br>た<br>こ<br>の<br>場<br>に<br>こ<br>の<br>場<br>に<br>こ<br>の<br>場<br>に<br>の<br>場<br>に<br>の<br>の<br>に<br>の<br>の<br>る<br>の<br>る<br>の<br>の<br>る<br>の<br>の<br>の<br>の<br>の<br>の<br>の<br>の | 信り湯を 合を りを号異合 2 ~ ~ 合 ~ ~ ~ ~ ~ ~ ~ ~ ~ ~ ~ ~ ~ ~ ~ ~ ~ | 号異合2<br>・ 2<br>、 3<br>、 2<br>、 、 、 、 、 、 、 、 、 、 、 、 、 、 、 、 | のない<br>~ 2 ~ 2<br>~ 2 ~ 2 ~ 2 | シ垂正<br>こりま<br>20<br>22<br>22 | 直位<br>ます<br>0 で<br>2 で<br>2 で | 位置す。 | こを 定し 定し | 選 ままま | 沢しす。す。す。す。 | ,<br>, | F。 | 設え | <b>官範囲</b> | ]は使 | 用す | るカ | メラ | の映像 | 信号 |  |

## 動画設定(ビデオ再生)

| 動画共通設定 | ビデオ表示    | 録画の調整 | 再生の調整           |                        |
|--------|----------|-------|-----------------|------------------------|
|        | <u> </u> |       |                 |                        |
|        |          |       | 輝度(0~15)        |                        |
|        |          |       | コントラスト(0        | 8 💌 🔺                  |
|        |          |       | E A 11 (D . 15) | 8 🔻 🔺                  |
|        |          |       | 世合い(0~15)       | 8 🔻 🔺                  |
|        |          |       |                 |                        |
|        | 終了       |       |                 | 2006/04/06             |
|        | 終了       |       | 用生              | 2006/04/06<br>09:58:03 |

| 設定項目            | 設定内容                         |
|-----------------|------------------------------|
| 輝度 (0 ~ 15)     | 画面の輝度を設定します。設定範囲は0~15です。     |
| コントラスト (0 ~ 15) | 画面のコントラストを設定します。設定範囲は0~15です。 |
| 色合い (0 ~ 15)    | 画面の色合いを設定します。設定範囲は0~15です。    |

## 2.13.5 VM ユニットをご利用の場合

| メニュー                                                                                                    | 設定内容                                                                                                    |
|----------------------------------------------------------------------------------------------------|----------------------------------------------------------------------------------------------------|
| ホーム         本体設定         再辺細胞設定         パスワード設定         初期代メニュー           メンディンス         転送         レ         レステムエリア設定           通用設定         システムエリア設定         レステムエリア設定           場合設定         コントローラ設定         レスニューと正ラー设定           メニューとエラー设定         火ロニット設定           フィンドの設定         数額設定           GR行         靴の | 「2.13.5 VM ユニットをご利用の場合 [本体設定]の設定ガイド」(2-<br>111 ページ)<br>「2.13.5 VM ユニットをご利用の場合 VM ユニット設定(ビデオ動<br>作環境設定)」(2-111 ページ)<br>「2.13.5 VM ユニットをご利用の場合 VM ユニット設定(ビデオ表<br>示状態調整)」(2-112 ページ) |

# [本体設定]の設定ガイド

VM ユニット設定(ビデオ動作環境設定)

| ビデオ動作 ビデオ表示 環境設定 状態 感感        |        |            |
|-------------------------------|--------|------------|
| ビデオ制御エリア先頭アドレス(LS)<br>ビデオ入力信号 | • NTSC | 0<br>• PAL |
|                               |        |            |
| 续了                            | ĒZ     | 2006/04/06 |

| 設定項目               | 設定内容                                                                                                    |
|--------------------|----------------------------------------------------------------------------------------------------|
| ビデオ制御エリア先頭<br>アドレス | GPのLSエリアのうち、LS0020 ~ LS1989、LS2096 ~ LS8957 がビデオ制御エリア先頭エリアに指定できます。先頭アドレスから連続する43 ワードが、ビデオ制御エリアとして割り付けられます。 |
| ビデオ入力信号            | 入力画像信号を選択します。<br>• NTSC:640 × 480 ドット<br>• PAL:768 × 576 ドット                                               |

VM ユニット設定(ビデオ表示状態調整)

(1/4)

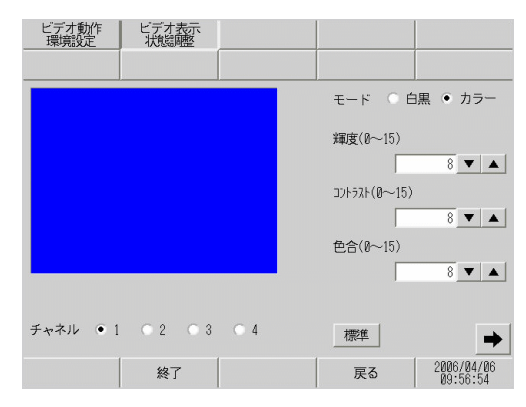

| 設定項目            | 設定内容                            |
|-----------------|---------------------------------|
| チャネル            | ビデオウィンドウで設定したチャンネルを1~4で選択します。   |
| モード             | ビデオ入力モードを [カラー]または [白黒]から選択します。 |
| 輝度 (0 ~ 15)     | 画面の輝度を設定します。設定範囲は0~15です。        |
| コントラスト (0 ~ 15) | 画面のコントラストを設定します。設定範囲は0~15です。    |
| 色合い (0 ~ 15)    | 画面の色合いを設定します。設定範囲は0~15です。       |
| 標準              | 選択されているチャンネルの各種設定を初期値にもどします。    |

(2/4)

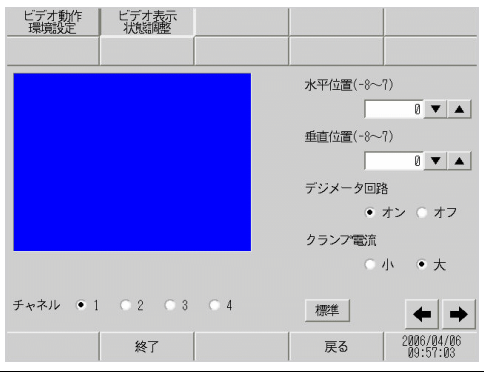

| 設定項目    | 設定内容                                                                                                    |
|---------|----------------------------------------------------------------------------------------------------|
| チャネル    | ビデオウィンドウで設定したチャンネルを1~4で選択します。                                                                                                    |
| 水平位置    | ビデオ入力信号の水平位置を -128 ~ 128 で設定します。                                                                                                    |
| 垂直位置    | ビデオ入力信号の垂直位置を -16 ~ 16 で設定します。                                                                                                    |
| デジメータ回路 | デコーダ内蔵のデジメータ回路のオン/オフを行います。モノクロ信号は、信号<br>処理フィルタ(デジメータ)回路を動作させない方が画質がよくなる場合があり<br>ます。通常は[オン]のままで問題ありません。                                             |
| クランプ電流  | クランプ回路の電流設定を[小]、[大]から選択します。ビデオ入力信号が規格<br>より外れている場合、同期信号を検出できないことや黒レベルを捉えることがで<br>きず、画面が乱れるとことがあります。このような場合、クランプ回路の内部電<br>流を変化させることで画面が安定することがあります。 |
| 標準      | 選択されているチャンネルの各種設定を初期値にもどします。                                                                                                    |

(3/4)

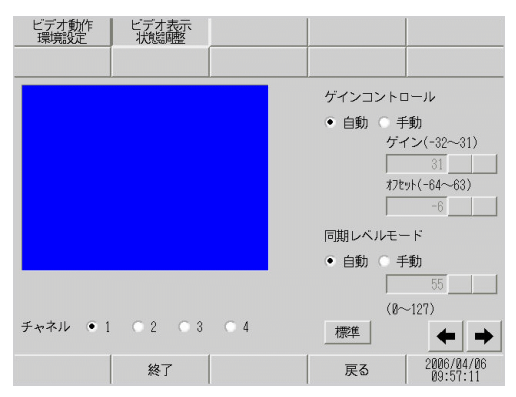

|      | 設定項目     | 設定内容                                                       |  |
|------|----------|------------------------------------------------------------|--|
| チャネル |          | ビデオウィンドウで設定したチャンネルを1~4で選択します。                              |  |
| ゲー   | インコントロール | デジタルアンプ回路のゲイン制御を行います。全チャンネル共通の設定です。                        |  |
|      | ゲイン      | ゲインコントロールで[手動]を選択している場合の[ゲイン](増幅率)を-32<br>~ 31で設定します。      |  |
|      | オフセット    | ゲインコントロールで[手動]を選択している場合の[オフセット](黒レベル)<br>を 64 ~ 63 で設定します。 |  |
| 同其   | 朝レベルモード  | [自動]、[手動]から選択します。                                          |  |
|      | 入力枠      | [同期レベルモード]が[手動]の場合0~127で設定します。                             |  |
| 標    |          | 選択されているチャンネルの各種設定を初期値にもどします。                               |  |

(4/4)

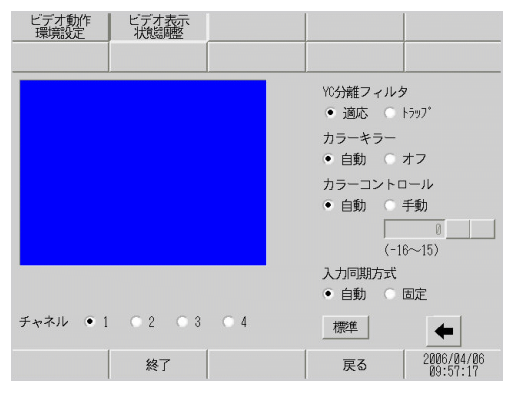

| 設定項目      | 設定内容                                                                                                    |
|-----------|----------------------------------------------------------------------------------------------------|
| チャンネル     | ビデオ機器を接続している1~4の入力チャンネルを選択します。                                                                                                    |
| YC 分離フィルタ | 入力 Y/C 分離フィルタの選択を行います。彩度の高い画像表示時、カラー信号に<br>関するノイズが目立つ場合に、[トラップ]を選択するとノイズが減少すること<br>があります。全チャンネル共通の設定です。                                  |
| カラーキラー    | カラーキラー機能のオン/オフを自動で行うか、強制的に[オフ]にするかを選<br>択します。カラーバースト信号の振幅レベルが小さいときに自動でモノクロ画像<br>に切り替わることがあります。[オフ]にすると常にカラー画像として表示しま<br>す。全チャンネル共通の設定です。 |

| 設定項目      | 設定内容                                                                                                    |
|-----------|----------------------------------------------------------------------------------------------------|
| カラーコントロール | クロマ信号の増幅率を変化させます。クロマ信号振幅値(カラーバースト信号を<br>含む)が規定から外れており、かつ調整機能で最適な映像が得られない場合に手<br>動設定すると、最適な画像が得られることがあります。全チャンネル共通の設定<br>です。                                |
| 入力同期方式    | 同期信号を検出する深さレベルを設定します。ビデオ入力の同期信号の深さが規格よりも浅くなっている場合や変動している場合、同期信号を検出できず、画面が横や縦に流れることがあります。このような場合、検出レベルを調整することで画面が安定することがあります。通常は[自動]で問題ありません。全チャンネル共通の設定です。 |
| 標準        | 選択されているチャンネルの各種設定を初期値にもどします。                                                                                                    |

2.13.6 システムメニュー

オフライン、CF 起動、エラー、リセット

システムメニューに1番目に表示される各メニュー項目を説明します。

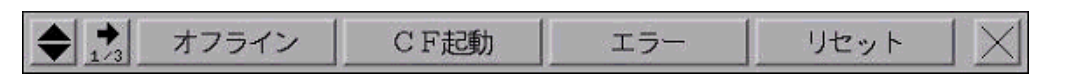

| >     | イニュー項目   | メニュー内容                                                                                                    |
|-------|----------|----------------------------------------------------------------------------------------------------|
| オフラ   | イン       | オフラインモードに入る場合にタッチします。                                                                                                    |
| CF 起動 |          | CF メモリローダプログラムを起動する場合にタッチします。CF メモリローダ<br>ツールを CF カードに保存している場合、[CF カード起動]をタッチすると再起<br>動し、次のような画面が表示されます。                  |
|       |          | メモリローダツール<br>Language Japanese<br>アップロード ダウンロード                                                                           |
|       |          | ver. a. a. 2<br>メニュー 純了                                                                                                   |
|       |          | CF カード起動の手順については以下を参照してください。                                                                                              |
|       |          | GP-Pro EX リファレンスマニュアル「32.7 CF カードで転送したい」(32-36<br>ページ)                                                                    |
|       |          | МЕМО                                                                                                    |
|       |          | ・ GP-3302B ではこのメニューは表示されません。                                                                                              |
|       | Language | CF メモリローダツールの表示言語を [Japanese]、[English] から選択します。                                                                          |
|       | アップロード   | アップロード画面に移行します。<br><sup>CG®</sup> GP-Pro EX リファレンスマニュアル「32.7.2 転送手順 GP からパソコン (ま<br>たは他の GP) にプロジェクトファイルを転送する」(32-41 ページ) |
|       | ダウンロード   | ダウンロード画面に移行します。<br><sup>GP</sup> GP-Pro EX リファレンスマニュアル「32.7.2 転送手順 パソコンから GP に<br>プロジェクトファイルを転送する」(32-37 ページ)             |

| ;   | メニュー項目 | メニュー内容                                                              |
|-----|--------|---------------------------------------------------------------------|
|     |        | 以下のメニュー画面が表示されます。                                                   |
|     | メニュー   | <ul> <li>ギリローダツールメニュー         <ul> <li>アップロード</li></ul></li></ul>   |
|     | 戻る     | 初期画面に戻ります。                                                          |
|     | 終了     | 終了確認ウィンドウが表示され、[ はい] をタッチすると CF メモリローダツール<br>を終了し、GP をリセットします。      |
| エラー |        | 常に最新のエラーメッセージを一行で表示します。エラーメッセージが一行で表<br>示しきれない場合は、表示可能な文字数分だけ表示します。 |
| リセッ | · F    | GP 本体をリセットする場合にタッチします。                                              |

音量調節、自局 IP

システムメニュー2番目に表示される各メニュー項目を説明します。

| [     | ◆ <mark>→</mark> 音量 | IIII 自局 I P                                                                                                    |
|-------|---------------------|----------------------------------------------------------------------------------------------------|
| ;     | イニュー項目              | メニュー内容                                                                                                    |
| 音量調   | 節                   | ◆                                                                                                    |
| 自局Ⅱ   | 5                   | <ul> <li>● ● 自局 I Pアドレス [192]. [168]. [0]. [5]</li> <li>GP に設定されている IP アドレスを確認する場合にタッチします。イーサネット<br/>に対応している機種のみ表示します。</li> </ul>                                                                                |
| RGB į | 画面設定                |                                                                                                    |
|       | 位置調整                | ◆ 水平位置 ● 0 ● <u>垂直位置</u> 0 ▲ ×<br>水平位置、垂直位置の調整を行います。水平位置は -128 ~ 128、垂直位置は -16<br>~ 16 で設定します。                                                                                                    |
|       | 画面調整                | <ul> <li>◆ クロック調整 - 0 + ☆</li> <li>◆ フェイズ調整 - 15 + ☆</li> <li>クロック、フェイズの調整を行います。クロックは -128 ~ 128、フェイズは 0 ~ 63 で設定します。</li> </ul>                                                                                 |
|       | 色調整                 | <ul> <li>◆ 赤色 レベル ▼ 2 ▲ 微調整 ▼ 105 ▲ 123 ×</li> <li>◆ ☆ 緑色 レベル ▼ 2 ▲ 微調整 ▼ 105 ▲ 23 ×</li> <li>★ 青色 レベル ▼ 2 ▲ 微調整 ▼ 105 ▲ 33 ×</li> <li>赤色、緑色、青色のレベル設定または微調整を行います。レベルは 0 ~ 3、微調<br/>整は 0 ~ 255 で設定します。</li> </ul> |
|       | 標準設定                | ◆ 標準設定 実行<br>[実行]をタッチすると、[位置調整]、[画面調整]、[色調整]の内容を初期値に<br>設定します。                                                                                                    |

アドレスモニタ、ロジックモニタ

システムメニュー3番目に表示されるメニュー項目を説明します。

◆ 🔧 アドレスモニタ ロジックモニタ

| ,       | メニュー項目  | メニュー内容                                                                                                    |
|---------|---------|----------------------------------------------------------------------------------------------------|
|         |         | アドレスのモニタや、ロジックプログラムの動作状況と命令の確認を行う場合に<br>タッチします。<br>MEMO                                                                                                    |
| ロジックモニタ |         | <ul> <li>[アドレスモニタ]については GP-3000 シリーズの全機種で対応していますが、</li> <li>[ロジックモニタ]については、ロジック使用可能な機種のみ表示されます。</li> <li>ロジック機能が[使用しない]と設定されている場合はロジックモニタのス</li> <li>イッチをタッチしてもアドレスモニタが表示されます。</li> </ul> |
|         | マドレフエータ | ロジックで使用されている変数のモニタを行います。変数名と現在値が確認でき<br>ます。また、アドレス方式ではロジックアドレスのモニタを行います。                                                                                                    |
|         | 7       | <sup>「②デ</sup> 「2.9.1 ロジックプログラムが正常に動作するかチェックしたい アドレスモ<br>ニタ」(2-47 ページ)                                                                                                    |
|         | ロジックエーク | ロジックプログラムのモニタを行います。ロジックモニタではロジックプログラ<br>ムの動作状況と命令の変数の状況が確認できます。                                                                                                    |
|         |         | <sup>「②デ</sup> 「2.9.1 ロジックプログラムが正常に動作するかチェックしたい ロジックモ<br>ニタ」(2-46 ページ)                                                                                                    |

輝度、コントラスト

このメニューの表示方法は下記を参照してください。

☞「2.3.1 明るさ(輝度、コントラスト)を調整したい」(2-19ページ)

| ◆ ↑ 輝度 | - |  | + | $\times$ |
|--------|---|--|---|----------|
|--------|---|--|---|----------|

| メニュー項目 | メニュー内容                                                 |
|--------|--------------------------------------------------------|
| 輝度     | GP の輝度を調整します。            ・ ・・・・・・・・・・・・・・・・・・・・・・・・・・・ |
| コントラスト | GP のコントラストを調整します。ボタンをタッチすると表示されます。                     |

# 索引

#### A

| Administrator 権限                                     | . 1-                                            | 3                                                                                            |
|------------------------------------------------------|-------------------------------------------------|----------------------------------------------------------------------------------------------|
| C<br>CF->SRAM の転送<br>CF カード                          | 2-8<br>2-8<br>2-7<br>2-11<br>2-11<br>1-2<br>2-8 | 15<br>13<br>19<br>15<br>15<br>15<br>15<br>15<br>15<br>15<br>15<br>15<br>15<br>15<br>15<br>15 |
| D スクリプト<br>1-49, 1-51, 1-52, 1-56, 1-57, 1-65, 1-72, | 2-6                                             | 67                                                                                           |
| F<br>FEPROM<br>FLEX NETWORK<br>FLEX NETWORK ユニット     | 2-1<br>2-5<br>2-9                               | 6<br>50<br>93                                                                                |
| <br>I/O                                              | 1-8<br>2-9<br>2-9<br>2-9<br>2-9                 | 33<br>90<br>91<br>97<br>33                                                                   |
| L<br>גא בעד                                          | 1-5                                             | 56                                                                                           |
| N<br>NTFS                                            | 1-2                                             | 26                                                                                           |
| P<br>PLC                                             | 2-7<br>1-6<br>2-3                               | '3<br>51<br>34                                                                               |
| R<br>RAAA***<br>REAA***<br>RGB                       | 1-9<br>2-8<br>2-11<br>-10<br>2-8<br>2-8         | )6<br>)1<br>)4<br>)3<br>)3<br>33                                                             |
| S<br>SIO                                             | 2-8<br>2-8                                      | 33<br>36                                                                                     |
| U<br>USB2-76,<br>USB 転送ケーブル<br>V                     | 2-8<br>1-1                                      | 34<br> 2                                                                                     |
| ・<br>VM ユニット1-61,<br>VM ユニット設定                       | 2-5<br>2-11                                     | 55<br>1                                                                                      |
| あ<br>アップロード                                          | 2-11<br>1-6<br>2-11<br>2-4<br>1-7               | 5<br>34<br>8<br>375                                                                          |

| 61                                                  |        |
|-----------------------------------------------------|--------|
| イーサネット                                              | Ő      |
| イーサネット設定                                            | 2      |
| 位直嗣王                                                | 9      |
| 色調整                                                 | 7      |
| 印刷1-70,2-31,2-74                                    | 4<br>२ |
| インポート                                               | 9      |
| ñ                                                   |        |
| ン<br>ウィンドウ設定                                        | 8      |
| ウォッチドッグエラー                                          | 4      |
| え                                                   |        |
| 液晶ディスプレイ                                            | 0      |
| エクスポート                                              | 0      |
| エラー                                                 | 2      |
| お                                                   |        |
| お買い上げ画面                                             | 8      |
| オフラインモードメニュー                                        | 5<br>1 |
| オンラインモニタ                                            | ģ      |
| 音量調節2-11                                            | 7      |
| か                                                   |        |
| 書込み要求1-90, 1-91, 1-92                               | 2      |
| 拡張スクリプト                                             | Ö      |
| カバー1-20,2-0,<br>画面管理 1-6                            | 23     |
| 画面設定                                                | 5      |
| 画面調整2-11                                            | 7      |
| き                                                   |        |
| キーボード1-73, 1-7                                      | 5      |
| 機種変更時アドレス一括変換                                       | 4      |
| 輝度調整                                                | 8      |
| キャリブレーション                                           | 2      |
| · 強制終了                                              | 9      |
| 短 制 転 返                                             | 2      |
|                                                     | _      |
| 組み込み関数1-65<br>クロスケーブル 1-20                          | b<br>N |
| -                                                   | 0      |
|                                                     | 5      |
| コントラスト                                              | С      |
| 2-19, 2-67, 2-106, 2-107, 2-108, 2-110, 2-112, 2-11 | 8      |
| コントローラ機能実行時間2-52                                    | 2      |
| さ                                                   |        |
| サウンド設定1-6                                           | 7      |
| サンプリング設定1-72                                        | 2      |
| L                                                   |        |
| 色調変更                                                | 4      |
| 日亡診断                                                | 2      |
| システムエリア                                             | 5      |
| システムエリア設定                                           | 1      |
| システムバスワード                                           | /<br>5 |
| 周辺機器設定                                              | 6      |
| 受信データ1-8                                            | 9      |
| 常駐ソフト1-11, 1-23, 1-24                               | 4      |

| 初初初新シシ    | 期期期規ンン   | 化化画作クボ   | メ面成タル     | ・ニ ・・イ変   | ・ユ・・プ数              | · · ·                      | の                      | ·<br>·<br>·                             | <br><br>                       |                    |                  |                    |                                        | -                | <br><br>      |                |                  |                  | 38                 | 8,                 | 2<br>1                | - 2               | 22                   | ·<br><u>·</u><br>·<br>),    | <br>2-<br><br>2-                 | .2<br>.4                        | <br>3,<br><br>8,                 | 2<br>2<br>2<br>1<br>2<br>1      | -3-6-6-6-6-6-6-6-6-6-6-6-6-6-6-6-6-6-6-                            | 88<br>78<br>55<br>53<br>90<br>58           |
|-----------|----------|----------|-----------|-----------|---------------------|----------------------------|------------------------|-----------------------------------------|--------------------------------|--------------------|------------------|--------------------|----------------------------------------|------------------|---------------|----------------|------------------|------------------|--------------------|--------------------|-----------------------|-------------------|----------------------|-----------------------------|----------------------------------|---------------------------------|----------------------------------|---------------------------------|--------------------------------------------------------------------|--------------------------------------------|
| すスススススス   | ・ イククタテト | ッリリンーレ   | チププバター    | :トトイスト    | ・エ設モロケ              |                            | ・・・ド・フ                 |                                         | · · ·<br>· · ·                 |                    |                  |                    | · · · · · · · ·                        | -                |               |                |                  | •                | <br><br>           |                    | 1<br>•<br>•<br>1      | - (               | 34                   | I,<br>I,                    | 1-<br><br>2-<br>1-               | ·3<br>·2<br>·3                  | 6,<br><br>1,<br>8,               | 2<br>1<br>2<br>2<br>2<br>1      | -13<br>-7<br>-2<br>-2                                              | 3<br>76<br>57<br>20                        |
| せ セセ接セー   | キキに続ッ    | ユユ機ト     | リリ器ア      | テテ設ッ      | ィィ定プ                | 設<br>パ<br>・                | 定<br>ス<br>             | כי.<br>י                                | ; _                            |                    | ۲<br>۲           |                    |                                        |                  |               |                | •                | •                | <br>               |                    | 1                     | -:                | 31                   | ,                           | 1-<br>2-<br>                     | ·3<br>·3<br>·4                  | 2,<br>7,<br><br>2,               | 1<br>2<br>2<br>2                | -6<br>-7<br>-3                                                     | 6<br>77<br>73<br>84                        |
| そ操ソ       | 作<br>一   | 設ス       | 定<br>タ    | <br>1     | <br>プ               | •                          | <br>                   | •                                       | •••                            | •                  |                  |                    | •                                      | -                | • •           |                | •                | •                | •••                |                    | 1                     | <br>- {           | 59                   | ),                          | <br>2-                           | .4                              | <br>9,                           | 2<br>2                          | -6<br>-9                                                           | 66<br>90                                   |
| たダタタタタ    | ウッッッッ    | ンチチチチ    | ロ音操パパ     | 作ネネ       | ド・・ルル               | ・・・チの                      | · · ·                  | ッヤ                                      |                                |                    | ・<br>・<br>・<br>ブ | ・・<br>・・<br>レ      |                                        |                  | <br><br>シ     |                |                  | ・<br>・<br>・<br>ン | <br><br>           |                    |                       | <br><br>          |                      |                             | 1 -<br>2 -<br>2 -<br>2 -         | ·6<br>·2<br>·4                  | , 2<br><br>7,<br>3,<br>3,        | 22222                           | 11<br>-2<br>-8<br>-8                                               | 5<br>24<br>36<br>32<br>32                  |
| ()通通通通    | ) 信信信信   | 設速チラ     | 定度ェイ      | ・・・ッン     | ・・<br>・・<br>ク       |                            | <br><br>               |                                         |                                |                    |                  |                    |                                        |                  | <br><br>      |                | 1                |                  | <br><br>53         | <br><br>3,         | 1<br>1                | - :<br>- :<br>- : | 52<br>54             | <u>)</u> ,<br>,             | 2-<br>2-<br>2-<br>1-             | ·2<br>·7<br>·5                  | 9,<br>5,<br>1,<br>5,             | 2<br>2<br>2<br>1                | -7                                                                 | 73<br>76<br>96                             |
| て デデデテ電転テ | バン源送ン    | タタイキ・プ   | 表ス - ・・・レ | 示ア        |                     | ・1<br>レ                    | 1-<br><br>ス            | -9<br>19<br>-<br>-<br>-                 | , 1<br>, 1<br>                 |                    | 1<br>5<br>4      | 5,<br>1,<br>9,<br> | 1<br>1                                 | -:               | 2(<br>52<br>5 | 5,<br>2,<br>1, | 1<br>2<br>1      | <u>2</u>         | 28<br>53<br>69<br> | 8,<br>3,<br>9,<br> | 1<br>1<br>2<br>2<br>1 |                   | 29<br>55<br>70<br>12 | ),,,,,,,, .                 | 1-<br>1-<br>2-<br>               | ·4<br>·5<br>·1<br>·8            | 0,<br>7,<br>9,<br><br>6,<br>5,   | 1<br>2<br>2<br>2<br>2<br>2<br>1 | -4<br>-7<br>-2<br>-1<br>-2<br>-1                                   | 15652239                                   |
| と 動動動時ドド  |          | 共設環・トイ   | 通定境・バ     | 設<br><br> | 定<br>· · ·<br>· · · | •                          | <br><br><br>           |                                         |                                |                    |                  |                    | · · · · · · · ·                        | 2                | '<br>- '<br>  | 10             | )5               | ;,               | 2                  | - 1                | 0<br>1<br>1           | 6,<br>- 9         | 2<br>97              | <u>,</u><br>,<br>,          | <br>1(<br>.1<br>1-<br>           | )8<br>  -<br>.9<br>.5           | . 2<br>, 2<br>3,<br>8,<br><br>4, | 2-<br>1<br>2<br>2<br>1          | 10<br>11<br>-2<br>-8<br>-5                                         | 05<br>0<br>0<br>20<br>20<br>20<br>20<br>20 |
| ር<br>ነ    | )<br>イ   | ズ        |           |           |                     |                            | . 1                    |                                         | 45                             | 5,                 | 1                | -5                 | 50                                     | ,                | 1             | -5             | 53               | 8,               | 2                  | -1                 | 0                     | 6,                | , 2                  | 2-                          | 10                               | )8                              | , 2                              | <u>2</u> - '                    | 11                                                                 | 3                                          |
| はバパパババババパ |          | コワワククククケ | ーーーアアアアラー | ドドドッッッッイジ | 設 .設ププププトウ          | 定、定・SISデ・イ                 | <br>R.A<br>R.A<br>アー・ン | ・・・・・・・・・・・・・・・・・・・・・・・・・・・・・・・・・・・・・・・ | · · ·<br>· · ·<br>1 (<br>/ · · | ・・・・· の・・ <b>ァ</b> | 初                |                    | ....1///////////////////////////////// | ·<br>·<br>·<br>· | 7             | 1,             | ·<br>·<br>·<br>· |                  | 98                 | <br>8,<br><br>. 1  | 1<br>2<br>2           |                   | 15<br>13<br>39       | · ;,<br>;,<br>, · ),<br>. 2 | 2-<br>1-<br>2-<br>2-<br>2-<br>2- | ·32<br>·3·1<br>·7<br>·352<br>·2 | 2, 5, 5, 8, 1, 2, 7, · ·         | 212222-<br>212222-<br>21        | -72<br>-72<br>-72<br>-72<br>-72<br>-72<br>-72<br>-72<br>-72<br>-72 | 75770<br>669<br>669                        |
| ひ<br>ビ    | 、デデゴ     | オオオ      | ウ再動       | イ生作       | ン<br><br>           | ド<br>·<br>·<br>·<br>·<br>· | ウ<br>                  |                                         |                                | •                  |                  |                    | :                                      |                  | • •           |                |                  | •                | <br>               |                    | :                     |                   | 2                    | <u>2</u> -                  | 11<br>                           | 2                               | , 2, 2, 2                        | <u>2</u>                        | 11<br>11<br>11                                                     | 3<br>0<br>1                                |

| ビデオ表示2-55,2-106<br>ビデオ表示状態調整2-57,2-58,2-112<br>ビデオ録画2-108<br>表示スキャンタイム1-57<br>表示設定2-67<br>表示パターンチェック1-43,2-80<br>標準設定2-117<br>ピン1-90,1-101,2-29 |
|----------------------------------------------------------------------------------------------------|
| ふ<br>ファイアウォール                                                                                                    |
| へ<br>変数2-46,2-47,2-118                                                                                                    |
| ほ<br>ホーム                                                                                                    |
| ま<br>マーク                                                                                                    |
| め<br>命令オペランド                                                                                                    |
| も<br>文字列テーブル 1-67, 1-75<br>モデム 1-28, 1-88                                                                                                    |
| ゆ<br>ユーザ定義関数                                                                                                    |
| よ<br>読出し要求1-90, 1-91, 1-92, 1-93                                                                                                    |
| ら<br>ラダープログラム1-41, 1-57                                                                                                    |
| <b>リ</b><br>リセット2-115<br>リチウム電池1-98                                                                                                    |
| る<br>ループバックケーブル 1-59, 1-60, 2-44, 2-48, 2-49                                                                                                    |
| ろ<br>ログオン                                                                                                    |